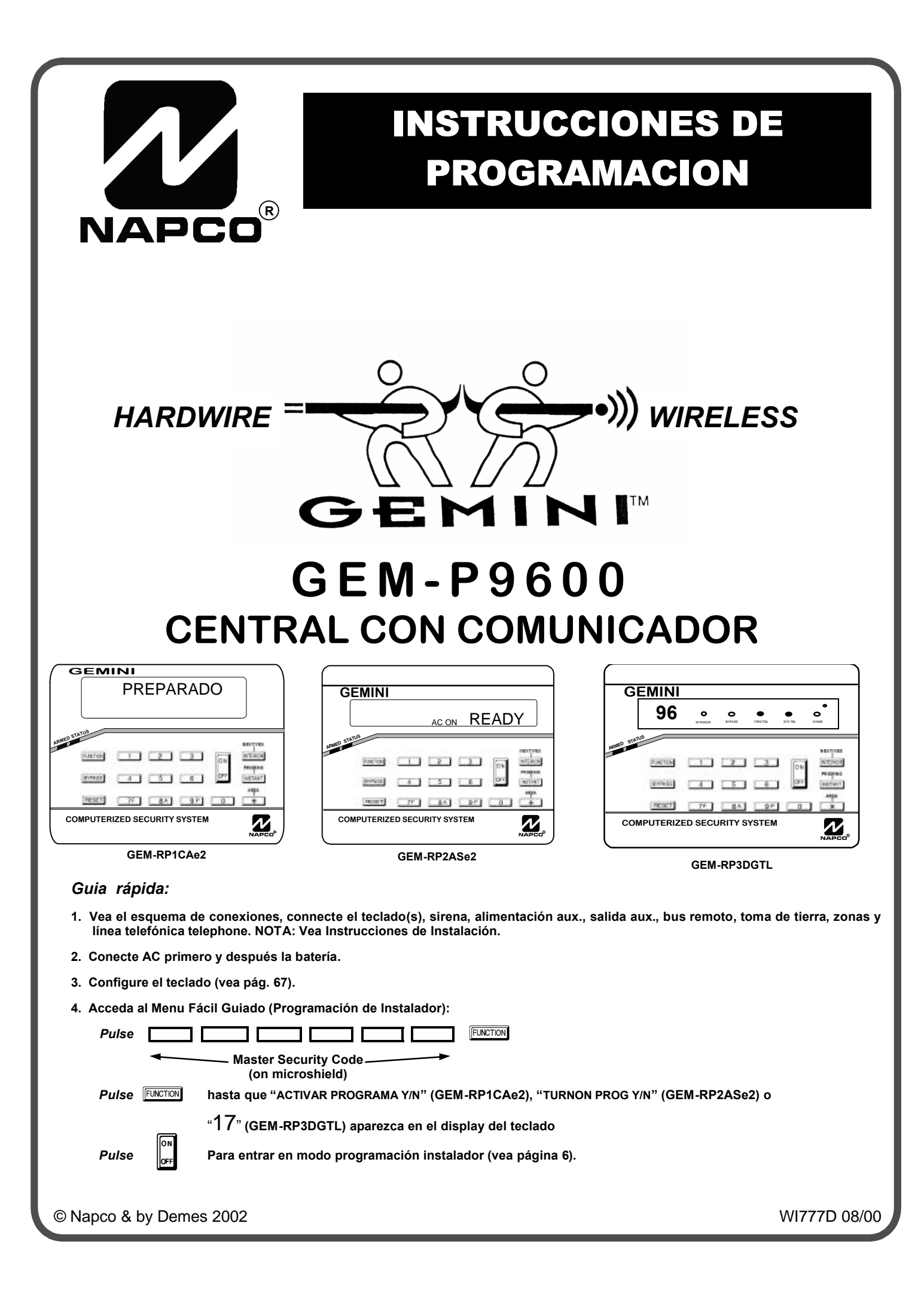

#### ESTE MANUAL INCLUYE CARACTERISTICAS Y PRESTACIONES QUE SOLO ESTAN DISPONIBLES EN LAS CENTRALES CON VERSION 20 O POSTERIOR.

#### **CAMBIOS SOBRE LA ANTERIOR IMPRESION**

Los siguientes cambios se han realizado en este manual desde la anterior versión:

#### Nuevas características GEM-P9600 Versión 20:

- Nuevo método de programación fácil que permite completar la programación de la central mediante un menú de ayuda. Requiere el uso de las siguientes versiones de teclado:
  - •GEM-RP1CAe2, Versión 6
  - •GEM-RP2ASe2, Versión 5b •GEM-RP3DGTL, Versión 1C
- En el momento de entrar en programación, el teclado muestra la versión de la central, seguido de la versión del teclado: GEM-RP1CAe2: [2006], GEM-RP2ASe2: [205b], GEM-RP3DGTL: [20/1C]
- 🖙 Chime 2 proporciona un aviso diferente en el teclado
- 🖙 Se puede ajustar la fecha y la hora en el menú de programación de usuario
- 🖙 Avisos audibles de avería en teclado automáticamente anulados al cabo de un tiempo
- 🖙 Inibir los avisos audibles de avería en teclado
- R Programación fácil de número telefónico y código para PC Preset
- R Permite conectar módulo de impresora GEM-PRINT
- Permite reportar código de cancelación
- 🐼 Permite reportar las averías de vía radio zona por zona
- Retardo de transmisión al teléfono 3 en formato buscapersonas
- 🖙 Formato buscapersonas programable número de transmisiones de la misma señal
- R Formato buscapersonas, máximo número de transmisiones a buscas consecutivos
- Memoria de eventos específica para fallos de comunicación
- 🖙 Nuevo evento de relé "Area Desconectada" (sólo programable desde PCD3000)
- Fecha de cambio horario de verano modificable (sólo programable desde PCD3000)
- Prefijo de marcaje de hasta 20 dígitos

**NOTA:** Normalmente, cualquier central GEM-P9600 se puede actualizar a la última versión de software reemplazando la EPROM por la nueva versión. Esto ya no es así. La EPROM de Versión 20 sólo puede utilizarse en los circuitos de central con versión 18 (o superior). NO intente actualizar una central GEM-P9600 que actualmente funcione con un software de versión 11C (o anterior) a la versión 20 (o posterior) cambiándole la EPROM.

La versión del circuito (triángulo) está escrita en el interior de un triángulo impreso en una etiqueta adherida en el circuito de la centralñ GEM-P9600.

# INDICE DE CONTENIDOS

| OPCIONES PROGRAMACION SISTEMA4                      |
|-----------------------------------------------------|
| Introducción4                                       |
| DESCARGA DESDE UN ORDENADOR4                        |
| MODO PROGRAMACION MENU FACIL                        |
| Programación de Instalador Información Preliminar 5 |
| Acceder al Modo Programación Instalador             |
| Personalizar el Programa por Defecto                |
|                                                     |
| TECLADO GEM-RP1CAe26                                |
| Número de Zonas y Teclados por Partición6           |
| Alarma Local o Transmisión a CRA6                   |
| Central Receptora 1er Nº Teléfono                   |
| Central Receptora 1er Nº Abonado                    |
| Central Receptora Formato 1er №                     |
| Codigos Osuarios                                    |
| Zonas Via Radio11                                   |
| Pulsadores Via Radio KeyFob                         |
| Descripciones de zonas                              |
|                                                     |
| Introducir Hora                                     |
| Introducir Código Instalador13                      |
| Borrar Programación Instalador13                    |
| TECLADO GEM-RP2ASe214                               |
| Número de Zonas y Teclados por Partición            |
| Alarma Local o Transmisión a CRA                    |
| Central Receptora 1er Nº Teléfono                   |
| Central Receptora 1er N° Abonado                    |
| Central Receptora Formato 1er Nº                    |
| Coolgos Usuarios                                    |
| Pulsadores Vía Radio KeyEob 20                      |
| Introducir Fecha                                    |
| Introducir Hora                                     |
| Introducir Código Instalador 21                     |
| Borrar Programación Instalador 21                   |
|                                                     |
| TECLADO GEM-RP3DGTL22                               |
| MODO PROGRAMACION DIRECTA                           |
| Vista general programación por teclado              |
| Como se accede al modo programación directa         |
| Que ve Usted en el teclado                          |
| Comandos del modo programación directa              |
| Viete Canaval da Dragmana sión                      |

| Ejemplo de programación directa                      | . 33         |
|------------------------------------------------------|--------------|
| OPCIONES DE PROGRAMACION Y TABLAS                    | . 34         |
| Retardos (Local.:0000-0002, 2402, 2406, 2414)        | . 35         |
| Retardos (Local.: 2407, 2408, 4088)                  | . 35         |
| Retardos (Local.:2400, 2401, 2403-2405, 4083)        | . 36         |
| Códigos Teclado Sistema (Loc.: 0490, 0495, 0500)     | . 36         |
| Opciones Receptora (Loc.: 0520, 0521, 0525, 0526, 05 | ;50,         |
| U551, U575, U576)                                    | .37<br>20    |
| Opciones Bidireccional (Loc 4089, 0600-0619, 0625-06 | . 30<br>347. |
| 1022, 1023)                                          | . 38         |
| Nº Abonado CRA (Loc 0650-0857)                       | . 39         |
| Códigos Reporte CRA (Loc 0860-0869)                  | . 40         |
| Códigos Reporte CRA (Loc 0870-0904)                  | . 41         |
| Opciones de reporte a CRA. (Loc 1024-1027)           | . 41         |
| Códigos Reporte Zona a CRA (Loc 0910-0904)           | . 42         |
| Códigos Reporte Usuarios a CRA (Loc 1030-1081)       | . 43         |
| Opciones Reporte Avería Global. (Loc 1082-1116)      | . 45         |
| Opciones Reporte Avería Partición. (Loc 1120-1137)   | . 46         |
| Opciones de Zona 1 à 90 (Loc 1200-2376)              | . 40         |
| Opciones de Sistema (Loc 2420-2422 4084)             | . 56         |
| Onciones de Teclado (Loc 2425-2454)                  | . 00<br>58   |
| Onciones Usuario por Partición (Loc 2500-2595)       | . 00<br>50   |
| Onciones Expansores EZM (Loc 2600-2643)              | . 03<br>60   |
| Onciones Conevión Partición (Loc 2000-2040)          | . 00<br>61   |
| Guardar Accesos en Memoria (Loc 3184)                | .01          |
| Onciones Control Salidas Partición (Loc 2700-2739)   | . 67         |
| Receptor VR v supervisiones (Loc 3776, 3760-3775)    | . 63         |
|                                                      |              |
| BORRAR PROGRAMACION (LOC 4091-4093)                  | . 64         |
| MODO PROGRAMA USUARIO                                | . 65         |
| Información Preliminar                               | . 65         |
| Acceder al Modo Programación Usuario                 | . 65         |
| Códigos Usuario                                      | . 66         |
| Descripciones de Zonas                               | . 66         |
| MODO CONFIGURACION TECLADO                           | . 67         |
| Instalación del teclado                              | . 67         |
| CONFIGURACIÓN DE LOS TECLADOS                        | .67          |
|                                                      |              |
| MODOS DE PROGRAMACION                                | .70          |
|                                                      | 2            |
|                                                      | 75           |
| INDICE DE OFCICINES DE FROGRAMIACION                 | .75          |
| GEM-P9600 ESQUEMA DE CONEXIONES                      | 80           |
|                                                      |              |

Vea también el manual de instalación que se acompaña para mas datos sobre las instrucciones de instalación.

NOTA: ESTAS INSTRUCCIONES ESTAN DIRIGIDAS A PERSONAL INSTALADOR PROFESIONAL QUE HAYA RECIBIDO CURSOS O QUE TENGA EXPERIENCIA EN EL MONTAJE DE ESTE TIPO DE EQUIPOS. ES RECOMENDABLE QUE DESPUES DE LA PROGRAMACION SE UTILICE LA OPCIÓN DE COMPROBACIÓN DE ERRORES EN EL PROGRAMA BIDIRECCIONAL PARA COMPROBAR QUE NO EXISTAN CONFLICTOS EN LA PROGRAMACIÓN QUE PUEDAN AFECTAR AL CORRECTO FUNCIONAMIENTO.

# **OPCIONES PROGRAMACION SISTEMA**

#### INTRODUCCION

La central de alarmas GEM-P9600 puede ser programada mediante varios sistemas, cada uno de ellos se explicará con detalle en las siguientes páginas. Los primeros ejemplos visualizados son con el teclado GEM-RP1CAe2 (Version 6), es el teclado mas adecuado para programar, después con el teclado GEM-RP2ASe2. El teclado GEM-RP2ASe2 funciona de forma similar, pero debido a la falta de espacio, los mensajes se muestran abreviados y se debe desplazar entre dos o mas ventanas. No se pueden programar descripciones de zonas utilizando el teclado GEM-RP2ASe2.

- Bidireccional Desde un Ordenador. Este es el método preferible. La central puede ser programada desde un ordenador PC compatible, con procesador 386 o superior, local o remotamente. Los programas para ello son el PCD3000 Versión 3.34 o superior, o QLW Versión 4.1 o superior. Estos programas además de facilitar y permitir todas las opciones de la central poseen una herramienta de corrección de errores, que previene de programar datos incompatibles o en conflicto, que puedan afectar al funcionamiento de la central.
- Menú Fácil de Programación Guiado (Programación Instalador). Este menú fácil permite programar desde el teclado, un número de zonas en la partición 1, un número de zonas en la partición 2, Zonas de fuego (de 2 y 4 hilos), reporte a central receptora, zonas de entrada/salida, zonas interiores, número de teclados en partición 1 y en partición 2, número de teléfono 1 de la receptora, número de abonado a la receptora, formato de la receptora, número de PC-Preset y teléfono de PC-Preset, códigos de usuario, zonas vía radio, pulsadores vía radio, descripciones de zonas y fecha y hora. Para nuevas instalaciones, se puede crear una programación básica desde el teclado. Este menú fácil indica al instalador los pasos a seguir. Para programación más detallada a medida, se debe entrar en el menú de programación directa
- Programación Directa (Programación Instalador). El modo de programación directa, es una extensión del menú de programación de instalador en el que los datos son introducidos mediante el teclado por localizaciones. A este modo se accede desde el menú fácil pulsando una vez la tecla [RESET] en cualquier momento
- Programación de Usuario Programación Teclado. El modo de programación usuario solo es accesible a usuarios autorizados, y está limitado a la programación mediante el teclado de códigos de usuario, descripciones de zonas, fecha y hora.

#### **BIDIRECCIONAL DESDE UN ORDENADOR.**

La programación de la central desde un ordenador se puede descargar con uno de los siguientes métodos:

#### R Programación Local

(Nota: Este procedimiento se puede efectuar antes de la instalación, antes de conectar los equipos periféricos.)

Para una transferencia de datos de alta velocidad entre la central y el ordenador, conecte un lado del cable suministrado con el interface PCI2000/3000 en el conector de programación J1 de la central, y el otro lado en el conector J3 del PCI2000/3000 (vea el manual de uso del PCI2000/3000)

Similarmente, se puede realizar también una transferencia local de datos de alta velocidada con un ordenador portatil, conectando J1 de la central en el cable suministrado con el interface Napco PCI-MINI y este al ordenador en un puerto serie. (vea el manual del PCI-MINI.)

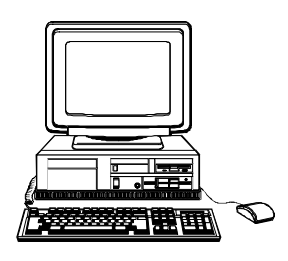

#### R Programación Remota.

(Vea también las instrucciones de instalación del interface PCI2000/3000, necesitará un MODEM compatible.)

Modo Función. Durante este procedimiento, la comunicación hablada con el operador por la línea de la central no es posible, por lo tanto se deberán poner antes de acuerdo. Cuando se comience a escuchar el tono del modem en el teléfono de la instalación (o cuando comienzan a sonar los rings de llamada) acceda a la función "ACTIVAR BIDI-RECCIONAL" (vea modos programación teclados) y a continuación pulse la tecla () o la tecla YES () () et telé-

fono quedará ocupado, cuelgue y espere a que desde la central le indiquen que la programación se ha llevado a cabo con éxito.

Método Retrollamada. Una vez instalada, la central se puede programar o reprogramar sin necesidad de estar en la instalación. Mediante el programa bidireccional, un modem compatible y el interface PCD2000/3000, utilizando la opción de iniciar conexión remota Retrollamada, después de responder a la llamada del ordenador, la central comprueba el código de seguridad y si tiene un número de retrollamada programado; si es correcto la central se desconectará del ordenador automáticamente e iniciará una llamada al número que tenga programado (teóricamente el del modem del ordenador) para realizar ya una conexión de programación. La central permite programar dos números diferentes para poder entrar en programación desde dos lugares diferentes.

# MENÚ FÁCIL DE PROGRAMACIÓN GUIADO

### **PROGRAMACION INSTALADOR INFORMACION PRELIMINAR**

Solo el teclado nº1 se puede utilizar para programación, tanto de instalador como de usuario, además este teclado debe estar activo en alguna de las particiones.

El código de seguridad Master está *impreso en la caja del microprocesador de la central*. Utilice este código para entrar en programación de instalador y programar un código de instalador propio. Almacene ese número y después arranque la etiqueta para impedir acceso no autorizado a la programación de la central. Si usted olvida su código de instalador, podrá entrar en programación con el master.

🖙 Después de introducir códigos o datos, pulse la tecla 📴 para memorizarlos. Hasta que no la pulse, el dato no se

guardará en la memoria.

Si el teclado está en modo programación y no detecta ningúna actividad en 4 minutos, sonará una señal audible. Silencie el sonido pulsando la tecla <u>\*</u> para continuar o pulse la tecla <u>PESET</u> para salir.

🖙 Una central en que se ha hecho un ARRANQUE EN FRIO (Localización 4093) se comporta como una central nueva.

IS Cuando se programan más de dos particiones, se debe utilizar la programación directa para completar el programa.

**TECLADO 1:** Para facilitar la programación, se recomienda que el teclado 1 sea un GEM-RP1CAe2 (Version 6). (Independientemente de que teclado seleccione, todos los teclados nuevos vienen de fábrica como teclado 1.)

Si se utiliza un teclado GEM-RP2ASe2 (Version 5b), configure los puentes de dirección como teclado 1 (vea la configuración de los teclados GEM-RP2ASe2).

## ACCEDER AL MODO PROGRAMACION DE INSTALADOR

| 1. Pulse 1 2 3 4 5 6 FUNCTION                                                     | GEM-P9600                                                                               |
|-----------------------------------------------------------------------------------|-----------------------------------------------------------------------------------------|
| Master Security Code (En caja microproc.)                                         | NAPEd         COMMUNCIATOR           MASTER SECURITY CODE         # - # - # - # - # - # |
| 2. Pulse FINTEN hasta que "ACTIVAR PROGRAMA Y/N" (GEM-RP1CAe2),                   |                                                                                         |
| "TURNON PROG Y/N" (GEM-RP2ASe2) o                                                 |                                                                                         |
| "17" (GEM-RP3DGTL) aparezca en el display del tecl                                | ado                                                                                     |
| <i>3. Pulse</i> para entrar en modo programación instalador.                      |                                                                                         |
| 4. Pulse RESET RESET Para salir del modo programación de Instalador cuando acabe. |                                                                                         |

### PERSONALIZAR EL PROGRAMA DE FABRICA

En cada central nueva, usted puede personalizar el programa de fábrica de la manera más adecuada para su instalación. Utilizando este procedimiento usted puede configurar la central para:

- Número de zonas en partición 1
- Número de zonas en partición 2
- Zonas de fuego
- Zonas de fuego de 2 hilos
- Alarma local o reporte a CRA
- Zonas de entrada / salida
- Zonas interiores
- Número de teclados en partición 1

- Número de teclados en partición 2
- Teléfono 1 de Central Receptora Alarmas
- Número ID auto programación y PC Preset número teléfono de retrollamada
- CS Receiver 1 Account Number
- Abonado 1 de Central Receptora Alarmas
- Códigos de usuario
- P Números ID de zonas vía radio

- Números ID de pulsadores vía radio
- Descripciones de zonas \*
- Fecha \*
- Hora \*
- Código de instalador
- \* NOTA: Solo teclado GEM-RP1CAe2

Este procedimiento activa automáticamente los teclados en el sistema, Los expansores EZM, vía radios, etc. Después de esta programación básica, usted la puede modificar si es necesario en el modo de programación directa.

**CENTRALES NUEVAS:** La programación básica, únicamente se puede hacer en centrales nuevas. Las siguientes veces que entramos en programación fácil, las opciones de Particiones, Zonas, Zonas Fuego, Temporizadas e Interiores, ya no son accesibles. Para poder crear una nueva programación de fábrica, (borrar toda la programación existente) (a) desde el modo programación, pulse la tecla c para entrar en programación directa; (b) acceda a la localización 4091; (c) pulse la tecla J y pulse c

Página: 5 🗎

| GEI |   | AI #2<br>A2 # | 2N=08<br>ZN=0 | #KP<br>0#Ki | ≓<br>*#        |
|-----|---|---------------|---------------|-------------|----------------|
| -   | _ |               |               |             | MEAD VER       |
| - 4 | 1 | 2             | 3             | D           | ) <sup>E</sup> |
| в   | 4 | 5             | 6             | -           | F              |
| с   | 7 | 8             | 9             | 0           | Ğ              |

### A. TECLADO GEM-RP1CAe2

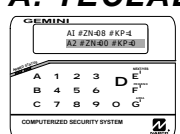

Para personalizar su programa de fábrica utilizando el teclado GEM-RP1CAe2, introduzca los siguientes parámetros. En cada uno de los siguientes pasos, pulse la tecla **FUCTION** para situar el cursor, la tecla NEXT (**INTERIOR**) para avanzar, la tecla PRIOR (**INSTANT**) para retroceder, la tecla **E** para guardar los cambios y la tecla **FESET** dos veces para salir en cualquier momento.

#de Zns en Area1 Entre # Zonas 08

(Entrada Directa)

# #de Zns en Area2 Entre # Zonas 00

(Entrada Directa)

Número total de zonas en particiones 1 y 2 (Solo en centrales nuevas) Introduzca directamente el total de zonas que se van a programar para la Partición 1 y Partición 2, respectivamente. Entradas válidas 01 a 96 con dos dígitos. Utilice las teclas numéricas de 1 a 9P. NOTA: Pulse la tecla 0 para un cero. El sistema se basa en grupos de 4 zonas (después de las primeras 8 zonas), por lo que si programa por ejemplo 18 automáticamente se redondea a 20 zonas (grupo mas próximo superior de 4 zonas). Pulse la tecla

**Nota:** La GEM-P9600 está limitada a una combinación máxima de 96 zonas y 15 teclados. Las 96 zonas y 15 teclados pueden programarse en el menú fácil. Para mas opciones, vea opciones de zonas y teclados en programación directa.

| Zonas de fuego  |  |
|-----------------|--|
| Entre Zona # 00 |  |

(Entrada Directa)

#### Zonas de Fuego (Solo en centrales nuevas)

Introduzca el número de zona de todas las zonas de fuego (de 2 hilos, de 4 hilos o vía radio). Entradas válidas de 01 a 96. Pulse el número (incluyendo el cero de la izquierda) de cada zona, y pulse raguardar, repita para

cada zona(s). Pulse NEXT (INTERIOR) para continuar.

**NOTA:** Si está programando un sistema de 2 particiones, introduzca el número de las zonas requeridas en las dos. Todas las zonas de fuego deben ser comunes a todas las particiones. Se puede utilizar después la programación directa para personalizar las opciones deseadas. Vea Opciones de Zona.

# Zns Fuego 2 Hilo Entre Zona # 00

(Entrada Directa)

#### Zonas de Fuego 2 Hilos (Solo en centrales nuevas)

Introduzca el número de cualquiera de las zonas programadas en la opción anterior, que vaya a ser utilizada para detectores de incendio de 2 hilos, solo pueden ser de las zonas 01 a la 08, Pulse el número (incluyendo el cero de la izquierda) de cada zona, y pulse interpreta para guardar, repita para

cada zona(s). Pulse NEXT (INTERIOR) para continuar NOTA: Solo las zonas

programadas como fuego pueden ser también de 2 hilos. **NOTA:** para las zonas 7 y/u 8 el puente JP7 debe colocarse en la posición "2-WF" (vea las instrucciones de instalación sobre zonas de fuego de dos hilos).

| Reportar todas |     |  |
|----------------|-----|--|
| zonas a CRA?   | Y/N |  |

(Pulsar SI o NO)

#### Alarma Local o Transmisión a C.R.A. (Solo en centrales nuevas) Pulse YES (INTERIOR) para que todas las zonas transmitan alarma a la Central

Receptora de Alarmas vía teléfono, pulse NO (INSTANT) para no transmisión. (Solo alarma local).

#### Zonas Entrada/Salida (Solo en centrales nuevas) Zonas Entr/Salid Introduzca el número de zona de todas las zonas que vayan a ser entrada/ Entre Zona # 00 salida (temporizadas). Entradas válidas de 01 a 96. Pulse el número (incluyendo el cero de la izquierda) de cada zona, y pulse 📲 para guardar, (Entrada Directa) repita para cada zona(s). Pulse NEXT (INTERIOR) para continuar. NOTA: Las zonas Entrada/Salida tendrán un retardo de entrada de 30 seg y de salida 60 seg. La opción de avisador (chime) quedará activada para las zonas E/S. Si está programando un sistema de 2 particiones, introduzca todas las zonas requeridas en las dos particiones. Zonas Interior (Solo en centrales nuevas) **Zonas Interior** Introduzca el número de zona de todas las zonas que vayan a ser Interiores. Entradas válidas de 01 a 96. Pulse el número (incluyendo el cero de la iz-Entre Zona # 00 quierda) de cada zona, y pulse 📓 para guardar, repita para cada zona(s). (Entrada Directa) Pulse NEXT (INTERIOR) para continuar. **NOTA:** Todas las zonas programadas como interiores, quedan también habilitadas como "Seguidoras de Entrada/Salida" (ruta de entrada). Si está programando un sistema de 2 particiones, introduzca todas las zonas requeridas en las dos particiones. Número de Teclados en Partición 1 Teclados# Area 1 Introduzca el número de teclados que se van a instalar para la partición 1. Entradas válidas de 01 a 15. Pulse el número (incluyendo el cero de la iz-Entre # Tecl 01 quierda) de teclados, y pulse 🔐 para guardar,. Pulse NEXT (INTERIOR) para (Entrada Directa) continuar Número de Teclados en Partición 2 Teclados# Area 2 Introduzca el número de teclados que se van a instalar para la partición 2. Entre # Tecl 00 para guardar, Pulse NEXT (INTERIOR) para continuar Pulse (Entrada Directa) Central Receptora de Alarmas 1 Número Teléfono Telefono CRA # Utilizando las teclas numéricas, introduzca el número de teléfono de hasta 16 dígitos (incluyendo letras y prefijo si es necesario) de la Central Receptora. Utilice la teclas numéricas desde 1 hasta 9P para los dígitos 1-9; (Entrada Directa) pulse <u>\*</u> para un cero y <u>\*</u> hasta <u>\*</u> para letras B-F respectivamente. **NOTA:** Retardo antes de marcar = "D"; Detección de Tono = "E". Pulse la tecla o para poner un espacio en blanco (•). Pulse 🔤 para guardar. Pulse NEXT (INTERIOR) para continuar. NOTA: Los teléfonos de la central receptora 2º y 3º solo se pueden introducir en programación directa. Vea opciones CRA. Programación fácil de la ID de autodescarga y Teléfono retrollamada PC-Preset (GEM-RP1CAe2 solo) Para descarga automática desde el programa PC-Preset, ahora es posible preparar estos datos desde el menú facil. En el campo TELEFONO CRA #, programe una "F" seguida del nº ID (2 dígitos) y después el teléfono de retrolla-• mada (de hasta 13 dígitos).

- Pulse [ON/OFF] para guardar. •
- Salga del modo programa ([RESET] [RESET]).
- Introduzca el código master
- Pulse [FUNCTION]
- Vaya hasta la Function "ACTIVAR RESPONDE BIDIRECCIONA Y/N" y pulse YES (INTERIOR).

#

• La central llamara automáticamente al ordenador PC-PRESET y cargará la programación preparada en el fichero asignado a su ID.

**TELEFONO CRA** F0715168429400

Ejemplo: Programar un ID autodescarga 07 y teléfono del ordenador con PC-Preset 91-842-94-00

Vaya a la pantalla de introducir el Teléfono CRA y puse: [\*] [5] [0] [7] [9] [1] [8] [4] [2] [9] [4] [0] [0] [ON/OFF]

# Numero Abonado CRA #(\_\_\_\_)

(Entrada Directa)

Ver manual - CRA

(Entrada Directa)

(0)

Formato

#### Número Abonado Central Receptora 1

Introduzca el número de abonado de hasta 4 dígitos. Utilice las teclas numéricas desde <u>1</u> hasta <u>9</u><sup>P</sup> para los dígitos 1–9. **NOTA:** Pulse la tecla <u>0</u> para un cero y <u>\*</u><u>0</u> para un espacio en blanco (•). Pulse las teclas <u>\*</u><u>1</u> hasta <u>\*</u><u>5</u> para las letras B–F, respectivamente. Pulse para guardar. Pulse NEXT (<u>MTEROR</u>) para continuar.

**NOTA:** Los números de abonado para los teléfonos 2 y 3 solo se pueden introducir en programación directa. Vea opciones Central Receptora.

### Formato Central Receptora 1

De la tabla siguiente, introduzca el formato de la central receptorat. Utilice las teclas numéricas desde <u>1</u> hasta <u>9P</u> para los dígitos 1–9. **NOTA:** Pulse la tecla <u>0</u> para un cero y <u>\*</u> <u>0</u> para un espacio en blanco (•). Pulse las teclas <u>\*</u> <u>1</u> hasta <u>\*</u> <u>4</u> para las letras B–E, respectivamente. Pulse <u>para guardar</u>. Pulse NEXT (<u>MTERIOR</u>) para continuar.

ENTRE Formato Receptora 1 DATO blanco(•) Ademco Slow, Silent Knight Slow 1 Sescoa, Vertex, DCI, Franklin Rápido 2 Radionics Rápido 3 Silent Knight Rápido 4 Radionics. DCI. Franklin Lento 5 Universal Alta Velocidad Radionics BFSK 8

| ENTRE<br>DATO | Formato Receptora 1 |
|---------------|---------------------|
| 9             | FBI 4/3/1           |
| 0             | Radionics Modem 2   |
| В             | SIA                 |
| С             | Ademco Contact ID   |
| D             | Ademco Express      |
| E             | Buscapersonas       |

**NOTA:** Modem IIe está disponible solo en programación directa. Los formatos para las receptoras 2 y 3 solo se pueden introducir en programación directa. Vea opciones Central Receptora.

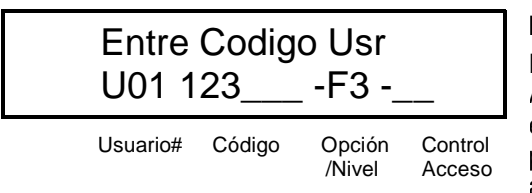

Introduzca Códigos Usuario (Pulse la tecla (FUNCTION) para mover cursor.)

Introduzca hasta 96 Códigos de Usuario con Opciones de Usuario, Nivel de Autoridad y Opciones Control Acceso (si se precisa) para cada código. Vea en la tabla siguiente y en la próxima página las combinaciones disponibles para las Opciones, Nivel y Acceso. **Nota:** Todos los 96 Usuarios deben ser asignados a sus particiones correspondientes en "Usuario Habilitado por Partición" (Localizaciones 2500-2595) en programación directa. Por defec-

to, solo el Usuario 1 está habilitado en las particiones 1 y 2. Usuarios 2 - 8 están en partición 1 y 9 - 16 en partición 2.

- Pulse la tecla (FINCTON) para situar el cursor en el código de usuario. Use las teclas numéricas <u>1</u> hasta <u>9</u> para introducir el código de hasta 6 digitos (4 digitos mínimo recomendado) en las primeras 6 casillas desde la izquierda hacia la derecha para cada código de usuario. Entradas válidas: 0-9. **Nota:** Pulse <u>0</u> para un cero. No deje espacios en blanco entre los dígitos del código, deje en blanco (•) las casillas sobrantes de la derecha. Si se programa "código de coacción" (Localización 0495), *no programe* los dos primeros dígitos de NINGÚN Código de Usuario con los números del código de coacción.
- 🖙 Si el código programado es menor de 6 dígitos, pulse la tecla 🔤 para situar el cursor en OPCION/NIVEL.
- Vea en la tabla siguiente, las Opciones y Niveles de Autoridad disponibles para los usuarios. Introduzca las opciones en el dígito izquierdo y el nivel (con las opciones de conectar) en el derecho. Nota: Para datos mayores de 9, pulse <u>\*</u> <u>1</u> hasta <u>\*</u> <u>5</u> para B hasta F, respectivamente.
- Para Control de Acceso en Teclado, pulse la tecla recta para situar el cursor en la selección de teclados. Vea en la tabla siguiente, utilice las teclas numéricas para entrar los datos de los teclados 1-4 en el dígito derecho y 5-8 en el izquierdo (pulse la tecla o para dejarlo en blanco)

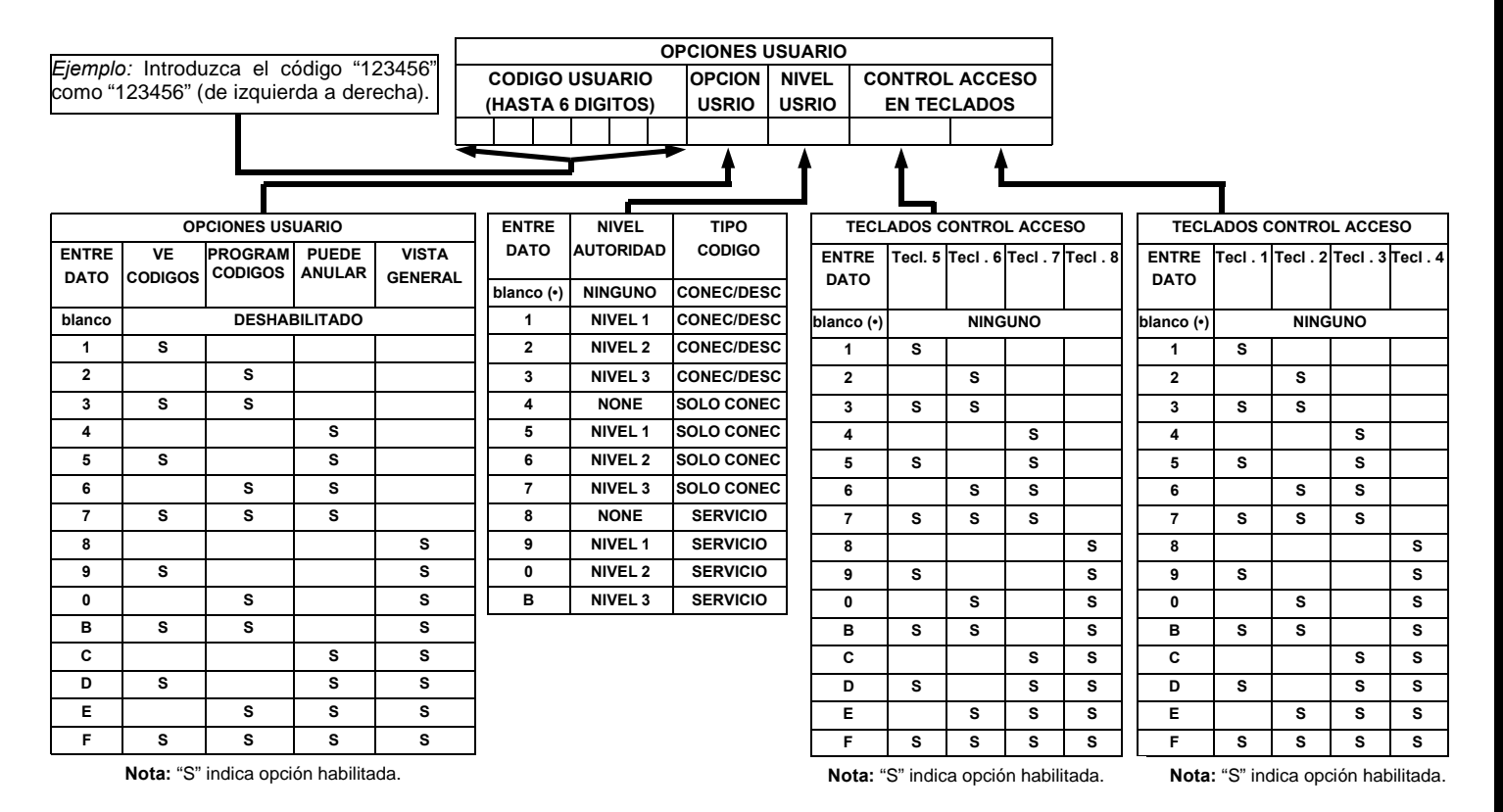

| NIVELES AUTORIDAD USUAR        | IOS    |
|--------------------------------|--------|
| MENU FUNCION VER EN TECL       | ADO    |
| FUNCION                        | NIVEL* |
| MOSTRAR ZONAS ABIERTAS         | 1      |
| MOSTRAR ZONAS ANULADAS         | 1      |
| MOSTRAR ZONAS DIRECTORIO       | 1      |
| ACTIVAR PRUEBA SIRENA          | 1      |
| MOSTRAR NUMEROS TELEFONO       | 1      |
| MOSTRAR AVERIAS SISTEMA        | 1      |
| MOSTRAR ALARMAS DE FUEGO       | 1      |
| MOSTRAR AVERIAS DE FUEGO       | 1      |
| MOSTRAR CONEC /DESCON          | 3      |
| ACTIVAR VISTA GENERAL          | 3**    |
| ACTIVAR AVISADOR               | 1      |
| ACTIVAR RELOJ                  | 2      |
| RESET AVERIAS SISTEMA          | 3      |
| RESET MENSAJE SENSOR           | 3      |
| NICIAR TIEMPO SALIDA           | 1      |
| ACTIVAR BUSQUEDA FALLOS        | ***    |
| ACTIVAR LOCALIZAR              | ***    |
| BUSCAR EXPANSOR EZM ZONA       | ***    |
| ACTIVAR PRUEBA COMUNICADOR     | 3      |
| MOSTRAR MEMORIA ALARMAS        | 3      |
| MOSTRAR MEMORIA TOTAL          | 3      |
| MOSTRAR MEMORIA ALARMAS FUEGO  | 3      |
| MOSTRAR MEMORIA CONEX/DESC     | 3      |
| MOSTRAR MEMORIA SISTEMA        | 3      |
| CONECTAR EN 1-4 HORAS          | 2      |
| MOSTRAR HORARIO AUTOCONEXION   | 3      |
| ACTIVAR PROGRAMACION           | 3**    |
| ACTIVAR RESPONDE BIDIRECCIONAL | 3      |
| MOSTRAR POTENCIA TRANSMISORES  | 1      |
| CONTROL DE RELES               | 1      |

#### NOTAS:

- Nivel Mínimo requerido para acceder a la función
- \*\* Código de Nivel 3 con Opción apropiada de Usuario
- \*\*\* Requiere Código de Instalador

|                 | OPCIONES DE USUARIO                                                                                                    |
|-----------------|----------------------------------------------------------------------------------------------------|
| OPCIONES        | EXPLICACION                                                                                                    |
| Deshabilitado   | Código de Usuario no activo en esta partición.                                                                                                    |
| Ve Códigos      | Un código con esta opción puede ver todos los demás códigos si no la<br>tiene no puede ver los códigos. El Codigo Master y el Instalador, pueden<br>ver todos los códigos                                                                                                    |
| Program Códigos | La opción de programar está habilitada en el teclado 1 si el sistema está<br>desconectado (todas las particiones). Además necesita Nivel 3.                                                                                                    |
| Anular          | Permite al usuario anular zonas.                                                                                                    |
| Vista General   | Esta opción (junto con Nivel 3), permite seleccionar el modo VISTA GENE-<br>RAL en el teclado. Este modo permite ver el estado de todas las particio-<br>nes a la vez en el teclado.                                                                                                    |
| Solo Conectar   | Impide que el usuario pueda desconectar la partición.                                                                                                    |
| Servicio        | Un código de servicio, puede conectar la partición (queda indicado en el teclado) en cualquier momento y puede desconectarse por cualquier códi-<br>go válido. Pero solo la puede desconectar si ha sido conectada por un código de servicio. Si está la partición conectada por un código normal,<br>es imposible desconectarla con un código de servicio. Se utiliza normal-<br>mente para facilitar las revisiones y comprobaciones del sistema por la<br>empresa instaladora o mantenedora. |
| Control Acceso  | Se utiliza normalmente para activar un abrepuertas cuando la partición<br>está desconectada. Un código con la opción Acceso, no funciona como<br>conectar/desconectar. Cuando se introduce el código, el teclado muestra<br>"ENTRE AHORA" y el cable marrón del tecaldo se activa (negativo) duran-<br>te 7 segundos, conectar un relé para activar un abrepuertas                                                                                                    |

**Relacionado con las opciones de usuarios:** "Código Coacción" (Localización 0495), "Código Acceso Central" (Localización 0490), "Código Instalador" (Localización 0500) y "Habilitar Usuarios por Partición" (Localizaciones 2500-2595).

## Pulse para guardar cada código.

Para continuar con el siguiente código de usuario, coloque el cursor en el número de usuario y cámbielo con las teclas numéricas. Programe el nuevo usuario tal como se ha explicado. Pulse NEXT (MIEROR) cuando haya finalizado de programar códigos para continuar.

*Ejemplo:* Programar el código "2222" para el usuario 02, con las opciones "Programar", "Nivel 3" y Control Acceso en "Teclado №1". Introduzca "2222" para código, "2 3" para opciones y "blanco(•) 1" para control acceso.

**CAMBIAR O CANCELAR UN CODIGO:** Para cambiar un código, simplemente programe encima de la manera explicada anteriormente y pulse la tecla para guardarlo. Similarmente, para cancelar un código, ponga en blanco cada uno de los números del código y pulse la tecla para guardarlo.

| ZN# XMIT#+CS P<br>ZN01-000000: 0- 0 | <b>Zonas Vía Radio</b> ( <i>Pulse la tecla</i> ( <b>EUCTON</b> ) para mover cursor.)<br>(Solo sistemas Vía Radio, Vea también Método Rápido a continuación)<br>Para cada detector, introduzca el número de zona (01–96) en que se va a |
|-------------------------------------|----------------------------------------------------------------------------------------------------|
| Zona # Transmisor Díg Control Punto | checsum) impreso en la etiqueta del detector, el punto (o canal) (1–4); pon-                                                                                                    |
| el ID, "A" = 🚺 💽; "B" = 🔭           | ga <i>"9" para no supervisión</i> (de todos los canales). <b>NOTA:</b> Para programar<br><u>1</u> ; "C" = <u>*</u> <u>2</u> ; "D" = <u>*</u> <u>3</u> ; "E" = <u>*</u> <u>4</u> ; "F" =                                                |
| * 5.                                |                                                                                                    |
|                                     | Pulse la tecla 📴 para guardar. Pulse NEXT (INTERIOR) para continuar des-                                                                                                    |
| ZN# XMIT#+CS P                      | pués de programar todas las zonas vía radio.                                                                                                    |
| ZN01-000000: 0- 0                   | Método Rápido. Si el receptor está conectado en la central, los transmiso-                                                                                                    |
|                                     | zando es siguiente procedimiento <b>NOTA</b> . El transmisor únicamente se                                                                                                    |
| ZN# XMIT#+CS P                      | memorizará si la señal recibida es mas potente de "3".                                                                                                    |

ZN01-ENROLL:A--

1. Entre el número de la zona a asignar al canal del transmisor.

2. Pulse la tecla BYPASS para entrar en modo memorizar. Los indicadores rojo y verde del teclado se ponen intermitentes y el display muestra el mensaje de la izquierda.

3. Abra el lazo del canal a programar (GEM-TRANS2 o GEM-TRANS4 solo).

4. Instale la pila en el transmisor. El teclado sonará indicando que el canal ha sido memorizado. Los transmisores de varios canales, se pueden memorizar simultáneamente en zonas sucesivas (ejemplo 1) o en zonas seleccionadas una por una (ejemplo 2).

Ejemplo 1. Transmisor de 4 zonas con RF ID nº 410078:1. Memorizar los 3 primeros canales en las zonas 11, 12 y 13 respectivamente.

1. Introduzca Zona "11"..

Entre en el modo automático como se describe anteriormente.

- 3. Abra los lazos de los canales 1, 2 y 3.
- 4. Instale la pila del transmisor. El teclado sonará tres veces indicando que se han memorizado los tres canales. Transmisor 410078:1, canal 1 memorizado en la Zona 11.

Transmisor 410078:1. canal 2 memorizado en la Zona 12.

Transmisor 410078:1, canal 3 memorizado en la Zona 13.

El teclado muestra ahora la Zona 13. la última memorizada.

Ejemplo 2. Transmisor de 2 zonas con RF ID nº 287613:1. Memorizar canal 1 en Zona 6 y canal 2 en Zona 9.

- 1. Introduzca Zona "6".
- 2. Entre en el modo automático como se describe anteriormente
- 3. Abra el lazo del canal 1.

4. Instale la pila del transmisor. El teclado sonará una vez indicando que se ha memorizado el canal. (Transmisor 287613:1, canal 1 memorizado en Zona 6.)

- 5. Entre Zona "09".
- 6. Quite la pila del transmisor
- 6. Cierre el lazo del canal1 y abra el lazo del canal 2.

7. Instale la pila del transmisor. El teclado sonará una vez indicando que se ha memorizado el canal. (Transmisor

PULSADOR KEY FOB ASIGNADO A ZONA: Los pulsadores vía radio Key fob pueden también ser asignados a zonas para permitir múltiples pulsadores de atraco en un sistema de alarma, cada uno reporta individualmente a central receptora y se puede ver en el teclado la descripción de el pulsador que se activa y otras posibles funciones. Vea en la siguiente página asignación de pulsadores a zona.

287613:1, canal 2 memorizado en Zona 9.)

# KF A XMIT#+ CS OP 0 1 - 0 0 0 0 0 0 0 : 0 0 0 Pulsad Partic. Código Radio Dígito Aux 1y 2 Pulsad Partic. Código Radio Dígito Aux 1y 2 Pulsad Partic. Código Radio Dígito Aux 1y 2 Pulsad Partic. Código Radio Dígito Aux 1y 2 Pulsad Partic. Código Radio Dígito Aux 1y 2 Pulsad Partic. Código Radio Dígito Aux 1y 2 Pulsadores Radio Key Fob (01–16). Partición a que se asigna el mando (1-8); introducir 0 deshabilita el

incluso los ceros si los hay).

| ENTRE<br>DATO | OPCIONES AUX 1/AUX 2     |
|---------------|--------------------------|
| 0             | Ninguna                  |
| 1             | Alternar Relé grupo 1    |
| 2             | Alternar Relé grupo 2    |
| 3             | Alternar Relé grupo 3    |
| 4             | Alternar Relé grupo 4    |
| 5             | Alternar Relé grupo 5    |
| 6             | Alternar Relé grupo 6    |
| 7             | Alternar Relé grupo 7    |
| 8             | Alternar Relé grupo 8    |
| 9             | Pánico (atraco)          |
| Α             | Auxilio                  |
| В             | Conexión Instan          |
| С             | Alternar Salida Auxiliar |

D

Acceso Salida Auxiliar

### mando. ISTEI nº RF ID de 6 dígitos impreso en la etiqueta del mando (todos los números y letras

- III digito de checksum impreso en la etiqueta a continuación del RF ID (sea número, letra o incluso un cero).
- Copción para el botón A-1 (Vea opciones en la tabla adjunta).

Solution para el botón A-2 " (Vea opciones en la tabla adjunta).

**Nota:** Si el mando se ha convertido en "pulsador de emergencia" (cortando el puente interno), los dos botones superiores o inferiores deben pulsarse al tiempo para provocar una alarma. En este caso Aux-1 and Aux-2 no se pueden programar. Pulse para guardar.

Pulse NEXT (INTERIOR) para continuar una vez programados todos los mandos.

#### Asignar Pulsadores Key Fob a Zona (se debe hacer en la pantalla mostrada en la página anterior, se puede retroceder de pantalla pulsando la tecla ([INSTANT]))

Cada uno de los cuatro botones de los key fob se puede asignar a una zona. Por ejemplo, Botón On = canal 1; botón Off = canal 2; A1 = canal 3; A2 = canal 4. Hasta 96 key fobs (usando solo 1 botón) o 48 key fobs (usando 2 botones) o 28 key fobs (using los 4 botones) o cualquier combinación con un máximo de 96 zonas asignables, proporcionando por ejemplo múltiples pulsadores de atraco identificables en la central receptora, o pulsadores de habitaciones identificables en el teclado con la descripción de la habitación. *Para asignar un key fob a una zona:* programe en la zona deseada el nº RF ID con el checksum y el canal. El método rápido de memorizar no funciona con los pulsadores. **NOTA:** Si se asigna un key fob a una zona, los botones "ON/OFF" no conectan y desconectan, deja de actuar como mando y pasa a ser solo botón/zona.

| 01 |  |
|----|--|
|    |  |

(Entrada Directa)

#### Introduzca Descripciones de Zonas

Pulse las teclas 1 y 2 para situar el cursor, pulse las teclas 3 y 6 para seleccionar el carácter. Por cada zona introduzca hasta 2 lí-

neas de descripción. Pulse 📴 para guardar cada descripción. Para proce-

der con la siguiente descripción, coloque el cursor bajo el número de la zo-

na y cambie el número de la zona con las teclas <u>3</u> y <u>6</u>. Programe la nueva descripción como se ha indicado. **NOTA:** Las descripciones de zonas solo pueden programarse mediante el teclado *GEM-RP1CAe2 o utilizando el programa bidireccional de Napco*. Pulse NEXT (<u>NTERIOR</u>) para continuar.

> Entre Fecha (01/01/99)

(Entrada Directa)

Introduzca la Fecha (Pulse la tecla (FUNCTION) para mover cursor.) Introduzca la fecha actual en formato MM/DD/AA, donde MM=el mes (01– 12); DD=el día (01–31); y AA=el año. Pulse para guardar. Pulse NEXT (INTERIOR) para continuar.

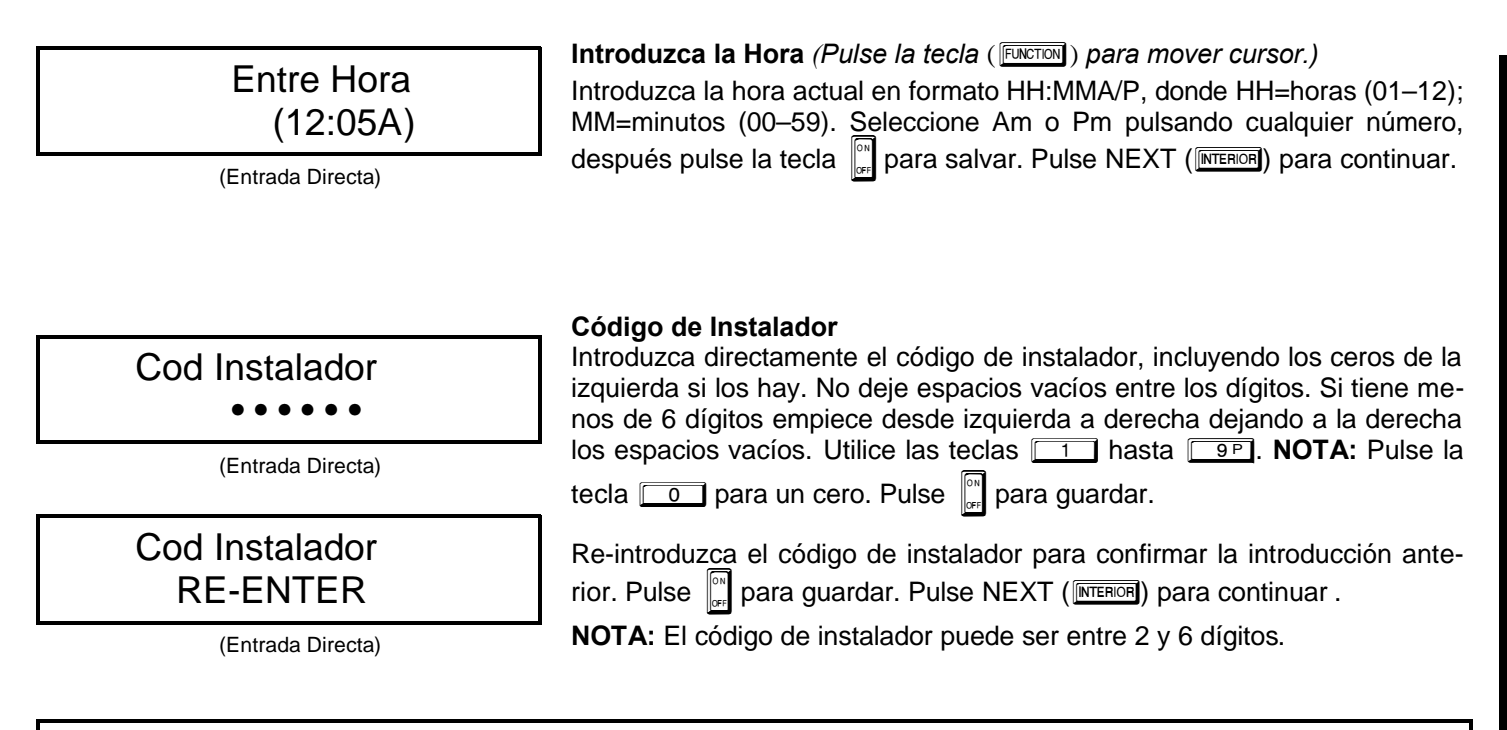

SALIR DEL MODO PROGRAMACION INSTALADOR: esto completa la programación fácil. Pulsando la tecla resert entrará en la programación directa para programar otras opciones. Vuelva a pulsar resert para salir de programación completamente y volver a funcionamiento normal del teclado.

**BORRAR PROGRAMA:** Si es necesario volver a hacer una programación fácil, desde el modo programación fácil pulsar la tecla reser para entrar en programación directa; acceda a la localización 4091 (Borra Programa) o a la 4093 (Arranque en Frio); pulse y después pulse la tecla reser para salir del modo programación. Se mostrará la avería "AVERIA SISTEMA/E09-00 SERVICIO" indicando que la central no está programada. Pulse reser para silenciar.

4091 ••

Teclado GEM-RP1CAe2

## Borrar Programa de Instalador

Acceda a la localización 4091, y pulse la tecla

Pulse la tecla **PESET** para salir de programación

descripciones de zonas.

ATENCIO

4093 ••

Teclado GEM-RP1CAe2

# **NOTA:** Entre en el menú de programación fácil y re-programe el sistema de nuevo.

Arranque en Frío (Borrar la programación completa)

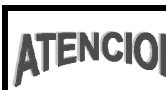

Esta opción borra completamente toda la programación dejando la central como si fuera una central nueva.

Esta opción borra la programación del instalador, borra las opciones programadas pero mantiene los calendarios y las

Los datos se eliminan.

Acceda a la localización 4093, y pulse la tecla 🔐. Los datos se eliminan.

Pulse la tecla **FESET** para salir de programación

**NOTA: :** Algunas opciones como calendarios, idioma del teclado, etc. Solo se pueden programar con el programa bidireccional Napco.

### B. Teclado GEM-RP2ASe2

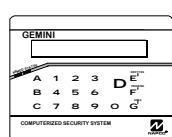

Introduzca el Código Seguridad Master (Impreso en la caja del microprocesador) en una central nueva o su código de instalador si está programado. Pulse [PUCTION] y a continuación NO ([INSTANT]) repetidamente hasta que se muestre "ACTIVAR/PROG" is displayed. NOTA: Si se pasa de "ACTIVAR/PROG", puede volver atrás pulsando [INTEROF]. Pulse YES ([INTEROF]) para entrar en el modo programación. Este teclado muestra los mensajes en múltiples segmentos. Pulse [PUCTION] para desplazarse en los segmentos.

 Número total de zonas en particiones 1 y 2 (Solo en centrales nuevas) Introduzca directamente el total de zonas que se van a programar para la Partición 1 y Partición 2, respectivamente. Entradas válidas 01 a 96 con dos dígitos. Utilice las teclas numéricas de 1 a 9P. NOTA: Pulse la tecla 0 para un cero. El sistema se basa en grupos de 4 zonas (después de las primeras 8 zonas), por lo que si programa por ejemplo 18 automáticamente se redondea a 20 zonas (grupo mas próximo superior de 4 zonas). Pulse la tecla para guardar. Pulse NEXT (INTERIOR) para continuar.

ENT A2

#ZN08

ENT A1

#ZN00

**Nota:** La GEM-P9600 está limitada a una combinación máxima de 96 zonas y 15 teclados. Las 96 zonas y 15 teclados pueden programarse en el menú fácil. Para mas opciones, vea opciones de zonas y teclados en programación directa.

### Zonas de Fuego (Solo en centrales nuevas)

Introduzca el número de zona de todas las zonas de fuego (de 2 hilos, de 4 hilos o vía radio). Entradas válidas de 01 a 96. Pulse el número (incluyendo el cero de la izquierda) de cada zona, y pulse 📑 para guardar, repita para

ZN#00

ENT fr

#### cada zona(s). Pulse NEXT (INTERIOR) para continuar.

**NOTA:** Si está programando un sistema de 2 particiones, introduzca el número de las zonas requeridas en las dos. Todas las zonas de fuego deben ser comunes a todas las particiones. Se puede utilizar después la programación directa para personalizar las opciones deseadas. Vea Opciones de Zona.

ENT2W

ZN# 00

Zonas de Fuego 2 Hilos (Solo en centrales nuevas)

Introduzca el número de cualquiera de las zonas programadas en la opción anterior, que vaya a ser utilizada para detectores de incendio de 2 hilos, solo pueden ser de las zonas 01 a la 08, Pulse el número (incluyendo el cero de la izquierda) de cada zona, y pulse para guardar, repita para cada zona(s). Pulse NEXT (INTERIOR) para continuar **NOTA:** Solo las zonas programadas como fuego pueden ser también de 2 hilos. **NOTA:** para las zonas 7 y/u 8 el puente JP7 debe colocarse en la posición "2-WF" (vea las instrucciones de instalación sobre zonas de fuego de dos hilos).

# WI777D 08/00 Alarma Local o Transmisión a C.R.A. (Solo en centrales nuevas) REPOR Pulse YES (MTERIOFF) para que todas las zonas transmitan alarma a la Central Receptora de Alarmas vía teléfono, pulse NO (INSTANT) para no transmisión. (Solo alarma local). ALL Y/N (Pulse YES o NO) Zonas Entrada/Salida (Solo en centrales nuevas) Introduzca el número de zona de todas las zonas que vayan a ser entrada/ ENT EE salida (temporizadas). Entradas válidas de 01 a 96. Pulse el número (incluyendo el cero de la izquierda) de cada zona, y pulse en para guardar, repita para cada zona(s). Pulse NEXT (INTERIOR) para continuar. NOTA: Las zonas Entrada/Salida tendrán un retardo de entrada de 30 seg ZN# 00 y de salida 60 seg. La opción de avisador (chime) quedará activada para las zonas E/S. Si está programando un sistema de 2 particiones, introduzca todas las zonas requeridas en las dos particiones. (Entrada Directa) Zonas Interior (Solo en centrales nuevas) ENTFOL (s). Pulse NEXT (INTERIOR) para continuar. ZN# 00 queridas en las dos particiones. Número de Teclados en Partición 1 Introduzca el número de teclados que se van a instalar para la partición 1. ENT A1 Entradas válidas de 01 a 15. Pulse el número (incluyendo el cero de la izquierda) de teclados, y pulse 🛄 para guardar,. Pulse NEXT (INTERIORI) para continuar #KP 01 Número de Teclados en Partición 2 Introduzca el número de teclados que se van a instalar para la partición 2. ENT A2 para guardar,. Pulse NEXT (INTERIOR) para continuar Pulse

# #KP 00

Introduzca el número de zona de todas las zonas que vayan a ser Interiores. Entradas válidas de 01 a 96. Pulse el número (incluyendo el cero de la izquierda) de cada zona, y pulse 📗 para guardar, repita para cada zona

NOTA: Todas las zonas programadas como interiores, quedan también habilitadas como "Seguidoras de Entrada/Salida" (ruta de entrada). Si está programando un sistema de 2 particiones, introduzca todas las zonas re-

| PHONE                                                                                                    | <b>Central Receptora de Alarmas 1 Número Teléfono</b><br>Utilizando las teclas numéricas, introduzca el número de teléfono de hasta<br>16 dígitos (incluyendo letras y prefijo si es necesario) de la Central Recep-<br>tora. Utilice la teclas numéricas desde 11 hasta 98 para los dígitos |
|----------------------------------------------------------------------------------------------------|----------------------------------------------------------------------------------------------------|
|                                                                                                    | 1-9: pulse * 0 para un cero y * 1 hasta * 5 para                                                                                                    |
|                                                                                                    | letras B-F respectivamente. <b>NOTA:</b> Retardo antes de marcar = "D"; Detec-<br>ción de Tono = "E". Pulse la tecla o para poner un espacio en blanco                                                                                                    |
|                                                                                                    | (•). Pulse 💭 para guardar. Pulse NEXT (INTERIOR) para continuar. NOTA:                                                                                                    |
|                                                                                                    | Los teléfonos de la central receptora 2º y 3º solo se pueden introducir en programación directa. Vea opciones CRA                                                                                                    |
| Número ID de PC-preset y teléfono de ret                                                                     | <b>rollamada:</b> programe en el sitio del teléfono de receptora, como primer dígito una "F",                                                                                                    |
| en el seundo y tercero el ID de Popreset (inclu<br>da. Salga de programación, busque la opción<br>gramación. | activar bidireccional en el menú función y pulse 🗒 para iniciar la llamada de autopro-                                                                                                    |

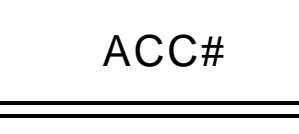

(\_\_\_\_)

(Entrada Directa)

#### Número Abonado Central Receptora 1

| Introduzca el número de abonado de hasta 4 dígitos. Utilice las teclas nu- |
|----------------------------------------------------------------------------|
| méricas desde 1 hasta 9P para los dígitos 1-9. NOTA: Pulse la              |
| tecla opra un cero y regionaria un espacio en blanco (•). Pul-             |
| se las teclas [ *] 1 hasta [*] 5 para las letras B-F,                      |
| respectivamente. Pulse 📓 para guardar. Pulse NEXT (Interior) para conti-   |
| nuar.                                                                      |

**NOTA:** Los números de abonado para los teléfonos 2 y 3 solo se pueden introducir en programación directa. Vea opciones Central Receptora.

REC FMT

(0)

#### **Formato Central Receptora 1**

| De la tabla siguiente, introduzca el formato de la central receptorat. Utilice |
|--------------------------------------------------------------------------------|
| las teclas numéricas desde 1 hasta 9P para los dígitos 1-9.                    |
| NOTA: Pulse la tecla o para un cero y mana un espacio                          |
| en blanco (•). Pulse las teclas <a>[1]</a> hasta <a>[*]</a> 4 para las le-     |
| tras B-E, respectivamente. Pulse 📄 para guardar. Pulse NEXT (INTERIOR)         |
| para continuar.                                                                |

| ENTRE<br>DATO | Formato Receptora 1                     |
|---------------|-----------------------------------------|
| blanco(•)     | Ademco Slow, Silent Knight Slow         |
| 1             | Sescoa, Vertex, DCI, Franklin<br>Rápido |
| 2             | Radionics Rápido                        |
| 3             | Silent Knight Rápido                    |
| 4             | Radionics, DCI, Franklin Lento          |
| 5             | Universal Alta Velocidad                |
| 8             | Radionics BFSK                          |

| ENTRE<br>DATO | Formato Receptora 1 |
|---------------|---------------------|
| 9             | FBI 4/3/1           |
| 0             | Radionics Modem 2   |
| В             | SIA                 |
| С             | Ademco Contact ID   |
| D             | Ademco Express      |
| E             | Buscapersonas       |
|               |                     |

**NOTA:** Modem IIe está disponible solo en programación directa. Los formatos para las receptoras 2 y 3 solo se pueden introducir en programación directa. Vea opciones Central Receptora.

|              | USER01 |
|--------------|--------|
|              | 123    |
|              | OPT F3 |
|              | ACC_   |
| ( <b>—</b> ) |        |

Introduzca Códigos Usuario (Pulse la tecla (FUNCTION) para mover cursor.) Introduzca hasta 96 Códigos de Usuario con Opciones de Usuario, Nivel de Autoridad y Opciones Control Acceso (si se precisa) para cada código. Vea en la tabla siguiente y en la próxima página las combinaciones disponibles para las Opciones, Nivel y Acceso. Nota: Todos los 96 Usuarios deben ser asignados a sus particiones correspondientes en "Usuario Habilitado por Partición" (Localizaciones 2500-2595) en programación directa. Por defecto, solo el Usuario 1 está habilitado en las particiones 1 y 2. Usuarios 2 - 8 están en partición 1 y 9 - 16 en partición 2.

Pulse la tecla (FUNCTION) para situar el cursor en el código de usuario. Use las teclas numéricas 1 hasta 9P para introducir el código de hasta 6 digitos (4 digitos mínimo recomendado) en las primeras 6 casillas desde la izquierda hacia la derecha para cada código de usuario. Entradas válidas: 0-9. Nota: Pulse o para un cero. No deje espacios en blanco entre los dígitos del código, deje en blanco (•) las casillas sobrantes de la derecha. Si se programa "código de coacción" (Localización 0495), no programe los

(Entrada Directa)

dos primeros dígitos de NINGÚN Código de Usuario con los números del código de coacción.

Si el código programado es menor de 6 dígitos, pulse la tecla Extrema para situar el cursor en OPCION/NIVEL.

- 🖙 Vea en la tabla siguiente, las Opciones y Niveles de Autoridad disponibles para los usuarios. Introduzca las opciones en el dígito izquierdo y el nivel (con las opciones de conectar) en el derecho. Nota: Para datos mayores de 9, pulse <u>\*</u> hasta <u>\*</u> para B hasta F, respectivamente.
- 🖙 Para Control de Acceso en Teclado, pulse la tecla 🔤 para situar el cursor en la selección de teclados. Vea en la tabla siguiente, utilice las teclas numéricas para entrar los datos de los teclados 1-4 en el dígito derecho y 5-8 en el izquierdo (pulse la tecla <u>o</u> para dejarlo en blanco)

| ·       | OPCIONES USUARIO |             |                        |         |                                            |           |           |                         |            |         |         |          |        |            |          |         |         |          |
|---------|------------------|-------------|------------------------|---------|--------------------------------------------|-----------|-----------|-------------------------|------------|---------|---------|----------|--------|------------|----------|---------|---------|----------|
| Ejemple | 0: Introdu       | uzca el c   | odigo "1:<br>rda a dar | 23456"  | CODIGO USUARIO OPCION NIVEL CONTROL ACCESO |           |           |                         |            |         |         |          |        |            |          |         |         |          |
| como    | 123450 (         |             | ua a uer               | echa).  | (HASTA 6                                   | DIGITOS)  | USRIO     | USRIO USRIO EN TECLADOS |            |         |         |          |        |            |          |         |         |          |
|         |                  |             |                        |         |                                            |           |           |                         |            |         |         |          |        |            |          |         |         |          |
|         |                  |             |                        | -       |                                            |           |           |                         |            | •       | 1       |          |        |            |          |         |         |          |
|         |                  |             |                        |         |                                            |           |           |                         |            |         |         |          |        |            | 1        |         |         |          |
|         | OF               |             |                        |         | ENTRE                                      | NIVEL     | TIPO      | ٦                       | TECI       |         | CONTRO  |          | so     | TECI       | ADOS (   | ONTRO   |         | ESO      |
| ENTRE   | VF               | PROGRAM     |                        | VISTA   | DATO                                       | AUTORIDAD | CODIGO    |                         | ENTRE      | Tool    | Tool    |          | Tocl 8 | ENTRE      | Tool 1   | Tool 2  |         |          |
| DATO    | CODIGOS          | CODIGOS     | ANULAR                 | GENERAL |                                            |           |           |                         | DATO       | Tech. c | 1601.0  |          | 1601.0 | DATO       | 1601.1   | Tech. 2 |         | 5 1001.4 |
|         |                  |             |                        |         | blanco (•)                                 | NINGUNO   | CONEC/DES | C                       | 2/110      |         |         |          |        | 27.110     |          |         |         |          |
| blanco  |                  | DESHAI      | BILITADO               |         | 1                                          | NIVEL 1   | CONEC/DES | C                       | blanco (•) |         | NIN     | GUNO     |        | blanco (•) |          | NING    | GUNO    |          |
| 1       | S                |             |                        |         | 2                                          | NIVEL 2   | CONEC/DES | C                       | 1          | S       |         |          |        | 1          | S        |         |         |          |
| 2       |                  | S           |                        |         | 3                                          | NIVEL 3   | CONEC/DES | 0                       | 2          |         | S       |          |        | 2          |          | S       |         |          |
| 3       | S                | S           |                        |         | 4                                          | NONE      | SOLO CONE | 0                       | 3          | S       | S       |          |        | 3          | S        | S       |         |          |
| 4       |                  |             | S                      |         | 5                                          | NIVEL 1   | SOLO CONE | 0                       | 4          |         |         | S        |        | 4          |          |         | S       |          |
| 5       | S                |             | S                      |         | 6                                          | NIVEL 2   | SOLO CONE | 0                       | 5          | S       |         | S        |        | 5          | S        |         | S       |          |
| 6       |                  | S           | S                      |         | 7                                          | NIVEL 3   | SOLO CONE | 0                       | 6          |         | S       | S        |        | 6          |          | S       | S       |          |
| 7       | S                | S           | S                      |         | 8                                          | NONE      | SERVICIO  |                         | 7          | S       | S       | S        |        | 7          | S        | S       | S       |          |
| 8       |                  |             |                        | S       | 9                                          | NIVEL 1   | SERVICIO  |                         | 8          |         |         |          | S      | 8          |          |         |         | S        |
| 9       | S                |             |                        | S       | 0                                          | NIVEL 2   | SERVICIO  |                         | 9          | S       |         |          | S      | 9          | S        |         |         | S        |
| 0       |                  | S           |                        | S       | В                                          | NIVEL 3   | SERVICIO  |                         | 0          |         | S       |          | S      | 0          |          | S       |         | S        |
| В       | S                | S           |                        | S       |                                            | •         | •         | _                       | В          | s       | s       | 1        | S      | В          | S        | s       | 1       | S        |
| С       |                  |             | S                      | S       |                                            |           |           |                         | С          |         |         | S        | S      | С          |          |         | S       | S        |
| D       | S                |             | S                      | S       |                                            |           |           |                         | D          | s       |         | S        | S      | D          | S        |         | S       | s        |
| E       |                  | s           | s                      | S       |                                            |           |           |                         | E          |         | S       | s        | S      | E          |          | s       | S       | S        |
| F       | S                | s           | S                      | S       | 1                                          |           |           |                         | F          | s       | S       | s        | S      | F          | s        | s       | S       | S        |
|         | Nota: "S"        | indica opci | ón habilita            | da.     | -                                          |           |           |                         | Nota: "    | S" indi | ca onci | ón hahil | itada  | Nota       | • "S" in | dica on | ción ha | bilitada |

Nota: "S" indica opción habilitada

Nota: "S" indica opción habilitada.

| WI777D | 08/00 |
|--------|-------|
|--------|-------|

| NIVELES AUTORIDAD USUARIOS     |        |  |  |  |
|--------------------------------|--------|--|--|--|
| MENU FUNCION VER EN TECLADO    |        |  |  |  |
| FUNCION                        | NIVEL* |  |  |  |
| MOSTRAR ZONAS ABIERTAS         | 1      |  |  |  |
| MOSTRAR ZONAS ANULADAS         | 1      |  |  |  |
| MOSTRAR ZONAS DIRECTORIO       | 1      |  |  |  |
| ACTIVAR PRUEBA SIRENA          | 1      |  |  |  |
| MOSTRAR NUMEROS TELEFONO       | 1      |  |  |  |
| MOSTRAR AVERIAS SISTEMA        | 1      |  |  |  |
| MOSTRAR ALARMAS DE FUEGO       | 1      |  |  |  |
| MOSTRAR AVERIAS DE FUEGO       | 1      |  |  |  |
| MOSTRAR CONEC /DESCON          | 3      |  |  |  |
| ACTIVAR VISTA GENERAL          | 3**    |  |  |  |
| ACTIVAR AVISADOR               | 1      |  |  |  |
| ACTIVAR RELOJ                  | 2      |  |  |  |
| RESET AVERIAS SISTEMA          | 3      |  |  |  |
| RESET MENSAJE SENSOR           | 3      |  |  |  |
| NICIAR TIEMPO SALIDA           | 1      |  |  |  |
| ACTIVAR BUSQUEDA FALLOS        | ***    |  |  |  |
| ACTIVAR LOCALIZAR              | ***    |  |  |  |
| BUSCAR EXPANSOR EZM ZONA       | ***    |  |  |  |
| ACTIVAR PRUEBA COMUNICADOR     | 3      |  |  |  |
| MOSTRAR MEMORIA ALARMAS        | 3      |  |  |  |
| MOSTRAR MEMORIA TOTAL          | 3      |  |  |  |
| MOSTRAR MEMORIA ALARMAS FUEGO  | 3      |  |  |  |
| MOSTRAR MEMORIA CONEX/DESC     | 3      |  |  |  |
| MOSTRAR MEMORIA SISTEMA        | 3      |  |  |  |
| CONECTAR EN 1-4 HORAS          | 2      |  |  |  |
| MOSTRAR HORARIO AUTOCONEXION   | 3      |  |  |  |
| ACTIVAR PROGRAMACION           | 3**    |  |  |  |
| ACTIVAR RESPONDE BIDIRECCIONAL | 3      |  |  |  |
| MOSTRAR POTENCIA TRANSMISORES  | 1      |  |  |  |
| CONTROL DE RELES               | 1      |  |  |  |
|                                |        |  |  |  |

#### NOTAS:

- Nivel Mínimo requerido para acceder a la función
- \*\* Código de Nivel 3 con Opción apropiada de Usuario
- \*\*\* Requiere Código de Instalador

|                 | OPCIONES DE USUARIO                                                                                                    |  |  |  |  |
|-----------------|----------------------------------------------------------------------------------------------------|--|--|--|--|
| OPCIONES        | EXPLICACION                                                                                                    |  |  |  |  |
| Deshabilitado   | Código de Usuario no activo en esta partición.                                                                                                    |  |  |  |  |
| Ve Códigos      | Un código con esta opción puede ver todos los demás códigos si no la<br>tiene no puede ver los códigos. El Codigo Master y el Instalador, pueden<br>ver todos los códigos                                                                                                    |  |  |  |  |
| Program Códigos | La opción de programar está habilitada en el teclado 1 si el sistema está desconectado (todas las particiones). Además necesita Nivel 3.                                                                                                    |  |  |  |  |
| Anular          | Permite al usuario anular zonas.                                                                                                    |  |  |  |  |
| Vista General   | Esta opción (junto con Nivel 3), permite seleccionar el modo VISTA GENE-<br>RAL en el teclado. Este modo permite ver el estado de todas las particio-<br>nes a la vez en el teclado.                                                                                                    |  |  |  |  |
| Solo Conectar   | Impide que el usuario pueda desconectar la partición.                                                                                                    |  |  |  |  |
| Servicio        | Un código de servicio, puede conectar la partición (queda indicado en el teclado) en cualquier momento y puede desconectarse por cualquier códi-<br>go válido. Pero solo la puede desconectar si ha sido conectada por un código de servicio. Si está la partición conectada por un código normal,<br>es imposible desconectarla con un código de servicio. Se utiliza normal-<br>mente para facilitar las revisiones y comprobaciones del sistema por la<br>empresa instaladora o mantenedora. |  |  |  |  |
| Control Acceso  | Se utiliza normalmente para activar un abrepuertas cuando la partición<br>está desconectada. Un código con la opción Acceso, no funciona como<br>conectar/desconectar. Cuando se introduce el código, el teclado muestra<br>"ENTRE AHORA" y el cable marrón del tecaldo se activa (negativo) duran-<br>te 7 segundos, conectar un relé para activar un abrepuertas                                                                                                    |  |  |  |  |

**Relacionado con las opciones de usuarios:** "Código Coacción" (Localización 0495), "Código Acceso Central" (Localización 0490), "Código Instalador" (Localización 0500) y "Habilitar Usuarios por Partición" (Localizaciones 2500-2595).

IS Pulse para guardar cada código.

Para continuar con el siguiente código de usuario, coloque el cursor en el número de usuario y cámbielo con las teclas numéricas. Programe el nuevo usuario tal como se ha explicado. Pulse NEXT (INTERIOR) cuando haya finalizado de programar códigos para continuar.

*Ejemplo:* Programar el código "2222" para el usuario 02, con las opciones "Programar", "Nivel 3" y Control Acceso en "Teclado Nº1". Introduzca "2222" para código, "2 3" para opciones y "blanco(•) 1" para control acceso.

| CAMBIAR O CANCELAR UN CODIGO: Para cambiar un código, simplemente programe encima de la manera explica-             |
|----------------------------------------------------------------------------------------------------|
| da anteriormente y pulse la tecla 📰 para guardarlo. Similarmente, para cancelar un código, ponga en blanco cada uno |
| de los números del código y pulse la tecla 📓 para guardarlo.                                                        |

| ZN#01             | <b>Zonas Vía Radio</b> ( <i>Pulse la tecla</i> ( <u>FUNCTON</u> ) para mover cursor.)<br>(Solo sistemas Vía Radio, Vea también Método Rápido a continuación)<br>Para cada detector, introduzca el número de zona (01–96) en que se va a<br>programar el transmisor, el número de JD # (6 dígitos mas el dígito de chec-                                                                                                    |  |  |  |  |
|-------------------|----------------------------------------------------------------------------------------------------|--|--|--|--|
| 000000            | sum) impreso en la etiqueta del detector, el punto (o canal) (1–4); ponga "9"<br>para no supervisión (de todos los canales). <b>NOTA:</b> Para programar el ID,<br>"A" = $\boxed{*}$ $\boxed{0}$ ; "B" = $\boxed{*}$ $\boxed{1}$ ; "C" = $\boxed{*}$ $\boxed{2}$ ; "D" =                                                                                                    |  |  |  |  |
| :0 PT0            | <b>EXAMPLE</b> $\mathbf{E} = \mathbf{E} + \mathbf{E} + \mathbf{E}$ |  |  |  |  |
| (Entrada Directa) | Método Rápido. Si el receptor está conectado en la central, los transmiso-                                                                                                    |  |  |  |  |
| ZN#11             | <ul> <li>do es siguiente procedimiento. NOTA: El transmisor únicamente se memo-<br/>rizará si la señal recibida es mas potente de "3".</li> <li>1. Entre el número de la zona a asignar al canal del transmisor.</li> </ul>                                                                                                    |  |  |  |  |
|                   | 2. Pulse la tecla BYPASS para entrar en modo memorizar. Los indicadores                                                                                                    |  |  |  |  |
| ENROLL            | rojo y verde del teclado se ponen intermitentes y el display muestra el men-<br>saje de la izquierda.                                                                                                    |  |  |  |  |
|                   | <ol> <li>Abra el lazo del canal a programar (GEM-TRANS2 / TRANS4 5010).</li> <li>Instale la pila en el transmisor. El teclado sonará indicando que el canal.</li> </ol>                                                                                                    |  |  |  |  |
| :0 PT-            | ha sido memorizado. Los transmisores de varios canales, se pueden me-<br>morizar simultáneamente en zonas sucesivas (ejemplo 1) o en zonas selec-                                                                                                    |  |  |  |  |
| (Entrada Directa) |                                                                                                    |  |  |  |  |

Ejemplo 1. Transmisor de 4 zonas con RF ID nº 410078:1. Memorizar los 3 primeros canales en las zonas 11, 12 y 13 respectivamente.

1. Introduzca Zona "11" ..

2. Entre en el modo automático como se describe anteriormente.

- 3. Abra los lazos de los canales 1, 2 y 3.
- 4. Instale la pila del transmisor. El teclado sonará tres veces indicando que se han memorizado los tres canales. Itransmisor 410078:1, canal 1 memorizado en la Zona 11.

🖙 Transmisor 410078:1, canal 2 memorizado en la Zona 12.

🖙 Transmisor 410078:1, canal 3 memorizado en la Zona 13.

El teclado muestra ahora la Zona 13, la última memorizada.

Ejemplo 2. Transmisor de 2 zonas con RF ID nº 287613:1. Memorizar canal 1 en Zona 6 y canal 2 en Zona 9.

1. Introduzca Zona "6".

2. Entre en el modo automático como se describe anteriormente

3. Abra el lazo del canal 1.

4. Instale la pila del transmisor. El teclado sonará una vez indicando que se ha memorizado el canal. (Transmisor 287613:1, canal 1 memorizado en Zona 6.)

- 5. Entre Zona "09".
- 6. Quite la pila del transmisor
- 6. Cierre el lazo del canal1 y abra el lazo del canal 2.

7. Instale la pila del transmisor. El teclado sonará una vez indicando que se ha memorizado el canal. (Transmisor 287613:1, canal 2 memorizado en Zona 9.)

**PULSADOR KEY FOB ASIGNADO A ZONA**: Los pulsadores vía radio Key fob pueden también ser asignados a zonas para permitir múltiples pulsadores de atraco en un sistema de alarma, cada uno reporta individualmente a central receptora y se puede ver en el teclado la descripción de el pulsador que se activa y otras posibles funciones. Vea en la siguiente página asignación de pulsadores a zona.

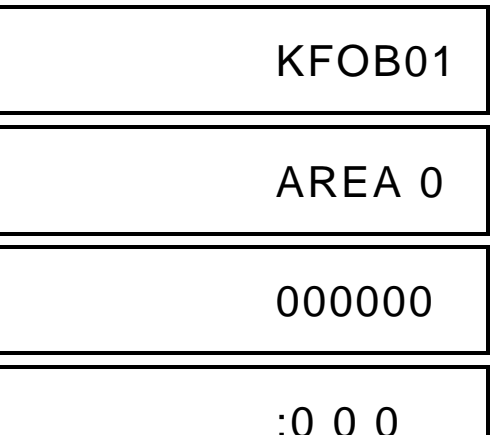

**Pulsadores Radio Key Fob** (*Pulse la tecla* (FUNCTION) para mover cursor.) Los pulsadores se pueden programar como mandos conexión/desconexión. Para cada mando, Introduzca:

- 🖙 El nº del mando Key Fob (01–16).
- La partición a que se asigna el mando (1-8); introducir 0 deshabilita el mando.

NOTA: Key fobs 1-16 reportan conexión / desconexión como usuario 81-96.

Regenter El nº RF ID de 6 dígitos impreso en la etiqueta del mando (todos los números y letras incluso los ceros si los hay).

Isea número, letra o incluso un cero). Isea número, letra o incluso un cero).

Provision para el botón A-1 (Vea opciones en la tabla adjunta).

Propersión para el botón A-2 " (Vea opciones en la tabla adjunta).

**Nota:** Si el mando se ha convertido en "pulsador de emergencia" (cortando el puente interno), los dos botones superiores o inferiores deben pulsarse al tiempo para provocar una alarma. En este caso Aux-1 and Aux-2 no se pueden programar. Pulse guardar. Pulse NEXT (<u>MTERIOR</u>) para continuar una vez programados todos los mandos.

Asignar Pulsadores Key Fob a Zona (se debe hacer en la pantalla mostrada en la página anterior, se puede retroceder de pantalla pulsando la tecla (

Cada uno de los cuatro botones de los key fob se puede asignar a una zona. Por ejemplo, Botón On = canal 1; botón Off = canal 2; A1 = canal 3; A2 = canal 4. Hasta 96 key fobs (usando solo 1 botón) o 48 key fobs (usando 2 botones) o 28 key fobs (using los 4 botones) o cualquier combinación con un máximo de 96 zonas asignables, proporcionando por ejemplo múltiples pulsadores de atraco identificables en la central receptora, o pulsadores de habitaciones identificables en el teclado con la descripción de la habitación. *Para asignar un key fob a una zona:* programe en la zona deseada el nº RF ID con el checksum y el canal. El método rápido de memorizar no funciona con los pulsadores. **NOTA:** Si se asigna un key fob a una zona, los botones "ON/OFF" no conectan y desconectan, deja de actuar como mando y pasa a ser solo botón/zona.

**DESCRIPCIONES DE ZONAS:** GEM-RP2ASe2 no puede utilizarse para introducir descripciones de zonas. Para programar descripciones de zonas, debe utilizar un teclado *GEM-RP1CAe2 o el Programa bidireccional de Napco*.

| ENTRE<br>DATO | OPCIONES AUX 1/AUX 2     |  |  |  |  |
|---------------|--------------------------|--|--|--|--|
| 0             | Ninguna                  |  |  |  |  |
| 1             | Alternar Relé grupo 1    |  |  |  |  |
| 2             | Alternar Relé grupo 2    |  |  |  |  |
| 3             | Alternar Relé grupo 3    |  |  |  |  |
| 4             | Alternar Relé grupo 4    |  |  |  |  |
| 5             | Alternar Relé grupo 5    |  |  |  |  |
| 6             | Alternar Relé grupo 6    |  |  |  |  |
| 7             | Alternar Relé grupo 7    |  |  |  |  |
| 8             | Alternar Relé grupo 8    |  |  |  |  |
| 9             | Pánico (atraco)          |  |  |  |  |
| Α             | Auxilio                  |  |  |  |  |
| в             | Conexión Instan          |  |  |  |  |
| С             | Alternar Salida Auxiliar |  |  |  |  |
| D             | Acceso Salida Auxiliar   |  |  |  |  |

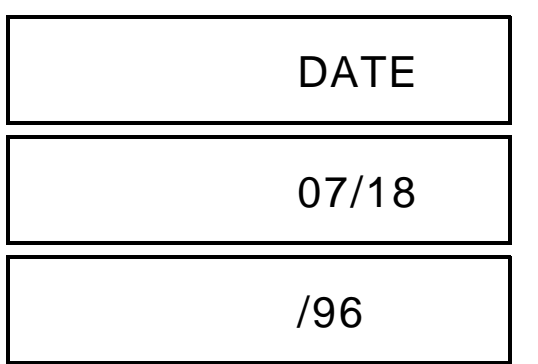

(Entrada Directa)

# Introduzca la Fecha (Pulse la tecla (FUNCTION) para mover cursor.)

| Introduzca la fecha actual en formato MM/DD/AA, donde MM=el mes |
|-----------------------------------------------------------------|
| (01-12); DD=el día (01-31); y AA=el año. Pulse                  |
| NEXT (INTERIOR) para continuar.                                 |

TIME

09:10A

Introduzca la Hora (Pulse la tecla (FUNCTION) para mover cursor.) Introduzca la hora actual en formato HH:MMA/P, donde HH=horas (01-12); MM=minutos (00-59). Seleccione Am o Pm pulsando cualquier número, después pulse la tecla 🔤 para salvar. Pulse NEXT (Interiori) para continuar.

| D | CC | )D | E |
|---|----|----|---|

(Entrada Directa)

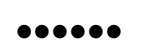

(Entrada Directa)

Introduzca directamente el código de instalador, incluyendo los ceros de la izquierda si los hay. No deje espacios vacíos entre los dígitos. Si tiene menos de 6 dígitos empiece desde izquierda a derecha dejando a la derecha los espacios vacíos. Utilice las teclas 1 hasta 9P. NOTA:

Pulse la tecla o para un cero. Pulse para guardar.

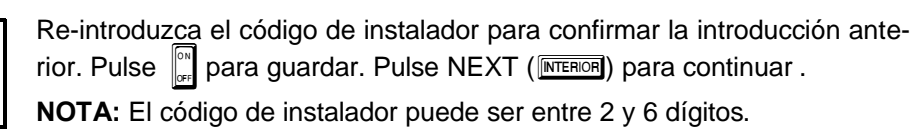

SALIR DEL MODO PROGRAMACION INSTALADOR: esto completa la programación fácil. Pulsando la tecla RESET entrará en la programación directa para programar otras opciones. Vuelva a pulsar meser para salir de programación completamente y volver a funcionamiento normal del teclado.

Código de Instalador

BORRAR PROGRAMA: Si es necesario volver a hacer una programación fácil, desde el modo programación fácil pulsar la tecla RESET para entrar en programación directa; acceda a la localización 4091 (Borra Programa) o a la 4093 (Arranque en Frio); pulse 📲 y después pulse la tecla 📧 para salir del modo programación. Se mostrará la avería "AVERIA SISTEMA/E09-00 SERVICIO" indicando que la central no está programada. Pulse meser para silenciar

### C. TECLADO GEM-RP3DGTL

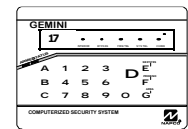

el Código Seguridad Master (Impreso en la caja del microprocesador) en una central nueva o su código de instalador si está programado. Pulse **FUNCTION** y a continuación NO (**INSTANT**) repetidamente hasta que se muestre **"17**" is displayed. **NOTA:** Si se pasa de **"17**", puede volver atrás pulsando **EVPASS**. Pulse

YES (INTERIOR) para entrar en el modo programación. Este teclado muestra las preguntas en un display de dos dígitos de 7 segmentos + intermitente. Pulse intermitente para desplazarse en los segmentos.

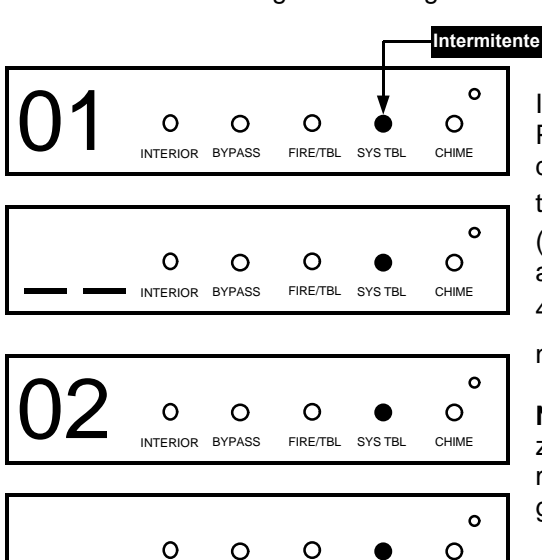

Número total de zonas en particiones 1 y 2 (Solo en centrales nuevas) Introduzca directamente el total de zonas que se van a programar para la Partición 1 y Partición 2, respectivamente. Entradas válidas 01 a 96 con dos dígitos. Utilice las teclas numéricas de <u>1</u> a <u>9P</u>. NOTA: Pulse la tecla <u>0</u> para un cero. El sistema se basa en grupos de 4 zonas (después de las primeras 8 zonas), por lo que si programa por ejemplo 18 automáticamente se redondea a 20 zonas (grupo mas próximo superior de 4 zonas). Pulse la tecla <u>para guardar</u>. Pulse NEXT (<u>MTEROR</u>) para continuar.

**Nota:** La GEM-P9600 está limitada a una combinación máxima de 96 zonas y 15 teclados. Las 96 zonas y 15 teclados pueden programarse en el menú fácil. Para mas opciones, vea opciones de zonas y teclados en programación directa.

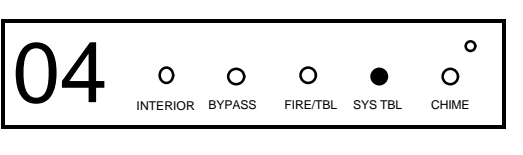

BYPASS

INTERIOR

FIRE/TBL

SYS TBI

CHIME

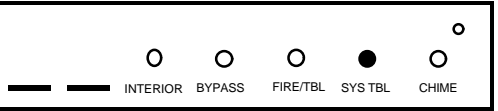

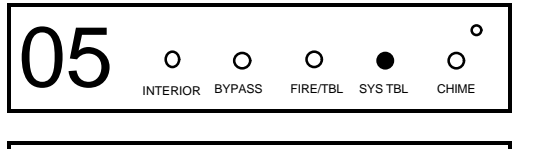

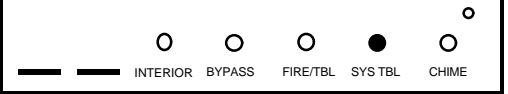

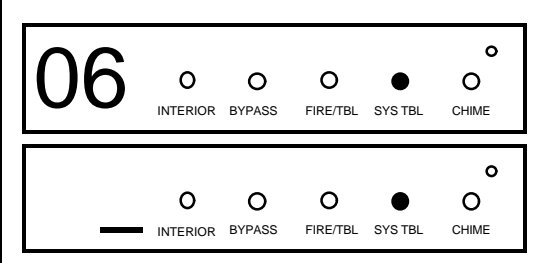

#### Zonas de Fuego (Solo en centrales nuevas)

Introduzca el número de zona de todas las zonas de fuego (de 2 hilos, de 4 hilos o vía radio). Entradas válidas de 01 a 96. Pulse el número (incluyendo el cero de la izquierda) de cada zona, y pulse radius para guardar, repita para

#### cada zona(s). Pulse NEXT (INTERIOR) para continuar.

**NOTA:** Si está programando un sistema de 2 particiones, introduzca el número de las zonas requeridas en las dos. Todas las zonas de fuego deben ser comunes a todas las particiones. Se puede utilizar después la programación directa para personalizar las opciones deseadas. Vea Opciones de Zona.

#### Zonas de Fuego 2 Hilos (Solo en centrales nuevas)

Introduzca el número de cualquiera de las zonas programadas en la opción anterior, que vaya a ser utilizada para detectores de incendio de 2 hilos, solo pueden ser de las zonas 01 a la 08, Pulse el número (incluyendo el cero de la izquierda) de cada zona, y pulse para guardar, repita para cada zona(s). Pulse NEXT (INTERIOR) para continuar NOTA: Solo las zonas programadas como fuego pueden ser también de 2 hilos. NOTA: para las zonas 7 y/u 8 el puente JP7 debe colocarse en la posición "2-WF" (vea las instrucciones de instalación sobre zonas de fuego de dos hilos).

#### Alarma Local o Transmisión a C.R.A. (Solo en centrales nuevas)

Pulse YES (INTERIOR) para que todas las zonas transmitan alarma a la Central Receptora de Alarmas vía teléfono, pulse NO (INSTANT) para no transmisión. (Solo alarma local).

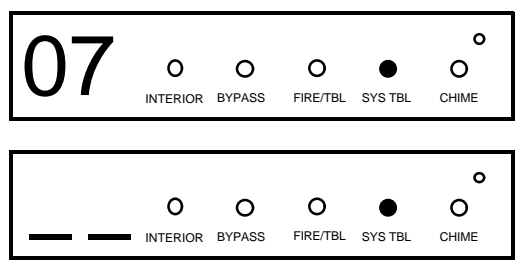

### Zonas Entrada/Salida (Solo en centrales nuevas)

Introduzca el número de zona de todas las zonas que vayan a ser entrada/ salida (temporizadas). Entradas válidas de 01 a 96. Pulse el número (incluyendo el cero de la izquierda) de cada zona, y pulse 📓 para guardar,

repita para cada zona(s). Pulse NEXT (MTERIOR) para continuar.

NOTA: Las zonas Entrada/Salida tendrán un retardo de entrada de 30 seg y de salida 60 seg. La opción de avisador (chime) quedará activada para las zonas E/S. Si está programando un sistema de 2 particiones, introduzca todas las zonas requeridas en las dos particiones.

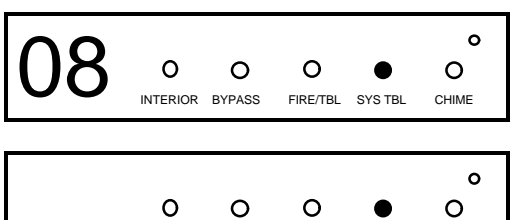

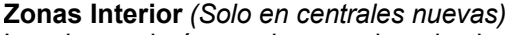

Introduzca el número de zona de todas las zonas que vayan a ser Interiores. Entradas válidas de 01 a 96. Pulse el número (incluyendo el cero de la izquierda) de cada zona, y pulse para guardar, repita para cada zona(s).

BYPASS FIRE/TBL SYS TBI CHIME INTERIOR

Pulse NEXT (INTERIOR) para continuar.

NOTA: Todas las zonas programadas como interiores, quedan también habilitadas como "Seguidoras de Entrada/Salida" (ruta de entrada). Si está programando un sistema de 2 particiones, introduzca todas las zonas requeridas en las dos particiones.

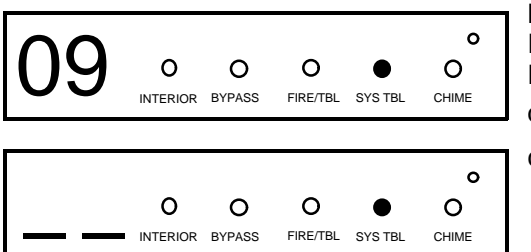

#### Número de Teclados en Partición 1

Introduzca el número de teclados que se van a instalar para la partición 1. Entradas válidas de 01 a 15. Pulse el número (incluyendo el cero de la izquierda) de teclados, y pulse 🔐 para guardar,. Pulse NEXT (MIERIOR) para

continuar

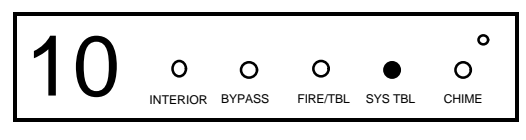

### Número de Teclados en Partición 2

Introduzca el número de teclados que se van a instalar para la partición 2. para guardar,. Pulse NEXT (INTERIOR) para continuar. Pulse

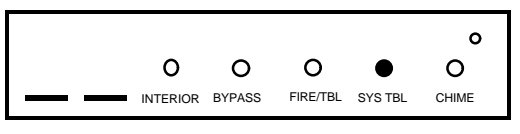

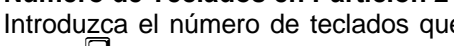

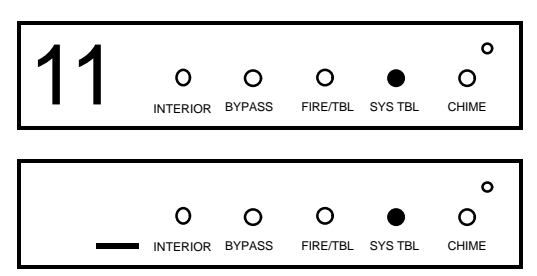

(Direct Entry)

#### Central Receptora de Alarmas 1 Número Teléfono

Utilizando las teclas numéricas, introduzca el número de teléfono de hasta 16 dígitos (incluyendo letras y prefijo si es necesario) de la Central Receptora. Utilice la teclas numéricas desde <u>1</u> hasta <u>9</u> para los dígitos 1-9; pulse <u>\*</u> para un cero y <u>\*</u> hasta <u>\*</u> para letras B-F respectivamente. NOTA: Retardo antes de marcar = "D"; Detección de Tono = "E". Pulse la tecla o para poner un espacio en blanco (•). Pulse

para guardar. Pulse NEXT (INTERIOR) para continuar. NOTA: Los teléfonos

de la central receptora 2º y 3º solo se pueden introducir en programación directa. Vea opciones CRA..

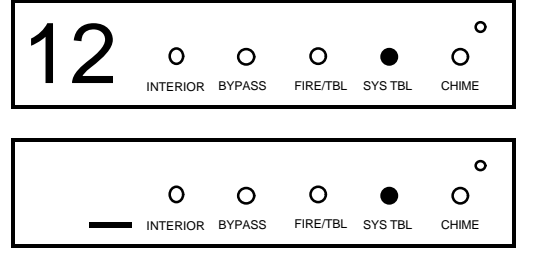

#### Número Abonado Central Receptora 1

Introduzca el número de abonado de hasta 4 dígitos. Utilice las teclas numéricas desde <u>1</u> hasta <u>9</u><sup>P</sup> para los dígitos 1–9. **NOTA:** Pulse la tecla <u>0</u> para un cero y <u>\*</u> <u>0</u> para un espacio en blanco (•). Pulse las teclas <u>\*</u> <u>1</u> hasta <u>\*</u> <u>5</u> para las letras B–F, respectivamente. Pulse para guardar. Pulse NEXT (<u>NTEROF</u>) para continuar.

**NOTA:** Los números de abonado para los teléfonos 2 y 3 solo se pueden introducir en programación directa. Vea opciones Central Receptora.

#### Formato Central Receptora 1

| • | INTERIOR     | BYPASS | FIRE/TBL | SYS TBL | CHIME |  |
|---|--------------|--------|----------|---------|-------|--|
|   |              |        |          |         |       |  |
|   |              |        |          |         | 0     |  |
|   | 0            | 0      | 0        | •       | 0     |  |
|   | <br>INTERIOR | BYPASS | FIRE/TBL | SYS TBL | CHIME |  |

0

0

0

ο

0

De la tabla siguiente, introduzca el formato de la central receptorat. Utilice las teclas numéricas desde <u>1</u> hasta <u>9</u> para los dígitos 1–9. **NOTA:** Pulse la tecla <u>0</u> para un cero y <u>\*</u> <u>0</u> para un espacio en blanco (•). Pulse las teclas <u>\*</u> <u>1</u> hasta <u>\*</u> <u>4</u> para las letras B–E, respectivamente. Pulse <u>para guardar. Pulse NEXT (MTEROR</u>) para continuar.

| ENTRE<br>DATO | Formato Receptora 1                     |
|---------------|-----------------------------------------|
| blanco(•)     | Ademco Slow, Silent Knight Slow         |
| 1             | Sescoa, Vertex, DCI, Franklin<br>Rápido |
| 2             | Radionics Rápido                        |
| 3             | Silent Knight Rápido                    |
| 4             | Radionics, DCI, Franklin Lento          |
| 5             | Universal Alta Velocidad                |
| 8             | Radionics BFSK                          |

| ENTRE<br>DATO | Formato Receptora 1 |  |
|---------------|---------------------|--|
| 9             | FBI 4/3/1           |  |
| 0             | Radionics Modem 2   |  |
| В             | SIA                 |  |
| С             | Ademco Contact ID   |  |
| D             | Ademco Express      |  |
| E             | Buscapersonas       |  |
|               |                     |  |

**NOTA:** Modem IIe está disponible solo en programación directa. Los formatos para las receptoras 2 y 3 solo se pueden introducir en programación directa. Vea opciones Central Receptora.

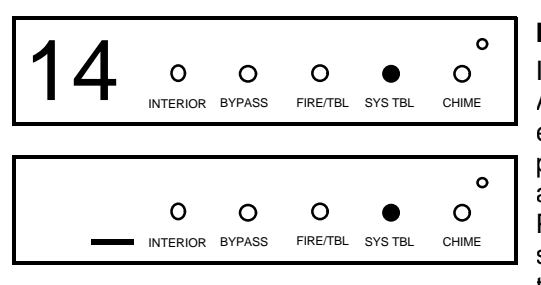

**Introduzca Códigos Usuario** (*Pulse la tecla* (FINCTION) para mover cursor.) Introduzca hasta 96 Códigos de Usuario con Opciones de Usuario, Nivel de Autoridad y Opciones Control Acceso (si se precisa) para cada código. Vea en la tabla siguiente y en la próxima página las combinaciones disponibles para las Opciones, Nivel y Acceso. **Nota:** Todos los 96 Usuarios deben ser asignados a sus particiones correspondientes en "Usuario Habilitado por Partición" (Localizaciones 2500-2595) en programación directa. Por defecto, solo el Usuario 1 está habilitado en las particiones 1 y 2. Usuarios 2 - 8 están en partición 1 y 9 - 16 en partición 2.

las teclas numéricas <u>1</u> hasta <u>9</u><sup>P</sup> para introducir el código de hasta 6 digitos (4 digitos mínimo recomendado) en las primeras 6 casillas desde la izquierda hacia la derecha para cada código de usuario. Entradas válidas: 0-9. **Nota:** Pulse <u>0</u> para un cero. No deje espacios en blanco entre los dígitos del código, deje en blanco (•) las casillas sobrantes de la derecha. Si se programa "código de coacción" (Localización 0495), *no programe* los dos primeros dígitos de NINGÚN Código de Usuario con los números del código de coacción.

Si el código programado es menor de 6 dígitos, pulse la tecla **FINCTION** para situar el cursor en OPCION/NIVEL.

- Vea en la tabla siguiente, las Opciones y Niveles de Autoridad disponibles para los usuarios. Introduzca las opciones en el dígito izquierdo y el nivel (con las opciones de conectar) en el derecho. Nota: Para datos mayores de 9, pulse <u>\*</u> <u>1</u> hasta <u>\*</u> <u>5</u> para B hasta F, respectivamente.
- Para Control de Acceso en Teclado, pulse la tecla rector para situar el cursor en la selección de teclados. Vea en la tabla siguiente, utilice las teclas numéricas para entrar los datos de los teclados 1-4 en el dígito derecho y 5-8 en el izquierdo (pulse la tecla o para dejarlo en blanco)

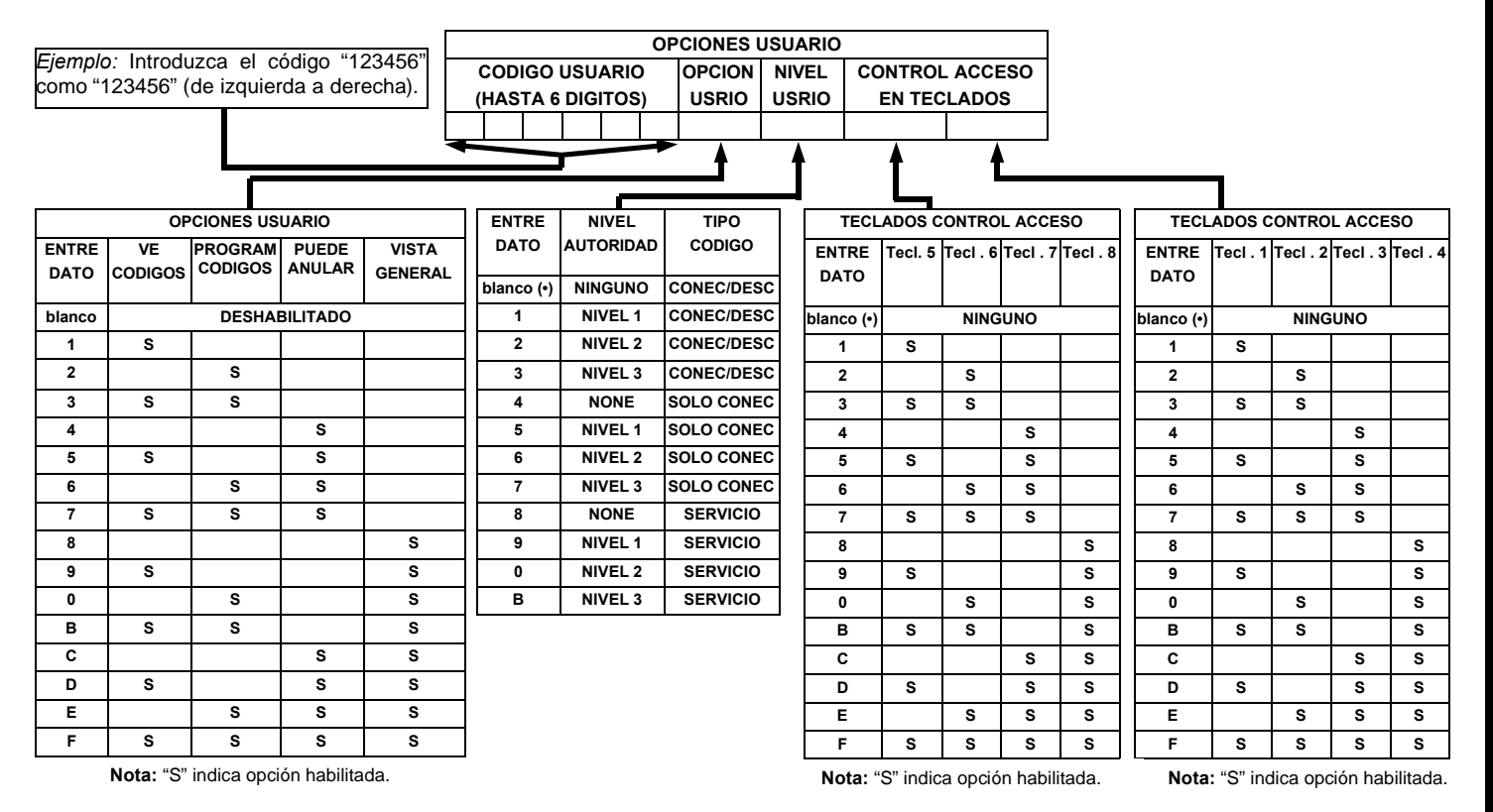

| NIVELES AUTORIDAD USUARIOS     |        |  |  |  |  |  |
|--------------------------------|--------|--|--|--|--|--|
| MENU FUNCION VER EN TECLADO    |        |  |  |  |  |  |
| FUNCION                        | NIVEL* |  |  |  |  |  |
| MOSTRAR ZONAS ABIERTAS         | 1      |  |  |  |  |  |
| MOSTRAR ZONAS ANULADAS         | 1      |  |  |  |  |  |
| MOSTRAR ZONAS DIRECTORIO       | 1      |  |  |  |  |  |
| ACTIVAR PRUEBA SIRENA          | 1      |  |  |  |  |  |
| MOSTRAR NUMEROS TELEFONO       | 1      |  |  |  |  |  |
| MOSTRAR AVERIAS SISTEMA        | 1      |  |  |  |  |  |
| MOSTRAR ALARMAS DE FUEGO       | 1      |  |  |  |  |  |
| MOSTRAR AVERIAS DE FUEGO       | 1      |  |  |  |  |  |
| MOSTRAR CONEC /DESCON          | 3      |  |  |  |  |  |
| ACTIVAR VISTA GENERAL          | 3**    |  |  |  |  |  |
| ACTIVAR AVISADOR               | 1      |  |  |  |  |  |
| ACTIVAR RELOJ                  | 2      |  |  |  |  |  |
| RESET AVERIAS SISTEMA          | 3      |  |  |  |  |  |
| RESET MENSAJE SENSOR           | 3      |  |  |  |  |  |
| INICIAR TIEMPO SALIDA          | 1      |  |  |  |  |  |
| ACTIVAR BUSQUEDA FALLOS        | ***    |  |  |  |  |  |
| ACTIVAR LOCALIZAR              | ***    |  |  |  |  |  |
| BUSCAR EXPANSOR EZM ZONA       | ***    |  |  |  |  |  |
| ACTIVAR PRUEBA COMUNICADOR     | 3      |  |  |  |  |  |
| MOSTRAR MEMORIA ALARMAS        | 3      |  |  |  |  |  |
| MOSTRAR MEMORIA TOTAL          | 3      |  |  |  |  |  |
| MOSTRAR MEMORIA ALARMAS FUEGO  | 3      |  |  |  |  |  |
| MOSTRAR MEMORIA CONEX/DESC     | 3      |  |  |  |  |  |
| MOSTRAR MEMORIA SISTEMA        | 3      |  |  |  |  |  |
| CONECTAR EN 1-4 HORAS          | 2      |  |  |  |  |  |
| MOSTRAR HORARIO AUTOCONEXION   | 3      |  |  |  |  |  |
| ACTIVAR PROGRAMACION           | 3**    |  |  |  |  |  |
| ACTIVAR RESPONDE BIDIRECCIONAL | 3      |  |  |  |  |  |
| MOSTRAR POTENCIA TRANSMISORES  | 1      |  |  |  |  |  |
| CONTROL DE RELES               | 1      |  |  |  |  |  |
|                                |        |  |  |  |  |  |

#### NOTAS:

- Nivel Mínimo requerido para acceder a la función
- \*\* Código de Nivel 3 con Opción apropiada de Usuario
- \*\*\* Requiere Código de Instalador

| OPCIONES DE USUARIO |                                                                                                    |  |  |  |  |  |
|---------------------|----------------------------------------------------------------------------------------------------|--|--|--|--|--|
| OPCIONES            | EXPLICACION                                                                                                    |  |  |  |  |  |
| Deshabilitado       | Código de Usuario no activo en esta partición.                                                                                                    |  |  |  |  |  |
| Ve Códigos          | Un código con esta opción puede ver todos los demás códigos si no la<br>tiene no puede ver los códigos. El Codigo Master y el Instalador, pueden<br>ver todos los códigos                                                                                                    |  |  |  |  |  |
| Program Códigos     | La opción de programar está habilitada en el teclado 1 si el sistema está desconectado (todas las particiones). Además necesita Nivel 3.                                                                                                    |  |  |  |  |  |
| Anular              | Permite al usuario anular zonas.                                                                                                    |  |  |  |  |  |
| Vista General       | Esta opción (junto con Nivel 3), permite seleccionar el modo VISTA GENE-<br>RAL en el teclado. Este modo permite ver el estado de todas las particio-<br>nes a la vez en el teclado.                                                                                                    |  |  |  |  |  |
| Solo Conectar       | Impide que el usuario pueda desconectar la partición.                                                                                                    |  |  |  |  |  |
| Servicio            | Un código de servicio, puede conectar la partición (queda indicado en el teclado) en cualquier momento y puede desconectarse por cualquier códi-<br>go válido. Pero solo la puede desconectar si ha sido conectada por un código de servicio. Si está la partición conectada por un código normal,<br>es imposible desconectarla con un código de servicio. Se utiliza normal-<br>mente para facilitar las revisiones y comprobaciones del sistema por la<br>empresa instaladora o mantenedora. |  |  |  |  |  |
| Control Acceso      | Se utiliza normalmente para activar un abrepuertas cuando la partición<br>está desconectada. Un código con la opción Acceso, no funciona como<br>conectar/desconectar. Cuando se introduce el código, el teclado muestra<br>"ENTRE AHORA" y el cable marrón del tecaldo se activa (negativo) duran-<br>te 7 segundos, conectar un relé para activar un abrepuertas.                                                                                                    |  |  |  |  |  |

**Relacionado con las opciones de usuarios:** "Código Coacción" (Localización 0495), "Código Acceso Central" (Localización 0490), "Código Instalador" (Localización 0500) y "Habilitar Usuarios por Partición" (Localizaciones 2500-2595).

I S Pulse ara guardar cada código.

Para continuar con el siguiente código de usuario, coloque el cursor en el número de usuario y cámbielo con las teclas numéricas. Programe el nuevo usuario tal como se ha explicado. Pulse NEXT (INTERIOR) cuando haya finalizado de programar códigos para continuar.

*Ejemplo:* Programar el código "2222" para el usuario 02, con las opciones "Programar", "Nivel 3" y Control Acceso en "Teclado Nº1". Introduzca "2222" para código, "2 3" para opciones y "blanco(•) 1" para control acceso.

| CAMBIAR O CANCELAR UN CODIGO: Para cambiar un código, simplemente programe encima de la manera exp              | lica- |
|----------------------------------------------------------------------------------------------------|-------|
| da anteriormente y pulse la tecla 📄 para guardarlo. Similarmente, para cancelar un código, ponga en blanco cada | uno   |
| de los números del código y pulse la tecla 📓 para guardarlo.                                                    |       |

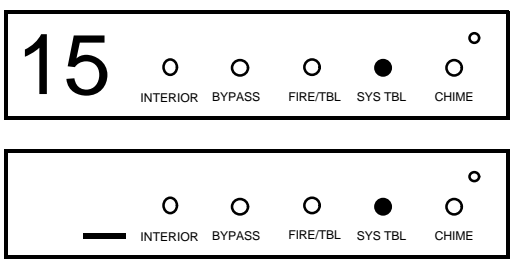

#### Zonas Vía Radio (Pulse la tecla (FUNCTION) para mover cursor.)

(Solo sistemas Vía Radio, Vea también Método Rápido a continuación) Para cada detector, introduzca el número de zona (01–96) en que se va a programar el transmisor, el número de ID # (6 dígitos mas el dígito de checsum) impreso en la etiqueta del detector, el punto (o canal) (1–4); ponga "9" para no supervisión (de todos los canales). **NOTA:** Para programar el ID, "A" =  $\underbrace{*}$  0; "B" =  $\underbrace{*}$  1; "C" =  $\underbrace{*}$  2; "D" =  $\underbrace{*}$  3; "E" =  $\underbrace{*}$  4; "F" =  $\underbrace{*}$  5.

Pulse la tecla para guardar. Pulse NEXT (INTERIOR) para continuar des-

pués de programar todas las zonas vía radio.

Método Rápido. Si el receptor está conectado en la central, los transmisores Napco se pueden programar automáticamente ("memorizarlos") utilizando es siguiente procedimiento. **NOTA:** El transmisor únicamente se memorizará si la señal recibida es mas potente de "3".

1. Entre el número de la zona a asignar al canal del transmisor.

2. Pulse la tecla **BYPASS** para entrar en modo memorizar. Los indicadores rojo y verde del teclado se ponen intermitentes y el display muestra el mensaje de la izquierda.

3. Abra el lazo del canal a programar (GEM-TRANS2 / TRANS4 solo).

4. Instale la pila en el transmisor. El teclado sonará indicando que el canal ha sido memorizado. Los transmisores de varios canales, se pueden memorizar simultáneamente en zonas sucesivas (ejemplo 1) o en zonas seleccionadas una por una (ejemplo 2).

Ejemplo 1. Transmisor de 4 zonas con RF ID nº 410078:1. Memorizar los 3 primeros canales en las zonas 11, 12 y 13 respectivamente.

1. Introduzca Zona "11" ..

2. Entre en el modo automático como se describe anteriormente.

- 3. Abra los lazos de los canales 1, 2 y 3.
- 4. Instale la pila del transmisor. El teclado sonará tres veces indicando que se han memorizado los tres canales. © Transmisor 410078:1, canal 1 memorizado en la Zona 11.

🖙 Transmisor 410078:1, canal 2 memorizado en la Zona 12.

🖙 Transmisor 410078:1, canal 3 memorizado en la Zona 13.

El teclado muestra ahora la Zona 13, la última memorizada.

Ejemplo 2. Transmisor de 2 zonas con RF ID nº 287613:1. Memorizar canal 1 en Zona 6 y canal 2 en Zona 9.

1. Introduzca Zona "6".

- 2. Entre en el modo automático como se describe anteriormente
- 3. Abra el lazo del canal 1.

4. Instale la pila del transmisor. El teclado sonará una vez indicando que se ha memorizado el canal. (Transmisor 287613:1, canal 1 memorizado en Zona 6.)

- 5. Entre Zona "09".
- 6. Quite la pila del transmisor
- 6. Cierre el lazo del canal1 y abra el lazo del canal 2.

7. Instale la pila del transmisor. El teclado sonará una vez indicando que se ha memorizado el canal. (Transmisor 287613:1, canal 2 memorizado en Zona 9.)

**PULSADOR KEY FOB ASIGNADO A ZONA**: Los pulsadores vía radio Key fob pueden también ser asignados a zonas para permitir múltiples pulsadores de atraco en un sistema de alarma, cada uno reporta individualmente a central receptora y se puede ver en el teclado la descripción de el pulsador que se activa y otras posibles funciones. Vea en la siguiente página asignación de pulsadores a zona.

ENTRE DATO

0

1

2

3

4

5

6

7

8

9

AB

С

D

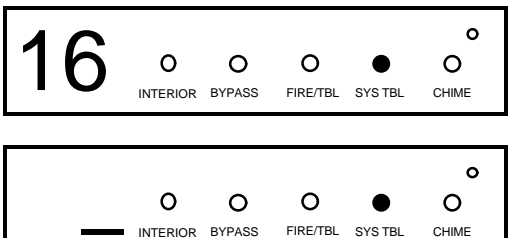

**OPCIONES AUX 1/AUX 2** 

Ninguna

Alternar Relé grupo 1

Alternar Relé grupo 2

Alternar Relé grupo 3

Alternar Relé grupo 4

Alternar Relé grupo 5

Alternar Relé grupo 6

Alternar Relé grupo 7 Alternar Relé grupo 8

Pánico (atraco)

Auxilio

Conexión Instan

Alternar Salida Auxiliar

Acceso Salida Auxiliar

**Pulsadores Radio Key Fob** (*Pulse la tecla* ( **FUNCTION**) para mover cursor.) Los pulsadores se pueden programar como mandos conexión/desconexión. Para cada mando, Introduzca:

IS El nº del mando Key Fob (01–16).

La partición a que se asigna el mando (1-8); introducir 0 deshabilita el mando.
NOTA: Key fobs 1-16 reportan conexión / desconexión como usuario 81-96.

REI nº RF ID de 6 dígitos impreso en la etiqueta del mando (todos los números y letras incluso los ceros si los hay).

IST-digito de checksum impreso en la etiqueta a continuación del RF ID (sea número, letra o incluso un cero).

Provision para el botón A-1 (Vea opciones en la tabla adjunta).

Propersión para el botón A-2 " (Vea opciones en la tabla adjunta).

**Nota:** Si el mando se ha convertido en "pulsador de emergencia" (cortando el puente interno), los dos botones superiores o inferiores deben pulsarse al tiempo para provocar una alarma. En este caso Aux-1 and Aux-2 no se pueden programar. Pulse a guardar. Pulse NEXT (INTERIOR) para continuar una vez programados todos los mandos.

Asignar Pulsadores Key Fob a Zona (se debe hacer en la pantalla mostrada en la página anterior, se puede retroceder de pantalla pulsando la tecla (INSTANT))

Cada uno de los cuatro botones de los key fob se puede asignar a una zona. Por ejemplo, Botón On = canal 1; botón Off = canal 2; A1 = canal 3; A2 = canal 4. Hasta 96 key fobs (usando solo 1 botón) o 48 key fobs (usando 2 botones) o 28 key fobs (using los 4 botones) o cualquier combinación con un máximo de 96 zonas asignables, proporcionando por ejemplo múltiples pulsadores de atraco identificables en la central receptora, o pulsadores de habitaciones identificables en el teclado con la descripción de la habitación. *Para asignar un key fob a una zona:* programe en la zona deseada el nº RF ID con el checksum y el canal. El método rápido de memorizar no funciona con los pulsadores. **NOTA:** Si se asigna un key fob a una zona, los botones "ON/OFF" no conectan y desconectan, deja de actuar como mando y pasa a ser solo botón/zona.

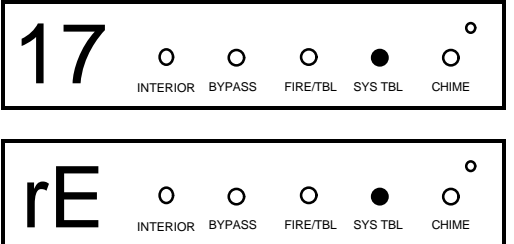

(Entrada Directa)

#### Código de Instalador

Introduzca directamente el código de instalador, incluyendo los ceros de la izquierda si los hay. No deje espacios vacíos entre los dígitos. Si tiene menos de 6 dígitos empiece desde izquierda a derecha dejando a la derecha los espacios vacíos. Utilice las teclas 1 hasta 9P. **NOTA:** Pulse la

tecla o para un cero. Pulse o para guardar.

Re-introduzca el código de instalador para confirmar la introducción anterior. Pulse mara guardar. Pulse NEXT (merce) para continuar.

**NOTA:** El código de instalador puede ser entre 2 y 6 dígitos..

SALIR DEL MODO PROGRAMACION INSTALADOR: esto completa la programación fácil. Pulsando la tecla RESET entrará en la programación directa para programar otras opciones. Vuelva a pulsar RESET para salir de programación completamente y volver a funcionamiento normal del teclado.

**BORRAR PROGRAMA:** Si es necesario volver a hacer una programación fácil, desde el modo programación fácil pulsar la tecla reser para entrar en programación directa; acceda a la localización 4091 (Borra Programa) o a la 4093 (Arranque en Frio); pulse y después pulse la tecla reser para salir del modo programación. Se mostrará la avería "AVERIA SISTEMA/E09-00 SERVICIO" indicando que la central no está programada. Pulse reser para silenciar.

# MODO PROGRAMACION DIRECTA

Esta es una extensión del Modo de Programación de Instalador. Este método de programación se utiliza conjuntamente con las hojas de programación que se acompañan a continuación. Utilice estas hojas de programación para identificar los números de cuatro dígitos de las localizaciones para las características a programar. Vea un ejemplo ilustrativo en la página 33.

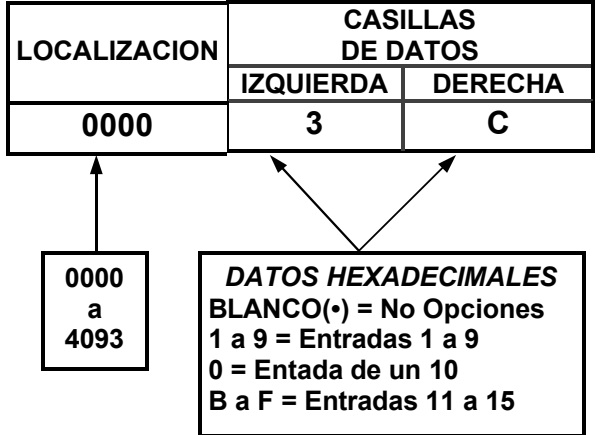

# LA PROGRAMACION POR TECLADO

La programación directa, le permite ir directamente a las localizaciones deseadas y cambiar los datos existentes para adaptar las funciones de la central a sus necesidades. Mientras que el menú de programación fácil es simplemente un inicio rápido, con opciones limitadas, el modo de programación directa es mucho más flexible y le permite cambiar todas las opciones (excepto como se indica al principio los calendarios de eventos automáticos que deben realizarse con el software bidireccional de Napco).

La programación directa, consiste en múltiples localizaciones (hasta 4093) con dos casillas de entrada de datos (Izquierda y Derecha) tal como se muestra en el diagrama adjunto.

# ACCEDER AL MODO DE PROGRAMACION DIRECTA

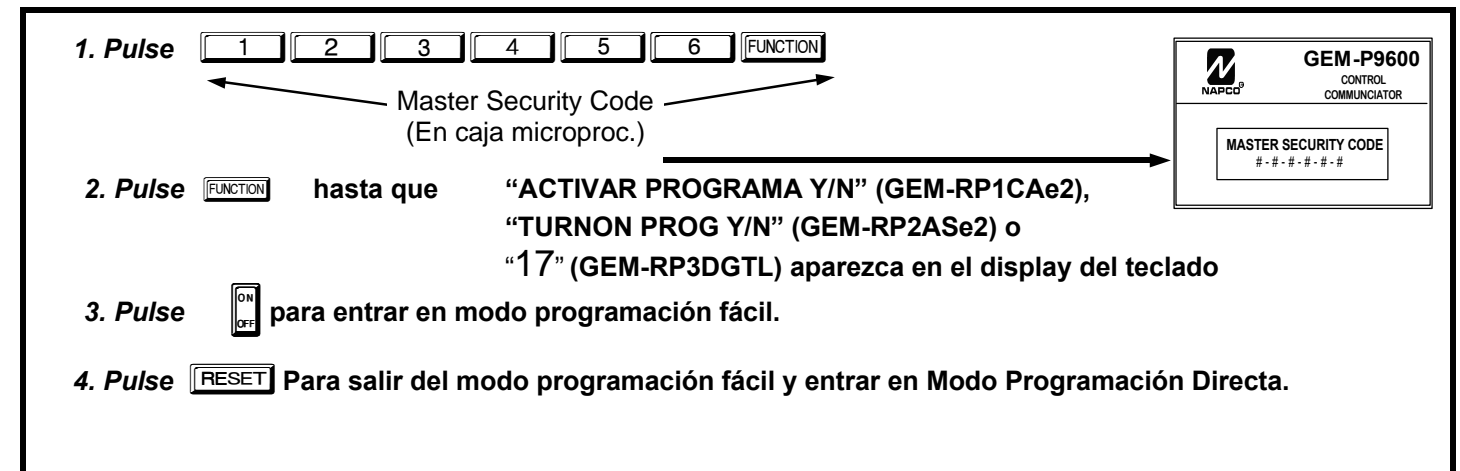

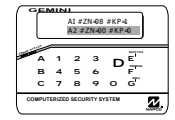

# VISUALIZACION EN TECLADO MODO PROGRAMACION DIRECTA

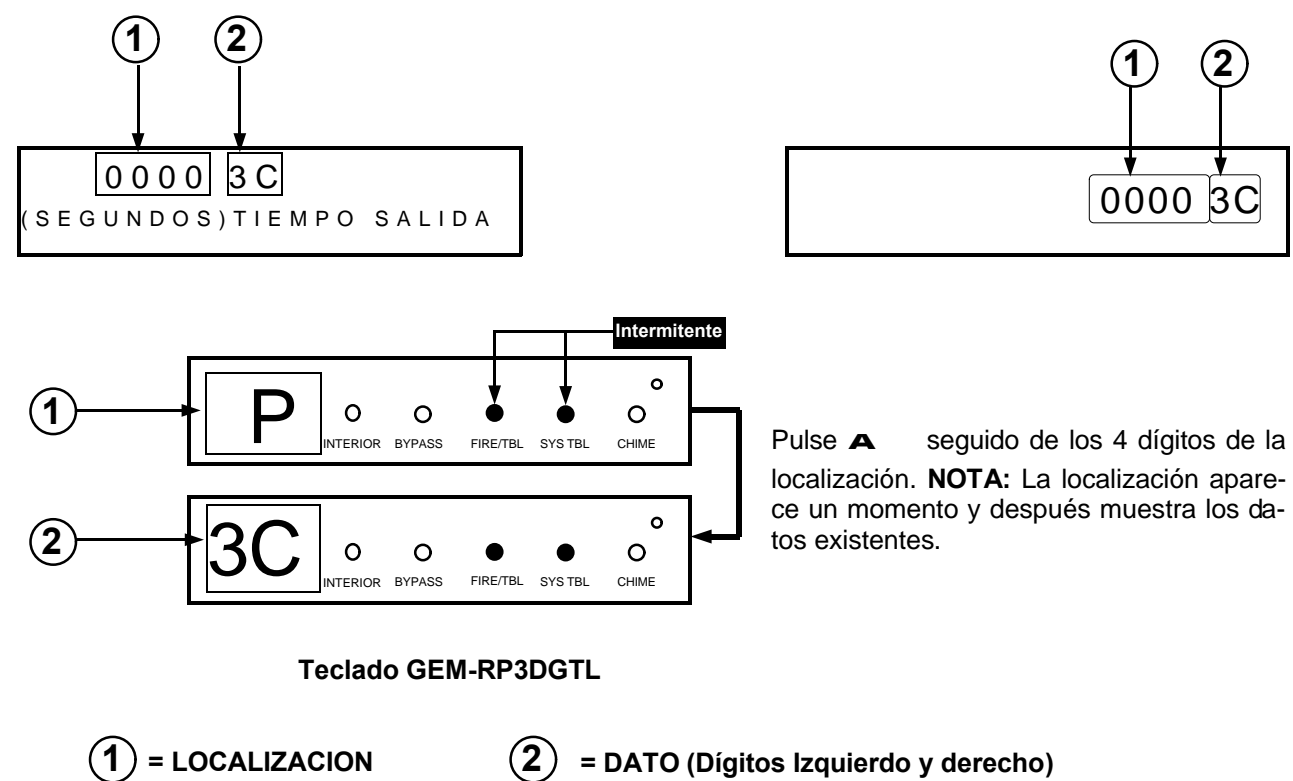

# MODO PROGRAMACION DIRECTA. COMANDOS DEL TECLADO A. Teclados GEM-RP1CAe2

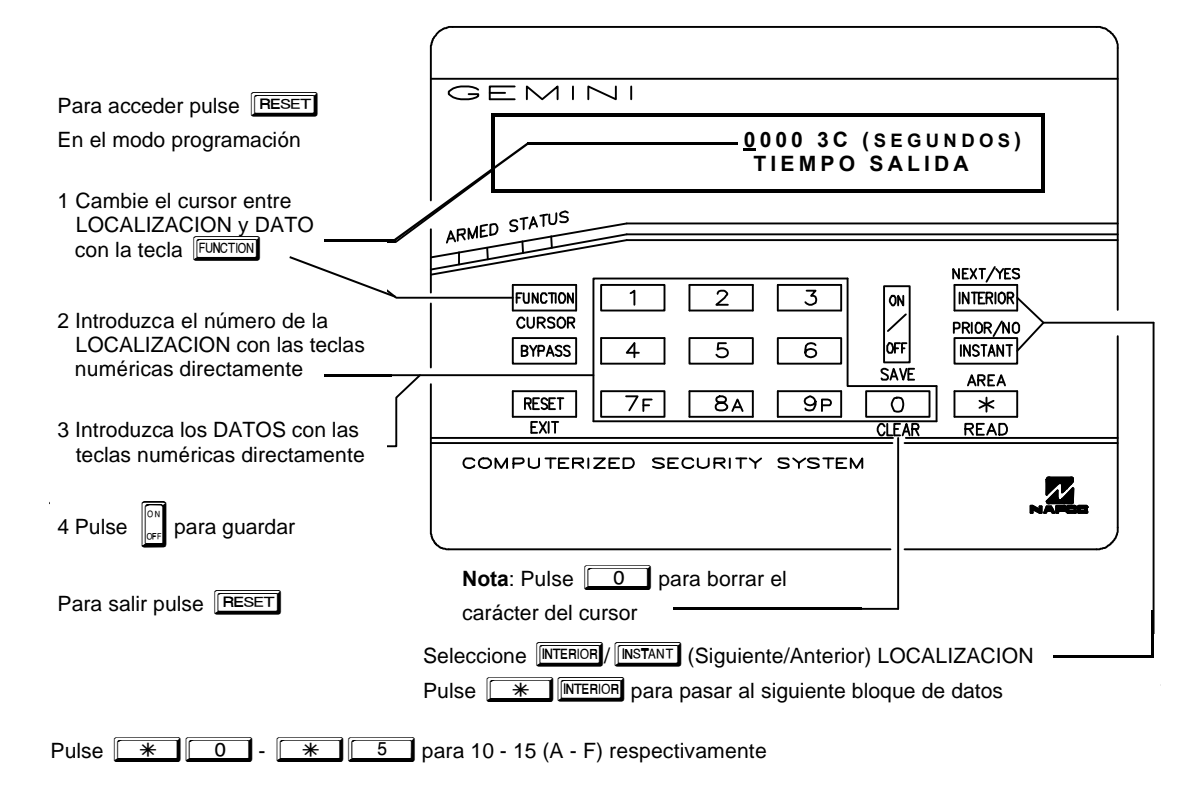

# B. Teclado GEM-RP2ASe2

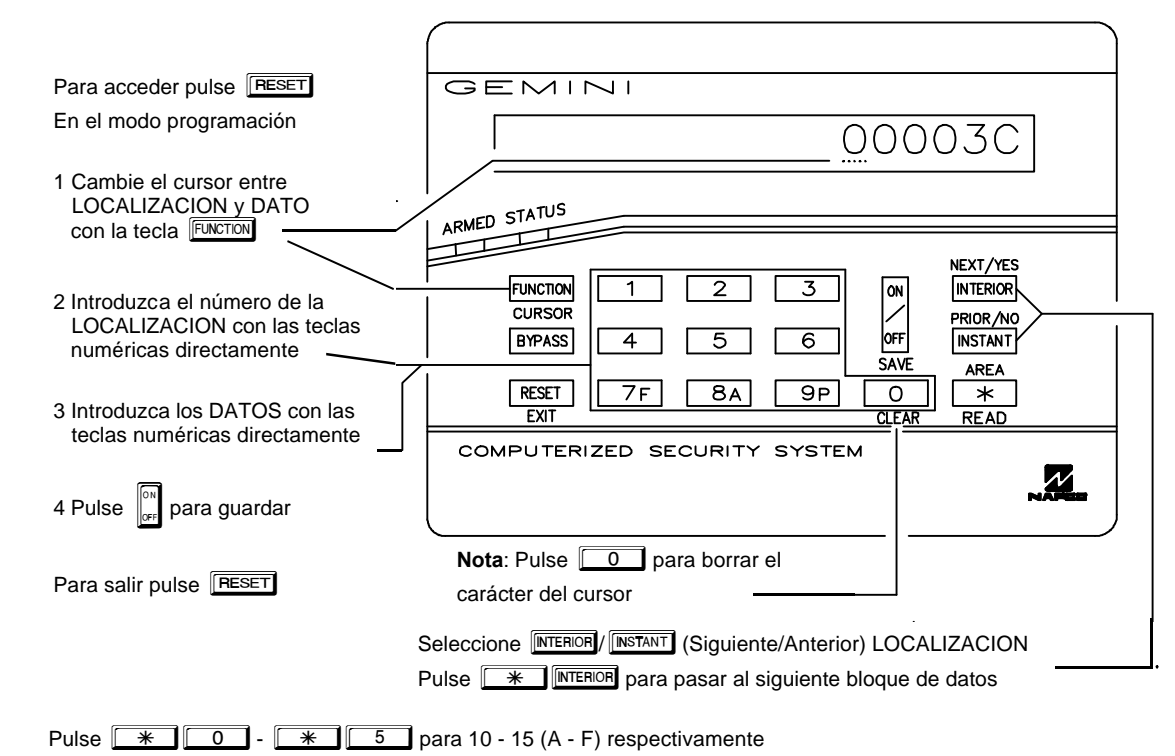

C. Teclado GEM-RP3DGTL

#### Intermitente Para acceder pulse RESET en el modo programación. GEMINI 1. Pulse la tecla FUNCTION 0 **3C** 0 0 0 2. Introduzca los 4 dígitos del número STATUS de la localización con las teclas numéricas directamente (0-9). NEXT/YES FUNCTION NTERIOR 3 ON 3. Introduzca los datos con las teclas numéricas directamente (0-9). **EYPASS** INSTANT 4. Pulse la tecla para guardar. RESET 8A | 9P COMPUTERIZED SECURITY SYSTEM Para salir pulse la tecla RESET

**NOTA:** "A" = **\*0**; "B" = **\*1**; "C" = **\*2**; "D" = **\*3**; "E" = **\*4**; "F" = **\*5** Pulse **0** para un cero o para borrar.

El display mostrado en la página anterior, se muestra después de un breve retardo.

CUtilice la tecla ENCTON para alternar el cursor entre los 4 dígitos de la localización y los dos dígitos de los datos.

🖙 Introduzca la localización directamente con las teclas numéricas 0 - 9.

El contenido de datos en la localización, se muestra automáticamente (con una breve explicación en el teclado GEM-RP1CAe2). El cursor se desplaza a la primera casilla de datos. Introduzca los datos deseados con las teclas numéricas.

Repulse para guardar el contenido de cada localización.

SALIR DEL MODO PROGRAMACION DIRECTA: Al finalizar, pulse la tecla resert para salir y volver al funcionamiento normal del sistema.

# ACERCA DE LA PROGRAMACION

Las siguientes hojas de programación, se proporcionan como referencia para ayudar al instalador a modificar la programación de la central. Se recomienda que la central sea programada mediante el software de bidireccional Napco, utilizando además la herramienta de búsqueda de errores del programa para evitar posibles conflictos, omisiones o incompatibilidades de opciones programadas.

Nota: Muchas de las localizaciones mostradas, comprenden dos dígitos de entrada de datos, izquierdo y derecho. Programe los dígitos de la izquierda en la casilla izquierda y los de la derecha en la casilla derecha. Para aquellas localizaciones que solo tienen una casilla programable, introduzca los datos en la casilla derecha, la casilla izquierda debe mostrar un espacio en blanco (•) (punto). Guarde las hojas de programación con la documentación de la instalación para futuras consultas.

## Pasos Generales de Programación

IST1. Contacte con la CRA para conocer el formato de la receptora, códigos de eventos, número de abonado y números de teléfono.

IST 3. Programe el dato escrito en las casillas de las hojas de programación en las localizaciones respectivas. El display mostrará la entrada numérica pero mostrará "0" para el número 10, y las letras "B", "C", "D", "E" y "F"

para el número 10, y las letras "B", "C", "D", "E" y "F" para los números 11 hasta 15, respectivamente. Para programar un 10, pulse <u>\*</u><u>0</u>. Para programar desde 11 hasta 15, pulse <u>\*</u><u>1</u> hasta <u>\*</u><u>5</u>, respectivamente.

**NOTA:** Vea un ejemplo de programación directa en la siguiente página.

| SEL  | ECCION    | IAR DAT   | OS      | TOTAL   | PULSE      | DISPLAY |
|------|-----------|-----------|---------|---------|------------|---------|
| (vai | or binari | o en circ | :uio)   | ENTRADA | N°         | TECLADO |
| 8    | 4         | 2         | 1       | nada    | 0          | •       |
| 8    | 4         | 2         | ⊝       | 1       | 1          | 1       |
| 8    | 4         | 3         | 1       | 2       | 2          | 2       |
| 8    | 4         | 2         | 1       | 3       | 3          | 3       |
| 8    | 4         | 2         | 1       | 4       | 4          | 4       |
| 8    | Ð         | 2         | 0       | 5       | 5          | 5       |
| 8    | €         | 2         | 1       | 6       | 6          | 6       |
| 8    | Ð         | 2         | 0       | 7       | 7F         | 7       |
| 8    | 4         | 2         | 1       | 8       | <b>8</b> A | 8       |
| 8    | 4         | 2         | ᠿ       | 9       | <b>9</b> P | 9       |
| ٩    | 4         | 0         | 1       | 10      |            | 0       |
| 8    | 4         | 3         | Θ       | 11      |            | В       |
| 8    | ❹         | 2         | 1       | 12      | * 2        | с       |
| 8    | 4         | 2         | $\odot$ | 13      | * 3        | D       |
| 8    | 4         | 2         | 1       | 14      | * 4        | E       |
| 8    | 4         | 2         | $\odot$ | 15      | * 5        | F       |

Tabla 1. Para determinar los datos a introducir en cada localización. Números en los círculos indican el valor de cada zona o característica seleccionada. (Vea las hojas de programación a continuación.)

### Ejemplo de Programación Directa

*Ejemplo:* Programar Zonas 6, 7 y 8 como seguidoras de entrada/salida (ruta de entrada).

#### DETERMINE LOS DATOS A INTRODUCIR

- I. Utilizando las hojas de programación, ver en CARACTERISTICAS DE ZONAS, Segidoras Entrada/Salida para Zonas 5 hasta 8 está situado en la localización 1218, dígito izquierdo. Marque *№* El valor para las zonas 6, 7 y 8.
- IS 2. Sume el valor marcado de las zonas 6, 7 y 8: 2+4+8=14. En las tablas podemos ver que el 14 se introduce como una (E), pulsando las teclas <u>\*</u> <u>4</u>. El dígito derecho se refiere a las zonas 1 hasta 4, como no deseamos esta opción se introduce como "nada" (•).

| OPCIONES ZONA      | VALOR DATO IZQUIERDO |        |      |     | LOCALIZACION |           |       |      |      | сп0<br>с <i>М</i> \ |
|--------------------|----------------------|--------|------|-----|--------------|-----------|-------|------|------|---------------------|
| 301                | A - 14 (IVIA         | INCADO | 301  |     |              |           | SUWA- |      | CADO | 50)                 |
| ZN                 | 18 ZN07              | ZN06   | ZN05 | IZQ | LOCAL        | DRE       | ZN04  | ZN03 | ZN02 | ZN01                |
| SEGUIDORA ENTR/SAL | ) (4)                | 2      | 1    | E   | 1218         | blank (•) | 8     | 4    | 2    | 1                   |

ENTRE DATO

#### PROGRAME LOS DATOS

Introduzca el código de Instalador y pulse la tecla INCTON.

- Responda NO (INSTANT) a todas las preguntas hasta que aparezca "ACTIVAR PROGRAMA Y/N"; entonces pulse YES (INTERIOR). NOTA: Si se pasa de "ACTIVAR PROGRAMA", puede retroceder usando la tecla INTERIOR.
- 🖙 Pulse la tecla 📧 para entrar en programación directa. Se mostrará la localización "0000".
- Pulse <u>1</u> <u>2</u> <u>1</u> <u>8</u> para acceder a la localización 1218. Los datos existentes en los dos dígitos se mostrarán y el cursor se desplazará al primer dígito del dato.
- Pulse <u>\*</u> 4 para introducir una "E" en el dígito izquierdo y pulse <u>o</u> para introducir "nada" (•) en el dígito derecho.
- Pulse para guardar.

La localización 1218 ya está programada con el dato "E •".

Pulse la tecla reaction para situar el cursor en el número de localización e introduzca otro número de localización para continuar programando o pulse la tecla resert para salir y volver al modo normal de funcionamiento.

### WI777D 08/00

AI #ZN-08 #KP-4 47 #ZN-60 #KP-0

2 3 D F 5 6 F 8 9 0 G

# **OPCIONES Y HOJAS DE PROGRAMACION**

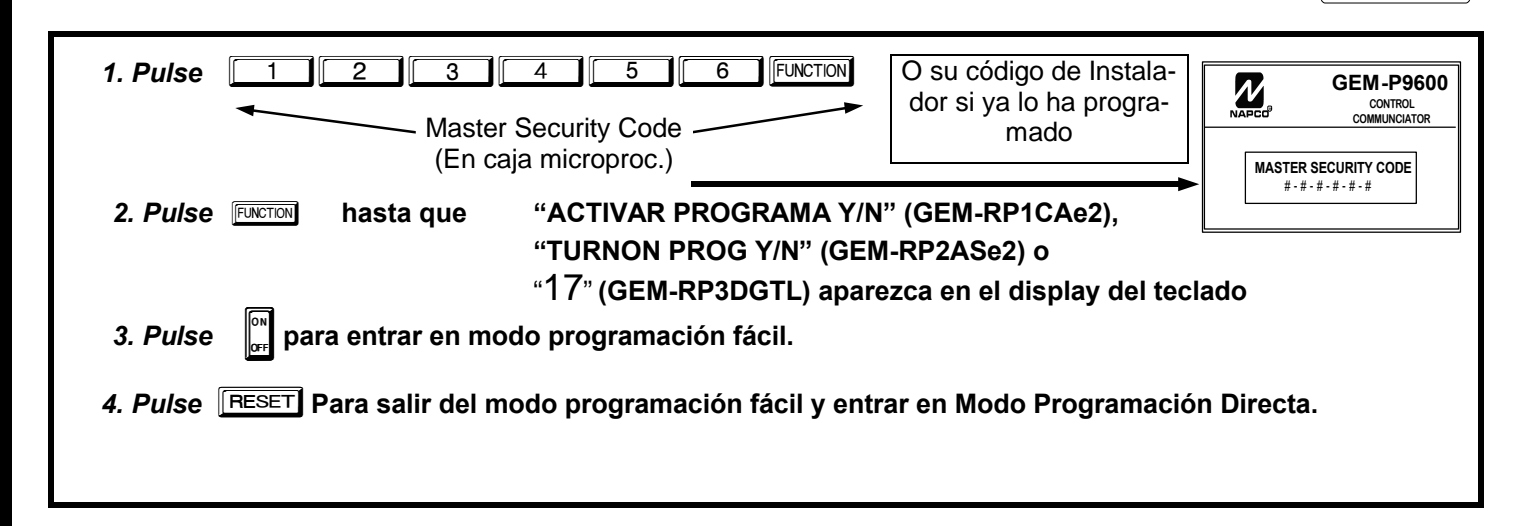

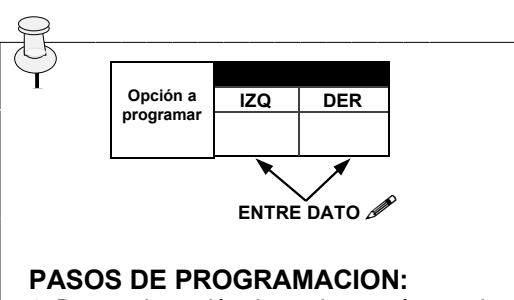

1. Busque la opción desead y su número de localización (resaltado en fondo negro)

2. Seleccione el dato a introducir por entrada directa o por suma de los valores binarios de opciones.

3. Introduzca el dato seleccionado en las casillas mostradas.

4. Para más información de opciones de programación, vea el glosario al final de este manual.

| DATO a<br>introducir | PULSE TECLAS |   |
|----------------------|--------------|---|
| nada                 |              | • |
| 1                    |              | 1 |
| 2                    | 2            | 2 |
| 3                    | 3            | 3 |
| 4                    | 4            | 4 |
| 5                    | 5            | 5 |
| 6                    | 6            | 6 |
| 7                    | <b>7</b> F   | 7 |
| 8                    | 84           | 8 |
| 9                    | <b>9</b> P   | 9 |
| 10                   |              | 0 |
| 11                   |              | В |
| 12                   | * 2          | С |
| 13                   | * 3          | D |
| 14                   | * 4          | E |
| 15                   | * 5          | F |

**DEFECTO:** Los datos mostrados por defecto en las siguientes páginas, son los que quedan automaticamente al salir del modo programación fácil.

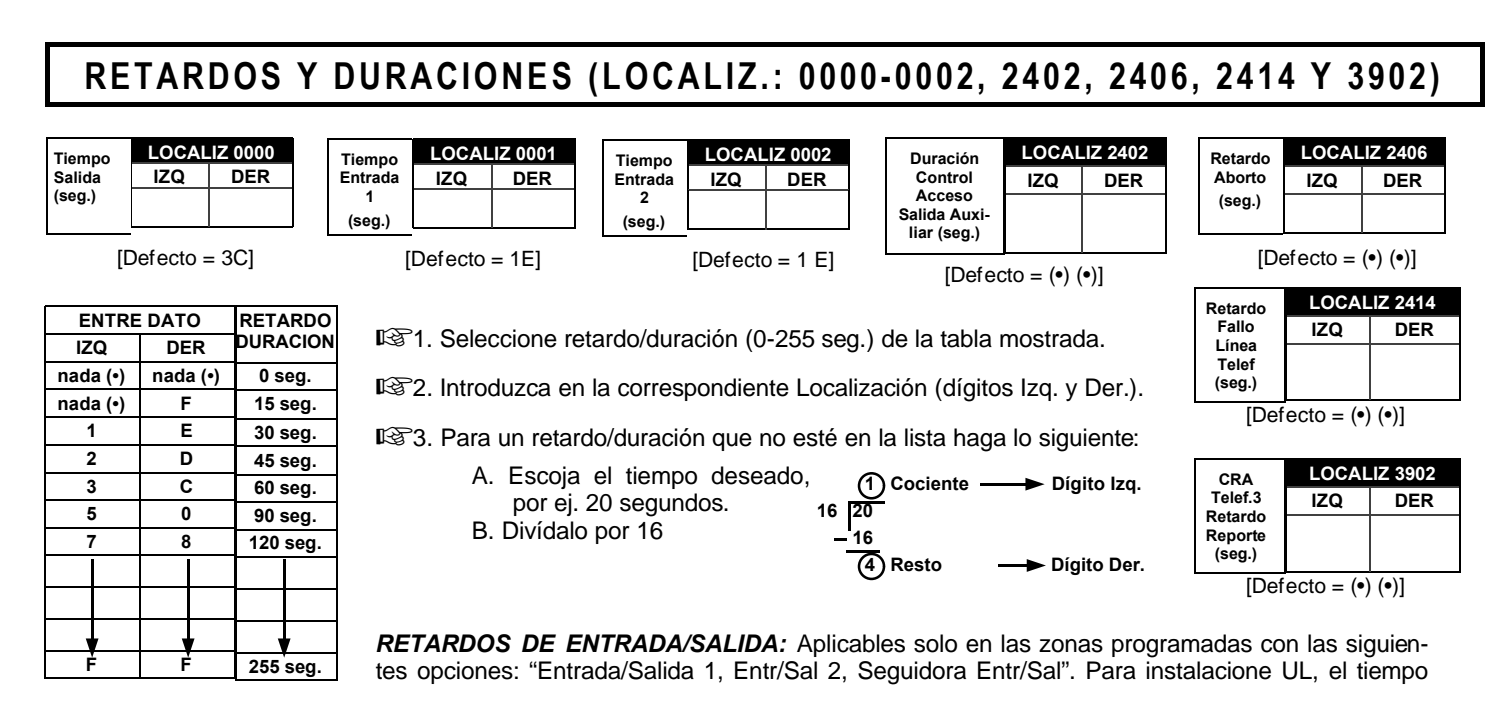

#### Į.

PROGRAMACION DE DURACIONES: Utilice las tablas o calcule su tiempo de salida utilizando los pasos indicados. ATENCION: Los tiempos tienen una variación de +/-1seg, por lo cual si se programa 1 segundo puede no funcionar bien.

# RETARDOS Y DURACIONES (LOCALIZ.: 2407, 2408 & 4088)

| Duración  | ADDRESS 2407 |     |  |
|-----------|--------------|-----|--|
| Avisador  | IZQ          | DER |  |
| (1/4 seg) |              |     |  |

| [Defecto = | (•) | 2] |
|------------|-----|----|
|------------|-----|----|

| DURACION AVISADOR (chime) |          |                        |  |
|---------------------------|----------|------------------------|--|
| ENTRE DATO                |          | DURACION               |  |
| IZQ                       | DER      | DONADION               |  |
| nada (•)                  | nada (•) | 0 ¼seg. = 0 seg.       |  |
| nada (•)                  | 2        | 2 ¼seg. = ½ seg.       |  |
| nada (•)                  | 3        | 3 ¼seg. = ¾ seg.       |  |
| nada (•)                  | 4        | 4 ¼seg. = 1 seg.       |  |
| nada (•)                  | 5        | 5 ¼seg. = 1.25 seg.    |  |
| nada (•)                  | 6        | 6 ¼seg. = 1.5 seg.     |  |
| nada (•)                  | 7        | 7 ¼seg. = 1.75 seg.    |  |
| nada (•)                  | 8        | 8 ¼seg. = 2 seg.       |  |
|                           |          |                        |  |
|                           |          |                        |  |
| F                         | ŕ        | 255 ¼seg. = 63.25 seg. |  |

| Retardo                           | ADDRESS 2408 |     |  |
|-----------------------------------|--------------|-----|--|
| Reporte                           | IZQ          | DER |  |
| Fallo Red<br>(10 min.)            |              |     |  |
| $[Defecto = (\bullet) (\bullet)]$ |              |     |  |

| RETARDO REPORTE FALLO RED |          |                             |  |  |
|---------------------------|----------|-----------------------------|--|--|
| ENTRE                     | DATO     | BETABDO                     |  |  |
| IZQ                       | DER      | RETARDO                     |  |  |
| nada (•)                  | nada (•) | 0 min.                      |  |  |
| nada (•)                  | 1        | 10 min.                     |  |  |
| nada (•)                  | 2        | 20 min.                     |  |  |
| nada (•)                  | 3        | 30 min.                     |  |  |
| nada (•)                  | 4        | 40 min.                     |  |  |
| nada (•)                  | 5        | 50 min.                     |  |  |
| nada (•)                  | 6        | 60 min.                     |  |  |
| nada (•)                  | 7        | 70 min.                     |  |  |
|                           |          |                             |  |  |
| 1                         | 1        |                             |  |  |
| E                         | E        | 2550 min. = 42 Hr., 30 min. |  |  |
|                           |          |                             |  |  |

| Duración        | ADDRESS 4088 |     |  |  |
|-----------------|--------------|-----|--|--|
| Vigilancia      | IZQ          | DER |  |  |
| Sensor<br>(Hr.) |              |     |  |  |

| [Defecto = | (•) | (•)] |
|------------|-----|------|
|------------|-----|------|

| DURAC. VIGILANCIA SENSOR |          |                 |  |  |
|--------------------------|----------|-----------------|--|--|
| ENTRE DATO               |          |                 |  |  |
| IZQ                      | DER      | RETARDO         |  |  |
| nada (•)                 | nada (•) | 0 Hr.           |  |  |
| nada (•)                 | 1        | 1 Hr.           |  |  |
| nada (•)                 | 2        | 2 Hr.           |  |  |
| nada (•)                 | 3        | 3 Hr.           |  |  |
| nada (•)                 | 4        | 4 Hr.           |  |  |
| nada (•)                 | 5        | 5 Hr.           |  |  |
| nada (•)                 | 6        | 6 Hr.           |  |  |
| nada (•) 7               |          | 7 Hr.           |  |  |
|                          |          |                 |  |  |
|                          |          |                 |  |  |
| E E                      |          | 25 <u>5</u> Hr. |  |  |

1. Seleccione retardo/duración (0-255 seg.) de la tabla mostrada.

- 12 Introduzca en la correspondiente Localización (dígitos Izq. y Der.).
- 123. Para un retardo/duración que no esté en la lista haga lo siguiente:
  - A. Escoja el tiempo deseado, por ej. 20 segundos.
  - B. Divídalo por 16. Nota para vigilancia de sensor divídalo solo por 10

$$\begin{array}{c} \textcircled{1}{20} \\ - \overbrace{16}{4} \\ \hline \textcircled{4} \\ \hline \end{array}$$
 Cociente  $\longrightarrow$  Dígito Izq. Dígito Der.

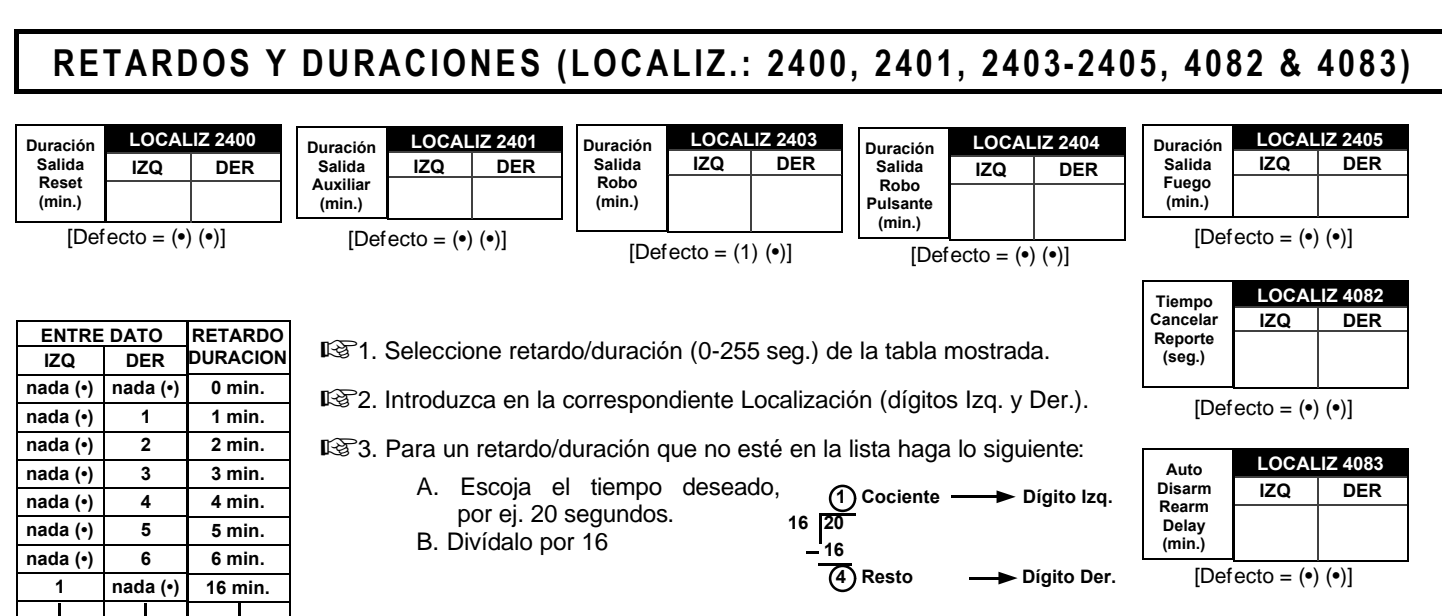

**DURACION SALIDAS:** Si seleccionamos una duración de "0 min.", la salida permanecerá activa (ON) hasta que el sistema sea reseteado o desconectado. Para instalaciones UL Residenciales la duración mínima es de 4 minutos. Para instalaciones UL Comerciales, la duración mínima es de 15 minutos.

# CODIGOS DEL SISTEMA EN TECLADO (LOCALIZACION 0490, 0495 & 0500)

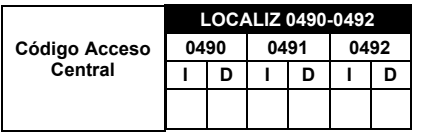

 $[Defecto = (\bullet) (\bullet) para localizaciones 0490-0492]$ 

CODIGO ACCESO CENTRAL: Introduzca hasta 6 dígitos para activar un abrepuertas (por ej.) cuando la central está desconectada.

1. Rellene las casillas de la izquierda y de la derecha de las localizaciones.

12 Entradas válidas: 0-9

255 min.

Nota: "Control de Acceso en Salida Aux." (Localización 2418) y "Duración Control Acceso en Sal. Aux." (Localización 2402) se deben programar y habilitar las dos.

|          | LOCALIZ 0495 |     |  |  |
|----------|--------------|-----|--|--|
| Código   | IZQ          | DER |  |  |
| Coaccion |              |     |  |  |
|          |              |     |  |  |

 $[\mathsf{Defecto} = (\bullet) \ (\bullet)]$ 

**CODIGO DE COACCION:** Introduzca un código de dos dígitos que utilizados antes de cualquier código para desconectar, activarán la coacción, desconectando el sistema y enviando una señal silenciosa a la central receptora de alarmas.

1. Rellene la casilla de la izquierda y de la derecha.

12. Entradas válidas: 0-9.

Nota: "Coacción Teclado Habilitado" (Localiz. 2440-2446), "Reportar Coacción" (Localiz. 1125, 1127, 1135 y 1137) y "Código Reporte Coacción" (Localiz. 0900) deben programarse y habilitarse.

|            | LOCALIZ 0 |    |    |    | 0500-0502 |    |  |
|------------|-----------|----|----|----|-----------|----|--|
| Código de  | 05        | 00 | 05 | 01 | 05        | 02 |  |
| Instalador | L         | R  | Г  | R  | L         | R  |  |
|            |           |    |    |    |           |    |  |
|            |           |    |    |    |           |    |  |

 $[Defecto = (\bullet) (\bullet)] \text{ paraf localiz. 0500-0502}]$ 

CODIGO DE INSTALADOR: Introduzca hasta 6 dígitos requeridos por el instalador para entrar en modo programación.

III Rellene las casillas de la izquierda y de la derecha de las localizaciones.

12. Entradas válidas: 0-9.

Nota: Si se deja en blanco, se puede utilizar el Master Security Code para entrar en programación.

F

F
| OP                            | CION                    | ES FORMATO CRA (LOO                                            | CALIZACION 0520, 0521, 0525, 0526, 0550, 0551, 0575 & 0576)                                                                                    |
|-------------------------------|-------------------------|----------------------------------------------------------------|----------------------------------------------------------------------------------------------------|
| Recepto<br>Forma<br>El format | ra 1<br>to<br>0 "por de | DCALIZ. 0525<br>20 DER<br>fecto" CRA1 depende del menú fácil " | LOCALIZ. 0550       Receptora 2       Formato     IZQ     DER       'FORMATO CRA''. Para la 2 y la 3 [Defecto = •(nada) •(nada)].     (nada)]. |
| INTRO<br>IZQ                  | DATO<br>DER             | FORMATOS CENTRAL RECEPTORA                                     | FORMATOS CRA: Se pueden programar hasta 3 formatos para central re-<br>ceptora de alarmas.                                                     |
| nada (•)                      | nada (•)                | Ademco Lento, Silent Knight Lento                              | 17871. Seleccionar el formato deseado de la tabla adjunta                                                                                      |
| nada (•)                      | 1                       | Sescoa, Vertex, DCI, Franklin Rápido                           |                                                                                                    |
| nada (•)                      | 2                       | Radionics Rápido                                               | 🚱 2. Introduzca el dato seleccionado en las casillas izquierda y derecha                                                                       |
| nada (•)                      | 3                       | Silent Knight Rápido                                           | de la localización adecuada para cada recentora                                                                                                |
| nada (•)                      | 4                       | Radionics, DCI, Franklin Lento                                 |                                                                                                    |
| nada (•)                      | 5                       | Universal Alta Velocidad                                       | NOTA: Los datos en casillas sombreadas no están disponibles.                                                                                   |
| nada (•)                      | 8                       | Radionics BFSK                                                 |                                                                                                    |
| nada (•)                      | 9                       | FBI 4/3/1                                                      |                                                                                                    |
| nada (•)                      | 0                       | Radionics Modem 2                                              |                                                                                                    |
| nada (•)                      | В                       | SIA                                                            |                                                                                                    |
| nada (•)                      | С                       | Ademco Contact ID                                              | Dígitos inicio<br>formato huscapor                                                                                                    |
| nada (•)                      | D                       | Ademco Express                                                 | sonas (1er Dígito) nada () sonas (2º Dígito) nada ()                                                                                           |
| nada (•)                      | E                       | Buscaprsonas                                                   |                                                                                                    |
| 1                             | nada (•)                | Radionics Modem Ile                                            | $[Defecto = \bullet(nada) \bullet(nada)]. \qquad [Defecto = \bullet(nada) \bullet(nada)].$                                                     |

**DIGITOS DE INICIO FORMATO BUSCAPERSONAS:** Los reportes en formato buscapersonas, normalmente inician con "00". En algunos servicios de buscapersonas, esto causa la activación del servicio vocal. Esta opción le permite programar los dos primeros dígitos como usted desee. Un reporte típico de buscapersonas es "003 022 1234", donde 3 es el evento, 22 es la zona y 1234 es el número de abonado. Si por ejemplo en los números de inicio se programa "98", el reporte de buscapersonas aparecerá "983 022 1234".

Il Introduzca los códigos en las casillas de la derecha. (la casilla izquierda no se utiliza).

12. Entradas válidas: 0-9.

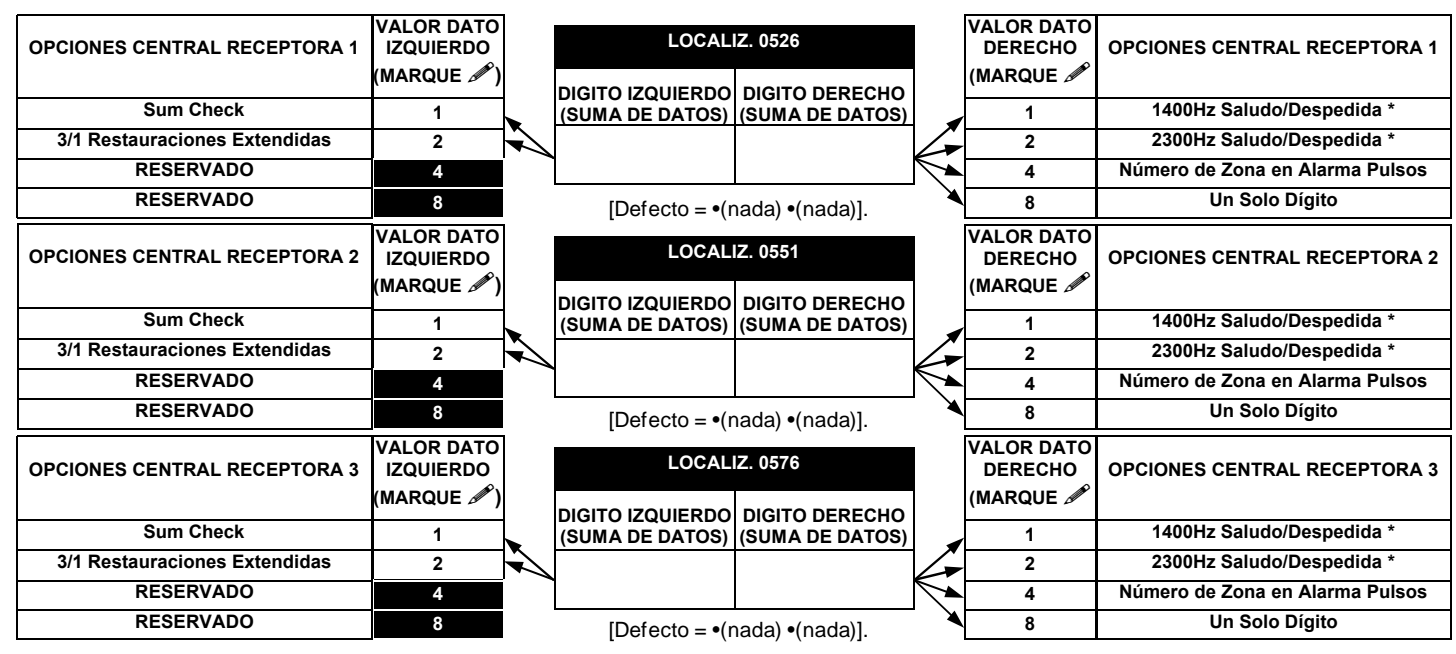

OPCIONES CENTRAL RECEPTORA: Seleccione las opciones para cada una de las tres. 1. Seleccione la opción deseada marcando el valor de cada casilla. **NOTA:** \* Si selecciona ambos, 1400Hz tiene prioridad sobre 2300Hz.

IS 2. Sume los valores marcados (ej.: 15=1+2+4+8) de las opciones seleccionadas.

🖾 3. Introdúzcalo en la localización (dígitos Izquierdo y Derecho).

## TELEFONOS CENTRAL RECEPTORA (LOCALIZ. 0527-0546, 0552-0571, 0577-0596)

| Número         |      |      |      |      |      | LC   | CALIZ | ZACIO | NES 05 | 527-05 | 46 (DIC | gito d | EREC | HO 1-2 | 20)  |      |      |      |      |              |
|----------------|------|------|------|------|------|------|-------|-------|--------|--------|---------|--------|------|--------|------|------|------|------|------|--------------|
| Numero         | 0527 | 0528 | 0529 | 0530 | 0531 | 0532 | 0533  | 0534  | 0535   | 0536   | 0537    | 0538   | 0539 | 0540   | 0541 | 0542 | 0543 | 0544 | 0545 | 0546         |
| Teléf. CRA 1   | D    | D    | D    | D    | D    | D    | D     | D     | D      | D      | D       | D      | D    | D      | D    | D    | D    | D    | D    | D            |
| (Digitos 1-20) |      |      |      |      |      |      |       |       |        |        |         |        |      |        |      |      |      |      |      |              |
|                |      |      |      |      |      |      |       |       |        |        |         |        |      |        |      |      |      |      |      |              |
| Número         |      |      |      |      |      | LC   | CALIZ | ACIO  | NES 05 | 52-05  | 71 (DIG | SITO D | EREC | HO 1-2 | :0)  |      |      |      |      |              |
| Número         | 0552 | 0553 | 0554 | 0555 | 0556 | 0557 | 0558  | 0559  | 0560   | 0561   | 0562    | 0563   | 0564 | 0565   | 0566 | 0567 | 0568 | 0569 | 0570 | 057 <i>°</i> |
| Teléf. CRA 2   | D    | D    | D    | D    | D    | D    | D     | D     | D      | D      | D       | D      | D    | D      | D    | D    | D    | D    | D    | D            |
| (Digitos 1-20) |      |      |      |      |      |      |       |       |        |        |         |        |      |        |      |      |      |      |      |              |
|                |      |      |      |      |      |      |       |       |        |        |         |        |      |        |      |      |      |      |      |              |
|                |      |      |      |      |      | LC   | CALIZ | ZACIO | NES 05 | 577-05 | 96 (DIC | SITO D | EREC | HO 1-2 | 20)  |      |      |      |      |              |
| Numero         | 0577 | 0578 | 0579 | 0580 | 0581 | 0582 | 0583  | 0584  | 0585   | 0586   | 0587    | 0588   | 0589 | 0590   | 0591 | 0592 | 0593 | 0594 | 0595 | 0596         |
| Teléf. CRA 3   | D    | D    | D    | D    | D    | D    | D     | D     | D      | D      | D       | D      | D    | D      | D    | D    | D    | D    | D    | D            |
| Digitos 1-20)  |      |      |      |      |      |      |       |       |        |        |         |        |      |        |      |      |      |      |      |              |

Defecto para el nº 1 depende de el menú fácil "TELEFONO CRA #".

[Defecto = nada (•)] en las casillas de los dígitos 1-20 para los teléfonos 2 y 3.

| NUMEROS TELEFONO RE | ECEPTORA: Introduzca I | o teléfonos para | cualquiera de las | tres receptoras | (Telef. 1, 2 | v 3).  |
|---------------------|------------------------|------------------|-------------------|-----------------|--------------|--------|
|                     |                        |                  |                   |                 | (            | J - /- |

1. Introduzca solo el dígito derecho (el dígito izquierdo no se utiliza).

🕸 2. Introduzca hasta 20 dígitos de izquierda a derecha. NOTA: deje las casillas no usadas en blanco (•).

🕸 3. Entradas válidas: 1-9, B = Tecla \*, C = Tecla #, D = pausa 3 seg., E = Esperar tono marcar, F = ignorar dato

## BIDIRECCIONAL/RETROLLAMADA (LOCALIZ 4089, 0600-0619, 0625-0647, 1022 Y 1023)

| No Rings  | LOCAL    | IZ 4089 |
|-----------|----------|---------|
| para      | IZQ      | DER     |
| responder | nada (•) |         |

**NUMERO DE RINGS PARA RESPONDER:** Introduzca el número de timbres que deberán sonar antes de que la central responda automáticamente a una llamada para poder conectar bidireccionalmente desde un ordenador.

🕼 1. Introduzca solo el dígito derecho (el dígito izquierdo no se utiliza).

[Defecto = nada (•) F]

13. Entradas válidas: 1-9, 0 = 10, B = 11, C = 12, D = 13, E = 14, F = 15 NOTA: Defecto 15 Rings.

| LOCALIZACIONES 0600-0619 (DIGITO DERECHO 1-20) |      |      |      |      |      |      |      |      |      |      |      |      |      |      |      |      |      |      |      |      |
|------------------------------------------------|------|------|------|------|------|------|------|------|------|------|------|------|------|------|------|------|------|------|------|------|
| Teléfono                                       | 0600 | 0601 | 0602 | 0603 | 0604 | 0605 | 0606 | 0607 | 0608 | 0609 | 0610 | 0611 | 0612 | 0613 | 0614 | 0615 | 0616 | 0617 | 0618 | 0619 |
| Retrollamada 1                                 | D    | D    | D    | D    | D    | D    | D    | D    | D    | D    | D    | D    | D    | D    | D    | D    | D    | D    | D    | D    |
| (Digitos 1-20)                                 |      |      |      |      |      |      |      |      |      |      |      |      |      |      |      |      |      |      |      |      |
|                                                |      |      |      |      |      |      |      |      |      |      |      |      |      |      |      |      |      |      |      |      |

[Defecto = nada (•) para todos los dígitos 1-20]

|                |      |      |      |      |      | LC   | CALIZ | ACIO | NES 06 | 625-06 | 44 (DIC | GITO D | EREC | HO 1-2 | :0)  |      |      |      |      |      |
|----------------|------|------|------|------|------|------|-------|------|--------|--------|---------|--------|------|--------|------|------|------|------|------|------|
| Teléfono       | 0625 | 0626 | 0627 | 0628 | 0629 | 0630 | 0631  | 0632 | 0633   | 0634   | 0635    | 0636   | 0637 | 0638   | 0639 | 0640 | 0641 | 0642 | 0643 | 0644 |
| Retrollamada 1 | D    | D    | D    | D    | D    | D    | D     | D    | D      | D      | D       | D      | D    | D      | D    | D    | D    | D    | D    | D    |
| (Digitos 1-20) |      |      |      |      |      |      |       |      |        |        |         |        |      |        |      |      |      |      |      |      |
|                |      |      |      |      |      |      |       |      |        |        |         |        |      |        |      |      |      |      |      |      |

[Defecto = nada (•) para todos los dígitos 1-20]

TELEFONOS RETROLLAMADA: Entre los números de teléfono a utilizar para programar bidireccinal desde un ordenador.

1. Introduzca solo el dígito derecho (el dígito izquierdo no se utiliza).

12. Introduzca hasta 20 dígitos de izquierda a derecha. NOTA: deje las casillas no usadas en blanco (•).

🕼 3. Entradas válidas: 1-9, B = Tecla \*, C = Tecla #, D = pausa 3 seg., E = Esperar tono marcar, F = ignorar dato

| Código                                                                                                    |                               | LOCA           | LIZ   | 0645        | -0647 | 7      |                    |                                    | LOCAL                  | IZ 1022              |                                        |                  | LOCAL       | IZ 1023 |
|----------------------------------------------------------------------------------------------------|-------------------------------|----------------|-------|-------------|-------|--------|--------------------|------------------------------------|------------------------|----------------------|----------------------------------------|------------------|-------------|---------|
| Securidad                                                                                                    | 06                            | 645            | 06    | 46          | 06    | 647    | Selec              | cción teléfono                     | IZQ                    | DER                  |                                        | Nº ID            | IZQ         | DER     |
| Bidireccional                                                                                                    | I                             | D              | I     | D           | I     | D      | bio                | direccional                        | nada (•)               |                      | ]                                      | Autodescarga     |             |         |
| [[De                                                                                                    | [Defecto = nada (•) nada (•)] |                |       |             |       |        |                    |                                    |                        |                      |                                        |                  | lidas - 01  | .99     |
| CODIGO BIDIREC                                                                                                    | CION<br>eso b                 | IAL:<br>idirec | Intro | duzca<br>al | a has | ta 6 o | lígitos requeridos | SELECCIÓN T<br>para utilizar el te | ELEFONO<br>eléfono 1 o | BIDIREC<br>un 2 para | CIONAL: Introduzca un<br>el teléfono 2 | 1 [Defecto = nad | la (•) nada | a (•)]  |
| Image: State State Stat |                               |                |       |             |       |        |                    |                                    |                        |                      |                                        |                  |             |         |
| 12 2. Entradas vál                                                                                                    | idas:                         | 0-9.           |       |             |       |        |                    | 1 2. Entradas                      | válidas: 1             | ó 2.                 |                                        |                  |             |         |

# NUMEROS DE ABONADO A CRA (LOCALIZACION 0650-0787)

## **CRA TELEF 1 ABONADOS CONEXION/DESCONEXION**

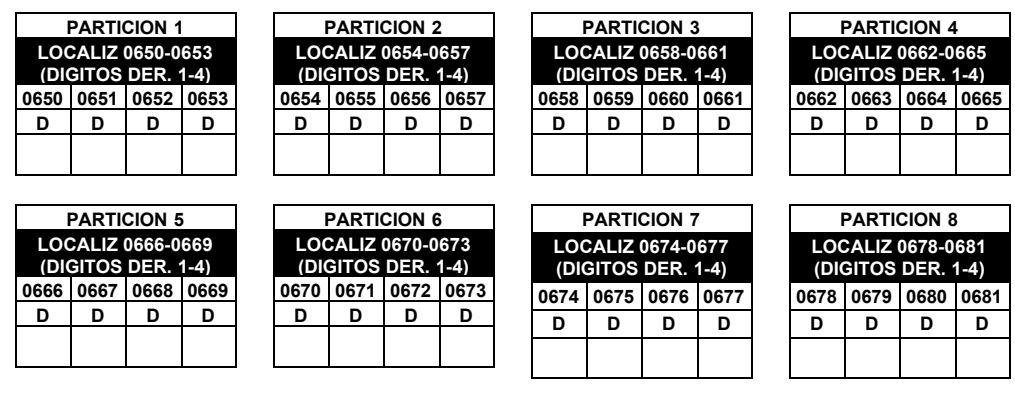

## **CRA TELEF 1 ABONADOS EVENTOS**

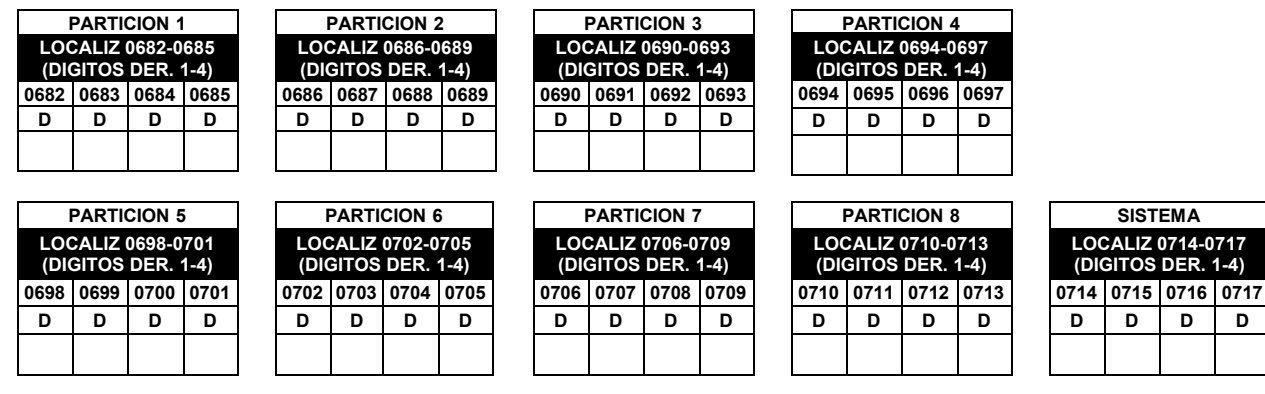

### CRA TELEF 2 ABONADOS CONEXION/DESCONEXION (REPORTE RESPALDO)

|                                         | PARTI                   |                |             |    |             | PARTI          |                | 2            |                |                | PARTI          |                | 3           | 1              |                | PARTI          |                | ı.          |
|-----------------------------------------|-------------------------|----------------|-------------|----|-------------|----------------|----------------|--------------|----------------|----------------|----------------|----------------|-------------|----------------|----------------|----------------|----------------|-------------|
| LO<br>(DI                               | CALIZ<br>GITOS          | 0720-0<br>DER. | 723<br>1-4) |    | LOO<br>(DIO | CALIZ<br>GITOS | 0724-0<br>DER. | )727<br>1-4) |                | LOO<br>(DIO    | CALIZ<br>GITOS | 0728-0<br>DER. | 731<br>1-4) |                | LOC<br>(DIC    | CALIZ<br>GITOS | 0732-0<br>DER. | 735<br>1-4) |
| 0720                                    | 0721                    | 0722           | 0723        |    | 0724        | 0725           | 0726           | 0727         |                | 0728           | 0729           | 0730           | 0731        |                | 0732           | 0733           | 0734           | 0735        |
| D                                       | D                       | D              | D           |    | D           | D              | D              | D            |                | D              | D              | D              | D           |                | D              | D              | D              | D           |
|                                         |                         |                |             |    |             |                |                |              |                |                |                |                |             |                |                |                |                |             |
|                                         | PARTI                   |                | 5           |    |             | PARTI          |                | 6            |                |                | PARTI          |                | ,           | ]              |                | PARTI          |                | 3           |
| LOCALIZ 0736-0739<br>(DIGITOS DER, 1-4) |                         |                |             |    |             | )743<br>1-4)   |                | LOC<br>(DIC  | CALIZ<br>GITOS | 0744-0<br>DER. | 747<br>1-4)    |                | LOC<br>(DIC | CALIZ<br>GITOS | 0748-0<br>DER. | 751<br>1-4)    |                |             |
| 0736                                    | 0737                    | 0738           | 0739        |    | 0740        | 0741           | 0742           | 0743         |                | 0744           | 0745           | 0746           | 0747        |                | 0748           | 0749           | 0750           | 0751        |
| D                                       | D                       | D              | D           |    | D           | D              | D              | D            |                | D              | D              | D              | D           |                | D              | D              | D              | D           |
|                                         | F 2 /                   |                |             | os | EVE         | NTC            | DS (R          | REPC         | RT             | E RE           | ESP/           |                | )           | ]              |                | <u> </u>       | <u> </u>       | ]           |
|                                         | PARTICION 1 PARTICION 2 |                |             |    |             |                | 2              |              |                | PARTI          |                | 3              | 1           |                | PARTI          |                | ļ.             |             |
|                                         | CAL 17                  | 0750 0         | 766         |    | 1.00        |                | 0756-0         | 759          |                | 1.00           |                | 0760-0         | 763         |                | 1.00           |                | 0764-0         | 767         |

|      | PARTI | CION 1 |      |      | PARTI | CION 2 | 2    |   |          | PARTI | CION 3 | 3    |   |          | PARTI | CION 4 | ļ.   |   |      |       |        |
|------|-------|--------|------|------|-------|--------|------|---|----------|-------|--------|------|---|----------|-------|--------|------|---|------|-------|--------|
| LO   | CALIZ | 0752-0 | 755  | LOC  | CALIZ | 0756-0 | 759  |   | LOC      | CALIZ | 0760-0 | 763  |   | LOC      | CALIZ | 0764-0 | 767  |   |      |       |        |
| (DI  | gitos | DER.   | 1-4) | (DIO | GIIOS | DER.   | 1-4) |   | (DI      | GIIOS | DER.   | 1-4) |   | (DI      | GIIOS | DER.   | 1-4) |   |      |       |        |
| 0752 | 0753  | 0754   | 0755 | 0756 | 0757  | 0758   | 0759 |   | 0760     | 0761  | 0762   | 0763 |   | 0764     | 0765  | 0766   | 0767 |   |      |       |        |
| D    | D     | D      | D    | D    | D     | D      | D    |   | D        | D     | D      | D    |   | D        | D     | D      | D    |   |      |       |        |
| _    | -     | -      | -    |      |       |        |      |   |          |       |        |      |   |          |       |        |      |   |      |       |        |
|      |       |        |      |      |       |        |      | J | <u> </u> |       |        |      | J | <u> </u> |       |        |      | J |      |       |        |
|      |       |        |      |      |       |        |      | _ |          |       |        |      | - |          |       |        |      | - |      |       |        |
|      | PARTI | CION 5 | 5    | I    | PARTI | CION 6 | 6    |   | 1        | PARTI | CION 7 | 7    |   | 1        | PARTI | CION 8 | 3    |   |      | SIST  | EMA    |
| LO   | CALIZ | 0768-0 | 771  | LOC  | CALIZ | 0772-0 | 775  |   | LOC      | CALIZ | 0776-0 | 779  |   | LOC      | CALIZ | 0780-0 | 783  |   | LOC  | ALIZ  | )784-0 |
| (DI  | GITOS | DER.   | 1-4) | (DI  | GITOS | DER.   | 1-4) |   | (DI      | GITOS | DER.   | 1-4) |   | (DI      | GITOS | DER1   | -4)  |   | (DIC | GITOS | DER. ' |
| 0768 | 0769  | 0770   | 0771 | 0772 | 0773  | 0774   | 0775 |   | 0776     | 0777  | 0778   | 0779 |   | 0780     | 0781  | 0782   | 0783 |   | 0784 | 0785  | 0786   |
| D    | D     | D      | D    | D    | D     | D      | D    |   | D        | D     | D      | D    |   | D        | D     | D      | D    |   | D    | D     | D      |
|      |       |        |      |      |       |        |      |   |          |       |        |      |   |          |       |        |      |   |      |       |        |
|      |       |        |      |      |       |        |      | J |          |       |        |      | 1 |          |       |        |      |   |      |       |        |

D

4) 0787 D

CRA

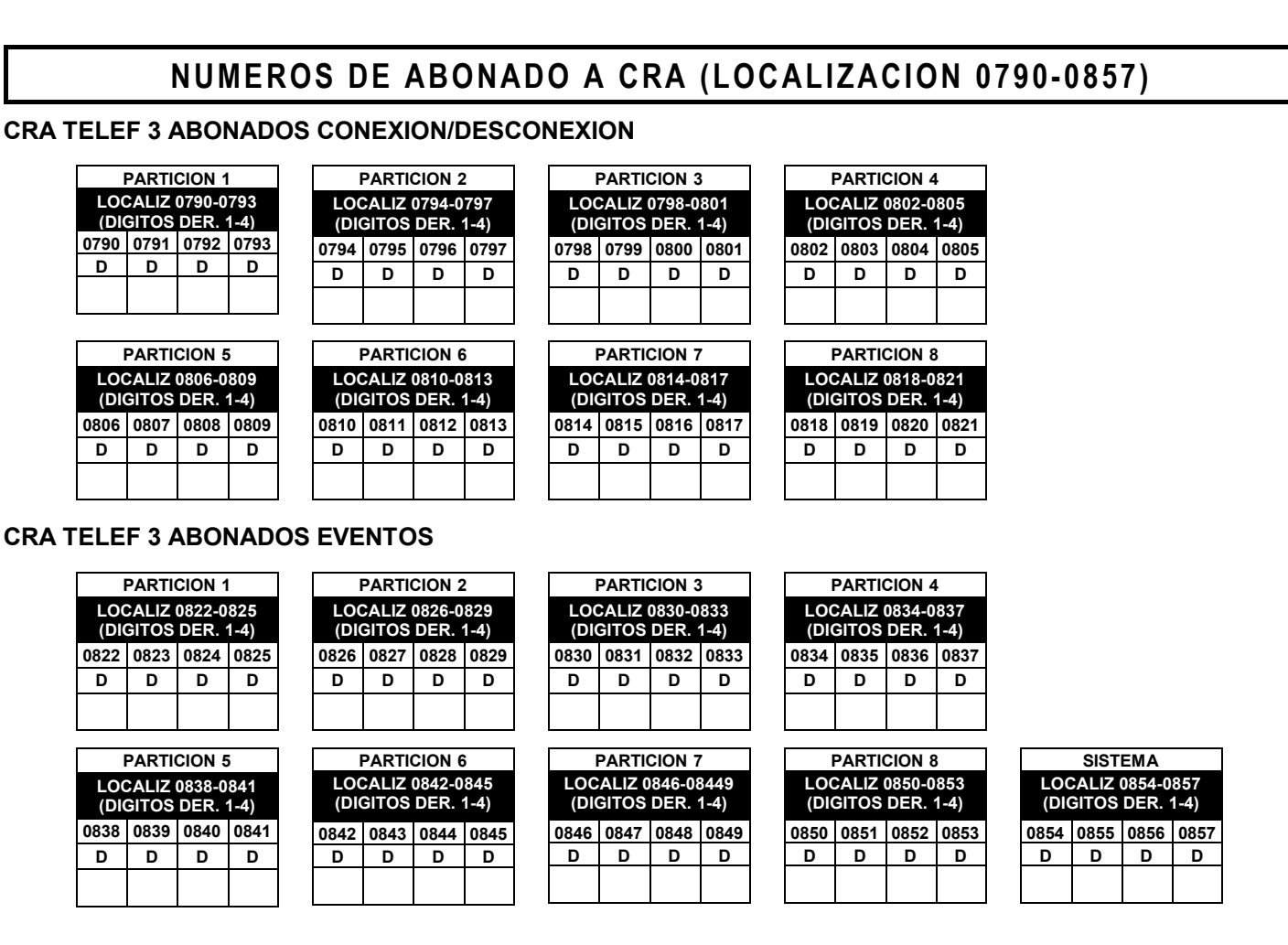

Defecto para abonado CRA1 (Part 1) depende de la programación fácil "ABONADO #". [Defecto = nada (•) nada (•) nada (•) nada (•)] para los otros números de abonado.

NUMEROS ABONADO A CENTRAL RECEPTORA: Introduzca los números de abonado para conexión/desconexión y eventos para los números de teléfono 1, 2, y/o 3.

1 Introdúzcalos en el dígito derecho de cada localización (el dígito izquierdo no se utiliza).

🕸 2. Introduzca 3 o 4 dígitos (dependiendo del formato de la CRA) para cada número de abonado de izquierda a derecha.

NOTA: Deje las casillas no usadas como [nada (•)].

13. Entradas válidas: 0-9, 0 y B-F.

## CODIGOS DE REPORTE (LOCALIZACION 0859-0869)

|                     | LO       | CALIZACI<br>0860-0862 | ON  |
|---------------------|----------|-----------------------|-----|
|                     | IZQ      | LOCAL                 | DER |
| Cancelación         | nada (•) | 0859                  |     |
| Restauración Alarma | nada (•) | 0860                  |     |
| Avería              | nada (•) | 0861                  |     |
| Restauración Avería | nada (•) | 0862                  |     |

[Defecto = nada (•) nada (•) para localiz 0859-0869]

| CONEXIÓN/DESCON      | LO       | CALIZACI<br>0864-0869 | ON  |
|----------------------|----------|-----------------------|-----|
|                      | IZQ      | LOCAL                 | DER |
| Conexión             | nada (•) | 0864                  |     |
| Conexión Condicional | nada (•) | 0865                  |     |
| Desconexión          | nada (•) | 0866                  |     |
| Descon tras Alarma   | nada (•) | 0867                  |     |
| Fallo de Conexión    |          | 0868                  |     |
| Fallo de Desconexión |          | 0869                  |     |

### CODIGOS DE REPORTE:

I. Introdúzcalos en la localización correspondiente (derecha e izquierda).

12. Entradas válidas: 1-9, 0 y B-F.

**NOTA:** Casilla sombreada muestra valor no disponible.

CC

Ba F

RESERVADO

RESERVADO

Fallo Línea Teléfono

|                      | CC  | DIGC                   | )S RE | PORTE CRA            | (L0 | CALIZ                  |     | N 0870-0904     | 4)  |                       |     |
|----------------------|-----|------------------------|-------|----------------------|-----|------------------------|-----|-----------------|-----|-----------------------|-----|
| CODIGOS REPORTE      | LC  | OCALIZACI<br>0870-0880 | ON    | CODIGOS REPORTE      | L   | OCALIZACI<br>0890-0897 | ON  | CODIGOS REPORTE | LO  | CALIZACI<br>0900-0904 | ON  |
| OIGTEMA              | IZQ | LOCAL                  | DER   | SIGTEMA              | IZQ | LOCAL                  | DER | TEOERDO         | IZQ | LOCAL                 | DER |
| Test Periódico       |     | 0870                   |       | Test Comunicador     |     | 0890                   |     | Coacción        |     | 0900                  |     |
| Supervisión Sirena   |     | 0871                   |       | Fallo de Ronda Vigil |     | 0891                   |     | Pánico          |     | 0901                  |     |
| Fallo Bus            |     | 0872                   |       | RESERVADO            |     | 0892                   |     | Fuego           |     | 0902                  |     |
| Fallo Memoria        |     | 0873                   |       | Mensaje Servicio     |     | 0893                   |     | Auxilio         |     | 0903                  |     |
| Baja Batería Central |     | 0874                   |       | Cambio Programación  |     | 0894                   |     | Sabotaje        |     | 0904                  |     |
| Fallo 220 Central    |     | 0875                   |       | Avería Receptor RF   |     | 0895                   |     |                 |     |                       |     |
| Sabotaje Expansor    |     | 0876                   |       | Sabotaje Receptor RF |     | 0896                   |     |                 |     |                       |     |
| Vigilancia Sensor    |     | 0877                   |       | Avería RF            |     | 0897                   |     |                 |     |                       |     |

[Defecto = nada (•) nada (•) para localiz 0870-0904]

### CODIGOS REPORTE CRA:

1. Introdúzcalos en la localización correspondiente (derecha e izquierda).

nada (•)

nada (•)

### 1-9, 0 y B-F.

nada (•)

nada (•)

NOTA: Casilla sombreada muestra valor no disponible.

0878

0879

0880

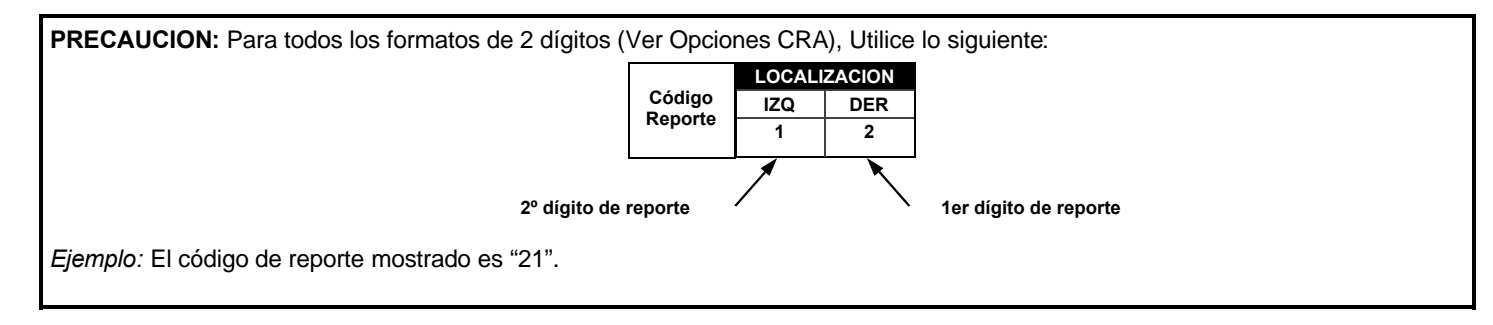

## OPCIONES REPORTE CRA PARTICION Y SISTEMA (LOCALIZACION 1024-1027)

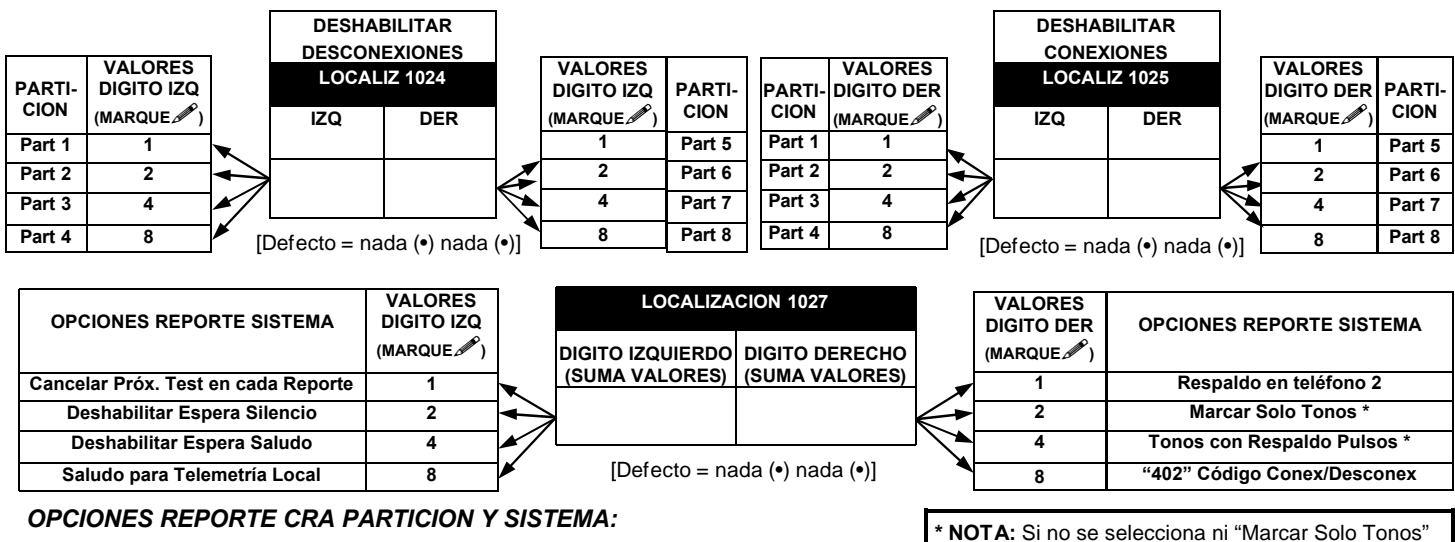

1 Seleccione la opción deseada marcando 🖋 el valor para cada dígito (izquierda y derecha).

IST 2. Sume los valores (ej: 15=1+2+4+8) para las opciones seleccionadas.

III 3. Introdúzcalos en la localización (dígitos izquierdo y derecho).

NOTA: Casilla sombreada muestra valor no disponible.

ni "Tonos con Respaldo Pulsos" el sistema marcará por PULSOS Deje los dos en "nada (•)" para marcar por PULSOS.

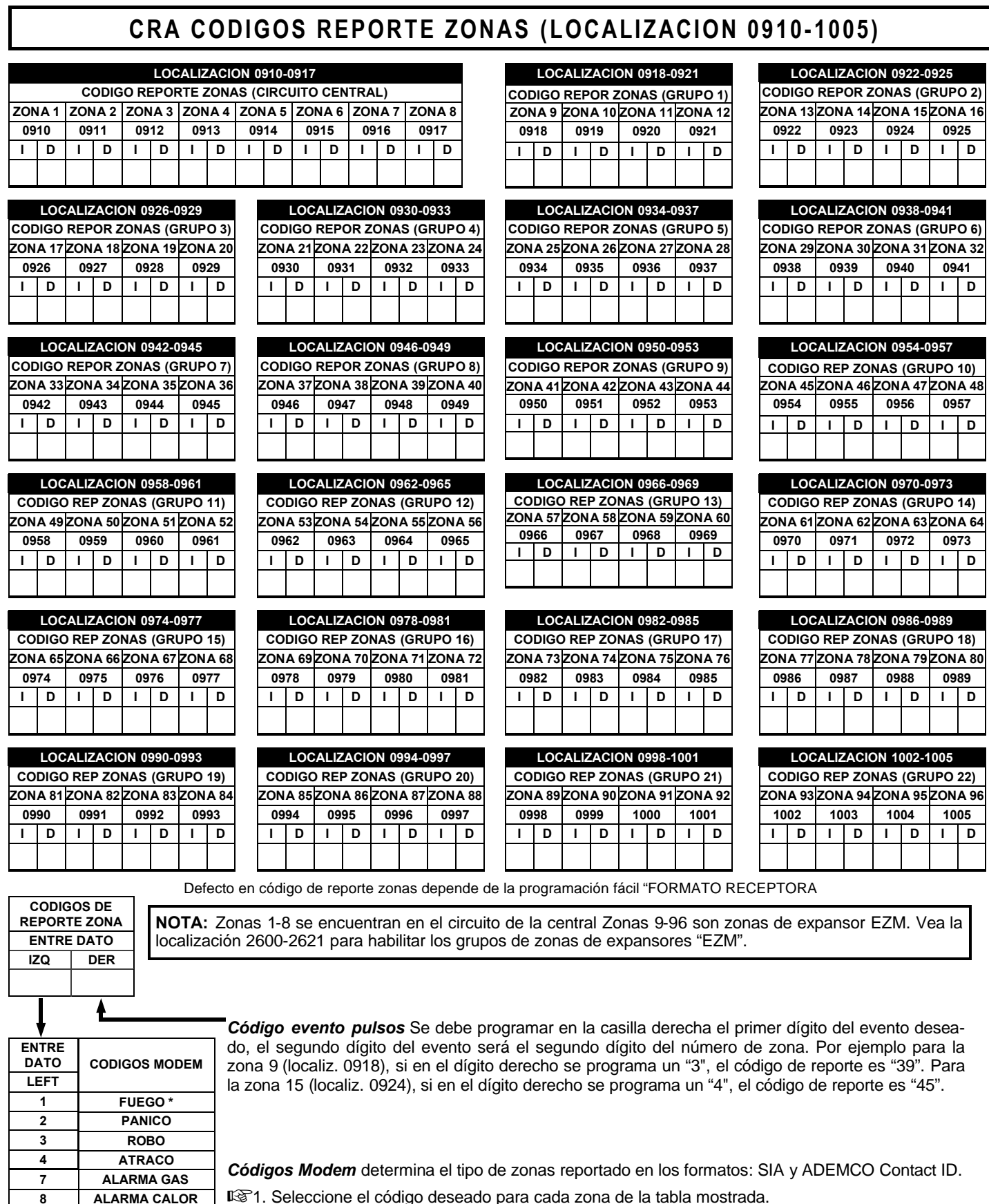

IST. Seleccione el código deseado para cada zona de la tabla mostrada.

0

в

ALARMA AUXILIAR 24 H AUXILIAR

| U                         | SU/        | ARI          | OS         | QU                                           | JE F       | REI           | POF         | ۲A          | N (              | 100               | N/D            | ESC                                   | C (I             | _0(              | CAL        | IZAC         | CION               | 103               | 30-'              | 105               | 5)               |                                              |
|---------------------------|------------|--------------|------------|----------------------------------------------|------------|---------------|-------------|-------------|------------------|-------------------|----------------|---------------------------------------|------------------|------------------|------------|--------------|--------------------|-------------------|-------------------|-------------------|------------------|----------------------------------------------|
|                           | VAL        | ORES         | DATC       | JIZQ                                         | LOC        | ALIZ          | 1031        | VALC        | DRES             | DATO              | DER            | VAL                                   | ORES             | DATC             | JIZQ       | LOCAL        | LIZ 1030           | VAL(              | ORES              | DATO              | DER              |                                              |
| Desconexión               | Usua       | Usua         | Usua       | Usua                                         | IZQ        | í T           | DER         | Usua        | Usua             | Usua              | Usua           | Usua                                  | Usua             | Usua             | Usua       | IZQ          | DER                | Usua              | Usua              | Usua              | Usua             | 1                                            |
| Teléfono 1                | 16<br>8    | 15           | 14         | 13                                           | —          | +             |             | 12          | 11               | 10                | 9              | 8                                     | 7                | 6                | 5          | <b> </b> '   |                    | 4                 | 3                 | 2                 |                  | 1                                            |
|                           | <u> </u>   | <u>  * '</u> |            | <u> ''</u> '                                 |            |               |             | <u> </u>    | <u> </u>         |                   | <u> </u>       |                                       |                  | 4                | <u> </u>   | <u> </u>     | <u> </u>           | <u> </u>          | <u> </u>          | -                 |                  | 1                                            |
| Deconexión                | VAL        | ORES         | DATO       |                                              | LOC        | ALIZ          | 1033        | VALO        | RESI             | DATO              | DER            | VAL                                   | ORES             | DATO             |            | LOCAL        | IZ 1032            | VALC              | JRES !            | DATO              | DER              | 1                                            |
| Usuario al                | Usua<br>32 | Usua<br>31   | Usua<br>30 | Usua<br>29                                   | 124        | .   1         | DER         | Usua<br>28  | Usua<br>27       | Usua<br>26        | Usua<br>25     | Usua<br>24                            | Usua<br>23       | Usua<br>22       | Usua<br>21 |              | DER                | Usua<br>20        | Usua<br>19        | Usua<br>18        | Usua<br>17       | 1                                            |
| Teléfono 1                | 8          | 4            | 2          | 1                                            | <b> </b>   | $\top$        |             | 8           | 4                | 2                 | 1              | 8                                     | 4                | 2                | 1          |              | <b></b>            | 8                 | 4                 | 2                 | 1                | 1                                            |
|                           | VAL        | ORES         | DATC       |                                              | LOC        | ALIZ          | 1035        | VALC        | RES              | DATO              | DER            | VAL                                   | ORES             | DATC             | וע<br>ווע  | LOCAI        | IZ 1034            | VAL               | ORES              | DATO              | DER              | I                                            |
| Desconexión               | Usua       | Usua         | Usua       | Usua                                         | IZO        | 1             | DER         | Usua        | Usua             | Usua              | Usua           | Usua                                  | Usua             | Usua             | Usua       | IZQ          | DER                | Usua              | Usua              | Usua              | Usua             | 1                                            |
| Usuario ai<br>Teléfono 1  | 48         | 47           | 46         | 45                                           |            | +             | I           | 44          | 43               | 42                | 41             | 40<br>8                               | 39<br>4          | 38<br>2          | 37         | <u> '</u>    | <b> </b>           | 36                | 35                | 34                | 33               | 1                                            |
|                           | ð          | 4            | 2          | <u>                                     </u> | <u> </u>   |               |             | 8           | 4                | 2                 | 1              | Ľ                                     |                  | <u> </u>         | Ŀ          | <u> </u>     | <u> </u>           | 8                 | 4                 | 2                 | 1                | l                                            |
|                           | VAL        | ORES         | DATO       |                                              | LOC        | ALIZ          | 1037        | VALO        | RES              | DATO              | DER            | VAL                                   | ORES             | DATC             |            | LOCAL        | IZ 1036            | VALC              | JRES              | DATO              | DER              | 1                                            |
| Usuario al                | USua<br>64 | Usua<br>63   | USua<br>62 | Usua<br>61                                   | IZQ        | ·   ·         | DER         | Usua<br>60  | Usua<br>59       | Usua<br>58        | Usua<br>57     | Usua<br>56                            | Usua<br>55       | USua<br>54       | Usua<br>53 | IZQ          | DER                | Usua<br>52        | Usua<br>51        | Usua<br>50        | Usua<br>49       | 1                                            |
| Teléfono 1                | 8          | 4            | 2          | 1                                            |            | +             |             | 8           | 4                | 2                 | 1              | 8                                     | 4                | 2                | 1          |              |                    | 8                 | 4                 | 2                 | 1                | 1                                            |
|                           | VAL        | ORES         |            |                                              | LOC        | ALIZ          | 1039        | VALC        | RES              |                   |                | VAL                                   | ORES             |                  |            | LOCAI        | 17 1038            | VAL               | ORES              |                   |                  | i                                            |
| Desconexión               | Usua       | Usua         | Usua       | Usua                                         | IZQ        | 1             | DER         | Usua        | Usua             | Usua              | Usua           | Usua                                  | Usua             | Usua             | Usua       | IZQ          | DER                | Usua              | Usua              | Usua              | Usua             | 1                                            |
| Usuario al<br>Teléfono 1  | 80         | 79           | 78         | 77                                           | 4          | $\perp$       |             | 76          | 75               | 74                | 73             | 72                                    | v71              | 70               | 69         | <u> '</u>    | <b> </b>           | 68                | 67                | 66                | 65               | 1                                            |
|                           |            | <u> </u>     |            | <u> ''</u> '                                 | 1          |               |             | 8           | 4                | 2                 | 1              | 8                                     | 4                | 2                | 1          | <u> </u>     | L                  | 8                 | 4                 | 2                 | 1                | j                                            |
|                           | VAL        | ORES         | DATO       | JIZQ                                         | LOC        | ALIZ          | 1041        | VALC        | RES              | DATO              | DER            | VAL                                   | ORES             | DATC             | ) IZQ      | LOCAL        | IZ 1040            | VALC              | JRES              | DATO              | DER              | 1                                            |
| Desconexion<br>Usuario al | Usua<br>96 | Usua<br>95   | Usua<br>94 | Usua<br>93                                   | IZQ        | -   ·         | DER         | Usua<br>92  | Usua<br>91       | Usua<br>90        | Usua<br>89     | Usua<br>88                            | Usua<br>87       | Usua<br>86       | Usua<br>85 | IZQ          | DER                | Usua<br>84        | Usua<br>83        | Usua<br>82        | Usua<br>81       | 1                                            |
| Teléfono 1                | 8          | 4            | 2          | 1                                            | ┼──        | +             |             | 8           | 4                | 2                 | 1              | 8                                     | 4                | 2                | 1          |              | <del> </del>       | 8                 | 4                 | 2                 | 1                | 1                                            |
|                           |            |              | L          |                                              |            |               |             |             | ·                |                   |                | ـــــــــــــــــــــــــــــــــــــ |                  | (***             | <u> </u>   |              | L                  | <u> </u>          | <u> </u>          | <u> </u>          |                  | <u>.                                    </u> |
| Desconexión               | IZC        |              | 042<br>DER | VAL                                          |            | DAIU<br>Tusu/ |             | Usua<br>Usu | ario 9<br>ario 9 | ים = 7ו<br>אר = ב | escor          | iexion                                | Autor<br>Bidire  | matica<br>eccior | a<br>val   |              | NOTA:              | Estos             | evento            | os de c           |                  | exión s                                      |
| Usuario al                |            |              |            | 00                                           | 99         | 98            | 97          | Usu         | ario 9           | )9 = F            | ácil (Г        | Jescor                                | nexiór           | 1 no a           | plicab     | le)          | Ademá              | is, los           | Keyfr             | obs 1-            | 16 (ve           | er mod                                       |
| l eleiono i               | blank      | (•)          |            | 8                                            | 4          | 2             | 1           | Usu         | ario 0           | )0 = D            | escor          | lexión                                | por II;          | ave              |            |              | prograr<br>rio 81- | nación<br>96, res | fácil)<br>pectiva | reporta<br>amente | an com           | io usua                                      |
|                           | VAL        | 20056        | DATC       |                                              |            |               | -1044       |             |                  | 2470              | 050            |                                       | 2056             | DATO             |            |              | 17.40.42           |                   |                   | 2470              |                  | 1                                            |
| Conexión                  | Usua       |              | Usua       | Usua                                         | IZC        |               | DER         |             | KEO I            |                   |                | Usua                                  | Usua             | Usua             | Usua       | IZQ          | DER                | VAL               | ILEUA             |                   |                  | 1                                            |
| Usuario al                | 16         | 15           | 14         | 13                                           |            |               |             | 12          | 11               | 10                | 9              | 8                                     | 7                | 6                | 5          |              |                    | 4                 | 3                 | 2                 | 1                | 1                                            |
| Telefonio .               | 8          | 4            | 2          | 1                                            | ſ_         |               |             | 8           | 4                | 2                 | 1              | 8                                     | 4                | 2                | 1          | 「'           | Ē                  | 8                 | 4                 | 2                 | 1                | 1                                            |
|                           | VAL        | ORES         | DATC       | ) IZQ                                        | LOC        | ALIZ          | 1046        | VALC        | RES              | DATO              | DER            | VAL                                   | ORES             | DATC             | ) IZQ      | LOCAL        | IZ 1045            | VALC              | JRES              | DATO              | DER              | 1                                            |
| Conexión<br>Usuario al    | Usua<br>32 | Usua<br>31   | Usua<br>30 | Usua<br>29                                   | IZQ        | •             | DER         | Usua        | Usua             | Usua              | Usua           | Usua<br>24                            | Usua<br>23       | Usua<br>22       | Usua<br>21 | IZQ          | DER                | Usua              | Usua<br>19        | Usua              | Usua             | 1                                            |
| Teléfono 1                | 8          | 4            | 2          | 1                                            | —          | +             |             | 8           | 4                | 20                | 1              | 8                                     | 4                | 2                | 1          | ┝───┘        | ├───               | 8                 | 4                 | 2                 | 1                | 1                                            |
|                           |            | <u> </u>     | <u> </u>   | <u> </u>                                     |            | ╧             |             | ليتيا       |                  |                   | <u> </u>       |                                       |                  |                  |            |              | <u></u>            |                   | <u> </u>          |                   | Ļ                | 1                                            |
| Conexión                  | VAL        | ORES         |            |                                              |            |               | 1048<br>DER |             |                  |                   |                |                                       | ORES             |                  |            | LOCAL<br>IZO | IZ 1047            | VALC              | JRES I            | DATO              | DER              | 1                                            |
| Usuario al                | 48         | 47           | 46         | 45                                           | I∠ ∖q      |               | DER         | 44          | 43               | 42                | 41             | 40                                    | 39               | 38               | 37         | 124          | DEN                | 36<br>36          | 35<br>35          | 34<br>34          | 33               | 1                                            |
| l eletono 1               | 8          | 4            | 2          | 1                                            |            |               | ·           | 8           | 4                | 2                 | 1              | 8                                     | 4                | 2                | 1          |              | [                  | 8                 | 4                 | 2                 | 1                | 1                                            |
|                           | VAL        | ORES         | DATC       |                                              | LOC        | ALIZ          | 1050        | VALC        | RES              | DATO              | DER            | VAL                                   | ORES             | DATC             |            | LOCAL        | LIZ 1049           | VAL               | ORES              | DATO              | DER              | 1                                            |
| Conexión                  | Usua       | Usua         | Usua       | Usua                                         | IZQ        |               | DER         | Usua        | Usua             | Usua              | Usua           | Usua                                  | Usua             | Usua             | Usua       | IZQ          | DER                | Usua              | Usua              | Usua              | Usua             | 1                                            |
| Usuario ai<br>Teléfono 1  | 64         | 63           | 62         | 61                                           | —          | +             |             | 60          | 59               | 58                | 57             | 90                                    | 50               | 54               | 53         | <b>└──</b> ′ | <b> </b>           | 52                | 51                | 50                | 49               | 1                                            |
|                           | 8          | 4            | 2          | 1                                            |            |               |             | 8           | 4                | 2                 | 1              | ð                                     | 4                | 2                | 1          | <u> </u>     | <u> </u>           | 8                 | 4                 | 2                 | 1                | l                                            |
| 0 svián                   | VAL        | ORES         | DATO       | ) IZQ                                        | LOC        | ALIZ          | 1052        | VALC        | RES              | DATO              | DER            | VAL                                   | ORES             | DATC             |            | LOCAL        | IZ 1051            | VALC              | JRES              | DATO              | DER              | 1                                            |
| Usuario al                | Usua<br>80 | Usua<br>79   | Usua<br>78 | Usua<br>77                                   | IZQ        | ·   '         | DER         | Usua<br>76  | Usua<br>75       | Usua<br>74        | Usua<br>73     | Usua<br>72                            | Usua<br>71       | Usua<br>70       | 0sua<br>69 | IZQ          | DER                | 0sua<br>68        | Usua<br>67        | Usua<br>66        | 0sua<br>65       | 1                                            |
| Teléfono 1                | 8          | 4            | 2          | $\frac{1}{1}$                                | <u> </u>   | +             |             | 8           | 4                | 2                 | 1              | 8                                     | 4                | 2                | 1          |              |                    | 8                 | 4                 | 2                 | 1                | 1                                            |
|                           |            | ORES         |            |                                              | 1.00       | -             | 4054        | VALC        | PES              |                   |                |                                       | ORES             | דערי             | <br>0,71 ( |              | 17-1053            |                   |                   |                   |                  | i                                            |
| Conexión                  | Usua       | Usua         | Usua       | Usua                                         | IZC        | )<br>)        | DER         | Usua        | Usua             | Usua              | Usua           | Usua                                  | Usua             | Usua             | Usua       | IZQ          | DER                | Usua              | Usua              | Usua              | Usua             | 1                                            |
| Usuario al                | v96        | 95           | 94         | 93                                           |            | $\perp$       |             | 92          | 91               | 90                | 89             | 88                                    | 87               | 86               | 85         | <u> </u>     | Ĺ                  | 84                | 83                | 82                | 81               | 1                                            |
| Telefonio .               | 8          | 4            | 2          | 1                                            | [          |               | -<br>       | 8           | 4                | 2                 | 1              | 8                                     | 4                | 2                | 1          | ['           | Ī                  | 8                 | 4                 | 2                 | 1                | 1                                            |
|                           | LOC        | CALIZ        | 1055       | VAL                                          | ORES       | DATC          | ) DER       | Usu         | ario 9           | )7 = C            | onexi          | ión Au                                | tomát            | ica              | <b></b>    |              | NOTA               | Estos             | ever              | ntos de           | e cone           | -xión s                                      |
| Conexión                  | IZQ        | ιΓ           | JER        | Usua<br>00                                   | Usua<br>99 | Usua<br>98    | Usua<br>97  | Usu         | ario 9           | 18 = C            | onexi          | ón Bid                                | lirecci          | onal             |            |              | reporta            | in con            | los               | usuari            | os mo            | strado                                       |
| Teléfono 1                | blank      | -(1)         | '          | 00                                           | 4          | 30            |             | Usu         | ario 9<br>ario ( | 9 = U<br>00 = C   | onexi<br>onexi | ón por                                | Llave<br>r llave | <u>ڊ</u>         |            |              | Adema<br>progra    | s, los<br>mación  | Keyto<br>1 fácil) | vbs 1-<br>report  | 16 (ve<br>an com | r moa<br>no usua                             |
| 1                         | 0181114    | (9)          | ,          | ð                                            | 4          | 2             | 1           | 0000        | and c            | 0-0               | 01107.1        | Jii po.                               | have             |                  |            |              | rio 81-'           | 96, resi          | pective           | amente            | ).               | •                                            |

|                                                                                                    | SU/                                                                                                    | ۱RI                                                                                                    | OS                                                                                                    | QU                                                                                                    | ERE                                                                                                | EPOR                                                                                                    | TA                                                                                                    | NC                                                                                                    | :0N                                                                                                    | I/D                                                                                                    | ESC                                                                                                    | C (L                                                                                                    | 00                                                                                                    | AL:                                                                                                    | IZAC                                                                         | ION                                                                                                    | 105                                                                                                    | 56-1                                                                                                    | 08                                                                                                    | 1)                                                                                                    |                                          |
|----------------------------------------------------------------------------------------------------|----------------------------------------------------------------------------------------------------|----------------------------------------------------------------------------------------------------|----------------------------------------------------------------------------------------------------|----------------------------------------------------------------------------------------------------|----------------------------------------------------------------------------------------------------|----------------------------------------------------------------------------------------------------|----------------------------------------------------------------------------------------------------|----------------------------------------------------------------------------------------------------|----------------------------------------------------------------------------------------------------|----------------------------------------------------------------------------------------------------|----------------------------------------------------------------------------------------------------|----------------------------------------------------------------------------------------------------|----------------------------------------------------------------------------------------------------|----------------------------------------------------------------------------------------------------|------------------------------------------------------------------------------|----------------------------------------------------------------------------------------------------|----------------------------------------------------------------------------------------------------|----------------------------------------------------------------------------------------------------|----------------------------------------------------------------------------------------------------|----------------------------------------------------------------------------------------------------|------------------------------------------|
|                                                                                                    | VAL                                                                                                    | ORES                                                                                                    | DATO                                                                                                    | IZQ                                                                                                    | LOCAL                                                                                              | IZ 1057                                                                                                    | VALC                                                                                                    | )RES I                                                                                                    | DATO                                                                                                    | DER                                                                                                    | VAL                                                                                                    | ORES                                                                                                    | DATO                                                                                                    | IZQ                                                                                                    | LOCAL                                                                        | IZ 1056                                                                                                    | VALC                                                                                                    | ORES                                                                                                    | DATO                                                                                                    | DER                                                                                                    |                                          |
| Desconexión                                                                                                    | Usua                                                                                                    | Usua                                                                                                    | Usua                                                                                                    | Usua                                                                                                    | IZQ                                                                                                | DER                                                                                                    | Usua                                                                                                    | Usua                                                                                                    | Usua                                                                                                    | Usua                                                                                                    | Usua                                                                                                    | Usua                                                                                                    | Usua                                                                                                    | Usua                                                                                                    | IZQ                                                                          | DER                                                                                                    | Usua                                                                                                    | Usua                                                                                                    | Usua                                                                                                    | Usua                                                                                                    |                                          |
| Teléfono 3                                                                                                    | 16                                                                                                    | 15                                                                                                    | 14                                                                                                    | 13                                                                                                    |                                                                                                    | <b>با</b>                                                                                                    | 12                                                                                                    | 11                                                                                                    | 10                                                                                                    | 9                                                                                                    | 8                                                                                                    | 7                                                                                                    | 6                                                                                                    | 5                                                                                                    |                                                                              |                                                                                                    | 4                                                                                                    | 3                                                                                                    | 2                                                                                                    |                                                                                                    |                                          |
|                                                                                                    | 8                                                                                                    | 4                                                                                                    | 2                                                                                                    | $\lfloor 1 \rfloor$                                                                                                    |                                                                                                    | <u> </u>                                                                                                    | 8                                                                                                    | 4                                                                                                    | 2                                                                                                    | 1                                                                                                    | 8                                                                                                    | 4                                                                                                    | 2                                                                                                    | 1                                                                                                    |                                                                              |                                                                                                    | 8                                                                                                    | 4                                                                                                    | 2                                                                                                    | 1                                                                                                    |                                          |
|                                                                                                    | VAL                                                                                                    | ORES                                                                                                    | DATO                                                                                                    | IZQ                                                                                                    | LOCAL                                                                                              | IZ 1059                                                                                                    | VALC                                                                                                    | DRES I                                                                                                    | DATO                                                                                                    | DER                                                                                                    | VAL                                                                                                    | ORES                                                                                                    | DATO                                                                                                    | IZQ                                                                                                    | LOCAL                                                                        | IZ 1058                                                                                                    | VALC                                                                                                    | ORES                                                                                                    | DATO                                                                                                    | DER                                                                                                    |                                          |
| Desconexión                                                                                                    | Usua                                                                                                    | Usua                                                                                                    | Usua                                                                                                    | Usua                                                                                                    | IZQ                                                                                                | DER                                                                                                    | Usua                                                                                                    | Usua                                                                                                    | Usua                                                                                                    | Usua                                                                                                    | Usua                                                                                                    | Usua                                                                                                    | Usua                                                                                                    | Usua                                                                                                    | IZQ                                                                          | DER                                                                                                    | Usua                                                                                                    | Usua                                                                                                    | Usua                                                                                                    | Usua                                                                                                    |                                          |
| Usuario al<br>Teléfono 3                                                                                                    | 32                                                                                                    | 31                                                                                                    | 30                                                                                                    | 29                                                                                                    |                                                                                                    | ļ'                                                                                                    | 28                                                                                                    | 27                                                                                                    | 26                                                                                                    | 25                                                                                                    | 24                                                                                                    | 23                                                                                                    | 22                                                                                                    | 21                                                                                                    |                                                                              |                                                                                                    | 20                                                                                                    | 19                                                                                                    | 18                                                                                                    | 17                                                                                                    |                                          |
| 1010101.0 0                                                                                                    | ŏ                                                                                                    | 4                                                                                                    | 2                                                                                                    |                                                                                                    | i I                                                                                                | 1 1                                                                                                    | ŏ                                                                                                    | 4                                                                                                    | 2                                                                                                    | 1                                                                                                    | ŏ                                                                                                    | 4                                                                                                    | 2                                                                                                    | 1                                                                                                    |                                                                              |                                                                                                    | ŏ                                                                                                    | 4                                                                                                    | 2                                                                                                    | Т                                                                                                    |                                          |
|                                                                                                    | VAL                                                                                                    | ORES                                                                                                    | DATO                                                                                                    | IZQ                                                                                                    | LOCAL                                                                                              | IZ 1061                                                                                                    | VALC                                                                                                    | DRES                                                                                                    | DATO                                                                                                    | DER                                                                                                    | VAL                                                                                                    | ORES                                                                                                    | DATO                                                                                                    | IZQ                                                                                                    | LOCAL                                                                        | IZ 1060                                                                                                    | VAL                                                                                                    | ORES                                                                                                    | DATO                                                                                                    | DER                                                                                                    |                                          |
| Desconexión                                                                                                    | Usua                                                                                                    | Usua                                                                                                    | Usua                                                                                                    | Usua                                                                                                    | IZQ                                                                                                | DER                                                                                                    | Usua                                                                                                    | Usua                                                                                                    | Usua                                                                                                    | Usua                                                                                                    | Usua                                                                                                    | Usua                                                                                                    | Usua                                                                                                    | Usua                                                                                                    | IZQ                                                                          | DER                                                                                                    | Usua                                                                                                    | Usua                                                                                                    | Usua                                                                                                    | Usua                                                                                                    |                                          |
| Usuario al                                                                                                    | 48                                                                                                    | 47                                                                                                    | 46                                                                                                    | 45                                                                                                    |                                                                                                    | <u> </u>                                                                                                    | 44                                                                                                    | 43                                                                                                    | 42                                                                                                    | 41                                                                                                    | 40                                                                                                    | 39                                                                                                    | 38                                                                                                    | 37                                                                                                    |                                                                              |                                                                                                    | 36                                                                                                    | 35                                                                                                    | 34                                                                                                    | 33                                                                                                    |                                          |
| Telefono 5                                                                                                    | 8                                                                                                    | 4                                                                                                    | 2                                                                                                    | 1                                                                                                    | l I                                                                                                | [                                                                                                    | 8                                                                                                    | 4                                                                                                    | 2                                                                                                    | 1                                                                                                    | 8                                                                                                    | 4                                                                                                    | 2                                                                                                    | 1                                                                                                    |                                                                              | _                                                                                                    | 8                                                                                                    | 4                                                                                                    | 2                                                                                                    | 1                                                                                                    |                                          |
|                                                                                                    |                                                                                                    | ORES                                                                                                    |                                                                                                    | 170                                                                                                    |                                                                                                    | 17 1063                                                                                                    | VALC                                                                                                    | RES                                                                                                    | ΠΔΤΟ                                                                                                    | DER                                                                                                    | VAL                                                                                                    | ORES                                                                                                    | ΠΑΤΟ                                                                                                    | 170                                                                                                    |                                                                              | IZ 1062                                                                                                    | VAL                                                                                                    | RES                                                                                                    | οτασ                                                                                                    | DFR                                                                                                    |                                          |
| Desconexión                                                                                                    | Usua                                                                                                    | Usua                                                                                                    | Usua                                                                                                    | Usua                                                                                                    | IZQ                                                                                                | DER                                                                                                    | Usua                                                                                                    | Usua                                                                                                    | Usua                                                                                                    | Usua                                                                                                    | Usua                                                                                                    | Usua                                                                                                    | Usua                                                                                                    | Usua                                                                                                    | IZQ                                                                          | DER                                                                                                    | Usua                                                                                                    | Usua                                                                                                    | Usua                                                                                                    | Usua                                                                                                    |                                          |
| Usuario al                                                                                                    | 64                                                                                                    | 63                                                                                                    | 62                                                                                                    | 61                                                                                                    | .=                                                                                                 |                                                                                                    | 60                                                                                                    | 59                                                                                                    | 58                                                                                                    | 57                                                                                                    | 56                                                                                                    | 55                                                                                                    | 54                                                                                                    | 53                                                                                                    |                                                                              |                                                                                                    | 52                                                                                                    | 51                                                                                                    | 50                                                                                                    | 49                                                                                                    |                                          |
| l eletono 3                                                                                                    | 8                                                                                                    | 4                                                                                                    | 2                                                                                                    | 1                                                                                                    |                                                                                                    | i T                                                                                                    | 8                                                                                                    | 4                                                                                                    | 2                                                                                                    | 1                                                                                                    | 8                                                                                                    | 4                                                                                                    | 2                                                                                                    | 1                                                                                                    |                                                                              |                                                                                                    | 8                                                                                                    | 4                                                                                                    | 2                                                                                                    | 1                                                                                                    |                                          |
| L                                                                                                    |                                                                                                    | 0059                                                                                                    |                                                                                                    | 0.21                                                                                                    |                                                                                                    | 17 4065                                                                                                    | VALC                                                                                                    |                                                                                                    | 2470                                                                                                    | 250                                                                                                    | VAL                                                                                                    | 0050                                                                                                    |                                                                                                    | 0.21                                                                                                    |                                                                              | 17 4064                                                                                                    | 1/41 (                                                                                                    |                                                                                                    |                                                                                                    | 250                                                                                                    |                                          |
| Desconexión                                                                                                    | VAL                                                                                                    | UKES                                                                                                    | DATO                                                                                                    |                                                                                                    | 170                                                                                                |                                                                                                    | VALC                                                                                                    | JKEO 1<br>Heija                                                                                                    |                                                                                                    |                                                                                                    |                                                                                                    |                                                                                                    |                                                                                                    | lleija                                                                                                    | 170                                                                          |                                                                                                    | VAL                                                                                                    | JKEO                                                                                                    |                                                                                                    | UER                                                                                                    |                                          |
| Usuario al                                                                                                    | 80                                                                                                    | 79                                                                                                    | 78                                                                                                    | 77                                                                                                    | 12.94                                                                                              | DER                                                                                                    | 76                                                                                                    | 75                                                                                                    | 74                                                                                                    | 73                                                                                                    | 72                                                                                                    | 71                                                                                                    | 70                                                                                                    | 69                                                                                                    | 124                                                                          | DER                                                                                                    | 68                                                                                                    | 67                                                                                                    | 66                                                                                                    | 65                                                                                                    |                                          |
| Teléfono 3                                                                                                    | 8                                                                                                    | 4                                                                                                    | 2                                                                                                    |                                                                                                    |                                                                                                    | ( <b></b> †                                                                                                    | 8                                                                                                    | 4                                                                                                    | 2                                                                                                    | 1                                                                                                    | 8                                                                                                    | 4                                                                                                    | 2                                                                                                    | 1                                                                                                    |                                                                              |                                                                                                    | 8                                                                                                    | 4                                                                                                    | 2                                                                                                    | 1                                                                                                    |                                          |
|                                                                                                    | <u> </u>                                                                                                    |                                                                                                    | <u> </u>                                                                                                    | <u> </u>                                                                                                    |                                                                                                    |                                                                                                    |                                                                                                    |                                                                                                    |                                                                                                    |                                                                                                    |                                                                                                    |                                                                                                    |                                                                                                    |                                                                                                    |                                                                              |                                                                                                    |                                                                                                    |                                                                                                    |                                                                                                    |                                                                                                    |                                          |
| Desconavión                                                                                                    | VAL                                                                                                    | ORES                                                                                                    | DATO                                                                                                    | IZQ                                                                                                    |                                                                                                    | IZ 1067                                                                                                    | VALC                                                                                                    | )RES I                                                                                                    | DATO                                                                                                    | DER                                                                                                    | VAL                                                                                                    | ORES                                                                                                    | DATO                                                                                                    |                                                                                                    | LOCAL                                                                        | IZ 1066                                                                                                    | VALC                                                                                                    | DRES I                                                                                                    | DATO                                                                                                    | DER                                                                                                    |                                          |
| Usuario al                                                                                                    | Usua<br>96                                                                                                    | Usua<br>95                                                                                                    | Usua<br>94                                                                                                    | Usua<br>93                                                                                                    | IZQ                                                                                                | DEK                                                                                                    | Usua<br>92                                                                                                    | Usua<br>91                                                                                                    | Usua<br>90                                                                                                    | Usua<br>89                                                                                                    | Usua<br>88                                                                                                    | USUa<br>87                                                                                                    | Usua<br>86                                                                                                    | Usua<br>85                                                                                                    | IZQ                                                                          | DEK                                                                                                    | Usua<br>84                                                                                                    | Usua<br>83                                                                                                    | Usua<br>82                                                                                                    | Usua<br>81                                                                                                    |                                          |
| Teléfono 3                                                                                                    | 8                                                                                                    | 4                                                                                                    | 2                                                                                                    |                                                                                                    |                                                                                                    | <b>!</b>                                                                                                    | 8                                                                                                    | 4                                                                                                    | 2                                                                                                    | 1                                                                                                    | 8                                                                                                    | 4                                                                                                    | 2                                                                                                    | 1                                                                                                    |                                                                              |                                                                                                    | 8                                                                                                    | 4                                                                                                    | 2                                                                                                    | 1                                                                                                    |                                          |
|                                                                                                    | Ŭ                                                                                                    |                                                                                                    | ليت                                                                                                    | ட்                                                                                                    | L                                                                                                  | L!                                                                                                    | Ŭ                                                                                                    | - 1                                                                                                    | -                                                                                                    | Ľ                                                                                                    | Ŭ                                                                                                    | -                                                                                                    | -                                                                                                    |                                                                                                    |                                                                              |                                                                                                    | Ľ                                                                                                    | ل                                                                                                    | -                                                                                                    | لننا                                                                                                    |                                          |
| Γ,                                                                                                    | LOC                                                                                                    | ALIZ 1                                                                                                    | 068                                                                                                    | VALC                                                                                                    | ORES DA                                                                                            | TO DER                                                                                                    | Usu                                                                                                    | ario 9                                                                                                    | )7 = D                                                                                                    | escor                                                                                                    | nexión                                                                                                    | Auto                                                                                                    | mática                                                                                                    | a                                                                                                    |                                                                              | NOTA:                                                                                                    | Estos                                                                                                    | evento                                                                                                    | os de c                                                                                                    | lescone                                                                                                    | exión se                                 |
| Desconexión                                                                                                    | IZQ                                                                                                    | . C                                                                                                    | )ER                                                                                                    | Usua                                                                                                    | Usua Us                                                                                            |                                                                                                    | Usu                                                                                                    | ario 9                                                                                                    | 18 = D                                                                                                    | escon                                                                                                    | iexión                                                                                                    | Bidire                                                                                                    | eccion                                                                                                    | al                                                                                                    | - 1                                                                          | reporta                                                                                                    | in con                                                                                                    | los                                                                                                    | usuario                                                                                                    | os mos                                                                                                    | strados.                                 |
| Teléfono 3                                                                                                    | blonk                                                                                                    | (1)                                                                                                    |                                                                                                    |                                                                                                    | 99 9                                                                                               | 8 9/                                                                                                    | Usu                                                                                                    | ario 9<br>ario 0                                                                                                    | 19 = Fa<br>10 = D                                                                                                    | 3CII (∟<br>≏scor                                                                                                    | Jescor                                                                                                    | 101XIO                                                                                                    | 1 NO AJ<br>AVA                                                                                                    | piicabi                                                                                                    | e)                                                                           | Drogram                                                                                                    | .s, ios<br>mación                                                                                                    | fácil)                                                                                                    | ibs 1-<br>reporta                                                                                                    | 16 (vei<br>an com                                                                                                    | n modo                                   |
|                                                                                                    | Dialitik                                                                                                    | (•)                                                                                                    | ]                                                                                                    | ð                                                                                                    | 4 4                                                                                                | 2 1                                                                                                    | 030                                                                                                    | ano o                                                                                                    |                                                                                                    | 59000                                                                                                    | IEXION                                                                                                    | porn                                                                                                    | ave                                                                                                    |                                                                                                    |                                                                              | rio 81-9                                                                                                    | 96, resp                                                                                                    | pectiva                                                                                                    | mente                                                                                                    |                                                                                                    | 0 0000                                   |
|                                                                                                    |                                                                                                    |                                                                                                    |                                                                                                    | 071                                                                                                    |                                                                                                    | 17 1070                                                                                                    | VALO                                                                                                    | DESI                                                                                                    |                                                                                                    |                                                                                                    | VAL                                                                                                    | ORES                                                                                                    |                                                                                                    | 170                                                                                                    |                                                                              | 17 1069                                                                                                    | VAL                                                                                                    | DES                                                                                                    |                                                                                                    |                                                                                                    |                                          |
| Conexión                                                                                                    | Usua                                                                                                    | Usua                                                                                                    | Usua                                                                                                    | Usua                                                                                                    | 170                                                                                                |                                                                                                    | Usua                                                                                                    | Usua                                                                                                    | Usua                                                                                                    | Usua                                                                                                    | Usua                                                                                                    | Usua                                                                                                    | Usua                                                                                                    | Usua                                                                                                    |                                                                              |                                                                                                    | Usua                                                                                                    | Usua                                                                                                    | Usua                                                                                                    | Usua                                                                                                    |                                          |
| Usuario al                                                                                                    | 16                                                                                                    | 15                                                                                                    | 14                                                                                                    | 13                                                                                                    | 12-54                                                                                              |                                                                                                    | 12                                                                                                    | 11                                                                                                    | 10                                                                                                    | 9                                                                                                    | 8                                                                                                    | 7                                                                                                    | 6                                                                                                    | 5                                                                                                    | LEFT                                                                         | RIGHT                                                                                                    | 4                                                                                                    | 3                                                                                                    | 2                                                                                                    | 1                                                                                                    |                                          |
| Teléfono 3                                                                                                    | 8                                                                                                    | 4                                                                                                    | 2                                                                                                    | 1                                                                                                    |                                                                                                    | í t                                                                                                    | 8                                                                                                    | 4                                                                                                    | 2                                                                                                    | 1                                                                                                    | £                                                                                                    | 4                                                                                                    | 2                                                                                                    | Гаі                                                                                                    |                                                                              |                                                                                                    | 8                                                                                                    | - A                                                                                                    | 2                                                                                                    | 1                                                                                                    |                                          |
|                                                                                                    |                                                                                                    |                                                                                                    |                                                                                                    | 1                                                                                                    |                                                                                                    | <u> </u>                                                                                                    |                                                                                                    | L                                                                                                    | ·ــــــــــــــــــــــــــــــــــــ                                                                                                    |                                                                                                    | 8                                                                                                    | 4                                                                                                    | . –                                                                                                    | 1                                                                                                    |                                                                              |                                                                                                    |                                                                                                    |                                                                                                    |                                                                                                    |                                                                                                    |                                          |
| Conavión                                                                                                    |                                                                                                    | ORES                                                                                                    | DATO                                                                                                    | 417() r                                                                                                    | L(010/A1                                                                                           |                                                                                                    |                                                                                                    |                                                                                                    |                                                                                                    |                                                                                                    | 8                                                                                                    |                                                                                                    |                                                                                                    | 1                                                                                                    |                                                                              |                                                                                                    |                                                                                                    |                                                                                                    |                                                                                                    |                                                                                                    |                                          |
| Usuario al                                                                                                    | 32                                                                                                    | USua                                                                                                    | Heua                                                                                                    |                                                                                                    |                                                                                                    | IZ 1072                                                                                                    |                                                                                                    |                                                                                                    | DATO                                                                                                    | DER                                                                                                    | 8<br>VAL                                                                                                    | ORES                                                                                                    | DATO                                                                                                    | 1<br>IZQ                                                                                                    | LOCAL                                                                        | IZ 1071                                                                                                    | VALC                                                                                                    |                                                                                                    | DATO                                                                                                    | DER                                                                                                    |                                          |
| Teléfono 3                                                                                                    | 8                                                                                                    | 31                                                                                                    | Usua<br>30                                                                                                    | Usua<br>29                                                                                                    | LEFT                                                                                               | IZ 1072<br>RIGHT                                                                                                    | VAL(<br>Usua<br>28                                                                                                    | DRES I<br>Usua<br>27                                                                                                    | DATO<br>Usua<br>26                                                                                                    | DER<br>Usua<br>25                                                                                                    | 8<br>VAL<br>Usua<br>24                                                                                                    | ORES<br>Usua<br>23                                                                                                    | DATO<br>Usua<br>22                                                                                                    | 1<br>IZQ<br>Usua<br>21                                                                                                    | LOCAL<br>IZQ                                                                 | IZ 1071<br>DER                                                                                                    | VAL(<br>Usua<br>v20                                                                                                    | TRES I<br>Usua<br>19                                                                                                    | DATO<br>Usua<br>v18                                                                                                    | DER<br>Usua<br>17                                                                                                    |                                          |
|                                                                                                    |                                                                                                    | 31<br>4                                                                                                    | Usua<br>30<br>2                                                                                                    | Usua<br>29<br>1                                                                                                    | LEFT                                                                                               | IZ 1072<br>RIGHT                                                                                                    | VALC<br>Usua<br>28<br>8                                                                                                    | ORES I<br>Usua<br>27<br>4                                                                                                    | DATO<br>Usua<br>26<br>2                                                                                                    | DER<br>Usua<br>25<br>1                                                                                                    | 8<br>VAL<br>Usua<br>24<br>8                                                                                                    | 4<br>ORES<br>Usua<br>23<br>4                                                                                                    | DATO<br>Usua<br>22<br>2                                                                                                    | 1<br>IZQ<br>Usua<br>21<br>1                                                                                                | LOCAL<br>IZQ                                                                 | IZ 1071<br>DER                                                                                                    | VALC<br>Usua<br>v20<br>8                                                                                                    | DRES<br>Usua<br>19<br>4                                                                                                    | DATO<br>Usua<br>v18<br>2                                                                                                    | DER<br>Usua<br>17<br>1                                                                                                    |                                          |
|                                                                                                    | <u> </u>                                                                                                    | 31<br>4                                                                                                    | Usua<br>30<br>2                                                                                                    | Usua<br>29<br>1                                                                                                    | LEFT                                                                                               | IZ 1072<br>RIGHT                                                                                                    | VAL(<br>Usua<br>28<br>8                                                                                                    | DRES I<br>Usua<br>27<br>4                                                                                                    | DATO<br>Usua<br>26<br>2                                                                                                    | DER<br>Usua<br>25<br>1                                                                                                    | 8<br>VAL<br>Usua<br>24<br>8                                                                                                    | ores<br>Usua<br>23<br>4                                                                                                    | DATO<br>Usua<br>22<br>2                                                                                                    | 1<br>IZQ<br>Usua<br>21<br>1                                                                                                | LOCAL<br>IZQ                                                                 | IZ 1071<br>DER                                                                                                    | VAL(<br>Usua<br>v20<br>8                                                                                                    | DRES<br>Usua<br>19<br>4                                                                                                    | DATO<br>Usua<br>v18<br>2                                                                                                    | DER<br>Usua<br>17<br>1                                                                                                    |                                          |
|                                                                                                    | VAL                                                                                                    | 31<br>4<br>ORES                                                                                                    | Usua<br>30<br>2<br>DATO                                                                                                    | Usua<br>29<br>1<br>IZQ                                                                                                    | LEFT                                                                                               | IZ 1072<br>RIGHT<br>IZ 1074                                                                                                    | VALC<br>Usua<br>28<br>8<br>VALC                                                                                                    | DRES I<br>Usua<br>27<br>4<br>DRES I                                                                                                    | DATO<br>Usua<br>26<br>2<br>DATO                                                                                                    | DER<br>Usua<br>25<br>1<br>DER                                                                                                    | 8<br>VAL<br>Usua<br>24<br>8<br>VAL                                                                                                    | ORES<br>Usua<br>23<br>4<br>ORES                                                                                                    | DATO<br>Usua<br>22<br>2<br>DATO                                                                                                    | 1<br>Usua<br>21<br>1<br>IZQ                                                                                                | LOCAL<br>IZQ<br>LOCAL                                                        | IZ 1071<br>DER<br>IZ 1073                                                                                                    | VAL(<br>Usua<br>v20<br>8<br>VAL(                                                                                                    | DRES<br>Usua<br>19<br>4<br>DRES                                                                                                    | DATO<br>Usua<br>v18<br>2<br>DATO                                                                                                    | DER<br>Usua<br>17<br>1<br>DER                                                                                                    |                                          |
| Conexión<br>Usuario al                                                                                                    | VAL<br>Usua                                                                                                    | 31<br>4<br>ORES<br>Usua                                                                                                    | Usua<br>30<br>2<br>DATO<br>Usua                                                                                                    | Usua<br>29<br>1<br>IZQ<br>Usua                                                                                                    | LEFT<br>LOCAL<br>IZQ                                                                               | IZ 1072<br>RIGHT<br>IZ 1074<br>DER                                                                                                    | VALC<br>Usua<br>28<br>8<br>VALC<br>Usua                                                                                                    | DRES I<br>Usua<br>27<br>4<br>DRES I<br>Usua                                                                                                    | DATO<br>Usua<br>26<br>2<br>DATO<br>Usua                                                                                                    | DER<br>Usua<br>25<br>1<br>DER<br>Usua                                                                                                    | 8<br>VAL<br>24<br>8<br>VAL<br>Usua                                                                                                    | GRES<br>Usua<br>23<br>4<br>ORES<br>Usua<br>29                                                                                                    | DATO<br>Usua<br>22<br>2<br>DATO<br>Usua<br>28                                                                                                    | 1<br>UZQ<br>21<br>1<br>UZQ<br>UZQ<br>USua<br>27                                                                            | LOCAL<br>IZQ<br>LOCAL<br>IZQ                                                 | IZ 1071<br>DER<br>IZ 1073<br>DER                                                                                                    | VAL(<br>Usua<br>v20<br>8<br>VAL(<br>Usua<br>26                                                                                                    | DRES<br>Usua<br>19<br>4<br>DRES<br>Usua<br>25                                                                                                    | DATO<br>Usua<br>v18<br>2<br>DATO<br>Usua                                                                                                    | DER<br>Usua<br>17<br>1<br>DER<br>Usua<br>23                                                                                                    |                                          |
| Conexión<br>Usuario al<br>Teléfono 3                                                                                                    | VAL<br>Usua<br>48                                                                                                    | 31<br>4<br>ORES<br>Usua<br>47                                                                                                    | Usua<br>30<br>2<br>DATO<br>Usua<br>46<br>2                                                                                               | Usua<br>29<br>1<br>IZQ<br>Usua<br>45                                                                                                    | LEFT<br>LOCAL<br>IZQ                                                                               | IZ 1072<br>RIGHT<br>IZ 1074<br>DER                                                                                                    | VALC<br>Usua<br>28<br>8<br>VALC<br>Usua<br>44<br>9                                                                                                    | DRES I<br>Usua<br>27<br>4<br>DRES I<br>Usua<br>43                                                                                                    | DATO<br>26<br>2<br>DATO<br>Usua<br>42<br>2                                                                                                    | DER<br>Usua<br>25<br>1<br>DER<br>Usua<br>41                                                                                                    | 8<br>VAL<br>Usua<br>24<br>8<br>VAL<br>Usua<br>40<br>8                                                                                                    | GRES<br>Usua<br>23<br>4<br>ORES<br>Usua<br>39                                                                                                    | DATO<br>Usua<br>22<br>2<br>DATO<br>Usua<br>38<br>2                                                                                                    | 1<br>Usua<br>21<br>1<br>USua<br>37<br>1                                                                                    | LOCAL<br>IZQ<br>LOCAL<br>IZQ                                                 | IZ 1071<br>DER<br>IZ 1073<br>DER                                                                                                    | VALC<br>Usua<br>v20<br>8<br>VALC<br>Usua<br>36<br>g                                                                                                    | DRES<br>Usua<br>19<br>4<br>DRES<br>Usua<br>35<br>4                                                                                                    | DATO<br>Usua<br>v18<br>2<br>DATO<br>Usua<br>34<br>2                                                                                                    | DER<br>Usua<br>17<br>1<br>DER<br>Usua<br>33                                                                                                    |                                          |
| Conexión<br>Usuario al<br>Teléfono 3                                                                                                    | VAL<br>Usua<br>48<br>8                                                                                                    | 31<br>4<br>ORES<br>Usua<br>47<br>4                                                                                                   | Usua<br>30<br>2<br>DATO<br>Usua<br>46<br>2                                                                                               | Usua<br>29<br>1<br>IZQ<br>Usua<br>45<br>1                                                                                                    | LEFT<br>LOCAL<br>IZQ                                                                               | IZ 1072<br>RIGHT<br>IZ 1074<br>DER                                                                                                    | VAL(<br>Usua<br>28<br>8<br>VALC<br>Usua<br>44<br>8                                                                                                    | DRES I<br>Usua<br>27<br>4<br>DRES I<br>Usua<br>43<br>4                                                                                                    | DATO<br>Usua<br>26<br>2<br>DATO<br>Usua<br>42<br>2                                                                                                    | DER<br>Usua<br>25<br>1<br>DER<br>Usua<br>41<br>1                                                                                                    | 8<br>VAL<br>Usua<br>24<br>8<br>VAL<br>Usua<br>40<br>8                                                                                                    | Image: wide wide wide wide wide wide wide wide                                                                                                    | DATO<br>Usua<br>22<br>DATO<br>Usua<br>38<br>2                                                                                                    | 1<br>Usua<br>21<br>1<br>UZQ<br>Usua<br>37<br>1                                                                             | LOCAL<br>IZQ<br>LOCAL<br>IZQ                                                 | IZ 1071<br>DER<br>IZ 1073<br>DER                                                                                                    | VALC<br>Usua<br>v20<br>8<br>VALC<br>Usua<br>36<br>8                                                                                                    | +     DRES     Usua     19     4     DRES     Usua     35     4                                                                                                    | DATO<br>Usua<br>v18<br>2<br>DATO<br>Usua<br>34<br>2                                                                                                    | DER<br>Usua<br>17<br>1<br>DER<br>Usua<br>33<br>1                                                                                                    |                                          |
| Conexión<br>Usuario al<br>Teléfono 3                                                                                                    | VAL<br>Usua<br>48<br>8<br>VAL                                                                                                    | 31<br>4<br>ORES<br>Usua<br>47<br>4<br>ORES                                                                                           | Usua<br>30<br>2<br>DATO<br>Usua<br>46<br>2<br>DATO                                                                                       | IZQ<br>1<br>IZQ<br>Usua<br>45<br>1<br>IZQ                                                                                                    |                                                                                                    | IZ 1072<br>RIGHT<br>IZ 1074<br>DER<br>IZ 1076                                                                                                    | VALC<br>Usua<br>28<br>8<br>VALC<br>Usua<br>44<br>8<br>VALC                                                                                                    | DRES I<br>Usua<br>27<br>4<br>DRES I<br>Usua<br>43<br>4<br>DRES I                                                                                                    | DATO<br>Usua<br>26<br>2<br>DATO<br>Usua<br>42<br>2<br>DATO                                                                                                    | DER<br>Usua<br>25<br>1<br>DER<br>Usua<br>41<br>1<br>DER                                                                                                    | 8<br>VAL<br>Usua<br>24<br>8<br>VAL<br>Usua<br>40<br>8<br>VAL                                                                                                    | Image: wide wide wide wide wide wide wide wide                                                                                                    | DATO<br>Usua<br>22<br>2<br>DATO<br>Usua<br>38<br>2<br>DATO                                                                                                    | 1<br>USua<br>21<br>1<br>USua<br>37<br>1<br>USua<br>37                                                                      | LOCAL<br>IZQ<br>LOCAL<br>IZQ                                                 | IZ 1071<br>DER<br>IZ 1073<br>DER<br>IZ 1075                                                                                               | VAL(<br>Usua<br>v20<br>8<br>VALC<br>Usua<br>36<br>8<br>VALC                                                                                                    | +     DRES     Usua     19     4     DRES     Usua     35     4     DRES                                                                                                    | DATO<br>Usua<br>2<br>DATO<br>Usua<br>34<br>2<br>DATO                                                                                                    | DER<br>Usua<br>17<br>DER<br>Usua<br>33<br>1<br>DER                                                                                                    |                                          |
| Conexión<br>Usuario al<br>Teléfono 3<br>Conexión                                                                                                    | VAL<br>Usua<br>48<br>8<br>VAL<br>Usua                                                                                            | 31<br>4<br>ORES<br>Usua<br>47<br>4<br>ORES<br>Usua                                                                                   | Usua<br>30<br>2<br>DATO<br>Usua<br>46<br>2<br>DATO<br>Usua                                                                               | IZQ<br>1<br>IZQ<br>Usua<br>45<br>1<br>IZQ<br>Usua                                                                                                    | LEFT<br>LOCAL<br>IZQ<br>LOCAL<br>IZQ                                                               | IZ 1072<br>RIGHT<br>IZ 1074<br>DER<br>IZ 1076<br>DER                                                                                                    | VAL(<br>Usua<br>28<br>8<br>VAL(<br>Usua<br>44<br>8<br>VAL(<br>Usua                                                                                                    | DRES I<br>Usua<br>27<br>4<br>DRES I<br>Usua<br>43<br>4<br>DRES I<br>Usua                                                                                                    | DATO<br>Usua<br>26<br>2<br>DATO<br>Usua<br>42<br>2<br>DATO<br>Usua                                                                                                    | DER<br>Usua<br>25<br>1<br>DER<br>Usua<br>41<br>1<br>DER<br>Usua                                                                                                    | 8<br>VAL<br>Usua<br>24<br>8<br>VAL<br>Usua<br>40<br>8<br>VAL<br>Usua                                                                                                    | ORES<br>Usua<br>23<br>4<br>ORES<br>Usua<br>39<br>4<br>ORES<br>Usua                                                                                                 | DATO<br>Usua<br>22<br>2<br>DATO<br>Usua<br>38<br>2<br>DATO<br>Usua                                                                                                    | 1<br>UZQ<br>Usua<br>21<br>1<br>UZQ<br>Usua<br>37<br>1<br>UZQ<br>USua                                                       | LOCAL<br>IZQ<br>LOCAL<br>IZQ<br>LOCAL<br>IZQ                                 | IZ 1071<br>DER<br>IZ 1073<br>DER<br>IZ 1075<br>DER                                                                                        | VALC<br>Usua<br>v20<br>8<br>VALC<br>Usua<br>36<br>8<br>VALC<br>Usua                                                                                                    | DRES<br>Usua<br>19<br>4<br>DRES<br>Usua<br>35<br>4<br>DRES<br>Usua<br>51                                                                                                    | DATO<br>Usua<br>2<br>DATO<br>Usua<br>34<br>2<br>DATO<br>Usua                                                                                                    | DER<br>Usua<br>17<br>1<br>DER<br>Usua<br>33<br>1<br>DER<br>Usua<br>49                                                                                                    |                                          |
| Conexión<br>Usuario al<br>Teléfono 3<br>Conexión<br>Usuario al<br>Teléfono 3                                                                                 | VAL<br>Usua<br>48<br>8<br>VAL<br>Usua<br>64                                                                                      | 31<br>4<br>ORES<br>Usua<br>47<br>4<br>ORES<br>Usua<br>63                                                                             | Usua<br>30<br>2<br>DATO<br>Usua<br>46<br>2<br>DATO<br>Usua<br>62                                                                         | Usua<br>29<br>1<br>IZQ<br>Usua<br>45<br>1<br>IZQ<br>Usua<br>61                                                                                                    | LEFT<br>LOCAL<br>IZQ<br>LOCAL<br>IZQ                                                               | IZ 1072<br>RIGHT<br>IZ 1074<br>DER<br>IZ 1076<br>DER                                                                                                    | VALC<br>Usua<br>28<br>8<br>VALC<br>Usua<br>44<br>8<br>VALC<br>Usua<br>60                                                                                                    | DRES I<br>Usua<br>27<br>4<br>DRES I<br>Usua<br>43<br>4<br>DRES I<br>Usua<br>59                                                                                                    | DATO<br>Usua<br>26<br>2<br>DATO<br>Usua<br>42<br>2<br>DATO<br>Usua<br>58                                                                                                    | DER<br>Usua<br>25<br>1<br>DER<br>Usua<br>41<br>1<br>DER<br>Usua<br>57                                                                                                    | 8<br>VAL<br>Usua<br>24<br>8<br>VAL<br>Usua<br>40<br>8<br>VAL<br>Usua<br>v56                                                                                                    | ORES<br>Usua<br>23<br>4<br>ORES<br>Usua<br>39<br>4<br>ORES<br>Usua<br>55                                                                                           | DATO<br>Usua<br>22<br>2<br>DATO<br>Usua<br>38<br>2<br>DATO<br>Usua<br>54                                                                                                    | 1<br>USua<br>21<br>1<br>USua<br>37<br>1<br>USua<br>53                                                                      | LOCAL<br>IZQ<br>LOCAL<br>IZQ<br>LOCAL<br>IZQ                                 | IZ 1071<br>DER<br>IZ 1073<br>DER<br>IZ 1075<br>DER                                                                                        | VAL(<br>Usua<br>v20<br>8<br>VAL(<br>Usua<br>36<br>8<br>VAL(<br>Usua<br>52<br>g                                                                                                    | DRES<br>Usua<br>19<br>4<br>DRES<br>Usua<br>35<br>4<br>DRES<br>Usua<br>51<br>4                                                                                                    | DATO<br>Usua<br>v18<br>2<br>DATO<br>Usua<br>34<br>2<br>DATO<br>Usua<br>50<br>2                                                                                                    | DER<br>Usua<br>17<br>1<br>DER<br>Usua<br>33<br>1<br>DER<br>Usua<br>49<br>1                                                                                                    |                                          |
| Conexión<br>Usuario al<br>Teléfono 3<br>Conexión<br>Usuario al<br>Teléfono 3                                                                                 | VAL<br>Usua<br>48<br>8<br>VAL<br>Usua<br>64<br>8                                                                                 | 314ORESUsua474ORESUsua634                                                                                                    | Usua<br>30<br>2<br>DATO<br>Usua<br>46<br>2<br>DATO<br>Usua<br>62<br>2                                                                    | Usua<br>29<br>1<br>IZQ<br>Usua<br>45<br>1<br>IZQ<br>Usua<br>61<br>1                                                                                                    | LEFT<br>LOCAL<br>IZQ<br>LOCAL<br>IZQ                                                               | IZ 1072<br>RIGHT<br>IZ 1074<br>DER<br>IZ 1076<br>DER                                                                                                    | VALC<br>Usua<br>28<br>8<br>VALC<br>Usua<br>44<br>8<br>VALC<br>Usua<br>60<br>8                                                                                                    | DRES I<br>Usua<br>27<br>4<br>DRES I<br>Usua<br>43<br>4<br>DRES I<br>Usua<br>59<br>4                                                                                                    | DATO<br>Usua<br>26<br>2<br>DATO<br>Usua<br>42<br>2<br>DATO<br>Usua<br>58<br>2                                                                                                    | DER<br>Usua<br>25<br>1<br>DER<br>Usua<br>41<br>1<br>DER<br>Usua<br>57<br>1                                                                                                    | 8<br>VAL<br>24<br>8<br>VAL<br>Usua<br>40<br>8<br>VAL<br>Usua<br>v56<br>                                                                                                    | Image: Constraint of the second system     ORES     Usua     39     4     ORES     Usua     55     4                                                               | DATO<br>Usua<br>22<br>2<br>DATO<br>Usua<br>38<br>2<br>DATO<br>Usua<br>54<br>2                                                                                                    | 1<br>UZQ<br>21<br>1<br>UZQ<br>USua<br>37<br>1<br>UZQ<br>USua<br>53<br>1                                                    | LOCAL<br>IZQ<br>LOCAL<br>IZQ<br>LOCAL<br>IZQ                                 | IZ 1071<br>DER<br>IZ 1073<br>DER<br>IZ 1075<br>DER                                                                                        | VAL(<br>Usua<br>v20<br>8<br>VAL(<br>Usua<br>36<br>8<br>VAL(<br>Usua<br>52<br>8                                                                                                    | DRES<br>Usua<br>19<br>4<br>DRES<br>Usua<br>35<br>4<br>DRES<br>Usua<br>51<br>4                                                                                                    | DATO<br>Usua<br>v18<br>2<br>DATO<br>Usua<br>34<br>2<br>DATO<br>Usua<br>50<br>2                                                                                                    | DER<br>Usua<br>17<br>1<br>DER<br>Usua<br>33<br>1<br>DER<br>Usua<br>49<br>1                                                                                                    |                                          |
| Conexión<br>Usuario al<br>Teléfono 3<br>Conexión<br>Usuario al<br>Teléfono 3                                                                                 | VAL<br>Usua<br>48<br>8<br>VAL<br>Usua<br>64<br>8<br>VAL                                                                          | 31<br>4<br>ORES<br>Usua<br>47<br>4<br>ORES<br>0RES<br>0RES                                                                           | Usua<br>30<br>2<br>DATO<br>Usua<br>46<br>2<br>DATO<br>Usua<br>62<br>2<br>DATO                                                            | IZQ<br>1<br>IZQ<br>Usua<br>45<br>1<br>IZQ<br>Usua<br>61<br>1<br>IZQ                                                                                                    | LEFT<br>LOCAL<br>IZQ<br>LOCAL<br>IZQ                                                               | IZ 1072<br>RIGHT<br>IZ 1074<br>DER<br>IZ 1076<br>DER                                                                                                    | VALC<br>Usua<br>28<br>8<br>VALC<br>Usua<br>44<br>8<br>VALC<br>Usua<br>60<br>8<br>VALC                                                                                                    | DRES I<br>Usua<br>27<br>4<br>DRES I<br>Usua<br>43<br>4<br>DRES I<br>Usua<br>59<br>4<br>DRES I                                                                                                    | DATO<br>Usua<br>26<br>2<br>DATO<br>Usua<br>42<br>2<br>DATO<br>Usua<br>58<br>2<br>DATO                                                                                                    | DER<br>Usua<br>25<br>1<br>DER<br>Usua<br>41<br>1<br>DER<br>Usua<br>57<br>1<br>DER                                                                                                    | 8<br>VAL<br>24<br>8<br>VAL<br>40<br>8<br>VAL<br>40<br>8<br>VAL<br>40<br>8<br>VAL<br>56<br>8<br>VAL<br>56<br>8<br>VAL                                                                                                    | ORES<br>Usua<br>23<br>4<br>ORES<br>Usua<br>39<br>4<br>ORES<br>Usua<br>55<br>4<br>ORES                                                                              | DATO<br>Usua<br>22<br>DATO<br>Usua<br>38<br>2<br>DATO<br>Usua<br>54<br>2<br>DATO                                                                                                    | 1<br>USUA<br>21<br>1<br>USUA<br>37<br>1<br>UZQ<br>USUA<br>53<br>1<br>UZQ                                                   | LOCAL<br>IZQ<br>LOCAL<br>IZQ<br>LOCAL<br>IZQ                                 | IZ 1071<br>DER<br>IZ 1073<br>DER<br>IZ 1075<br>DER<br>IZ 1077                                                                             | VAL(<br>Usua<br>v20<br>8<br>VAL(<br>Usua<br>36<br>8<br>VAL(<br>Usua<br>52<br>8<br>VAL(<br>VAL(                                                                                                    | DRES<br>Usua<br>19<br>4<br>DRES<br>4<br>DRES<br>Usua<br>51<br>4<br>DRES<br>Usua<br>51<br>4<br>DRES                                                                                                    | DATO<br>Usua<br>v18<br>2<br>DATO<br>Usua<br>34<br>2<br>DATO<br>Usua<br>50<br>2<br>DATO                                                                                                    | DER<br>Usua<br>17<br>DER<br>Usua<br>33<br>1<br>DER<br>Usua<br>49<br>1<br>DER                                                                                                    |                                          |
| Conexión<br>Usuario al<br>Teléfono 3<br>Conexión<br>Usuario al<br>Teléfono 3<br>Conexión                                                                     | VAL<br>Usua<br>48<br>8<br>VAL<br>Usua<br>64<br>8<br>VAL<br>Usua                                                                  | 314ORESUsua474ORESUsua634ORESUsua                                                                                                    | Usua<br>30<br>2<br>DATO<br>Usua<br>46<br>2<br>DATO<br>Usua<br>62<br>2<br>DATO<br>Usua                                                    | Usua<br>29<br>1<br>Usua<br>45<br>1<br>IZQ<br>Usua<br>61<br>1<br>IZQ<br>Usua                                                                                                    | LOCAL<br>IZQ<br>LOCAL<br>IZQ<br>LOCAL<br>IZQ                                                       | IZ 1072<br>RIGHT<br>IZ 1074<br>DER<br>IZ 1076<br>DER<br>IZ 1078<br>DER                                                                                                    | VALC<br>Usua<br>28<br>8<br>VALC<br>Usua<br>44<br>8<br>VALC<br>Usua<br>60<br>8<br>VALC<br>Usua                                                                                                    | DRES I<br>Usua<br>27<br>4<br>DRES I<br>Usua<br>43<br>4<br>DRES I<br>Usua<br>59<br>4<br>DRES I<br>Usua                                                                                                    | DATO<br>Usua<br>26<br>2<br>DATO<br>Usua<br>42<br>2<br>DATO<br>Usua<br>58<br>2<br>DATO<br>Usua                                                                                                    | DER<br>Usua<br>25<br>1<br>DER<br>Usua<br>41<br>1<br>DER<br>Usua<br>57<br>1<br>DER<br>Usua                                                                                                    | 8<br>VAL<br>24<br>8<br>VAL<br>Usua<br>40<br>8<br>VAL<br>Usua<br>v56<br>8<br>VAL<br>Usua                                                                                                    | ORES<br>Usua<br>23<br>4<br>ORES<br>Usua<br>39<br>4<br>ORES<br>Usua<br>55<br>4<br>ORES<br>Usua                                                                      | DATO<br>Usua<br>22<br>2<br>DATO<br>Usua<br>38<br>2<br>DATO<br>Usua<br>54<br>2<br>DATO<br>Usua                                                                                                    | 1<br>USua<br>21<br>1<br>USua<br>37<br>1<br>USua<br>53<br>1<br>USua<br>53<br>1<br>USua                                      | LOCAL<br>IZQ<br>LOCAL<br>IZQ<br>LOCAL<br>IZQ                                 | IZ 1071<br>DER<br>IZ 1073<br>DER<br>IZ 1075<br>DER<br>IZ 1077<br>DER                                                                      | VALC<br>Usua<br>v20<br>8<br>VALC<br>Usua<br>36<br>8<br>VALC<br>Usua<br>52<br>8<br>VALC<br>Usua                                                                                                    | DRES<br>Usua<br>19<br>4<br>DRES<br>Usua<br>35<br>4<br>DRES<br>Usua<br>51<br>4<br>DRES<br>Usua<br>51<br>4<br>DRES                                                                                                    | DATO<br>Usua<br>v18<br>2<br>DATO<br>Usua<br>34<br>2<br>DATO<br>Usua<br>2<br>DATO<br>Usua                                                                                                    | DER<br>Usua<br>17<br>DER<br>Usua<br>33<br>1<br>DER<br>Usua<br>49<br>1<br>DER<br>Usua                                                                                                    |                                          |
| Conexión<br>Usuario al<br>Teléfono 3<br>Conexión<br>Usuario al<br>Teléfono 3<br>Conexión<br>Usuario al<br>Teléfono 3                                         | VAL<br>Usua<br>48<br>8<br>VAL<br>Usua<br>64<br>8<br>VAL<br>Usua<br>80<br>0                                                       | 314ORES40RES0RES40RES0RES0RES0RES                                                                                                    | Usua<br>30<br>2<br>DATO<br>Usua<br>46<br>2<br>DATO<br>Usua<br>62<br>2<br>DATO<br>Usua<br>78                                              | Usua<br>29<br>1<br>Usua<br>45<br>1<br>IZQ<br>Usua<br>61<br>1<br>IZQ<br>Usua<br>77                                                                                                    | LEFT<br>LOCAL<br>IZQ<br>LOCAL<br>IZQ<br>LOCAL<br>IZQ                                               | IZ 1072<br>RIGHT<br>JER<br>IZ 1074<br>DER<br>IZ 1076<br>DER<br>IZ 1078<br>DER                                                                                                    | VALC<br>Usua<br>28<br>8<br>VALC<br>Usua<br>44<br>8<br>VALC<br>Usua<br>60<br>8<br>VALC<br>Usua<br>60<br>8<br>VALC                                                                                                    | DRES I<br>Usua<br>27<br>4<br>DRES I<br>Usua<br>43<br>4<br>DRES I<br>Usua<br>59<br>4<br>DRES I<br>Usua<br>75                                                                                                    | DATO<br>Usua<br>26<br>2<br>DATO<br>Usua<br>42<br>2<br>DATO<br>Usua<br>58<br>2<br>DATO<br>Usua<br>74                                                                                                    | DER<br>Usua<br>25<br>1<br>DER<br>Usua<br>41<br>DER<br>Usua<br>57<br>1<br>DER<br>Usua<br>57                                                                                                    | 8<br>VAL<br>Usua<br>24<br>8<br>VAL<br>Usua<br>40<br>8<br>VAL<br>Usua<br>v56<br>8<br>VAL<br>Usua<br>72                                                                                                    | ORES<br>Usua<br>23<br>4<br>ORES<br>Usua<br>39<br>4<br>ORES<br>Usua<br>55<br>4<br>ORES<br>Usua<br>55<br>4                                                           | DATO<br>Usua<br>22<br>2<br>DATO<br>Usua<br>38<br>2<br>DATO<br>Usua<br>54<br>2<br>DATO<br>Usua<br>70                                                                                                    | 1<br>USua<br>21<br>1<br>USua<br>37<br>1<br>USua<br>53<br>1<br>UZQ<br>USua<br>53<br>1<br>UZQ<br>USua<br>69                  | LOCAL<br>IZQ<br>LOCAL<br>IZQ<br>LOCAL<br>IZQ                                 | IZ 1071<br>DER<br>IZ 1073<br>DER<br>IZ 1075<br>DER<br>IZ 1077<br>DER                                                                      | VALC<br>Usua<br>v20<br>8<br>VALC<br>Usua<br>36<br>8<br>VALC<br>Usua<br>52<br>8<br>VALC<br>Usua<br>68                                                                                                    | DRES<br>Usua<br>19<br>4<br>DRES<br>Usua<br>35<br>4<br>DRES<br>Usua<br>51<br>4<br>DRES<br>Usua<br>67                                                                                                    | DATO<br>Usua<br>v18<br>2<br>DATO<br>Usua<br>34<br>2<br>DATO<br>Usua<br>50<br>2<br>Usua<br>66                                                                                                    | DER<br>Usua<br>17<br>1<br>DER<br>Usua<br>33<br>1<br>DER<br>Usua<br>49<br>1<br>DER<br>Usua<br>6<br>5                                                                                                |                                          |
| Conexión<br>Usuario al<br>Teléfono 3<br>Conexión<br>Usuario al<br>Teléfono 3<br>Conexión<br>Usuario al<br>Teléfono 3                                         | VAL<br>Usua<br>48<br>8<br>VAL<br>Usua<br>64<br>8<br>VAL<br>Usua<br>80<br>8                                                       | 314ORESUsua474ORESUsua634ORESUsua794                                                                                                 | Usua<br>30<br>2<br>DATO<br>Usua<br>46<br>2<br>DATO<br>Usua<br>62<br>2<br>DATO<br>Usua<br>78<br>2                                         | Usua<br>29<br>1<br>Usua<br>45<br>1<br>Usua<br>61<br>1<br>Usua<br>61<br>1<br>Usua<br>77<br>1                                                                                                    | LEFT<br>LOCAL<br>IZQ<br>LOCAL<br>IZQ<br>LOCAL<br>IZQ                                               | IZ 1072<br>RIGHT<br>IZ 1074<br>DER<br>IZ 1076<br>DER<br>IZ 1078<br>DER                                                                                                    | VALC<br>Usua<br>28<br>8<br>VALC<br>Usua<br>44<br>8<br>VALC<br>Usua<br>60<br>8<br>VALC<br>Usua<br>76<br>8                                                                                                    | DRES I<br>Usua<br>27<br>4<br>DRES I<br>Usua<br>43<br>4<br>DRES I<br>Usua<br>59<br>4<br>DRES I<br>Usua<br>75<br>4                                                                                                    | DATO<br>Usua<br>26<br>2<br>Usua<br>42<br>2<br>DATO<br>Usua<br>58<br>2<br>DATO<br>Usua<br>74<br>2                                                                                                    | DER<br>Usua<br>25<br>1<br>DER<br>Usua<br>41<br>1<br>DER<br>Usua<br>57<br>1<br>DER<br>Usua<br>73<br>1                                                                                                    | 8<br>VAL<br>Usua<br>40<br>8<br>VAL<br>Usua<br>40<br>8<br>VAL<br>Usua<br>72<br>8                                                                                                    | ORES<br>Usua<br>23<br>4<br>Usua<br>39<br>4<br>ORES<br>Usua<br>55<br>4<br>ORES<br>Usua<br>v71<br>4                                                                  | DATO<br>Usua<br>22<br>2<br>DATO<br>Usua<br>38<br>2<br>DATO<br>Usua<br>54<br>2<br>DATO<br>Usua<br>70<br>2                                                                                                    | 1<br>USua<br>21<br>1<br>USua<br>37<br>1<br>USua<br>53<br>1<br>USua<br>69<br>1                                              | LOCAL<br>IZQ<br>IZQ<br>LOCAL<br>IZQ<br>LOCAL<br>IZQ                          | IZ 1071<br>DER<br>IZ 1073<br>DER<br>IZ 1075<br>DER<br>IZ 1077<br>DER                                                                      | VAL(<br>Usua<br>v20<br>8<br>VAL(<br>Usua<br>36<br>8<br>VAL(<br>Usua<br>52<br>8<br>VAL(<br>Usua<br>68<br>8<br>8                                                                                                    | DRES<br>Usua<br>19<br>4<br>DRES<br>Usua<br>35<br>4<br>DRES<br>Usua<br>51<br>4<br>DRES<br>Usua<br>67<br>4                                                                                                    | DATO<br>Usua<br>v18<br>2<br>DATO<br>USua<br>34<br>2<br>DATO<br>USua<br>50<br>2<br>DATO<br>USua<br>66<br>2                                                                                                    | DER<br>Usua<br>17<br>1<br>DER<br>Usua<br>33<br>1<br>DER<br>Usua<br>49<br>1<br>DER<br>Usua<br>65<br>1                                                                                               |                                          |
| Conexión<br>Usuario al<br>Teléfono 3<br>Conexión<br>Usuario al<br>Teléfono 3<br>Conexión<br>Usuario al<br>Teléfono 3                                         | VAL<br>Usua<br>48<br>8<br>VAL<br>Usua<br>64<br>8<br>VAL<br>Usua<br>80<br>8<br>VAL                                                | 314ORESUsua474ORESUsua794ORES                                                                                                    | Usua<br>30<br>2<br>DATO<br>Usua<br>46<br>2<br>DATO<br>Usua<br>78<br>2<br>DATO                                                            | Usua<br>29<br>1<br>Usua<br>45<br>1<br>Usua<br>61<br>1<br>Usua<br>77<br>1<br>IZQ                                                                                                    | LOCAL<br>IZQ<br>LOCAL<br>IZQ<br>LOCAL<br>IZQ                                                       | IZ 1072<br>RIGHT<br>IZ 1074<br>DER<br>IZ 1076<br>DER<br>IZ 1078<br>DER                                                                                                    | VALC<br>Usua<br>8<br>VALC<br>Usua<br>44<br>8<br>VALC<br>Usua<br>60<br>8<br>VALC<br>Usua<br>76<br>8<br>VALC                                                                                                    | DRES I<br>Usua<br>27<br>4<br>DRES I<br>Usua<br>43<br>4<br>DRES I<br>Usua<br>59<br>4<br>DRES I<br>Usua<br>75<br>4                                                                                                    | DATO<br>Usua<br>26<br>2<br>DATO<br>Usua<br>42<br>2<br>DATO<br>Usua<br>58<br>2<br>DATO<br>Usua<br>74<br>2                                                                                                    | DER<br>Usua<br>25<br>1<br>DER<br>Usua<br>41<br>1<br>DER<br>Usua<br>57<br>1<br>DER<br>Usua<br>73<br>1<br>DER                                                                                                    | 8<br>VAL<br>Usua<br>24<br>8<br>VAL<br>Usua<br>v56<br>8<br>VAL<br>Usua<br>r2<br>8<br>VAL<br>Usua<br>r2<br>8<br>VAL                                                                                                    | ORES<br>Usua<br>23<br>4<br>Usua<br>39<br>4<br>ORES<br>Usua<br>55<br>4<br>ORES<br>Usua<br>v71<br>4<br>ORES                                                          | DATO<br>Usua<br>22<br>2<br>DATO<br>Usua<br>38<br>2<br>DATO<br>Usua<br>54<br>2<br>DATO<br>Usua<br>70<br>2<br>DATO                                                                                                    | 1<br>IZQ<br>Usua<br>21<br>IZQ<br>Usua<br>37<br>1<br>IZQ<br>Usua<br>69<br>1<br>IZQ                                          | LOCAL<br>IZQ<br>LOCAL<br>IZQ<br>LOCAL<br>IZQ<br>LOCAL<br>IZQ                 | IZ 1071<br>DER<br>IZ 1073<br>DER<br>IZ 1075<br>DER<br>IZ 1077<br>DER                                                                      | VAL(<br>Usua<br>v20<br>8<br>VAL(<br>Usua<br>36<br>8<br>VAL(<br>Usua<br>52<br>8<br>VAL(<br>Usua<br>68<br>8<br>VAL(<br>VAL(<br>Usua<br>52<br>8<br>VAL(<br>VAL(<br>VAL(<br>Usua<br>36<br>8<br>VAL(<br>VAL(<br>VAL(<br>VAL(<br>VAL(<br>VAL(<br>VAL(<br>VAL(                                                                                                    | DRES<br>Usua<br>19<br>4<br>DRES<br>Usua<br>35<br>4<br>DRES<br>Usua<br>51<br>4<br>DRES<br>Usua<br>67<br>4<br>DRES                                                                                                    | DATO<br>Usua<br>v18<br>2<br>DATO<br>USua<br>34<br>2<br>DATO<br>USua<br>50<br>2<br>DATO<br>USua<br>6<br>6<br>2<br>DATO                                                                                                    | DER<br>Usua<br>17<br>1<br>DER<br>Usua<br>33<br>1<br>DER<br>Usua<br>49<br>1<br>DER<br>Usua<br>65<br>1<br>DER                                                                                        |                                          |
| Conexión<br>Usuario al<br>Teléfono 3<br>Conexión<br>Usuario al<br>Teléfono 3<br>Conexión<br>Usuario al<br>Teléfono 3                                         | VAL<br>Usua<br>48<br>8<br>VAL<br>Usua<br>64<br>8<br>VAL<br>Usua<br>8<br>VAL<br>Usua                                              | 314ORESUsua474ORESUsua634ORESUsua794ORESUsua                                                                                         | Usua<br>30<br>2<br>DATO<br>Usua<br>46<br>2<br>DATO<br>Usua<br>78<br>2<br>DATO<br>Usua<br>78<br>2<br>DATO<br>Usua                         | Usua<br>29<br>1<br>Usua<br>45<br>1<br>Usua<br>61<br>1<br>Usua<br>77<br>1<br>Usua<br>77<br>1<br>Usua<br>29<br>1<br>Usua<br>61<br>1<br>Usua<br>61<br>1<br>Usua<br>77<br>1<br>Usua<br>77<br>1<br>Usua<br>1<br>1<br>Usua<br>1<br>1<br>Usua<br>1<br>1<br>1<br>Usua<br>1<br>1<br>1<br>Usua<br>1<br>1<br>1<br>1<br>1<br>1<br>1<br>1<br>1<br>1<br>1<br>1<br>1<br>1<br>1<br>1<br>1<br>1<br>1 | LOCAL<br>IZQ<br>LOCAL<br>IZQ<br>LOCAL<br>IZQ                                                       | IZ 1072<br>RIGHT<br>IZ 1074<br>DER<br>IZ 1076<br>DER<br>IZ 1078<br>DER<br>IZ 1080<br>DER                                                                                                    | VALC           USua           28           8           VALC           USua           44           8           VALC           USua           60           8           VALC           USua           60           8           VALC           USua           76           VALC           Usua                                                                                 | DRES I<br>Usua<br>27<br>4<br>DRES I<br>Usua<br>43<br>4<br>DRES I<br>Usua<br>59<br>4<br>DRES I<br>Usua<br>75<br>4<br>DRES I<br>Usua<br>75<br>4<br>DRES I<br>Usua                                                                                                    | DATO<br>Usua<br>26<br>2<br>DATO<br>Usua<br>42<br>2<br>DATO<br>Usua<br>74<br>2<br>DATO<br>Usua<br>74<br>2<br>DATO<br>Usua                                                                                                    | DER<br>Usua<br>25<br>1<br>DER<br>Usua<br>41<br>1<br>DER<br>Usua<br>57<br>1<br>DER<br>Usua<br>73<br>1<br>DER<br>Usua<br>25<br>Usua                                                                                                    | 8<br>VAL<br>Usua<br>24<br>8<br>VAL<br>Usua<br>v56<br>8<br>VAL<br>Usua<br>72<br>8<br>VAL<br>Usua<br>72<br>8<br>VAL<br>Usua                                                                                                    | ORES<br>Usua<br>23<br>4<br>Usua<br>39<br>4<br>ORES<br>Usua<br>55<br>4<br>ORES<br>Usua<br>V71<br>4<br>ORES<br>Usua                                                  | DATO<br>Usua<br>22<br>2<br>DATO<br>Usua<br>38<br>2<br>DATO<br>Usua<br>54<br>2<br>DATO<br>Usua<br>2<br>DATO<br>Usua<br>2<br>DATO<br>Usua                                                                                                    | 1<br>USua<br>21<br>1<br>USua<br>37<br>1<br>USua<br>53<br>1<br>USua<br>69<br>1<br>UZQ<br>USua<br>0<br>1<br>UZQ<br>USua      | LOCAL<br>IZQ<br>IZQ<br>IZQ<br>LOCAL<br>IZQ<br>LOCAL<br>IZQ                   | IZ 1071<br>DER<br>IZ 1073<br>DER<br>IZ 1075<br>DER<br>IZ 1077<br>DER<br>IZ 1079<br>DER                                                    | VAL(<br>Usua<br>v20<br>8<br>VAL(<br>Usua<br>36<br>8<br>VAL(<br>Usua<br>52<br>8<br>VAL(<br>Usua<br>8<br>VAL(<br>Usua<br>68<br>8<br>VAL(<br>Usua<br>52<br>8<br>VAL(<br>Usua<br>52<br>8<br>VAL(<br>Usua<br>52<br>8<br>VAL(<br>Usua<br>52<br>0<br>8<br>VAL(<br>Usua<br>36<br>Usua<br>36<br>VAL(<br>Usua<br>36<br>VAL(<br>Usua<br>36<br>VAL(<br>Usua<br>36<br>VAL(<br>Usua<br>36<br>VAL(<br>Usua<br>36<br>VAL(<br>Usua<br>36<br>VAL(<br>Usua<br>36<br>VAL(<br>Usua<br>36<br>VAL(<br>Usua<br>36<br>VAL(<br>Usua<br>36<br>VAL(<br>Usua<br>36<br>VAL(<br>Usua<br>36<br>VAL(<br>Usua<br>36<br>VAL(<br>Usua<br>52<br>VAL(<br>Usua<br>52<br>VAL(<br>Usua<br>52<br>VAL(<br>Usua<br>52<br>VAL(<br>Usua<br>52<br>VAL(<br>Usua<br>52<br>VAL(<br>Usua<br>52<br>VAL(<br>Usua<br>52<br>VAL(<br>Usua<br>52<br>VAL(<br>Usua<br>52<br>VAL(<br>Usua<br>52<br>VAL(<br>Usua<br>52<br>VAL(<br>Usua<br>52<br>VAL(<br>Usua<br>52<br>VAL(<br>VAL(<br>Usua<br>52<br>VAL(<br>Usua<br>52<br>VAL(<br>VAL(<br>Usua<br>52<br>VAL(<br>VAL(<br>VAL(<br>VAL)<br>VAL(<br>VAL(<br>VAL)<br>VAL(<br>VAL(<br>VAL)<br>VAL(<br>VAL)<br>VAL)<br>VAL(<br>VAL)<br>VAL(<br>VAL)<br>VAL)<br>VAL(<br>VAL)<br>VAL)<br>VAL(<br>VAL)<br>VAL(<br>VAL)<br>VAL)<br>VAL(<br>VAL)<br>VAL(<br>VAL)<br>VAL)<br>VAL(<br>VAL)<br>VAL)<br>VAL(<br>VAL)<br>VAL)<br>VAL(<br>VAL)<br>VAL)<br>VAL(<br>VAL)<br>VAL(<br>VAL)<br>VAL)<br>VAL(<br>VAL)<br>VAL)<br>VAL(<br>VAL)<br>VAL(<br>VAL)<br>VAL)<br>VAL(<br>VAL)<br>VAL(<br>VAL)<br>VAL(<br>VAL)<br>VAL(<br>VAL)<br>VAL)<br>VAL(<br>VAL)<br>VAL)<br>VAL(<br>VAL)<br>VAL)<br>VAL(<br>VAL)<br>VAL)<br>VAL(<br>VAL)<br>VAL)<br>VAL(<br>VAL)<br>VAL)<br>VAL)<br>VAL(<br>VAL)<br>VAL)<br>VAL(<br>VAL)<br>VAL)<br>VAL(<br>VAL)<br>VAL)<br>VAL)<br>VAL(<br>VAL)<br>VAL)<br>VAL(<br>VAL)<br>VAL)<br>VAL(<br>VAL)<br>VAL)<br>VAL(<br>VAL)<br>VAL)<br>VAL)<br>VAL(<br>VAL)<br>VAL)<br>VAL(<br>VAL)<br>VAL)<br>VAL(VAL)<br>VAL)<br>VAL(<br>VAL)<br>VAL(VAL)<br>VAL)<br>VAL(VAL)<br>VAL)<br>VAL(VAL)<br>V | DRES<br>Usua<br>19<br>4<br>DRES<br>Usua<br>35<br>4<br>DRES<br>Usua<br>67<br>4<br>DRES<br>Usua<br>67<br>4<br>DRES<br>Usua                                                                                                    | DATO<br>Usua<br>v18<br>2<br>DATO<br>DATO<br>Usua<br>34<br>2<br>DATO<br>Usua<br>66<br>2<br>DATO<br>Usua<br>2<br>DATO<br>Usua<br>2<br>DATO<br>Usua<br>2<br>DATO<br>Usua<br>2<br>DATO<br>Usua<br>2<br>DATO<br>USUa<br>2<br>DATO<br>USUA<br>2<br>DATO<br>USUA<br>2<br>DATO<br>USUA<br>34<br>2<br>DATO<br>USUA<br>34<br>2<br>DATO<br>USUA<br>2<br>DATO<br>USUA<br>2<br>DATO<br>USUA<br>34<br>2<br>DATO<br>USUA<br>34<br>2<br>DATO<br>USUA<br>2<br>DATO<br>USUA<br>34<br>2<br>DATO<br>USUA<br>2<br>DATO<br>USUA<br>34<br>2<br>DATO<br>USUA<br>34<br>DATO<br>USUA<br>34<br>DATO<br>2<br>DATO<br>2<br>DA<br>DATO<br>DATO<br>2<br>DA<br>DA<br>DA<br>DA<br>DA<br>DA<br>DA | DER<br>Usua<br>17<br>1<br>DER<br>Usua<br>33<br>1<br>DER<br>Usua<br>49<br>1<br>DER<br>Usua<br>65<br>1<br>DER<br>Usua                                                                                |                                          |
| Conexión<br>Usuario al<br>Teléfono 3<br>Conexión<br>Usuario al<br>Teléfono 3<br>Conexión<br>Usuario al<br>Teléfono 3                                         | VAL<br>Usua<br>48<br>8<br>VAL<br>Usua<br>64<br>8<br>VAL<br>Usua<br>96                                                            | 314ORESUsua474ORESUsua634ORESUsua794ORESUsua95                                                                                       | Usua<br>30<br>2<br>DATO<br>Usua<br>46<br>2<br>DATO<br>Usua<br>78<br>2<br>DATO<br>Usua<br>78<br>2<br>DATO<br>Usua<br>94                   | IZQ           Usua           29           1           IZQ           Usua           45           1           IZQ           Usua           61           1           IZQ           Usua           61           1           IZQ           Usua           77           1           IZQ           Usua           93                                                                                                    | LEFT<br>IZQ<br>LOCAL<br>IZQ<br>LOCAL<br>IZQ<br>LOCAL<br>IZQ                                        | IZ 1072<br>RIGHT<br>IZ 1074<br>DER<br>IZ 1076<br>DER<br>IZ 1078<br>DER<br>IZ 1080<br>DER                                                                                                    | VALC           USua           28           8           VALC           USua           44           8           VALC           USua           60           8           VALC           USua           60           8           VALC           USua           60           8           VALC           USua           76           8           VALC           Usua           92 | DRES I<br>Usua<br>27<br>4<br>DRES I<br>Usua<br>43<br>4<br>DRES I<br>Usua<br>75<br>4<br>DRES I<br>Usua<br>75<br>4<br>DRES I<br>Usua<br>91                                                                                                    | DATO<br>Usua<br>26<br>2<br>DATO<br>Usua<br>58<br>2<br>DATO<br>Usua<br>74<br>2<br>DATO<br>Usua<br>90                                                                                                    | DER<br>Usua<br>25<br>1<br>DER<br>Usua<br>41<br>1<br>DER<br>Usua<br>57<br>1<br>DER<br>Usua<br>73<br>1<br>DER<br>Usua<br>89                                                                                                    | 8<br>VAL<br>Usua<br>24<br>8<br>VAL<br>Usua<br>v56<br>8<br>VAL<br>Usua<br>72<br>8<br>VAL<br>Usua<br>88                                                                                                    | ORES<br>Usua<br>23<br>4<br>Usua<br>39<br>4<br>ORES<br>Usua<br>55<br>4<br>ORES<br>Usua<br>87                                                                        | DATO<br>Usua<br>22<br>2<br>DATO<br>Usua<br>38<br>2<br>DATO<br>Usua<br>54<br>2<br>DATO<br>Usua<br>2<br>DATO<br>Usua<br>86                                                                                                    | 1<br>UZQ<br>USua<br>21<br>1<br>UZQ<br>USua<br>53<br>1<br>UZQ<br>USua<br>69<br>1<br>UZQ<br>USua<br>85                       | LOCAL<br>IZQ<br>LOCAL<br>IZQ<br>LOCAL<br>IZQ<br>LOCAL<br>IZQ                 | IZ 1071<br>DER<br>IZ 1073<br>DER<br>IZ 1075<br>DER<br>IZ 1077<br>DER<br>IZ 1079<br>DER                                                    | VAL(<br>Usua<br>v20<br>8<br>VAL(<br>Usua<br>36<br>8<br>VAL(<br>Usua<br>68<br>8<br>VAL(<br>Usua<br>8<br>VAL(<br>Usua<br>8<br>VAL(<br>Usua<br>8<br>VAL(<br>Usua<br>52<br>8<br>VAL(<br>Usua<br>52<br>8<br>VAL(<br>Usua<br>52<br>8<br>VAL(<br>Usua<br>52<br>8<br>VAL(<br>Usua<br>52<br>VAL(<br>Usua<br>52<br>VAL(<br>VAL(<br>Usua<br>52<br>VAL(<br>Usua<br>52<br>VAL(<br>VAL(<br>Usua<br>52<br>VAL(<br>Usua<br>52<br>VAL(<br>Usua<br>52<br>VAL(<br>Usua<br>52<br>VAL(<br>Usua<br>52<br>VAL(<br>Usua<br>52<br>VAL(<br>Usua<br>52<br>VAL(<br>Usua<br>52<br>VAL(<br>Usua<br>52<br>VAL(<br>Usua<br>52<br>VAL(<br>Usua<br>52<br>VAL(<br>Usua<br>52<br>VAL(<br>Usua<br>54<br>VAL(<br>Usua<br>54<br>VAL(<br>Usua<br>54<br>VAL(<br>Usua<br>54<br>VAL(<br>Usua<br>54<br>VAL(<br>Usua<br>54<br>VAL(<br>VAL(<br>Usua<br>54<br>VAL(<br>Usua<br>54<br>VAL(<br>VAL(<br>VAL(<br>VAL(<br>VAL)<br>VAL(<br>VAL(<br>VAL)<br>VAL(<br>VAL)<br>VAL)<br>VAL(<br>VAL)<br>VAL)<br>VAL(<br>VAL)<br>VAL(<br>VAL)<br>VAL)<br>VAL(<br>VAL)<br>VAL(<br>VAL)<br>VAL)<br>VAL(<br>VAL)<br>VAL)<br>VAL)<br>VAL(<br>VAL)<br>VAL)<br>VAL)<br>VAL)<br>VAL(<br>VAL)<br>VAL)<br>VAL)<br>VAL(<br>VAL)<br>VAL)<br>VAL)<br>VAL(<br>VAL)<br>VAL)<br>VAL)<br>VAL)<br>VAL(<br>VAL)<br>VAL)<br>VAL)<br>VAL(<br>VAL)<br>VAL)<br>VAL)<br>VAL(VAL)<br>VAL)<br>VAL)<br>VAL(VAL)<br>VAL)<br>VAL)<br>VAL(VAL)<br>VAL)<br>VA          | DRES<br>Usua<br>19<br>4<br>DRES<br>Usua<br>35<br>4<br>DRES<br>Usua<br>51<br>4<br>DRES<br>Usua<br>67<br>4<br>DRES<br>Usua<br>83                                                                                                    | DATO<br>Usua<br>v18<br>2<br>DATO<br>Usua<br>34<br>2<br>DATO<br>USua<br>66<br>2<br>DATO<br>USua<br>66<br>2<br>DATO<br>USua<br>82                                                                                                    | DER<br>Usua<br>17<br>1<br>DER<br>Usua<br>33<br>1<br>DER<br>Usua<br>65<br>1<br>DER<br>Usua<br>81                                                                                                    |                                          |
| Conexión<br>Usuario al<br>Teléfono 3<br>Conexión<br>Usuario al<br>Teléfono 3<br>Conexión<br>Usuario al<br>Teléfono 3                                         | VAL<br>Usua<br>48<br>8<br>VAL<br>Usua<br>64<br>8<br>VAL<br>Usua<br>80<br>8<br>VAL<br>Usua<br>96<br>8                             | 314ORESUsua474ORESUsua634ORESUsua794ORESUsua954                                                                                      | Usua<br>30<br>2<br>DATO<br>Usua<br>46<br>2<br>DATO<br>Usua<br>78<br>2<br>DATO<br>Usua<br>78<br>2<br>DATO<br>Usua<br>94<br>2              | IZQ           Usua           29           1           IZQ           Usua           45           1           IZQ           Usua           61           1           IZQ           Usua           61           1           IZQ           Usua           77           1           IZQ           Usua           93           1                                                                                                    | LEFT<br>LOCAL<br>IZQ<br>LOCAL<br>IZQ<br>LOCAL<br>IZQ                                               | IZ 1072<br>RIGHT<br>IZ 1074<br>DER<br>IZ 1076<br>DER<br>IZ 1078<br>DER<br>IZ 1080<br>DER                                                                                                    | VALC           USua           28           8           USua           44           8           VALC           USua           60           8           VALC           USua           60           8           VALC           USua           60           8           VALC           USua           76           8           VALC           USua           92           8    | DRES I<br>Usua<br>27<br>4<br>DRES I<br>Usua<br>59<br>4<br>DRES I<br>Usua<br>75<br>4<br>DRES I<br>Usua<br>75<br>4<br>DRES I<br>Usua<br>75<br>4<br>DRES I<br>Usua<br>59<br>4                                                                                                    | DATO<br>Usua<br>26<br>2<br>DATO<br>Usua<br>58<br>2<br>DATO<br>Usua<br>74<br>2<br>DATO<br>Usua<br>74<br>2<br>DATO<br>Usua<br>2<br>0<br>ATO<br>Usua<br>2<br>2                                                                                                    | DER<br>Usua<br>25<br>1<br>DER<br>Usua<br>41<br>1<br>DER<br>Usua<br>57<br>1<br>DER<br>Usua<br>57<br>1<br>DER<br>Usua<br>89<br>1                                                                                                    | 8<br>VAL<br>24<br>8<br>VAL<br>Usua<br>40<br>8<br>VAL<br>Usua<br>72<br>8<br>VAL<br>Usua<br>72<br>8<br>8<br>VAL<br>Usua<br>88<br>8<br>8<br>8                                                                                                    | ORES<br>Usua<br>23<br>4<br>Usua<br>39<br>4<br>ORES<br>Usua<br>55<br>4<br>ORES<br>Usua<br>v71<br>4<br>ORES<br>Usua<br>87<br>4                                       | DATC<br>Usua<br>22<br>2<br>DATC<br>Usua<br>38<br>2<br>DATC<br>Usua<br>54<br>2<br>DATC<br>Usua<br>70<br>2<br>DATC<br>Usua<br>86<br>2                                                                                                    | 1IZQUsua211IZQUsua371IZQUsua691IZQUsua691IZQUsua691IZQUsua691IZQUsua851                                                    | LOCAL<br>IZQ<br>LOCAL<br>IZQ<br>LOCAL<br>IZQ<br>LOCAL<br>IZQ                 | IZ 1071<br>DER<br>IZ 1073<br>DER<br>IZ 1075<br>DER<br>IZ 1077<br>DER<br>IZ 1079<br>DER                                                    | VAL(<br>Usua<br>v20<br>8<br>VAL(<br>Usua<br>36<br>8<br>VAL(<br>Usua<br>68<br>8<br>VAL(<br>Usua<br>8<br>8<br>VAL(<br>Usua<br>8<br>8<br>8<br>VAL(<br>2<br>2<br>8<br>VAL(<br>2<br>2<br>8<br>VAL(<br>2<br>2<br>8<br>VAL(<br>2<br>0<br>8<br>VAL(<br>2<br>0<br>8<br>VAL(<br>2<br>0<br>8<br>VAL(<br>2<br>0<br>VAL(<br>2<br>0<br>VAL(<br>2<br>VAL(<br>2<br>VAL(<br>VAL(<br>2<br>VAL(<br>2<br>VAL(<br>VAL(<br>VAL(<br>2<br>VAL(<br>VAL(<br>VAL(<br>VAL(<br>VAL(<br>VAL(<br>VAL(<br>VAL(                                                                                                    | DRES<br>Usua<br>19<br>4<br>DRES<br>Usua<br>35<br>4<br>DRES<br>Usua<br>51<br>4<br>DRES<br>Usua<br>67<br>4<br>DRES<br>Usua<br>67<br>4<br>DRES<br>Usua<br>35<br>4<br>DRES<br>Usua<br>35<br>4<br>DRES<br>Usua<br>35<br>4<br>DRES<br>4<br>DRES<br>2<br>DRES<br>1<br>DRES<br>1<br>DRES<br>1<br>DRES<br>1<br>DRES<br>1<br>1 | DATO<br>Usua<br>v18<br>2<br>DATO<br>Usua<br>34<br>2<br>DATO<br>USua<br>50<br>2<br>DATO<br>USua<br>66<br>2<br>DATO<br>USua<br>82<br>2<br>2                                                                                                    | DER<br>Usua<br>17<br>1<br>DER<br>Usua<br>33<br>1<br>DER<br>Usua<br>49<br>1<br>Usua<br>65<br>1<br>Usua<br>81<br>1<br>1                                                                              |                                          |
| Conexión<br>Usuario al<br>Teléfono 3<br>Conexión<br>Usuario al<br>Teléfono 3<br>Conexión<br>Usuario al<br>Teléfono 3<br>Conexión<br>Usuario al<br>Teléfono 3 | VAL<br>Usua<br>48<br>8<br>VAL<br>Usua<br>64<br>8<br>VAL<br>Usua<br>80<br>8<br>VAL<br>Usua<br>96<br>8                             | 314ORESUsua474ORESUsua634ORESUsua794ORESUsua954                                                                                      | Usua<br>30<br>2<br>DATO<br>Usua<br>46<br>2<br>DATO<br>Usua<br>78<br>2<br>DATO<br>Usua<br>78<br>2<br>DATO<br>Usua<br>94<br>2              | Usua<br>29<br>1<br>Usua<br>45<br>1<br>Usua<br>61<br>1<br>Usua<br>61<br>1<br>Usua<br>77<br>1<br>Usua<br>93<br>1                                                                                                    | LEFT<br>LOCAL<br>IZQ<br>LOCAL<br>IZQ<br>LOCAL<br>IZQ                                               | IZ 1072<br>RIGHT<br>IZ 1074<br>DER<br>IZ 1076<br>DER<br>IZ 1078<br>DER<br>IZ 1080<br>DER                                                                                                    | VALC           USua           28           8           VALC           Usua           44           8           VALC           Usua           60           8           VALC           Usua           60           8           VALC           Usua           76           8           VALC           Usua           92           8                                            | DRES I<br>Usua<br>27<br>4<br>DRES I<br>Usua<br>43<br>4<br>DRES I<br>Usua<br>59<br>4<br>DRES I<br>Usua<br>75<br>4<br>DRES I<br>Usua<br>91<br>4                                                                                                    | DATO<br>Usua<br>26<br>2<br>DATO<br>Usua<br>42<br>2<br>DATO<br>Usua<br>74<br>2<br>DATO<br>Usua<br>74<br>2<br>DATO<br>Usua<br>90<br>2                                                                                                    | DER<br>Usua<br>25<br>1<br>DER<br>Usua<br>41<br>1<br>DER<br>Usua<br>57<br>1<br>DER<br>Usua<br>57<br>1<br>DER<br>Usua<br>89<br>1                                                                                                    | 8<br>VAL<br>Usua<br>24<br>8<br>VAL<br>Usua<br>40<br>8<br>VAL<br>Usua<br>72<br>8<br>VAL<br>Usua<br>72<br>8<br>VAL<br>Usua<br>88<br>8<br>8                                                                                                    | ORES<br>Usua<br>23<br>4<br>Usua<br>39<br>4<br>Usua<br>55<br>4<br>ORES<br>Usua<br>v71<br>4<br>ORES<br>Usua<br>87<br>4                                               | DATO<br>Usua<br>22<br>2<br>DATO<br>Usua<br>38<br>2<br>DATO<br>Usua<br>54<br>2<br>DATO<br>Usua<br>70<br>2<br>DATO<br>Usua<br>86<br>2                                                                                                    | 1<br>USua<br>21<br>1<br>USua<br>37<br>1<br>USua<br>53<br>1<br>UZQ<br>USua<br>69<br>1<br>USua<br>69<br>1<br>USua<br>85<br>1 | LOCAL<br>IZQ<br>LOCAL<br>IZQ<br>LOCAL<br>IZQ<br>LOCAL<br>IZQ                 | IZ 1071<br>DER<br>IZ 1073<br>DER<br>IZ 1075<br>DER<br>IZ 1077<br>DER<br>IZ 1079<br>DER                                                    | VAL(<br>Usua<br>v20<br>8<br>VAL(<br>Usua<br>36<br>8<br>VAL(<br>Usua<br>52<br>8<br>VAL(<br>Usua<br>68<br>8<br>VAL(<br>Usua<br>8<br>4<br>8<br>8                                                                                                    | -     DRES     Usua     19     4     DRES     Usua     35     4     DRES     Usua     51     4     DRES     Usua     67     4     DRES     Usua     67     4     DRES     Usua     67     4                                                                                                    | DATO<br>Usua<br>v18<br>2<br>DATO<br>Usua<br>34<br>2<br>DATO<br>Usua<br>50<br>2<br>DATO<br>Usua<br>66<br>2<br>DATO<br>Usua<br>82<br>2<br>2                                                                                                    | DER<br>Usua<br>17<br>1<br>DER<br>Usua<br>33<br>1<br>DER<br>Usua<br>49<br>1<br>Usua<br>65<br>1<br>Usua<br>81<br>1<br>1                                                                              |                                          |
| Conexión<br>Usuario al<br>Teléfono 3<br>Conexión<br>Usuario al<br>Teléfono 3<br>Conexión<br>Usuario al<br>Teléfono 3<br>Conexión<br>Usuario al<br>Teléfono 3 | VAL<br>Usua<br>48<br>8<br>VAL<br>Usua<br>64<br>8<br>VAL<br>Usua<br>80<br>8<br>VAL<br>Usua<br>96<br>8<br>2<br>VAL                 | 314ORESUsua474ORESUsua794ORESUsua954ALIZ                                                                                             | Usua<br>30<br>2<br>DATO<br>Usua<br>46<br>2<br>DATO<br>Usua<br>78<br>2<br>DATO<br>Usua<br>78<br>2<br>DATO<br>Usua<br>94<br>2<br>081       | Usua<br>29<br>1<br>Usua<br>45<br>1<br>Usua<br>61<br>1<br>Usua<br>77<br>1<br>Usua<br>93<br>1<br>VALC                                                                                                    | LEFT<br>LOCAL<br>IZQ<br>LOCAL<br>IZQ<br>LOCAL<br>IZQ<br>DRES DA<br>Usua Us                         | IZ 1072<br>RIGHT<br>IZ 1074<br>DER<br>IZ 1076<br>DER<br>IZ 1078<br>DER<br>IZ 1080<br>DER<br>IZ 1080<br>DER                                                                                                    | VALC<br>Usua<br>28<br>8<br>VALC<br>Usua<br>44<br>8<br>VALC<br>Usua<br>60<br>8<br>VALC<br>Usua<br>76<br>8<br>VALC<br>Usua<br>92<br>8<br>Usua                                                                                                    | DRES I<br>Usua<br>27<br>4<br>DRES I<br>Usua<br>43<br>4<br>DRES I<br>Usua<br>59<br>4<br>DRES I<br>Usua<br>75<br>4<br>DRES I<br>Usua<br>75<br>4<br>DRES I<br>Usua<br>59<br>4<br>DRES I<br>Usua<br>59<br>5<br>DRES I<br>Usua<br>59<br>5<br>DRES I<br>Usua<br>59<br>5<br>DRES I<br>Usua<br>59<br>5<br>DRES I<br>Usua<br>59<br>5<br>DRES I<br>Usua<br>59<br>5<br>DRES I<br>Usua<br>59<br>5<br>DRES I<br>Usua<br>59<br>5<br>DRES I<br>Usua<br>59<br>5<br>DRES I<br>Usua<br>59<br>5<br>DRES I<br>Usua<br>50<br>5<br>DRES I<br>Usua<br>50<br>5<br>DRES I<br>Usua<br>50<br>5<br>DRES I<br>DRES I<br>DRES                                                                                                    | DATO<br>Usua<br>26<br>2<br>DATO<br>Usua<br>42<br>2<br>DATO<br>Usua<br>58<br>2<br>DATO<br>Usua<br>74<br>2<br>DATO<br>Usua<br>90<br>2                                                                                                    | DER<br>Usua<br>25<br>1<br>DER<br>Usua<br>41<br>1<br>DER<br>Usua<br>57<br>1<br>DER<br>Usua<br>73<br>1<br>DER<br>Usua<br>89<br>1<br>DER<br>Usua                                                                                                    | 8<br>VAL<br>Usua<br>24<br>8<br>VAL<br>Usua<br>40<br>8<br>VAL<br>Usua<br>72<br>8<br>VAL<br>Usua<br>72<br>8<br>VAL<br>Usua<br>8<br>8<br>VAL<br>Sua<br>24<br>0<br>8<br>VAL<br>0<br>8<br>0<br>0<br>0<br>0<br>0<br>0<br>0<br>0<br>0<br>0<br>0<br>0<br>0<br>0<br>0<br>0<br>0 | ORES<br>Usua<br>23<br>4<br>ORES<br>Usua<br>39<br>4<br>ORES<br>Usua<br>v71<br>4<br>ORES<br>Usua<br>87<br>4<br>Usua<br>87<br>4                                       | DATO<br>Usua<br>22<br>2<br>DATO<br>Usua<br>38<br>2<br>DATO<br>Usua<br>54<br>2<br>DATO<br>Usua<br>2<br>DATO<br>Usua<br>2<br>DATO<br>Usua<br>2<br>0<br>DATO<br>Usua<br>54<br>2<br>0<br>I<br>Usua<br>54<br>2<br>0<br>I<br>Usua<br>2<br>0<br>I<br>Usua<br>38<br>2<br>0<br>I<br>I<br>Usua<br>38<br>2<br>0<br>I<br>I<br>I<br>I<br>I<br>I<br>I<br>I<br>I<br>I<br>I<br>I<br>I<br>I<br>I<br>I<br>I<br>I | 1IZQ211IZQUsua371IZQUsua531IZQUsua691IZQUsua691IZQUsua691IZQ111                                                            | LOCAL<br>IZQ<br>LOCAL<br>IZQ<br>LOCAL<br>IZQ<br>LOCAL<br>IZQ                 | IZ 1071<br>DER<br>IZ 1073<br>DER<br>IZ 1075<br>DER<br>IZ 1077<br>DER<br>IZ 1079<br>DER                                                    | VAL(<br>Usua<br>v20<br>8<br>VAL(<br>Usua<br>36<br>8<br>VAL(<br>Usua<br>52<br>8<br>VAL(<br>Usua<br>68<br>8<br>VAL(<br>Usua<br>68<br>8<br>VAL(<br>Usua<br>52<br>8<br>VAL(<br>Usua<br>52<br>8<br>VAL(<br>20<br>0<br>8<br>VAL(<br>10<br>0<br>8<br>VAL(<br>10<br>0<br>8<br>VAL(<br>10<br>0<br>8<br>VAL(<br>10<br>0<br>8<br>VAL(<br>10<br>0<br>8<br>VAL(<br>10<br>0<br>8<br>VAL(<br>10<br>0<br>10<br>10<br>0<br>0<br>0<br>0<br>0<br>0<br>0<br>0<br>0<br>0<br>0<br>0<br>0<br>0                                                                                                    | DRES<br>Usua<br>19<br>4<br>DRES<br>Usua<br>35<br>4<br>DRES<br>Usua<br>51<br>4<br>DRES<br>Usua<br>67<br>4<br>DRES<br>Usua<br>67<br>4<br>DRES<br>Usua<br>67<br>4<br>eventi                                                                                                    | DATO<br>Usua<br>v18<br>2<br>DATO<br>Usua<br>34<br>2<br>DATO<br>Usua<br>50<br>2<br>DATO<br>Usua<br>66<br>2<br>DATO<br>Usua<br>82<br>2<br>2                                                                                                    | DER<br>Usua<br>17<br>1<br>DER<br>Usua<br>33<br>1<br>DER<br>Usua<br>49<br>1<br>Usua<br>65<br>1<br>DER<br>Usua<br>65<br>1<br>DER<br>Usua<br>81<br>1                                                  | tión se                                  |
| Conexión<br>Usuario al<br>Teléfono 3<br>Conexión<br>Usuario al<br>Teléfono 3<br>Conexión<br>Usuario al<br>Teléfono 3<br>Conexión<br>Usuario al<br>Teléfono 3 | VAL<br>Usua<br>48<br>8<br>VAL<br>Usua<br>64<br>8<br>VAL<br>Usua<br>80<br>8<br>VAL<br>Usua<br>96<br>8<br>1ZQ                      | 31     4     ORES     Usua     47     4     ORES     Usua     63     4     ORES     Usua     79     4     ORES     Usua     95     4 | Usua<br>30<br>2<br>DATO<br>Usua<br>46<br>2<br>DATO<br>Usua<br>78<br>2<br>DATO<br>Usua<br>78<br>2<br>DATO<br>Usua<br>94<br>2<br>081<br>ER | Usua<br>29<br>1<br>Usua<br>45<br>1<br>Usua<br>61<br>1<br>Usua<br>77<br>1<br>Usua<br>93<br>1<br>VALC<br>Usua<br>00                                                                                                    | LEFT<br>LOCAL<br>IZQ<br>LOCAL<br>IZQ<br>LOCAL<br>IZQ<br>LOCAL<br>IZQ<br>DRES DA<br>Usua Us<br>99 9 | IZ 1072<br>RIGHT<br>IZ 1074<br>DER<br>IZ 1076<br>DER<br>IZ 1078<br>DER<br>IZ 1080<br>DER<br>IZ 1080<br>DER<br>IZ 1080<br>JER<br>IZ 1080<br>JER                                                                                                    | VALC<br>Usua<br>28<br>8<br>VALC<br>Usua<br>44<br>8<br>VALC<br>Usua<br>60<br>8<br>VALC<br>Usua<br>92<br>8<br>VALC<br>Usua<br>92<br>8<br>Usu<br>Usu                                                                                                    | DRES I<br>Usua<br>27<br>4<br>DRES I<br>Usua<br>43<br>4<br>DRES I<br>Usua<br>59<br>4<br>DRES I<br>Usua<br>75<br>4<br>DRES I<br>Usua<br>75<br>4<br>DRES I<br>Usua<br>75<br>4<br>DRES I<br>Usua<br>59<br>4<br>DRES I<br>Usua<br>59<br>4<br>DRES I<br>Usua<br>75<br>4<br>DRES I<br>Usua<br>75<br>4<br>DRES I<br>Usua<br>75<br>4<br>DRES I<br>Usua<br>75<br>9<br>DRES I<br>Usua<br>75<br>9<br>DRES I<br>Usua<br>75<br>9<br>DRES I<br>Usua<br>75<br>9<br>DRES I<br>Usua<br>75<br>9<br>DRES I<br>Usua<br>75<br>9<br>DRES I<br>Usua<br>75<br>9<br>DRES I<br>Usua<br>75<br>9<br>DRES I<br>Usua<br>75<br>9<br>DRES I<br>Usua<br>75<br>9<br>DRES I<br>Usua<br>75<br>9<br>DRES I<br>Usua<br>75<br>9<br>DRES I<br>Usua<br>75<br>9<br>1<br>0<br>DRES I<br>Usua<br>91<br>9<br>1<br>9<br>0<br>9<br>1<br>9<br>9<br>1<br>9<br>1<br>9<br>9<br>1<br>9<br>9<br>1<br>9<br>9<br>1<br>9<br>9<br>1<br>9<br>9<br>1<br>9<br>9<br>1<br>9<br>1<br>9<br>9<br>1<br>9<br>9<br>1<br>9<br>9<br>1<br>9<br>9<br>1<br>9<br>1<br>1<br>9<br>1<br>9<br>1<br>9<br>1<br>9<br>1<br>9<br>1<br>9<br>1<br>9<br>1<br>9<br>1<br>1<br>9<br>1<br>9<br>1<br>9<br>1<br>9<br>1<br>9<br>1<br>9<br>1<br>9<br>1<br>1<br>1<br>1<br>1<br>1<br>1<br>9<br>1<br>1<br>1<br>1<br>1<br>1<br>1<br>1<br>1<br>1<br>1<br>1<br>1<br>1<br>1<br>1<br>1<br>1<br>1<br>1 | DATO<br>Usua<br>26<br>2<br>DATO<br>Usua<br>42<br>2<br>DATO<br>Usua<br>74<br>2<br>DATO<br>Usua<br>74<br>2<br>DATO<br>Usua<br>90<br>2<br>17 = C(1)<br>8 = C(1)<br>9 = C(1)                                                                                                    | DER<br>Usua<br>25<br>1<br>DER<br>Usua<br>41<br>1<br>1<br>DER<br>Usua<br>57<br>1<br>DER<br>Usua<br>73<br>1<br>DER<br>Usua<br>89<br>1<br>DER<br>Usua<br>25<br>57<br>1<br>DER<br>0<br>DER<br>0<br>DE<br>DE<br>DE<br>DE<br>DE<br>DE<br>DE<br>DE<br>DE<br>DE<br>DE<br>DE<br>DE                                       | 8<br>VAL<br>24<br>8<br>VAL<br>Usua<br>40<br>8<br>VAL<br>Usua<br>v56<br>8<br>VAL<br>Usua<br>72<br>8<br>VAL<br>Usua<br>72<br>8<br>VAL<br>0<br>Usua<br>v56<br>8<br>v56<br>8<br>v56<br>s<br>0<br>v56<br>v56<br>v56<br>v56<br>v56<br>v56<br>v56<br>v56<br>v56<br>v56        | ORES<br>Usua<br>23<br>4<br>Usua<br>39<br>4<br>Usua<br>55<br>4<br>ORES<br>USua<br>v71<br>4<br>ORES<br>USua<br>v71<br>4<br>tomát<br>Liave                            | DATO<br>Usua<br>22<br>2<br>DATO<br>Usua<br>38<br>2<br>DATO<br>Usua<br>70<br>2<br>DATO<br>Usua<br>70<br>2<br>DATO<br>Usua<br>86<br>2<br>ica<br>oonal                                                                                                    | 1IZQ211IZQUsua371IZQUsua691IZQUsua691IZQUsua691IZQ11111111111                                                              | LOCAL<br>IZQ<br>LOCAL<br>IZQ<br>LOCAL<br>IZQ<br>LOCAL<br>IZQ<br>LOCAL<br>IZQ | IZ 1071<br>DER<br>IZ 1073<br>DER<br>IZ 1075<br>DER<br>IZ 1077<br>DER<br>IZ 1079<br>DER<br>IZ 1079                                         | VAL(<br>Usua<br>v20<br>8<br>VAL(<br>Usua<br>36<br>8<br>VAL(<br>Usua<br>52<br>8<br>VAL(<br>Usua<br>68<br>8<br>VAL(<br>Usua<br>68<br>8<br>VAL(<br>Usua<br>52<br>8<br>VAL(<br>Usua<br>52<br>8<br>VAL(<br>Usua<br>52<br>8<br>VAL(<br>Usua<br>52<br>8<br>VAL(<br>Usua<br>52<br>S<br>Usua<br>52<br>S<br>S<br>Usua<br>52<br>S<br>S<br>S<br>Usua<br>52<br>S<br>S<br>S<br>Usua<br>52<br>S<br>S<br>S<br>S<br>S<br>S<br>S<br>S<br>S<br>S<br>S<br>S<br>S<br>S<br>S<br>S<br>S<br>S                                                                                                    | DRES<br>Usua<br>19<br>4<br>DRES<br>Usua<br>35<br>4<br>DRES<br>Usua<br>51<br>4<br>DRES<br>Usua<br>67<br>4<br>DRES<br>Usua<br>67<br>4<br>Usua<br>67<br>4<br>Event<br>los<br>Keyfo                                                                                                    | DATO<br>Usua<br>v18<br>2<br>DATO<br>Usua<br>34<br>2<br>DATO<br>Usua<br>66<br>2<br>DATO<br>Usua<br>66<br>2<br>DATO<br>Usua<br>66<br>2<br>2<br>DATO<br>Usua<br>50<br>0<br>2<br>DATO<br>Usua<br>2<br>0<br>DATO<br>2<br>0<br>DATO<br>2<br>DATO<br>2<br>DATO<br>2<br>DA<br>2<br>DA<br>2<br>DA<br>2<br>DA<br>2<br>DA<br>2<br>DA<br>2<br>DA<br>2<br>D                                                                                                    | DER<br>Usua<br>17<br>1<br>DER<br>Usua<br>33<br>1<br>DER<br>Usua<br>49<br>1<br>DER<br>Usua<br>65<br>1<br>DER<br>Usua<br>65<br>1<br>DER<br>Usua<br>65<br>1<br>DER<br>0<br>Scone)<br>25 mos           | (ión se<br>strados.<br>r modo            |
| Conexión<br>Usuario al<br>Teléfono 3<br>Conexión<br>Usuario al<br>Teléfono 3<br>Conexión<br>Usuario al<br>Teléfono 3<br>Conexión<br>Usuario al<br>Teléfono 3 | VAL<br>Usua<br>48<br>8<br>VAL<br>Usua<br>64<br>8<br>VAL<br>Usua<br>80<br>8<br>VAL<br>Usua<br>96<br>8<br>VAL<br>Usua<br>96<br>1ZQ | 31     4     ORES     Usua     47     4     ORES     Usua     79     4     ORES     Usua     95     4                                | Usua<br>30<br>2<br>DATO<br>Usua<br>46<br>2<br>DATO<br>Usua<br>78<br>2<br>DATO<br>Usua<br>78<br>2<br>DATO<br>Usua<br>94<br>2<br>081<br>ER | IZQ           Usua           29           1           IZQ           Usua           45           1           IZQ           Usua           61           1           IZQ           Usua           61           1           IZQ           Usua           77           1           IZQ           Usua           93           1           VALC           Usua           8                                                                                                    | LEFT<br>LOCAL<br>IZQ<br>LOCAL<br>IZQ<br>LOCAL<br>IZQ<br>DRES DA<br>Usua Us<br>99 9<br>4 2          | IZ 1072<br>RIGHT<br>IZ 1074<br>DER<br>IZ 1076<br>DER<br>IZ 1078<br>DER<br>IZ 1080<br>DER<br>IZ 1080<br>DER<br>IZ 1080<br>Z 1080<br>DER<br>IZ 1080<br>DER<br>IZ 1080<br>DER<br>IZ 1072<br>IZ 1074<br>IZ 1074<br>IZ 1074<br>IZ 1074<br>IZ 1074<br>IZ 1074<br>IZ 1077<br>IZ 1077<br>IZ | VALC<br>Usua<br>28<br>8<br>VALC<br>Usua<br>44<br>8<br>VALC<br>Usua<br>60<br>8<br>VALC<br>Usua<br>92<br>8<br>VALC<br>Usua<br>92<br>8<br>Usu<br>Usu<br>Usu<br>Usu                                                                                                    | DRES I<br>Usua<br>27<br>4<br>DRES I<br>Usua<br>43<br>4<br>DRES I<br>Usua<br>59<br>4<br>DRES I<br>Usua<br>75<br>4<br>DRES I<br>Usua<br>91<br>4<br>ario 9<br>ario 9<br>ario 9<br>ario 0                                                                                                    | DATO<br>Usua<br>26<br>2<br>DATO<br>Usua<br>42<br>2<br>DATO<br>Usua<br>74<br>2<br>DATO<br>Usua<br>74<br>2<br>DATO<br>Usua<br>90<br>2<br>17 = C(1)<br>8 = C(1)<br>9 = C(1)<br>9 = C(1) | DER<br>Usua<br>25<br>1<br>DER<br>Usua<br>41<br>1<br>1<br>DER<br>Usua<br>57<br>1<br>DER<br>Usua<br>73<br>1<br>DER<br>Usua<br>89<br>1<br>DER<br>Usua<br>25<br>0<br>DER<br>Usua<br>57<br>1<br>DER<br>0<br>DER<br>0<br>DE<br>DER<br>0<br>DE<br>DE<br>DE<br>DE<br>DE<br>DE<br>DE<br>DE<br>DE<br>DE<br>DE<br>DE<br>DE | 8<br>VAL<br>Usua<br>24<br>8<br>VAL<br>Usua<br>40<br>8<br>VAL<br>Usua<br>72<br>8<br>VAL<br>Usua<br>72<br>8<br>VAL<br>Usua<br>72<br>8<br>VAL<br>0<br>Usua<br>72<br>8<br>0<br>n Aut<br>ón Bid<br>ón por<br>ón por                                                         | ORES<br>Usua<br>23<br>4<br>ORES<br>Usua<br>39<br>4<br>ORES<br>Usua<br>55<br>4<br>ORES<br>Usua<br>v71<br>4<br>ORES<br>Usua<br>v71<br>4<br>tomát<br>lirecci<br>Llave | DATO<br>Usua<br>22<br>2<br>DATO<br>Usua<br>38<br>2<br>DATO<br>Usua<br>54<br>2<br>DATO<br>Usua<br>70<br>2<br>DATO<br>Usua<br>86<br>2<br>ica<br>onal                                                                                                    | 1IZQ211IZQUsua371IZQUsua691IZQUsua691IZQUsua691IZQUsua691IZQ1111111                                                        | LOCAL<br>IZQ<br>LOCAL<br>IZQ<br>LOCAL<br>IZQ<br>LOCAL<br>IZQ                 | IZ 1071<br>DER<br>IZ 1073<br>DER<br>IZ 1075<br>DER<br>IZ 1077<br>DER<br>IZ 1079<br>DER<br>IZ 1079<br>NOTA:<br>reporta<br>Ademá<br>prograu | VAL(<br>Usua<br>v20<br>8<br>VAL(<br>Usua<br>36<br>8<br>VAL(<br>Usua<br>52<br>8<br>VAL(<br>Usua<br>68<br>8<br>VAL(<br>Usua<br>68<br>8<br>VAL(<br>Usua<br>52<br>8<br>VAL(<br>Usua<br>52<br>8<br>VAL(<br>Usua<br>52<br>8<br>VAL(<br>Usua<br>52<br>8<br>VAL(<br>Usua<br>52<br>S<br>Usua<br>52<br>S<br>S<br>Usua<br>52<br>S<br>S<br>Usua<br>52<br>S<br>S<br>Usua<br>52<br>S<br>S<br>S<br>Usua<br>52<br>S<br>S<br>S<br>S<br>S<br>S<br>S<br>S<br>S<br>S<br>S<br>S<br>S<br>S<br>S<br>S<br>S<br>S                                                                                                    | DRES<br>Usua<br>19<br>4<br>DRES<br>Usua<br>35<br>4<br>DRES<br>Usua<br>51<br>4<br>DRES<br>Usua<br>67<br>4<br>DRES<br>Usua<br>67<br>4<br>Usua<br>67<br>4<br>Event<br>los<br>Keyfo<br>fácil)                                                                                                    | DATO<br>Usua<br>v18<br>2<br>DATO<br>Usua<br>34<br>2<br>DATO<br>Usua<br>66<br>2<br>DATO<br>Usua<br>66<br>2<br>DATO<br>Usua<br>66<br>2<br>DATO<br>Usua<br>82<br>2<br>DATO<br>Usua<br>50<br>0<br>CATO<br>2<br>DATO<br>0<br>Usua<br>34<br>2<br>CATO<br>2<br>CATO<br>2<br>C<br>CATO<br>2<br>C<br>CATO<br>2<br>C<br>CATO<br>2<br>C<br>CATO<br>2<br>C<br>CATO<br>2<br>C<br>CATO<br>2<br>C<br>CATO<br>2<br>C<br>CATO<br>2<br>C<br>C<br>CATO<br>2<br>C<br>CATO<br>2<br>C<br>C<br>CATO<br>2<br>C<br>CATO<br>2<br>C<br>CATO<br>2<br>C<br>C<br>C<br>C<br>C<br>C<br>C<br>C<br>C<br>C<br>C<br>C<br>C<br>C<br>C<br>C<br>C<br>C                                                                                                    | DER<br>Usua<br>17<br>1<br>DER<br>Usua<br>33<br>1<br>DER<br>Usua<br>49<br>1<br>DER<br>Usua<br>65<br>1<br>Usua<br>65<br>1<br>DER<br>Usua<br>65<br>1<br>Coney<br>Scores<br>Scores<br>Scores<br>Scores | kión se<br>strados.<br>r modo<br>o usua- |

**CRA Reporte Usuarios** 

# **OPCIONES DE REPORTE AVERIAS/EVENTOS SISTEMA (LOCALIZACION 1082-**

|                           | AVERIA               | O EVENTO        | GLOBAL S        | ISTEMA          | LC  | CALIZAC   | ION | AVERIA              | O EVENTO        | GLOBAL S         | SISTEMA           |
|---------------------------|----------------------|-----------------|-----------------|-----------------|-----|-----------|-----|---------------------|-----------------|------------------|-------------------|
| RESPUESTA DEL             | VALO                 | RES DATO        | IZQ (MARQI      | JE 🖍)           |     | 1082-1092 | 2   | VALO                | RES DATO D      | DER (MARC        | QUE ≁)            |
| POR EL EVENTO/AVERIA      | Vigilancia<br>Sensor | EZM<br>Sabotaje | Fallo Red<br>AC | Baja<br>Batería | IZQ | LOCAL     | DER | Fallo de<br>Memoria | Fallo de<br>BUS | Corte<br>sirena. | TEST<br>Periódico |
| Salida Sirena Robo        | 8                    | 4               | 2               | 1               |     | 1082      |     | 8                   | 4               | 2                | 1                 |
| Salida Sir Robo Pulsante  | 8                    | 4               | 2               | 1               |     | 1083      |     | 8                   | 4               | 2                | 1                 |
| Salida Fuego              | 8                    | 4               | 2               | 1               |     | 1084      |     | 8                   | 4               | 2                | 1                 |
| Relé Reset                | 8                    | 4               | 2               | 1               |     | 1085      |     | 8                   | 4               | 2                | 1                 |
| Relé Auxiliar             | 8                    | 4               | 2               | 1               |     | 1086      |     | 8                   | 4               | 2                | 1                 |
| Reporte evento a telef 1  | 8                    | 4               | 2               | 1               |     | 1087      |     | 8                   | 4               | 2                | 1                 |
| Reporte restaur a telef 1 | 8                    | 4               | 2               | 1               |     | 1088      |     | 8                   | 4               | 2                | 1                 |
| Reporte evento a telef 3  | 8                    | 4               | 2               | 1               |     | 1091      |     | 8                   | 4               | 2                | 1                 |
| Reporte restaur a telef 3 | 8                    | 4               | 2               | 1               |     | 1092      |     | 8                   | 4               | 2                | 1                 |

Ver NOTA

[Defecto = nada (•) nada (•) en localizaciones 1082-1092]

|                           | AVERIA | O EVENTO | GLOBAL S   | SISTEMA | LC       | CALIZAC   | ION | AVERIA              | O EVENTO             | GLOBAL S  | SISTEMA           |
|---------------------------|--------|----------|------------|---------|----------|-----------|-----|---------------------|----------------------|-----------|-------------------|
| RESPUESTA DEL             | VALO   | RES DATO | IZQ (MARQI | UE 🖍 )  |          | 1094-1104 | ŧ   | VALO                | RES DATO E           | DER (MARQ | UE 🖍)             |
| POR EL EVENTO/AVERIA      | RSRVD. | RSRVD.   | RSRVD.     | RSRVD.  | IZQ      | LOCAL     | DER | Fallo<br>Telemetría | Avería<br>Telemetría | RSRVD.    | Fallo<br>Teléfono |
| Salida Sirena Robo        | 8      | 4        | 2          | 1       | nada (•) | 1094      |     | 8                   | 4                    | 2         | 1                 |
| Salida Sir Robo Pulsante  | 8      | 4        | 2          | 1       | nada (•) | 1095      |     | 8                   | 4                    | 2         | 1                 |
| Salida Fuego              | 8      | 4        | 2          | 1       | nada (•) | 1096      |     | 8                   | 4                    | 2         | 1                 |
| Relé Reset                | 8      | 4        | 2          | 1       | nada (•) | 1097      |     | 8                   | 4                    | 2         | 1                 |
| Relé Auxiliar             | 8      | 4        | 2          | 1       | nada (•) | 1098      |     | 8                   | 4                    | 2         | 1                 |
| Reporte evento a telef 1  | 8      | 4        | 2          | 1       | nada (•) | 1099      |     | 8                   | 4                    | 2         | 1                 |
| Reporte restaur a telef 1 | 8      | 4        | 2          | 1       | nada (•) | 1100      |     | 8                   | 4                    | 2         | 1                 |
| Reporte evento a telef 3  | 8      | 4        | 2          | 1       | nada (•) | 1103      |     | 8                   | 4                    | 2         | 1                 |
| Reporte restaur a telef 3 | 8      | 4        | 2          | 1       | nada (•) | 1104      |     | 8                   | 4                    | 2         | 1                 |

[Defecto = nada (•) nada (•) en localizaciones 1094-1104]

|                           | AVERIA              | O EVENTO              | GLOBAL S           | SISTEMA               | LO        | CALIZAC   | ION      | AVERIA              | O EVENTO   | GLOBAL                | SISTEMA               |
|---------------------------|---------------------|-----------------------|--------------------|-----------------------|-----------|-----------|----------|---------------------|------------|-----------------------|-----------------------|
| RESPUESTA DEL             | VALO                | RES DATO              | IZQ (MARQ          | UE 🖋)                 |           | 1106-111  | 5        | VALO                | RES DATO I | DER (MARC             | QUE 🖍)                |
| POR EL EVENTO/AVERIA      | Averia Vía<br>Radio | Sabotaje<br>Vía Radio | Avería<br>Receptor | Cambio en<br>Programa | IZQ       | LOCAL     | DER      | Mensaje<br>Servicio | RSRVD.     | F Ronda<br>Vigilancia | Test Comu-<br>nicador |
| Salida Sirena Robo        | 8                   | 4                     | 2                  | 1                     |           | 1106      |          | 8                   | 4          | 2                     | 1                     |
| Salida Sir Robo Pulsante  | 8                   | 4                     | 2                  | 1                     |           | 1107      |          | 8                   | 4          | 2                     | 1                     |
| Salida Fuego              | 8                   | 4                     | 2                  | 1                     |           | 1108      |          | 8                   | 4          | 2                     | 1                     |
| Relé Reset                | 8                   | 4                     | 2                  | 1                     |           | 1109      |          | 8                   | 4          | 2                     | 1                     |
| Relé Auxiliar             | 8                   | 4                     | 2                  | 1                     |           | 1110      |          | 8                   | 4          | 2                     | 1                     |
| Reporte evento a telef 1  | 8                   | 4                     | 2                  | 1                     |           | 1111      |          | 8                   | 4          | 2                     | 1                     |
| Reporte restaur a telef 1 | 8                   | 4                     | 2                  | 1                     | nada (•)  | 1112      | nada (•) | 8                   | 4          | 2                     | 1                     |
| Reporte evento a telef 3  | 8                   | 4                     | 2                  | 1                     |           | 1115      |          | 8                   | 4          | 2                     | 1                     |
| Reporte restaur a telef 3 | 8                   | 4                     | 2                  | 1                     | nada (•)  | 1116      | nada (•) | 8                   | 4          | 2                     | 1                     |
| Ver NOTA                  | <b>A</b>            | [De                   | fecto = nad        | da (•) nada           | (•) en lo | calizacio | nes 1106 | -1116]              |            |                       |                       |

🖙 1. Seleccione la opción deseada marcando 🎤 el valor de cada casilla.

IST 2. Sume los valores marcados (ej.: 15=1+2+4+8) de las opciones seleccionadas.

13. Introdúzcalo en la localización (dígitos Izquierdo y Derecho).

# **OPCIONES DE REPORTE SISTEMA PARTICION (LOCALIZACION 1120-1157)**

|         |                          | PAF    | RTICION 1 E          | VENTO/AVE           | RIA                 | LC  | CALIZAC   | ION | PAR                | TICION 1 E       | VENTO/AVE         | RIA      |
|---------|--------------------------|--------|----------------------|---------------------|---------------------|-----|-----------|-----|--------------------|------------------|-------------------|----------|
|         | RESPUESTA DEL            | VALO   | RES DATO             | ZQ (MARQI           | JE 🖍)               |     | 1120-1127 | 7   | VALO               | RES DATO I       | DER (MARQ         | UE 🖍)    |
| -       | POR EL EVENTO/AVERIA     | RSRVD. | Fallo al<br>Conectar | Fallo al<br>Desctar | Sabotaje<br>Teclado | IZQ | LOCAL     | DER | AUXILIO<br>Teclado | FUEGO<br>Teclado | PANICO<br>Teclado | Coacción |
| õ       | Salida Robo Intermitente | 8      | 4                    | 2                   | 1                   |     | 1120      |     | 8                  | 4                | 2                 | 1        |
| <u></u> | Salida Robo              | 8      | 4                    | 2                   | 1                   |     | 1121      |     | 8                  | 4                | 0                 | 1        |
| R       | Salida Fuego             | 8      | 4                    | 2                   | 1                   |     | 1122      |     | 8                  | 4                | 2                 | 1        |
| PA      | Relé Reset               | 8      | 4                    | 2                   | 1                   |     | 1123      |     | 8                  | 4                | 2                 | 1        |
|         | Relé Auxiliar            | 8      | 4                    | 2                   | 1                   |     | 1124      |     | 8                  | 4                | 2                 | 1        |
|         | Reporte Alarma Telef 1   | 8      | 4                    | 2                   | 1                   |     | 1125      |     | 8                  | 4                | 0                 | 1        |
|         | Reporte Alarma Telef 3   | 8      | 4                    | 2                   | 1                   |     | 1127      |     | 8                  | 4                | 2                 | 1        |

### [Defecto = en circulo para las localizaciones 1120-1127]

|         |                          | PAF    | RTICION 2 E          | VENTO/AVE           | RIA                 | 10  |           | ION | PAR                | TICION 2 E       | VENTO/AVE         | RIA      |
|---------|--------------------------|--------|----------------------|---------------------|---------------------|-----|-----------|-----|--------------------|------------------|-------------------|----------|
|         | RESPUESTA DEL            | VALO   | RES DATO             | ZQ (MARQI           | JE 🖋)               | EC  | 1130-1137 | 7   | VALOF              | RES DATO I       | DER (MARQ         | UE 🖋)    |
| 2       | POR EL EVENTO/AVERIA     | RSRVD. | Fallo al<br>Conectar | Fallo al<br>Desctar | Sabotaje<br>Teclado | IZQ | LOCAL     | DER | AUXILIO<br>Teclado | FUEGO<br>Teclado | PANICO<br>Teclado | Coacción |
| Ö       | Salida Robo Intermitente | 8      | 4                    | 2                   | 1                   |     | 1130      |     | 8                  | 4                | 2                 | 1        |
| <u></u> | Salida Robo              | 8      | 4                    | 2                   | 1                   |     | 1131      |     | 8                  | 4                | 2                 | 1        |
| R       | Salida Fuego             | 8      | 4                    | 2                   | 1                   |     | 1132      |     | 8                  | 4                | 2                 | 1        |
| PA      | Relé Reset               | 8      | 4                    | 2                   | 1                   |     | 1133      |     | 8                  | 4                | 2                 | 1        |
|         | Relé Auxiliar            | 8      | 4                    | 2                   | 1                   |     | 1134      |     | 8                  | 4                | 2                 | 1        |
|         | Reporte Alarma Telef 1   | 8      | 4                    | 2                   | 1                   |     | 1135      |     | 8                  | 4                | 2                 | 1        |
|         | Reporte Alarma Telef 3   | 8      | 4                    | 2                   | 1                   |     | 1137      |     | 8                  | 4                | 2                 | 1        |

#### [Defecto = nada (•) nada (•) en localizaciones 1130-1137]

|          |                          |        | •                    |                     | ()                  | ()  |           |     | -                  |                  |                   |          |
|----------|--------------------------|--------|----------------------|---------------------|---------------------|-----|-----------|-----|--------------------|------------------|-------------------|----------|
|          |                          | PAF    | RTICION 3 E          | VENTO/AVE           | RIA                 | LO  | CALIZAC   | ION | PAR                | TICION 3 E       | VENTO/AVE         | RIA      |
|          | RESPUESTA DEL            | VALO   | RES DATO             | ZQ (MARQI           | JE 🖍)               |     | 1140-1147 | 7   | VALO               | RES DATO I       | DER (MARQ         | UE 🖍)    |
| <u>.</u> | POR EL EVENTO/AVERIA     | RSRVD. | Fallo al<br>Conectar | Fallo al<br>Desctar | Sabotaje<br>Teclado | IZQ | LOCAL     | DER | AUXILIO<br>Teclado | FUEGO<br>Teclado | PANICO<br>Teclado | Coacción |
| 8        | Salida Robo Intermitente | 8      | 4                    | 2                   | 1                   |     | 1140      |     | 8                  | 4                | 2                 | 1        |
| Ö        | Salida Robo              | 8      | 4                    | 2                   | 1                   |     | 1141      |     | 8                  | 4                | 2                 | 1        |
| R        | Salida Fuego             | 8      | 4                    | 2                   | 1                   |     | 1142      |     | 8                  | 4                | 2                 | 1        |
| PA       | Relé Reset               | 8      | 4                    | 2                   | 1                   |     | 1143      |     | 8                  | 4                | 2                 | 1        |
|          | Relé Auxiliar            | 8      | 4                    | 2                   | 1                   |     | 1144      |     | 8                  | 4                | 2                 | 1        |
|          | Reporte Alarma Telef 1   | 8      | 4                    | 2                   | 1                   |     | 1145      |     | 8                  | 4                | 2                 | 1        |
|          | Reporte Alarma Telef 3   | 8      | 4                    | 2                   | 1                   |     | 1147      |     | 8                  | 4                | 2                 | 1        |

### [Defecto = nada (•) nada (•) en localizaciones 1140-1147]

|          |                          | PAF    | RTICION 4 E          | VENTO/AVE           | RIA                 | LO  | CALIZAC   | ION | PAR                | TICION 4 E       | VENTO/AVE         | ERIA     |
|----------|--------------------------|--------|----------------------|---------------------|---------------------|-----|-----------|-----|--------------------|------------------|-------------------|----------|
|          | RESPUESTA DEL            | VALO   | RES DATO             | IZQ (MARQI          | JE 🖍)               |     | 1150-1157 | 7   | VALOF              | RES DATO I       | DER (MARQ         | UE 🖍)    |
| 4        | POR EL EVENTO/AVERIA     | RSRVD. | Fallo al<br>Conectar | Fallo al<br>Desctar | Sabotaje<br>Teclado | IZQ | LOCAL     | DER | AUXILIO<br>Teclado | FUEGO<br>Teclado | PANICO<br>Teclado | Coacción |
| õ        | Salida Robo Intermitente | 8      | 4                    | 2                   | 1                   |     | 1150      |     | 8                  | 4                | 2                 | 1        |
| <u>0</u> | Salida Robo              | 8      | 4                    | 2                   | 1                   |     | 1151      |     | 8                  | 4                | 2                 | 1        |
| R        | Salida Fuego             | 8      | 4                    | 2                   | 1                   |     | 1152      |     | 8                  | 4                | 2                 | 1        |
| PA       | Relé Reset               | 8      | 4                    | 2                   | 1                   |     | 1153      |     | 8                  | 4                | 2                 | 1        |
|          | Relé Auxiliar            | 8      | 4                    | 2                   | 1                   |     | 1154      |     | 8                  | 4                | 2                 | 1        |
|          | Reporte Alarma Telef 1   | 8      | 4                    | 2                   | 1                   |     | 1155      |     | 8                  | 4                | 2                 | 1        |
|          | Reporte Alarma Telef 3   | 8      | 4                    | 2                   | 1                   |     | 1157      |     | 8                  | 4                | 2                 | 1        |

[Defecto = nada (•) nada (•) en localizaciones 1150-1157]

 $\mathbb{R}$  1. Seleccione la opción deseada marcando  $\mathscr{I}$  el valor de cada casilla.

122. Sume los valores marcados (ej.: 15=1+2+4+8) de las opciones seleccionadas.

13. Introdúzcalo en la localización (dígitos Izquierdo y Derecho).

## **OPCIONES DE REPORTE SISTEMA PARTICION (LOCALIZACION 1160-1197)**

|         |                          | PAF    | RTICION 5 E          | VENTO/AVE           | ERIA                | LO   | CALIZAC   | ION   | PAR                | TICION 5 E       | VENTO/AVE         | RIA      |
|---------|--------------------------|--------|----------------------|---------------------|---------------------|------|-----------|-------|--------------------|------------------|-------------------|----------|
|         | RESPUESTA DEL            | VALO   | RES DATO             | IZQ (MARQ           | UE 🖋)               |      | 1160-1167 | 7     | VALO               | RES DATO I       | DER (MARQ         | UE 🖍)    |
| 15      | POR EL EVENTO/AVERIA     | RSRVD. | Fallo al<br>Conectar | Fallo al<br>Desctar | Sabotaje<br>Teclado | LEFT | ADDR      | RIGHT | AUXILIO<br>Teclado | FUEGO<br>Teclado | PANICO<br>Teclado | Coacción |
| 0       | Salida Robo Intermitente | 8      | 4                    | 2                   | 1                   |      | 1160      |       | 8                  | 4                | 2                 | 1        |
| <u></u> | Salida Robo              | 8      | 4                    | 2                   | 1                   |      | 1161      |       | 8                  | 4                | 2                 | 1        |
| R       | Salida Fuego             | 8      | 4                    | 2                   | 1                   |      | 1162      |       | 8                  | 4                | 2                 | 1        |
| ΡA      | Relé Reset               | 8      | 4                    | 2                   | 1                   |      | 1163      |       | 8                  | 4                | 2                 | 1        |
|         | Relé Auxiliar            | 8      | 4                    | 2                   | 1                   |      | 1164      |       | 8                  | 4                | 2                 | 1        |
|         | Reporte Alarma Telef 1   | 8      | 4                    | 2                   | 1                   |      | 1165      |       | 8                  | 4                | 2                 | 1        |
|         | Reporte Alarma Telef 3   | 8      | 4                    | 2                   | 1                   |      | 1167      |       | 8                  | 4                | 2                 | 1        |

[Defecto = nada (•) nada (•) en localizaciones 1160-1167]

|          |                          |        | -                    |                     | . ,                 | .,   |          |       | -                  |                  |                   |          |
|----------|--------------------------|--------|----------------------|---------------------|---------------------|------|----------|-------|--------------------|------------------|-------------------|----------|
|          |                          | PAF    | RTICION 6 E          | VENTO/AVE           | ERIA                | LC   | CALIZAC  | ION   | PAF                | RTICION 6 E      | VENTO/AVE         | ERIA     |
|          | RESPUESTA DEL            | VALO   | RES DATO             | IZQ (MARQ           | UE 🖋)               |      | 1170-117 | 7     | VALO               | RES DATO I       | DER (MARQ         | UE 🖍)    |
| 9        | POR EL EVENTO/AVERIA     | RSRVD. | Fallo al<br>Conectar | Fallo al<br>Desctar | Sabotaje<br>Teclado | LEFT | ADDR     | RIGHT | AUXILIO<br>Teclado | FUEGO<br>Teclado | PANICO<br>Teclado | Coacción |
| õ        | Salida Robo Intermitente | 8      | 4                    | 2                   | 1                   |      | 1170     |       | 8                  | 4                | 2                 | 1        |
| <u>0</u> | Salida Robo              | 8      | 4                    | 2                   | 1                   |      | 1171     |       | 8                  | 4                | 2                 | 1        |
| R        | Salida Fuego             | 8      | 4                    | 2                   | 1                   |      | 1172     |       | 8                  | 4                | 2                 | 1        |
| PA       | Relé Reset               | 8      | 4                    | 2                   | 1                   |      | 1173     |       | 8                  | 4                | 2                 | 1        |
|          | Relé Auxiliar            | 8      | 4                    | 2                   | 1                   |      | 1174     |       | 8                  | 4                | 2                 | 1        |
|          | Reporte Alarma Telef 1   | 8      | 4                    | 2                   | 1                   |      | 1175     |       | 8                  | 4                | 2                 | 1        |
|          | Reporte Alarma Telef 3   | 8      | 4                    | 2                   | 1                   |      | 1177     |       | 8                  | 4                | 2                 | 1        |

[Defecto = nada (•) nada (•) en localizaciones 1170-1177]

|         |                          | PAF    | RTICION 7 E          | VENTO/AVE           | ERIA                | LO   | CALIZAC   | ION   | PAF                | RTICION 7 E      | VENTO/AVE         | ERIA     |
|---------|--------------------------|--------|----------------------|---------------------|---------------------|------|-----------|-------|--------------------|------------------|-------------------|----------|
|         | RESPUESTA DEL            | VALO   | RES DATO             | IZQ (MARQI          | UE 🖍)               |      | 1140-1147 | 7     | VALO               | RES DATO I       | DER (MARQ         | UE 🖍)    |
| 17      | POR EL EVENTO/AVERIA     | RSRVD. | Fallo al<br>Conectar | Fallo al<br>Desctar | Sabotaje<br>Teclado | LEFT | ADDR      | RIGHT | AUXILIO<br>Teclado | FUEGO<br>Teclado | PANICO<br>Teclado | Coacción |
| 6       | Salida Robo Intermitente | 8      | 4                    | 2                   | 1                   |      | 1180      |       | 8                  | 4                | 2                 | 1        |
| <u></u> | Salida Robo              | 8      | 4                    | 2                   | 1                   |      | 1181      |       | 8                  | 4                | 2                 | 1        |
| R       | Salida Fuego             | 8      | 4                    | 2                   | 1                   |      | 1182      |       | 8                  | 4                | 2                 | 1        |
| ΡA      | Relé Reset               | 8      | 4                    | 2                   | 1                   |      | 1183      |       | 8                  | 4                | 2                 | 1        |
|         | Relé Auxiliar            | 8      | 4                    | 2                   | 1                   |      | 1184      |       | 8                  | 4                | 2                 | 1        |
|         | Reporte Alarma Telef 1   | 8      | 4                    | 2                   | 1                   |      | 1185      |       | 8                  | 4                | 2                 | 1        |
|         | Reporte Alarma Telef 3   | 8      | 4                    | 2                   | 1                   |      | 1187      |       | 8                  | 4                | 2                 | 1        |

[Defecto = nada (•) nada (•) en localizaciones 1180-1187]

|          |                          | PAF    | RTICION 8 E          | VENTO/AVE           | ERIA                | LO   | CALIZAC   | ION   | PAR                | TICION 8 E       | VENTO/AVE         | ERIA     |
|----------|--------------------------|--------|----------------------|---------------------|---------------------|------|-----------|-------|--------------------|------------------|-------------------|----------|
|          | RESPUESTA DEL            | VALO   | RES DATO             | IZQ (MARQI          | UE 🖍)               |      | 1190-1197 | 7     | VALO               | RES DATO I       | DER (MARQ         | UE 🖍)    |
| 8        | POR EL EVENTO/AVERIA     | RSRVD. | Fallo al<br>Conectar | Fallo al<br>Desctar | Sabotaje<br>Teclado | LEFT | ADDR      | RIGHT | AUXILIO<br>Teclado | FUEGO<br>Teclado | PANICO<br>Teclado | Coacción |
| ð        | Salida Robo Intermitente | 8      | 4                    | 2                   | 1                   |      | 1190      |       | 8                  | 4                | 2                 | 1        |
| <u>0</u> | Salida Robo              | 8      | 4                    | 2                   | 1                   |      | 1191      |       | 8                  | 4                | 2                 | 1        |
| R        | Salida Fuego             | 8      | 4                    | 2                   | 1                   |      | 1192      |       | 8                  | 4                | 2                 | 1        |
| PA       | Relé Reset               | 8      | 4                    | 2                   | 1                   |      | 1193      |       | 8                  | 4                | 2                 | 1        |
|          | Relé Auxiliar            | 8      | 4                    | 2                   | 1                   |      | 1194      |       | 8                  | 4                | 2                 | 1        |
|          | Reporte Alarma Telef 1   | 8      | 4                    | 2                   | 1                   |      | 1195      |       | 8                  | 4                | 2                 | 1        |
|          | Reporte Alarma Telef 3   | 8      | 4                    | 2                   | 1                   |      | 1197      |       | 8                  | 4                | 2                 | 1        |

[Defecto = nada (•) nada (•) en localizaciones 1190-1197]

 $\mathbb{I}$  1. Seleccione la opción deseada marcando  $\mathscr{I}$  el valor de cada casilla.

12 2. Sume los valores marcados (ej.: 15=1+2+4+8) de las opciones seleccionadas.

13. Introdúzcalo en la localización (dígitos Izquierdo y Derecho).

|     | OPCIONES                                     | SD       | ΕZ                     | ZON                     |                  | / Z      | ON              | AS         | 1-        | 16                   | (L0                     | CA             | LIZ      | ZAC          | 01                      | NE     | S 120               | 0-1        | 386         | 5)                       |               |                 |
|-----|----------------------------------------------|----------|------------------------|-------------------------|------------------|----------|-----------------|------------|-----------|----------------------|-------------------------|----------------|----------|--------------|-------------------------|--------|---------------------|------------|-------------|--------------------------|---------------|-----------------|
|     | OPCIONES DE ZONA                             | VAL<br>( | ZONA:<br>ORES<br>(MARC | S 13-1<br>DATC<br>QUE / | 6<br>D IZQ<br>°) | LOC      | ALIZA<br>302-13 | CION<br>86 | VALC<br>( | ZONA<br>DRES<br>MARC | S 9-12<br>DATO<br>QUE 🖋 | 2<br>DER<br>°) | VAL<br>( | ZON/<br>ORES | AS 5-8<br>DATC<br>QUE / | )<br>) | LOCALIZA<br>1200-12 | CION<br>86 | ZON/<br>LOF | AS 1-4<br>RES DA<br>MARQ | ATO D<br>UE 🖋 | VA-<br>DER<br>) |
|     |                                              | ZN16     | ZN15                   | ZN14                    | ZN13             | I        | IOC             | D          | ZN12      | ZN11                 | ZN10                    | ZN9            | ZN8      | ZN7          | ZN6                     | ZN5    | I ADDR              | D          | ZN4         | ZN3                      | ZN2           | ZN1             |
|     | Respuesta Lazo 50ms. (A)                     | 8        | 4                      | 2                       | 1                | (•)      |                 | (•)        | 8         | 4                    | 2                       | 1              | 8        | 4            | 2                       | 1      | 1200                |            | 8           | 4                        | 2             | 1               |
|     | Respuesta Lazo 20ms. (A)                     | 8        | 4                      | 2                       | 1                | (•)      | 4000            | (•)        | 8         | 4                    | 2                       | 1              | 8        | 4            | 2                       | 1      | 1201                |            | 8           | 4                        | 2             | 1               |
| *   | Prioritaria                                  | 8        | 4                      | 2                       | 1                |          | 1302            |            | 8         | 4                    | 2                       | 1              | 8        | 4            | 2                       | 1      | 1202                |            | 8           | 4                        | 2             | 1               |
|     | Auto Apulablo                                | 0        | 4                      | 2                       | 1                |          | 1303            |            | 0         | 4                    | 2                       | 1              | 0<br>0   | 4            | 2                       | 1      | 1203                |            | 0<br>0      | 4                        | 2             | 1               |
| **  | Anulación Selectiva                          | 8        | 4                      | 2                       | 1                | -        | 1304            |            | 8         | 4                    | 2                       | 1              | 0        | 4            | 2                       | 1      | 1204                |            | 0           | 4                        | 2             | 1               |
| •   | Conexión por Llave                           | 8        | 4                      | 2                       | 1                |          | 1305            |            | 8         | 4                    | 2                       | 1              | 8        | -            | 2                       | 1      | 1205                |            | 8           | -                        | 2             | 1               |
|     | Autoanulación Re-Entrada                     | 8        | 4                      | 2                       | 1                |          | 1307            |            | 8         | 4                    | 2                       | 1              | 8        | 4            | 2                       | 1      | 1200                |            | 8           | 4                        | 2             | 1               |
|     | Aviso Prealarma                              | 8        | 4                      | 2                       | 1                |          | 1308            |            | 8         | 4                    | 2                       | 1              | 8        | 4            | 2                       | 1      | 1208                |            | 8           | 4                        | 2             | 1               |
|     | Nunca Conectada                              | 8        | 4                      | 2                       | 1                |          | 1309            |            | 8         | 4                    | 2                       | 1              | 8        | 4            | 2                       | 1      | 1209                |            | 8           | 4                        | 2             | 1               |
|     | Zona 24 horas                                | 8        | 4                      | 2                       | 1                |          | 1310            |            | 8         | 4                    | 2                       | 1              | 8        | 4            | 2                       | 1      | 1210                |            | 8           | 4                        | 2             | 1               |
| *   | Salida Sirena Robo                           | 8        | 4                      | 2                       | 1                |          | 1311            |            | 8         | 4                    | 2                       | 1              | 8        | 4            | 2                       | 1      | 1211                |            | 8           | 4                        | 2             | 1               |
| *   | Salida Sirena Intermitente                   | 8        | 4                      | 2                       | 1                |          | 1312            |            | 8         | 4                    | 2                       | 1              | 8        | 4            | 2                       | 1      | 1212                |            | 8           | 4                        | 2             | 1               |
|     | Salida Fuego (Conect. E9)                    | 8        | 4                      | 2                       | 1                |          | 1313            |            | 8         | 4                    | 2                       | 1              | 8        | 4            | 2                       | 1      | 1213                |            | 8           | 4                        | 2             | 1               |
|     | Rele Reset                                   | 8        | 4                      | 2                       | 1                |          | 1314            |            | 8         | 4                    | 2                       | 1              | 8        | 4            | 2                       | 1      | 1214                |            | 8           | 4                        | 2             | 1               |
| •   | Rele Auxiliar                                | ŏ        | 4                      | 2                       | 1                | <b> </b> | 1315            |            | Ö<br>0    | 4                    | 2                       | 1              | 8        | 4            | 2                       | 1      | 1215                |            | 8           | 4                        | 2             | 1               |
| *   | Enuaua/Saliua 1<br>Entrada/Salida 2          | 0        | 4                      | 2                       | 1                |          | 1316            |            | 0<br>8    | 4                    | 2                       | 1              | ð<br>o   | 4            | 2                       | 1      | 1216                |            | ð<br>9      | 4                        | 2             | 1               |
|     | Entrada/Saliua 2<br>Seguidora Entrada/Salida | 8        | 4                      | 2                       | 1                |          | 1317            |            | 8         | 4                    | 2                       | 1              | 0<br>8   | 4            | 2                       | 1      | 1217                |            | 0<br>8      | 4                        | 2             | 1               |
| **  | Auto Reset                                   | 8        | 4                      | 2                       | 1                |          | 1319            |            | 8         | 4                    | 2                       | 1              | 8        | -            | 2                       | 1      | 1210                |            | 8           | -                        | 2             | 1               |
| *   | Solo 3 Transmisiones                         | 8        | 4                      | 2                       | 1                |          | 1320            |            | 8         | 4                    | 2                       | 1              | 8        | 4            | 2                       | 1      | 1210                |            | 8           | 4                        | 2             | 1               |
| *   | Avisador (Chime)                             | 8        | 4                      | 2                       | 1                |          | 1321            |            | 8         | 4                    | 2                       | 1              | 8        | 4            | 2                       | 1      | 1221                |            | 8           | 4                        | 2             | 1               |
|     | Retardo Aborto                               | 8        | 4                      | 2                       | 1                |          | 1322            |            | 8         | 4                    | 2                       | 1              | 8        | 4            | 2                       | 1      | 1222                |            | 8           | 4                        | 2             | 1               |
|     | Retardo Aliment. Inicial                     | 8        | 4                      | 2                       | 1                |          | 1323            |            | 8         | 4                    | 2                       | 1              | 8        | 4            | 2                       | 1      | 1223                |            | 8           | 4                        | 2             | 1               |
|     | Zona Día en Abierto                          | 8        | 4                      | 2                       | 1                |          | 1324            |            | 8         | 4                    | 2                       | 1              | 8        | 4            | 2                       | 1      | 1224                |            | 8           | 4                        | 2             | 1               |
|     | Zona Día en Cruce                            | 8        | 4                      | 2                       | 1                |          | 1325            |            | 8         | 4                    | 2                       | 1              | 8        | 4            | 2                       | 1      | 1225                |            | 8           | 4                        | 2             | 1               |
|     | Alarma en Zona Día                           | 8        | 4                      | 2                       | 1                |          | 1326            |            | 8         | 4                    | 2                       | 1              | 8        | 4            | 2                       | 1      | 1226                |            | 8           | 4                        | 2             | 1               |
| U   | Alarma Teléfono 1                            | 8        | 4                      | 2                       | 1                |          | 1327            |            | 8         | 4                    | 2                       | 1              | 8        | 4            | 2                       | 1      | 1227                |            | 8           | 4                        | 2             | 1               |
|     | Rest. Alarma Telf 1                          | 8        | 4                      | 2                       | 1                |          | 1328            |            | 8         | 4                    | 2                       | 1              | 8        | 4            | 2                       | 1      | 1228                |            | 8           | 4                        | 2             | 1               |
|     | Avería Teléfono 1                            | 8        | 4                      | 2                       | 1                |          | 1329            |            | 8         | 4                    | 2                       | 1              | 8        | 4            | 2                       | 1      | 1229                |            | 8           | 4                        | 2             | 1               |
|     | Rest. Averia Telf 1                          | 8        | 4                      | 2                       | 1                |          | 1330            |            | 8         | 4                    | 2                       | 1              | 8        | 4            | 2                       | 1      | 1230                |            | 8           | 4                        | 2             | 1               |
|     | Alarma Teletono 3                            | 0<br>8   | 4                      | 2                       | 1                |          | 1335            |            | 0<br>8    | 4                    | 2                       | 1              | 8        | 4            | 2                       | 1      | 1235                |            | 8           | 4                        | 2             | 1               |
|     | Rest. Alarina Teli 3<br>Avería Teléfono 3    | 8        | 4                      | 2                       | 1                | -        | 1330            |            | 8         | 4                    | 2                       | 1              | 0<br>0   | 4            | 2                       | 1      | 1230                |            | 0           | 4                        | 2             | 1               |
|     | Rest Avería Telf 3                           | 8        | 4                      | 2                       | 1                |          | 1337            |            | 8         | 4                    | 2                       | 1              | 8        | 4            | 2                       | 1      | 1237                |            | 8           | 4                        | 2             | 1               |
|     | Sin Resistencia Fin Línea                    | 8        | 4                      | 2                       | 1                | -        | 1339            |            | 8         | 4                    | 2                       | 1              | 8        | 4            | 2                       | 1      | 1230                |            | 8           | 4                        | 2             | 1               |
|     | Vigilancia Detector                          | 8        | 4                      | 2                       | 1                |          | 1340            |            | 8         | 4                    | 2                       | 1              | 8        | 4            | 2                       | 1      | 1240                |            | 8           | 4                        | 2             | 1               |
|     | Avería en Abierto                            | 8        | 4                      | 2                       | 1                |          | 1341            |            | 8         | 4                    | 2                       | 1              | 8        | 4            | 2                       | 1      | 1241                |            | 8           | 4                        | 2             | 1               |
|     | Avería en Cruce                              | 8        | 4                      | 2                       | 1                |          | 1342            |            | 8         | 4                    | 2                       | 1              | 8        | 4            | 2                       | 1      | 1242                |            | 8           | 4                        | 2             | 1               |
|     | Avería en Abierto Noche                      | 8        | 4                      | 2                       | 1                |          | 1343            |            | 8         | 4                    | 2                       | 1              | 8        | 4            | 2                       | 1      | 1243                |            | 8           | 4                        | 2             | 1               |
| ٠   | Zona Partición 1                             | 8        | 4                      | 2                       | 1                |          | 1344            |            | 8         | 4                    | 2                       | 1              | 8        | 4            | 2                       | 1      | 1244                |            | 8           | 4                        | 2             | 1               |
| *   | Zona Partición 2                             | 8        | 4                      | 2                       | 1                |          | 1345            |            | 8         | 4                    | 2                       | 1              | 8        | 4            | 2                       | 1      | 1245                |            | 8           | 4                        | 2             | 1               |
|     | Zona Partición 3                             | 8        | 4                      | 2                       | 1                |          | 1346            |            | 8         | 4                    | 2                       | 1              | 8        | 4            | 2                       | 1      | 1246                |            | 8           | 4                        | 2             | 1               |
|     | Zona Partición 4                             | 8        | 4                      | 2                       | 1                |          | 1347            |            | 8         | 4                    | 2                       | 1              | 8        | 4            | 2                       | 1      | 1247                |            | 8           | 4                        | 2             | 1               |
|     | Zona Particion 5                             | 8        | 4                      | 2                       | 1                |          | 1348            |            | 8         | 4                    | 2                       | 1              | 8        | 4            | 2                       | 1      | 1248                |            | 8           | 4                        | 2             | 1               |
|     | Zona Partición 6                             | 0        | 4                      | 2                       | 1                |          | 1349            |            | 0         | 4                    | 2                       | 1              | 8        | 4            | 2                       | 1      | 1249                |            | ð           | 4                        | 2             | 1               |
|     | Zona Partición 8                             | 8        | 4                      | 2                       | 1                |          | 1350            |            | 8         | 4                    | 2                       | 1              | 0        | 4            | 2                       | 1      | 1250                |            | 0<br>0      | 4                        | 2             | 1               |
| ••  | Zona Fuego a 2 Hilos                         | 8        | 4                      | 2                       | 1                | (•)      | 1331            | (•)        | 8         | - 4                  | 2                       | 1              | 8        | 4            | 2                       | 1      | 1251                |            | 8           | 4                        | 2             | 1               |
| •   | Anular en Ronda Vigilancia                   | 8        | 4                      | 2                       | 1                | (7       | 1353            | (7)        | 8         | 4                    | 2                       | 1              | 8        | 4            | 2                       | 1      | 1253                |            | 8           | 4                        | 2             | 1               |
|     | Grupo de Zonas 1                             | 8        | 4                      | 2                       | 1                |          | 1354            |            | 8         | 4                    | 2                       | 1              | 8        | 4            | 2                       | 1      | 1254                |            | 8           | 4                        | 2             | 1               |
|     | Grupo de Zonas 2                             | 8        | 4                      | 2                       | 1                | -        | 1355            |            | 8         | 4                    | 2                       | 1              | 8        | 4            | 2                       | 1      | 1255                |            | 8           | 4                        | 2             | 1               |
|     | Grupo de Zonas 3                             | 8        | 4                      | 2                       | 1                |          | 1356            |            | 8         | 4                    | 2                       | 1              | 8        | 4            | 2                       | 1      | 1256                |            | 8           | 4                        | 2             | 1               |
|     | Grupo de Zonas 4                             | 8        | 4                      | 2                       | 1                |          | 1357            |            | 8         | 4                    | 2                       | 1              | 8        | 4            | 2                       | 1      | 1257                |            | 8           | 4                        | 2             | 1               |
|     | Grupo de Zonas 5                             | 8        | 4                      | 2                       | 1                |          | 1358            |            | 8         | 4                    | 2                       | 1              | 8        | 4            | 2                       | 1      | 1258                |            | 8           | 4                        | 2             | 1               |
|     | Grupo de Zonas 6                             | 8        | 4                      | 2                       | 1                |          | 1359            |            | 8         | 4                    | 2                       | 1              | 8        | 4            | 2                       | 1      | 1259                |            | 8           | 4                        | 2             | 1               |
|     | Grupo de Zonas 7                             | 8        | 4                      | 2                       | 1                |          | 1360            |            | 8         | 4                    | 2                       | 1              | 8        | 4            | 2                       | 1      | 1260                |            | 8           | 4                        | 2             | 1               |
|     | Grupo de Zonas 8                             | 8        | 4                      | 2                       | 1                |          | 1361            |            | 8         | 4                    | 2                       | 1              | 8        | 4            | 2                       | 1      | 1261                |            | 8           | 4                        | 2             | 1               |
| *   | Anulación Interior 1                         | 8        | 4                      | 2                       | 1                | <b> </b> | 1362            |            | 8         | 4                    | 2                       | 1              | 8        | 4            | 2                       | 1      | 1262                |            | 8           | 4                        | 2             | 1               |
|     | Anulacion Interior 2                         | ð<br>o   | 4                      | 2                       | 1                |          | 1363            |            | ŏ<br>o    | 4                    | 2                       | 1              | 8        | 4            | 2                       | 1      | 1263                |            | 8           | 4                        | 2             | 1               |
|     | Sumuo reciado en Alarma                      | 0<br>Q   | 4                      | 2                       | 1                |          | 1364            |            | 0<br>9    | 4                    | 2                       | 1              | ð<br>o   | 4            | 2                       | 1      | 1264                |            | ð           | 4                        | 2             | 1               |
| **  | Fuego Con Verificación (C)                   | 8        | 4                      | 2                       | 1                |          | 1376            |            | 8         | 4                    | 2                       | 1              | 0<br>R   | 4            | 2                       | 1      | 12/5                |            | 0<br>8      | 4                        | 2             | 1               |
| ••• | Avisador (Chime) 2                           | 8        | 4                      | 2                       | 1                |          | 1386            |            | 8         | 4                    | 2                       | 1              | 8        | -            | 2                       | 1      | 1276                |            | 8           | 4                        | 2             | 1               |
|     |                                              | -        | · ·                    | · -                     | · ·              | L        |                 | 1          |           | · ·                  | _                       |                | , v      | -            | 1 <b>–</b>              |        | 1200                | 1          |             | -                        |               |                 |

|      | OPCION                                                                                                    | NES      | 5 Z                    | ON                      | <b>A</b> /       | ZC       | )NA               | S          | 17-            | 32                    | (LC                     | )CA           | LL            | ZAG                   | 010                     | NE               | S         | 140               | 2-1        | 58              | 6)                     |                          |          |
|------|----------------------------------------------------------------------------------------------------|----------|------------------------|-------------------------|------------------|----------|-------------------|------------|----------------|-----------------------|-------------------------|---------------|---------------|-----------------------|-------------------------|------------------|-----------|-------------------|------------|-----------------|------------------------|--------------------------|----------|
|      | OPCIONES DE ZONA                                                                                                    | VAL<br>( | ZONE:<br>ORES<br>(MARC | S 29-3<br>DATO<br>QUE / | 2<br>0 IZQ<br>°) | LOC<br>1 | ALIZA(<br>502-158 | CION<br>36 | Z<br>VAL(<br>( | ZONES<br>DRES<br>MARC | S 25-2<br>DATO<br>QUE 🖋 | B<br>DER<br>) | Z<br>VAL<br>( | ZONES<br>ORES<br>MARC | S 21-2<br>DATC<br>QUE / | 4<br>0 IZQ<br>°) | LOC<br>14 | ALIZA(<br>402-148 | CION<br>36 | Z<br>VALC<br>(I | ONES<br>DRES I<br>MARQ | 5 17-20<br>DATO<br>UE ≁) | DER<br>) |
| •    |                                                                                                    | ZN32     | ZN31                   | ZN30                    | ZN29             | L        | ADDR              | R          | ZN28           | ZN27                  | ZN26                    | ZN25          | ZN24          | ZN23                  | ZN22                    | ZN21             | L         | ADDR              | R          | ZN20            | ZN19                   | ZN18                     | ZN17     |
| *    | Prioritaria<br>Prioritaria Anulabla                                                                                                    | 8        | 4                      | 2                       | 1                |          | 1502              |            | 8              | 4                     | 2                       | 1             | 8             | 4                     | 2                       | 1                |           | 1402              |            | 8               | 4                      | 2                        | 1        |
|      | Auto Anulable                                                                                                    | 0        | 4                      | 2                       | 1                |          | 1503              |            | 0<br>0         | 4                     | 2                       | 1             | 0             | 4                     | 2                       | 1                |           | 1403              |            | 0<br>0          | 4                      | 2                        | 1        |
| ••   | Auto-Alfulable<br>Anulación Selectiva                                                                                                    | 8        | 4                      | 2                       | 1                |          | 1504              |            | 8              | 4                     | 2                       | 1             | 8             | 4                     | 2                       | 1                |           | 1404              |            | 8               | 4                      | 2                        | 1        |
| . •. | Conexión por Llave                                                                                                    | 8        | 4                      | 2                       | 1                |          | 1505              |            | 8              | 4                     | 2                       | 1             | 8             | 4                     | 2                       | 1                |           | 1406              |            | 8               | 4                      | 2                        | 1        |
|      | Autoanulación Re-Entrada                                                                                                    | 8        | 4                      | 2                       | 1                |          | 1507              |            | 8              | 4                     | 2                       | 1             | 8             | 4                     | 2                       | 1                |           | 1407              |            | 8               | 4                      | 2                        | 1        |
|      | Aviso Prealarma                                                                                                    | 8        | 4                      | 2                       | 1                |          | 1508              |            | 8              | 4                     | 2                       | 1             | 8             | 4                     | 2                       | 1                |           | 1408              |            | 8               | 4                      | 2                        | 1        |
|      | Nunca Conectada                                                                                                    | 8        | 4                      | 2                       | 1                |          | 1509              |            | 8              | 4                     | 2                       | 1             | 8             | 4                     | 2                       | 1                |           | 1409              |            | 8               | 4                      | 2                        | 1        |
|      | Zona 24 horas                                                                                                    | 8        | 4                      | 2                       | 1                |          | 1510              |            | 8              | 4                     | 2                       | 1             | 8             | 4                     | 2                       | 1                |           | 1410              |            | 8               | 4                      | 2                        | 1        |
| *    | Salida Sirena Robo                                                                                                    | 8        | 4                      | 2                       | 1                |          | 1511              |            | 8              | 4                     | 2                       | 1             | 8             | 4                     | 2                       | 1                |           | 1411              |            | 8               | 4                      | 2                        | 1        |
| *    | Salida Sirena Intermitente                                                                                                    | 8        | 4                      | 2                       | 1                |          | 1512              |            | 8              | 4                     | 2                       | 1             | 8             | 4                     | 2                       | 1                |           | 1414              |            | 8               | 4                      | 2                        | 1        |
|      | Salida Fuego (Conect. E9)                                                                                                    | 8        | 4                      | 2                       | 1                |          | 1515              |            | 8              | 4                     | 2                       | 1             | 8             | 4                     | 2                       | 1                |           | 1413              |            | 8               | 4                      | 2                        | 1        |
|      | Rele Reset                                                                                                    | 8        | 4                      | 2                       | 1                |          | 1514              |            | 8              | 4                     | 2                       | 1             | 8             | 4                     | 2                       | 1                |           | 1414              |            | 8               | 4                      | 2                        | 1        |
|      | Rele Auxiliar<br>Entrada/Salida 1                                                                                                    | 0<br>8   | 4                      | 2                       | 1                |          | 1515              |            | 0<br>8         | 4                     | 2                       | 1             | 0<br>8        | 4                     | 2                       | 1                |           | 1415              |            | 0<br>8          | 4                      | 2                        | 1        |
| **   | Entrada/Salida 1                                                                                                    | 8        | 4                      | 2                       | 1                |          | 1510              |            | 8              | 4                     | 2                       | 1             | 8             | 4                     | 2                       | 1                |           | 1410              |            | 8               | 4                      | 2                        | 1        |
| *    | Seguidora Entrada/Salida                                                                                                    | 8        | 4                      | 2                       | 1                |          | 1518              |            | 8              | 4                     | 2                       | 1             | 8             | 4                     | 2                       | 1                |           | 1418              |            | 8               | 4                      | 2                        | 1        |
| *    | Auto Reset                                                                                                    | 8        | 4                      | 2                       | 1                |          | 1519              |            | 8              | 4                     | 2                       | 1             | 8             | 4                     | 2                       | 1                |           | 1419              |            | 8               | 4                      | 2                        | 1        |
| *    | Solo 3 Transmisiones                                                                                                    | 8        | 4                      | 2                       | 1                |          | 1520              |            | 8              | 4                     | 2                       | 1             | 8             | 4                     | 2                       | 1                |           | 1420              |            | 8               | 4                      | 2                        | 1        |
| *    | Avisador (Chime)                                                                                                    | 8        | 4                      | 2                       | 1                | -        | 1521              |            | 8              | 4                     | 2                       | 1             | 8             | 4                     | 2                       | 1                |           | 1421              |            | 8               | 4                      | 2                        | 1        |
|      | Retardo Aborto                                                                                                    | 8        | 4                      | 2                       | 1                |          | 1522              |            | 8              | 4                     | 2                       | 1             | 8             | 4                     | 2                       | 1                |           | 1422              |            | 8               | 4                      | 2                        | 1        |
|      | Retardo Aliment. Inicial                                                                                                    | 8        | 4                      | 2                       | 1                |          | 1523              |            | 8              | 4                     | 2                       | 1             | 8             | 4                     | 2                       | 1                |           | 1423              |            | 8               | 4                      | 2                        | 1        |
|      | Zona Día en Abierto                                                                                                    | 8        | 4                      | 2                       | 1                |          | 1524              |            | 8              | 4                     | 2                       | 1             | 8             | 4                     | 2                       | 1                |           | 1424              |            | 8               | 4                      | 2                        | 1        |
|      | Zona Día en Cruce                                                                                                    | 8        | 4                      | 2                       | 1                |          | 1525              |            | 8              | 4                     | 2                       | 1             | 8             | 4                     | 2                       | 1                |           | 1425              |            | 8               | 4                      | 2                        | 1        |
|      | Alarma en Zona Día                                                                                                    | 8        | 4                      | 2                       | 1                |          | 1526              |            | 8              | 4                     | 2                       | 1             | 8             | 4                     | 2                       | 1                |           | 1426              |            | 8               | 4                      | 2                        | 1        |
| *    | Alarma Teléfono 1                                                                                                    | 8        | 4                      | 2                       | 1                |          | 1527              |            | 8              | 4                     | 2                       | 1             | 8             | 4                     | 2                       | 1                |           | 1427              |            | 8               | 4                      | 2                        | 1        |
|      | Rest. Alarma Telf 1                                                                                                    | 8        | 4                      | 2                       | 1                |          | 1528              |            | 8              | 4                     | 2                       | 1             | 8             | 4                     | 2                       | 1                |           | 1428              |            | 8               | 4                      | 2                        | 1        |
|      | Averia Telefono 1<br>Rest Avería Telf 1                                                                                                    | 0<br>8   | 4                      | 2                       | 1                |          | 1529              |            | 0<br>8         | 4                     | 2                       | 1             | 0<br>8        | 4                     | 2                       | 1                |           | 1429              |            | 0<br>8          | 4                      | 2                        | 1        |
|      | Alarma Teléfono 3                                                                                                    | 8        | 4                      | 2                       | 1                |          | 1530              |            | 8              | 4                     | 2                       | 1             | 8             | 4                     | 2                       | 1                |           | 1430              |            | 8               | 4                      | 2                        | 1        |
|      | Rest, Alarma Telf 3                                                                                                    | 8        | 4                      | 2                       | 1                |          | 1536              |            | 8              | 4                     | 2                       | 1             | 8             | 4                     | 2                       | 1                |           | 1436              |            | 8               | 4                      | 2                        | 1        |
|      | Avería Teléfono 3                                                                                                    | 8        | 4                      | 2                       | 1                |          | 1537              |            | 8              | 4                     | 2                       | 1             | 8             | 4                     | 2                       | 1                |           | 1437              |            | 8               | 4                      | 2                        | 1        |
|      | Rest. Avería Telf 3                                                                                                    | 8        | 4                      | 2                       | 1                |          | 1538              |            | 8              | 4                     | 2                       | 1             | 8             | 4                     | 2                       | 1                |           | 1438              |            | 8               | 4                      | 2                        | 1        |
|      | Sin Resistencia Fin Línea                                                                                                    | 8        | 4                      | 2                       | 1                |          | 1539              |            | 8              | 4                     | 2                       | 1             | 8             | 4                     | 2                       | 1                |           | 1439              |            | 8               | 4                      | 2                        | 1        |
|      | Vigilancia Detector                                                                                                    | 8        | 4                      | 2                       | 1                |          | 1540              |            | 8              | 4                     | 2                       | 1             | 8             | 4                     | 2                       | 1                |           | 1440              |            | 8               | 4                      | 2                        | 1        |
|      | Avería en Abierto                                                                                                    | 8        | 4                      | 2                       | 1                |          | 1541              |            | 8              | 4                     | 2                       | 1             | 8             | 4                     | 2                       | 1                |           | 1441              |            | 8               | 4                      | 2                        | 1        |
|      | Avería en Cruce                                                                                                    | 8        | 4                      | 2                       | 1                |          | 1542              |            | 8              | 4                     | 2                       | 1             | 8             | 4                     | 2                       | 1                |           | 1442              |            | 8               | 4                      | 2                        | 1        |
| •    | Avería en Abierto Noche                                                                                                    | 8        | 4                      | 2                       | 1                |          | 1543              |            | 8              | 4                     | 2                       | 1             | 8             | 4                     | 2                       | 1                |           | 1443              |            | 8               | 4                      | 2                        | 1        |
| *    | Zona Partición 1                                                                                                    | 8        | 4                      | 2                       | 1                |          | 1544              |            | 8              | 4                     | 2                       | 1             | 8             | 4                     | 2                       | 1                |           | 1444              |            | 8               | 4                      | 2                        | 1        |
| **   | Zona Partición 2                                                                                                    | 0        | 4                      | 2                       | 1                |          | 1545              |            | 0<br>0         | 4                     | 2                       | 1             | 0             | 4                     | 2                       | 1                |           | 1445              |            | 0<br>0          | 4                      | 2                        | 1        |
|      | Zona Partición 4                                                                                                    | 8        | 4                      | 2                       | 1                |          | 1540              |            | 8              | 4                     | 2                       | 1             | 8             | 4                     | 2                       | 1                |           | 1440              |            | 8               | 4                      | 2                        | 1        |
|      | Zona Partición 5                                                                                                    | 8        | 4                      | 2                       | 1                |          | 1548              |            | 8              | 4                     | 2                       | 1             | 8             | 4                     | 2                       | 1                |           | 1448              |            | 8               | 4                      | 2                        | 1        |
|      | Zona Partición 6                                                                                                    | 8        | 4                      | 2                       | 1                |          | 1549              |            | 8              | 4                     | 2                       | 1             | 8             | 4                     | 2                       | 1                |           | 1449              |            | 8               | 4                      | 2                        | 1        |
|      | Zona Partición 7                                                                                                    | 8        | 4                      | 2                       | 1                | -        | 1550              |            | 8              | 4                     | 2                       | 1             | 8             | 4                     | 2                       | 1                |           | 1450              |            | 8               | 4                      | 2                        | 1        |
|      | Zona Partición 8                                                                                                    | 8        | 4                      | 2                       | 1                |          | 1551              |            | 8              | 4                     | 2                       | 1             | 8             | 4                     | 2                       | 1                |           | 1451              |            | 8               | 4                      | 2                        | 1        |
|      | Anular en Ronda Vigilancia                                                                                                    | 8        | 4                      | 2                       | 1                |          | 1553              |            | 8              | 4                     | 2                       | 1             | 8             | 4                     | 2                       | 1                |           | 1453              |            | 8               | 4                      | 2                        | 1        |
|      | Grupo de Zonas 1                                                                                                    | 8        | 4                      | 2                       | 1                |          | 1554              |            | 8              | 4                     | 2                       | 1             | 8             | 4                     | 2                       | 1                |           | 1454              |            | 8               | 4                      | 2                        | 1        |
|      | Grupo de Zonas 2                                                                                                    | 8        | 4                      | 2                       | 1                |          | 1555              |            | 8              | 4                     | 2                       | 1             | 8             | 4                     | 2                       | 1                |           | 1455              |            | 8               | 4                      | 2                        | 1        |
|      | Grupo de Zonas 3                                                                                                    | 8        | 4                      | 2                       | 1                |          | 1556              |            | 8              | 4                     | 2                       | 1             | 8             | 4                     | 2                       | 1                |           | 1456              |            | 8               | 4                      | 2                        | 1        |
|      | Grupo de Zonas 4                                                                                                    | 8        | 4                      | 2                       | 1                |          | 155/              |            | 8              | 4                     | 2                       | 1             | 8             | 4                     | 2                       | 1                |           | 145/              |            | 8<br>0          | 4                      | 2                        | 1        |
|      | Grupo de Zonas 5<br>Grupo de Zonas 6                                                                                                    | 0        | 4                      | 2                       | 1                |          | 1550              |            | 0<br>0         | 4                     | 2                       | 1             | 0             | 4                     | 2                       | 1                |           | 1450              |            | 0<br>0          | 4                      | 2                        | 1        |
|      | Grupo de Zonas o                                                                                                    | 0<br>8   | 4                      | 2                       | 1                |          | 1559              |            | 0<br>8         | 4                     | 2                       | 1             | 0<br>8        | 4                     | 2                       | 1                |           | 1459              |            | 0<br>8          | 4                      | 2                        | 1        |
|      | Grupo de Zonas 8                                                                                                    | 8        | 4                      | 2                       | 1                |          | 1561              |            | 8              | 4                     | 2                       | 1             | 8             | 4                     | 2                       | 1                |           | 1461              |            | 8               | 4                      | 2                        | 1        |
| *    | Anulación Interior 1                                                                                                    | 8        | 4                      | 2                       | 1                |          | 1562              |            | 8              | 4                     | 2                       | 1             | 8             | 4                     | 2                       | 1                |           | 1462              |            | 8               | 4                      | 2                        | 1        |
|      | Anulación Interior 2         8         4         2         1         1002         0         4         2         1         1002         0         4         2         1         1002         0         4         2         1         1002         0         4         2         1         1002         0         4         2         1         1002         0         4         2         1         1002         0         4         2         1         1002         0         4         2         1         1002         0         4         2         1         1002         0         4         2         1         1002         0         4         2         1         1002         0         4         2         1         1002         0         4         2         1         1002         0         4         2         1         1002         0         4         2         1         1002         0         4         2         1         1002         0         4         2         1         1002         0         4         2         1         1002         10         1002         10         1002         10         1002         < |          |                        |                         |                  |          |                   |            |                |                       |                         |               |               |                       | 1                       |                  |           |                   |            |                 |                        |                          |          |
|      | Sonido Teclado en Alarma                                                                                                    | 8        | 4                      | 2                       | 1                |          | 1564              |            | 8              | 4                     | 2                       | 1             | 8             | 4                     | 2                       | 1                |           | 1464              |            | 8               | 4                      | 2                        | 1        |
| *    | Fuego (C)                                                                                                    | 8        | 4                      | 2                       | 1                |          | 1575              |            | 8              | 4                     | 2                       | 1             | 8             | 4                     | 2                       | 1                |           | 1475              |            | 8               | 4                      | 2                        | 1        |
| *    | Fuego Con Verificación (C)                                                                                                    | 8        | 4                      | 2                       | 1                |          | 1576              |            | 8              | 4                     | 2                       | 1             | 8             | 4                     | 2                       | 1                |           | 1476              |            | 8               | 4                      | 2                        | 1        |
|      | Avisador (Chime) 2                                                                                                    | 8        | 4                      | 2                       | 1                | <u> </u> | 1586              | L          | 8              | 4                     | 2                       | 1             | 8             | 4                     | 2                       | 1                | <u> </u>  | 1486              |            | 8               | 4                      | 2                        | 1        |
|      | <b>≜</b>                                                                                                    | ▲        | <del></del>            |                         | _ <b>_</b>       | <b>≜</b> |                   | <b>≜</b>   | ▲              | <del></del>           |                         |               | ▲             | <del></del>           |                         | _ <b>_</b>       | 1         |                   | <b>≜</b>   | ▲               | <u> </u>               |                          | _▲       |
|      | [ <del>3</del> 2 <sup>-</sup> 1                                                                                                    |          | n ऊ                    | °2                      | n:               | হ}^≀     | n:                | ন<br>মুন্য |                | ाऊ                    | °2                      |               |               | ाऊ                    | °2                      | n                | হ<br>হ}∕  | n:                | হ}^≀       |                 | R                      | 2                        |          |
|      | 1 874                                                                                                    |          | ₩.E                    | ~                       | <b>U</b> A       |          | <b>1</b> 4        |            | _              | •~5                   | <u>د</u>                | _             |               | •~58                  | <u>~</u>                |                  |           | L.                | <b>→ +</b> |                 | NB)                    | <u>~</u>                 |          |
|      |                                                                                                    |          |                        |                         |                  |          |                   | Vea        | Opc            | cion                  | es d                    | e Zo          | na e          | n Pá                  | ig. 5                   | 4.               |           |                   |            |                 |                        |                          |          |

|                                                            | OPCIONE                                                                                                    | S         | DE                     | ZO                       | NA               | 12            | ZON               | A          | 53        | 3-4                   | 8 (                     | L0(            |                | IZ.           | AC                     |                   | IES      | S 16   | 602        | 2-17            | 86)                   | )                     |               |
|------------------------------------------------------------|----------------------------------------------------------------------------------------------------|-----------|------------------------|--------------------------|------------------|---------------|-------------------|------------|-----------|-----------------------|-------------------------|----------------|----------------|---------------|------------------------|-------------------|----------|--------|------------|-----------------|-----------------------|-----------------------|---------------|
|                                                            | OPCIONES DE ZONA                                                                                                    | VAL<br>(  | ZONA:<br>ORES<br>(MARC | S 45-4<br>DATC<br>QUE // | 8<br>0 IZQ<br>°) | LOC           | ALIZAC<br>702-178 | CION<br>86 | VALO<br>( | ZONAS<br>ORES<br>MARC | S 41-4<br>DATO<br>QUE / | 4<br>DER<br>') | 2<br>VAL<br>(1 | ZONA:<br>ORES | S 37-4<br>DATC<br>UE 🥒 | 0<br>) IZQ<br>) ) | LOC<br>1 | ALIZA0 | CION<br>36 | Z<br>VALO<br>(N | ONAS<br>RES I<br>IARQ | 33-36<br>DATO<br>UE 🖋 | )<br>DER<br>) |
|                                                            |                                                                                                    | ZN48<br>8 | ZN47                   | ZN46                     | ZN45             | L             | ADDR              | R          | ZN44<br>8 | ZN43                  | ZN42<br>2               | ZN41<br>1      | ZN40<br>8      | ZN39          | ZN38                   | ZN37<br>1         | L        | ADDR   | R          | ZN36<br>8       | ZN35                  | ZN34                  | ZN33<br>1     |
| *                                                          | Prioritaria                                                                                                    | 8         | 4                      | 2                        | 1                |               | 1702              |            | 8         | 4                     | 2                       | 1              | 8              | -             | 2                      | 1                 |          | 1602   |            | 8               | 4                     | 2                     | 1             |
|                                                            | Auto Apulable                                                                                                    | 8         | 4                      | 2                        | 1                |               | 1703              |            | 8         | 4                     | 2                       | 1              | 8              | 4             | 2                      | 1                 |          | 1603   |            | 8               | 4                     | 2                     | 1             |
| *                                                          | Auto-Alfulable                                                                                                    | 8         | 4                      | 2                        | 1                |               | 1704              |            | 8         | 4                     | 2                       | 1              | 8              | 4             | 2                      | 1                 | -        | 1604   |            | 8               | 4                     | 2                     | 1             |
| •                                                          | Conexión por Llave                                                                                                    | 8         | 4                      | 2                        | 1                |               | 1705              |            | 8         | 4                     | 2                       | 1              | 8              | 4             | 2                      | 1                 |          | 1606   |            | 8               | 4                     | 2                     | 1             |
|                                                            | Autoanulación Re-Entrada                                                                                                    | 8         | 4                      | 2                        | 1                |               | 1707              |            | 8         | 4                     | 2                       | 1              | 8              | 4             | 2                      | 1                 | -        | 1607   |            | 8               | 4                     | 2                     | 1             |
|                                                            | Aviso Prealarma                                                                                                    | 8         | 4                      | 2                        | 1                |               | 1708              |            | 8         | 4                     | 2                       | 1              | 8              | 4             | 2                      | 1                 |          | 1608   |            | 8               | 4                     | 2                     | 1             |
|                                                            | Nunca Conectada                                                                                                    | 8         | 4                      | 2                        | 1                |               | 1709              |            | 8         | 4                     | 2                       | 1              | 8              | 4             | 2                      | 1                 |          | 1609   |            | 8               | 4                     | 2                     | 1             |
|                                                            | Zona 24 horas                                                                                                    | 8         | 4                      | 2                        | 1                |               | 1710              |            | 8         | 4                     | 2                       | 1              | 8              | 4             | 2                      | 1                 |          | 1610   |            | 8               | 4                     | 2                     | 1             |
| $\dot{\mathbf{v}}$                                         | Salida Sirena Robo                                                                                                    | 8         | 4                      | 2                        | 1                |               | 1711              |            | 8         | 4                     | 2                       | 1              | 8              | 4             | 2                      | 1                 |          | 1611   |            | 8               | 4                     | 2                     | 1             |
| *                                                          | Salida Sirena Intermitente                                                                                                    | 0         | 4                      | 2                        | 1                |               | 1712              |            | 0<br>0    | 4                     | 2                       | 1              | 0              | 4             | 2                      | 1                 |          | 1616   |            | 0               | 4                     | 2                     | 1             |
|                                                            | Salida Fuego (Conect. E9)                                                                                                    | 8         | 4                      | 2                        | 1                |               | 1717              |            | 8         | 4                     | 2                       | 1              | 8              | 4             | 2                      | 1                 | <u> </u> | 1613   |            | 8               | 4                     | 2                     | 1             |
|                                                            | Rele Reset                                                                                                    | 8         | 4                      | 2                        | 1                |               | 1/14              |            | 8         | 4                     | 2                       | 1              | 8              | 4             | 2                      | 1                 |          | 1616   |            | 8               | 4                     | 2                     | 1             |
|                                                            | Entrada/Salida 1                                                                                                    | 8         | 4                      | 2                        | 1                |               | 1716              |            | 8         | 4                     | 2                       | 1              | 8              | 4             | 2                      | 1                 |          | 1615   |            | 8               | 4                     | 2                     | 1             |
| •••                                                        | Entrada/Salida 2                                                                                                    | 8         | 4                      | 2                        | 1                |               | 1717              |            | 8         | 4                     | 2                       | 1              | 8              | 4             | 2                      | 1                 | <b> </b> | 1617   |            | 8               | 4                     | 2                     | 1             |
| *                                                          | Seguidora Entrada/Salida                                                                                                    | 8         | 4                      | 2                        | 1                |               | 1718              |            | 8         | 4                     | 2                       | 1              | 8              | 4             | 2                      | 1                 | -        | 1618   |            | 8               | 4                     | 2                     | 1             |
| *                                                          | Auto Reset                                                                                                    | 8         | 4                      | 2                        | 1                |               | 1719              |            | 8         | 4                     | 2                       | 1              | 8              | 4             | 2                      | 1                 |          | 1619   |            | 8               | 4                     | 2                     | 1             |
| *                                                          | Solo 3 Transmisiones                                                                                                    | 8         | 4                      | 2                        | 1                |               | 1720              |            | 8         | 4                     | 2                       | 1              | 8              | 4             | 2                      | 1                 |          | 1620   |            | 8               | 4                     | 2                     | 1             |
| *                                                          | Avisador (Chime)                                                                                                    | 8         | 4                      | 2                        | 1                |               | 1721              |            | 8         | 4                     | 2                       | 1              | 8              | 4             | 2                      | 1                 |          | 1621   |            | 8               | 4                     | 2                     | 1             |
|                                                            | Retardo Aborto                                                                                                    | 8         | 4                      | 2                        | 1                |               | 1722              |            | 8         | 4                     | 2                       | 1              | 8              | 4             | 2                      | 1                 |          | 1622   |            | 8               | 4                     | 2                     | 1             |
|                                                            | Retardo Aliment. Inicial                                                                                                    | 8         | 4                      | 2                        | 1                |               | 1723              |            | 8         | 4                     | 2                       | 1              | 8              | 4             | 2                      | 1                 |          | 1623   |            | 8               | 4                     | 2                     | 1             |
|                                                            | Zona Día en Abierto                                                                                                    | 8         | 4                      | 2                        | 1                |               | 1724              |            | 8         | 4                     | 2                       | 1              | 8              | 4             | 2                      | 1                 |          | 1624   |            | 8               | 4                     | 2                     | 1             |
|                                                            | Zona Día en Cruce                                                                                                    | 0         | 4                      | 2                        | 1                |               | 1725              |            | 0<br>0    | 4                     | 2                       | 1              | 0<br>0         | 4             | 2                      | 1                 |          | 1625   |            | 0               | 4                     | 2                     | 1             |
|                                                            | Alarma en Zona Día                                                                                                    | 8         | 4                      | 2                        | 1                |               | 1726              |            | 8         | 4                     | 2                       | 1              | 8              | 4             | 2                      | 1                 | <b> </b> | 1626   |            | 8               | 4                     | 2                     | 1             |
| **                                                         | Alarma Teletono 1<br>Post Alarma Tolf 1                                                                                                    | 8         | 4                      | 2                        | 1                |               | 1/2/              |            | 8         | 4                     | 2                       | 1              | 8              | 4             | 2                      | 1                 | -        | 1627   |            | 8               | 4                     | 2                     | 1             |
|                                                            | Avería Teléfono 1                                                                                                    | 8         | 4                      | 2                        | 1                |               | 1720              |            | 8         | 4                     | 2                       | 1              | 8              | 4             | 2                      | 1                 |          | 1620   |            | 8               | 4                     | 2                     | 1             |
|                                                            | Rest. Avería Telf 1                                                                                                    | 8         | 4                      | 2                        | 1                |               | 1730              |            | 8         | 4                     | 2                       | 1              | 8              | 4             | 2                      | 1                 |          | 1630   |            | 8               | 4                     | 2                     | 1             |
|                                                            | Alarma Teléfono 3                                                                                                    | 8         | 4                      | 2                        | 1                |               | 1735              |            | 8         | 4                     | 2                       | 1              | 8              | 4             | 2                      | 1                 | -        | 1635   |            | 8               | 4                     | 2                     | 1             |
|                                                            | Rest. Alarma Telf 3                                                                                                    | 8         | 4                      | 2                        | 1                |               | 1736              |            | 8         | 4                     | 2                       | 1              | 8              | 4             | 2                      | 1                 |          | 1636   |            | 8               | 4                     | 2                     | 1             |
|                                                            | Avería Teléfono 3                                                                                                    | 8         | 4                      | 2                        | 1                |               | 1737              |            | 8         | 4                     | 2                       | 1              | 8              | 4             | 2                      | 1                 |          | 1637   |            | 8               | 4                     | 2                     | 1             |
|                                                            | Rest. Avería Telf 3                                                                                                    | 8         | 4                      | 2                        | 1                |               | 1738              |            | 8         | 4                     | 2                       | 1              | 8              | 4             | 2                      | 1                 |          | 1638   |            | 8               | 4                     | 2                     | 1             |
|                                                            | Sin Resistencia Fin Línea                                                                                                    | 8         | 4                      | 2                        | 1                |               | 1739              |            | 8         | 4                     | 2                       | 1              | 8              | 4             | 2                      | 1                 |          | 1639   |            | 8               | 4                     | 2                     | 1             |
|                                                            | Vigilancia Detector                                                                                                    | 0<br>8    | 4                      | 2                        | 1                |               | 1740              |            | 0<br>8    | 4                     | 2                       | 1              | 0<br>8         | 4             | 2                      | 1                 |          | 1640   |            | 0<br>8          | 4                     | 2                     | 1             |
|                                                            | Averia en Abierto                                                                                                    | 8         | 4                      | 2                        | 1                |               | 1741              |            | 8         | 4                     | 2                       | 1              | 8              | 4             | 2                      | 1                 | <b></b>  | 1641   |            | 8               | 4                     | 2                     | 1             |
|                                                            | Averia en Cruce                                                                                                    | 8         | 4                      | 2                        | 1                |               | 1742              |            | 8         | 4                     | 2                       | 1              | 8              | 4             | 2                      | 1                 | -        | 1642   |            | 8               | 4                     | 2                     | 1             |
|                                                            | Zona Partición 1                                                                                                    | 8         | 4                      | 2                        | 1                |               | 1743              |            | 8         | 4                     | 2                       | 1              | 8              | 4             | 2                      | 1                 |          | 1644   |            | 8               | 4                     | 2                     | 1             |
| *                                                          | Zona Partición 2                                                                                                    | 8         | 4                      | 2                        | 1                |               | 1745              |            | 8         | 4                     | 2                       | 1              | 8              | 4             | 2                      | 1                 |          | 1645   |            | 8               | 4                     | 2                     | 1             |
| •                                                          | Zona Partición 3                                                                                                    | 8         | 4                      | 2                        | 1                |               | 1746              |            | 8         | 4                     | 2                       | 1              | 8              | 4             | 2                      | 1                 |          | 1646   |            | 8               | 4                     | 2                     | 1             |
|                                                            | Zona Partición 4                                                                                                    | 8         | 4                      | 2                        | 1                |               | 1747              |            | 8         | 4                     | 2                       | 1              | 8              | 4             | 2                      | 1                 |          | 1647   |            | 8               | 4                     | 2                     | 1             |
|                                                            | Zona Partición 5                                                                                                    | 8         | 4                      | 2                        | 1                |               | 1748              |            | 8         | 4                     | 2                       | 1              | 8              | 4             | 2                      | 1                 |          | 1648   |            | 8               | 4                     | 2                     | 1             |
|                                                            | Zona Partición 6                                                                                                    | 8         | 4                      | 2                        | 1                |               | 1749              |            | 8         | 4                     | 2                       | 1              | 8              | 4             | 2                      | 1                 |          | 1649   |            | 8               | 4                     | 2                     | 1             |
|                                                            | Zona Partición 7                                                                                                    | 8         | 4                      | 2                        | 1                |               | 1750              |            | 8         | 4                     | 2                       | 1              | 8              | 4             | 2                      | 1                 |          | 1650   |            | 8<br>0          | 4                     | 2                     | 1             |
|                                                            | Zona Partición 8                                                                                                    | 0         | 4                      | 2                        | 1                |               | 1751              |            | 0<br>8    | 4                     | 2                       | 1              | 0<br>8         | 4             | 2                      | 1                 | <u> </u> | 1651   |            | 0<br>8          | 4                     | 2                     | 1             |
|                                                            | Anular en Ronda Vigilancia                                                                                                    | 8         | 4                      | 2                        | 1                |               | 1753              |            | 8         | 4                     | 2                       | 1              | 8              | 4             | 2                      | 1                 | <u> </u> | 1653   |            | 8               | 4                     | 2                     | 1             |
|                                                            | Grupo de Zonas 1<br>Grupo de Zonas 2                                                                                                    | 8         | 4                      | 2                        | 1                |               | 1755              |            | 8         | 4                     | 2                       | 1              | 8              | 4             | 2                      | 1                 |          | 1655   |            | 8               | 4                     | 2                     | 1             |
|                                                            | Grupo de Zonas 3                                                                                                    | 8         | 4                      | 2                        | 1                |               | 1756              |            | 8         | 4                     | 2                       | 1              | 8              | 4             | 2                      | 1                 | -        | 1656   |            | 8               | 4                     | 2                     | 1             |
|                                                            | Grupo de Zonas 4                                                                                                    | 8         | 4                      | 2                        | 1                |               | 1757              |            | 8         | 4                     | 2                       | 1              | 8              | 4             | 2                      | 1                 | -        | 1657   |            | 8               | 4                     | 2                     | 1             |
|                                                            | Grupo de Zonas 5                                                                                                    | 8         | 4                      | 2                        | 1                |               | 1758              |            | 8         | 4                     | 2                       | 1              | 8              | 4             | 2                      | 1                 |          | 1658   |            | 8               | 4                     | 2                     | 1             |
|                                                            | Grupo de Zonas 6                                                                                                    | 8         | 4                      | 2                        | 1                |               | 1759              |            | 8         | 4                     | 2                       | 1              | 8              | 4             | 2                      | 1                 |          | 1659   |            | 8               | 4                     | 2                     | 1             |
|                                                            | Grupo de Zonas 7                                                                                                    | 8         | 4                      | 2                        | 1                |               | 1760              |            | 8         | 4                     | 2                       | 1              | 8              | 4             | 2                      | 1                 |          | 1660   |            | 8               | 4                     | 2                     | 1             |
| Grupo de Zonas 8 8 4 2 1 1761 8 4 2 1 8 4 2 1 1661 8 4 2 1 |                                                                                                    |           |                        |                          |                  |               |                   |            |           |                       |                         |                |                | 1             |                        |                   |          |        |            |                 |                       |                       |               |
| *                                                          | Grupo de zonas 8       -       -       -       1/61       -       -       -       -       -       -       -       -       -       -       -       -       -       -       -       -       -       -       -       -       -       -       -       -       -       -       -       -       -       -       -       -       -       -       -       -       -       -       -       -       -       -       -       -       -       -       -       -       -       -       -       -       -       -       -       -       -       -       -       -       -       -       -       -       -       -       -       -       -       -       -       -       -       -       -       -       -       -       -       -       -       -       -       -       -       -       -       -       -       -       -       -       -       -       -       -       -       -       -       -       -       -       -       -       -       -       -       -       -       -        -                                                                                                    |           |                        |                          |                  |               |                   |            |           |                       |                         |                |                |               | 1                      |                   |          |        |            |                 |                       |                       |               |
|                                                            | Anulación Interior 1         2         1         1702         2         2         1         1002         0         4         2         1         1002         0         4         2         1         1002         0         4         2         1         1002         0         4         2         1         1002         0         4         2         1         1         1002         0         4         2         1         1         1002         0         4         2         1         1         1002         0         4         2         1         1         1         1002         0         4         2         1         1         1002         0         4         2         1         1         1002         0         4         2         1         1         1002         0         4         2         1         1         1002         0         4         2         1         1         1002         0         4         2         1         1         1002         0         4         2         1         1002         0         4         2         1         1002         0         4         2         1 |           |                        |                          |                  |               |                   |            |           |                       |                         |                |                |               |                        |                   |          |        |            |                 |                       |                       |               |
|                                                            | Sonido Teclado en Alarma         8         4         2         1         1764         8         4         2         1         8         4         2         1         1664         8         4         2         1           • Funza (0)         •         •         •         •         •         •         •         •         •         •         •         •         •         •         •         •         •         •         •         •         •         •         •         •         •         •         •         •         •         •         •         •         •         •         •         •         •         •         •         •         •         •         •         •         •         •         •         •         •         •         •         •         •         •         •         •         •         •         •         •         •         •         •         •         •         •         •         •         •         •         •         •         •         •         •         •         •         •         •         •         •         •         •         •                       |           |                        |                          |                  |               |                   |            |           |                       |                         |                |                |               | 1                      |                   |          |        |            |                 |                       |                       |               |
| *                                                          | Fuego (C)<br>Fuego Con Verificación (C)                                                                                                    | 8         | 4                      | 2                        | 1                |               | 1776              |            | 8         | 4                     | 2                       | 1              | 8              | 4             | 2                      | 1                 | ┣—       | 1676   |            | 8               | 4                     | 2                     | 1             |
| .*.                                                        | Avisador (Chime) 2                                                                                                    | 8         | 4                      | 2                        | 1                |               | 1786              |            | 8         | 4                     | 2                       | 1              | 8              | 4             | 2                      | 1                 |          | 1686   |            | 8               | 4                     | 2                     | 1             |
|                                                            | ()                                                                                                    |           |                        |                          |                  | <b></b>       |                   |            |           |                       |                         |                |                |               |                        |                   | <u>ا</u> | 1.200  |            |                 |                       | <u> </u>              |               |
|                                                            | Т                                                                                                    | <b>T</b>  | Т                      |                          |                  | Т             |                   | T          | <b>T</b>  | Т                     |                         |                | <b>T</b>       | I             |                        |                   | Ť        |        | Т          | <b>T</b>        | Г                     |                       | <b></b>       |
|                                                            | <b>IG</b> <sup>2</sup> 1                                                                                                    |           | ß                      | 2                        | D                | € <b>3</b> ~4 | 0                 | ₹¥         |           | ß                     | 2                       |                |                | ß             | 2                      | ſ                 | B 4      | . D    | <b>₹</b> 4 |                 | 13                    | <u>`</u> 2            |               |
|                                                            |                                                                                                    |           |                        |                          |                  |               | Ve                | ea C       | )pci      | ones                  | s de                    | Zona           | a en           | Pág           | . 54.                  |                   |          |        |            |                 |                       |                       |               |

|                    | OPCIONE                                 | SI            | DE                     | ZO                      | NA               | 12         | ZON               | IA S       | S 4            | 9-6                  | 4 (                      | L00           |               | _IZ                   | AC                      | ION              | IES       | S 18              | 802        | -19             | 86                    | )                        |               |
|--------------------|-----------------------------------------|---------------|------------------------|-------------------------|------------------|------------|-------------------|------------|----------------|----------------------|--------------------------|---------------|---------------|-----------------------|-------------------------|------------------|-----------|-------------------|------------|-----------------|-----------------------|--------------------------|---------------|
|                    | OPCIONES DE ZONA                        | Z<br>VAL<br>( | ZONA:<br>ORES<br>(MARC | S 61-6<br>DATC<br>QUE / | 4<br>0 IZQ<br>°) | LOC/<br>19 | ALIZA(<br>902-198 | CION<br>36 | Z<br>VALC<br>( | ONAS<br>DRES<br>MARC | 6 57-60<br>DATO<br>QUE ≁ | )<br>DER<br>) | Z<br>VAL<br>( | ZONA:<br>ORES<br>MARC | S 53-5<br>DATC<br>QUE / | 6<br>) IZQ<br>') | LOC       | ALIZA(<br>802-188 | CION<br>36 | Z<br>VALO<br>(I | ONAS<br>RES I<br>MARQ | ; 49-52<br>DATO<br>UE ≁) | :<br>DER<br>) |
|                    |                                         | ZN64          | ZN63                   | ZN62                    | ZN61             | L          | ADDR              | R          | ZN60           | ZN59                 | ZN58                     | ZN57          | ZN56          | ZN55                  | ZN54                    | ZN53             | L         | ADDR              | R          | ZN52            | ZN51                  | ZN50                     | ZN49          |
| ٠                  | Prioritaria                             | 8             | 4                      | 2                       | 1                |            | 1902              |            | 8              | 4                    | 2                        | 1             | 8             | 4                     | 2                       | 1                |           | 1802              |            | 8               | 4                     | 2                        | 1             |
|                    | Prioritaria Anulable                    | 8             | 4                      | 2                       | 1                |            | 1903              |            | 8              | 4                    | 2                        | 1             | 8             | 4                     | 2                       | 1                |           | 1803              |            | 8               | 4                     | 2                        | 1             |
|                    | Auto-Anulable                           | 8             | 4                      | 2                       | 1                |            | 1904              |            | 8              | 4                    | 2                        | 1             | 8             | 4                     | 2                       | 1                |           | 1804              |            | 8               | 4                     | 2                        | 1             |
| *                  | Anulación Selectiva                     | 8             | 4                      | 2                       | 1                |            | 1905              |            | 8              | 4                    | 2                        | 1             | 8             | 4                     | 2                       | 1                |           | 1805              |            | 8               | 4                     | 2                        | 1             |
|                    | Conexion por Llave                      | 8             | 4                      | 2                       | 1                |            | 1906              |            | 8              | 4                    | 2                        | 1             | 8<br>o        | 4                     | 2                       | 1                |           | 1806              |            | ð               | 4                     | 2                        | 1             |
|                    | Autoanulacion Re-Entrada                | 0<br>0        | 4                      | 2                       | 1                |            | 1907              |            | 0<br>0         | 4                    | 2                        | 1             | 0             | 4                     | 2                       | 1                |           | 1807              |            | 0<br>0          | 4                     | 2                        | 1             |
|                    | Aviso Prealarma                         | 0             | 4                      | 2                       | 1                |            | 1908              |            | °              | 4                    | 2                        | 1             | 0             | 4                     | 2                       | 1                |           | 1808              |            | 0               | 4                     | 2                        | 1             |
|                    | Nunca Conectada                         | 0             | 4                      | 2                       | 1                |            | 1909              |            | 0              | 4                    | 2                        | 1             | 0             | 4                     | 2                       | 1                |           | 1009              |            | 0               | 4                     | 2                        | 1             |
| *                  | Salida Sirona Poho                      | 8             | -                      | 2                       | 1                |            | 1910              |            | 8              | -                    | 2                        | 1             | 8             | -                     | 2                       | 1                |           | 1010              |            | 8               | 4                     | 2                        | 1             |
|                    | Salida Sirena Intermitente              | 8             | 4                      | 2                       | 1                |            | 1012              |            | 8              | 4                    | 2                        | 1             | 8             | 4                     | 2                       | 1                |           | 1818              |            | 8               | 4                     | 2                        | 1             |
| •                  | Salida Euego (Conect E9)                | 8             | 4                      | 2                       | 1                | -          | 1919              |            | 8              | 4                    | 2                        | 1             | 8             | 4                     | 2                       | 1                |           | 1813              |            | 8               | 4                     | 2                        | 1             |
|                    | Relé Reset                              | 8             | 4                      | 2                       | 1                |            | 1914              |            | 8              | 4                    | 2                        | 1             | 8             | 4                     | 2                       | 1                |           | 1818              |            | 8               | 4                     | 2                        | 1             |
|                    | Relé Auxiliar                           | 8             | 4                      | 2                       | 1                |            | 1919              |            | 8              | 4                    | 2                        | 1             | 8             | 4                     | 2                       | 1                |           | 1815              |            | 8               | 4                     | 2                        | 1             |
| $\dot{\mathbf{v}}$ | Entrada/Salida 1                        | 8             | 4                      | 2                       | 1                |            | 1916              |            | 8              | 4                    | 2                        | 1             | 8             | 4                     | 2                       | 1                |           | 1818              |            | 8               | 4                     | 2                        | 1             |
|                    | Entrada/Salida 2                        | 8             | 4                      | 2                       | 1                |            | 1919              |            | 8              | 4                    | 2                        | 1             | 8             | 4                     | 2                       | 1                |           | 1817              |            | 8               | 4                     | 2                        | 1             |
| *                  | Seguidora Entrada/Salida                | 8             | 4                      | 2                       | 1                |            | 1918              |            | 8              | 4                    | 2                        | 1             | 8             | 4                     | 2                       | 1                |           | 1818              |            | 8               | 4                     | 2                        | 1             |
| $\dot{\mathbf{v}}$ | Auto Reset                              | 8             | 4                      | 2                       | 1                |            | 1919              |            | 8              | 4                    | 2                        | 1             | 8             | 4                     | 2                       | 1                |           | 1819              |            | 8               | 4                     | 2                        | 1             |
| $\dot{\mathbf{v}}$ | Solo 3 Transmisiones                    | 8             | 4                      | 2                       | 1                |            | 1920              |            | 8              | 4                    | 2                        | 1             | 8             | 4                     | 2                       | 1                |           | 1820              |            | 8               | 4                     | 2                        | 1             |
| *                  | Avisador (Chime)                        | 8             | 4                      | 2                       | 1                |            | 1921              |            | 8              | 4                    | 2                        | 1             | 8             | 4                     | 2                       | 1                |           | 1821              |            | 8               | 4                     | 2                        | 1             |
|                    | Retardo Aborto                          | 8             | 4                      | 2                       | 1                |            | 1922              |            | 8              | 4                    | 2                        | 1             | 8             | 4                     | 2                       | 1                |           | 1822              |            | 8               | 4                     | 2                        | 1             |
|                    | Retardo Aliment. Inicial                | 8             | 4                      | 2                       | 1                |            | 1923              |            | 8              | 4                    | 2                        | 1             | 8             | 4                     | 2                       | 1                |           | 1823              |            | 8               | 4                     | 2                        | 1             |
|                    | Zona Día en Abierto                     | 8             | 4                      | 2                       | 1                |            | 1924              |            | 8              | 4                    | 2                        | 1             | 8             | 4                     | 2                       | 1                |           | 1824              |            | 8               | 4                     | 2                        | 1             |
|                    | Zona Día en Cruce                       | 8             | 4                      | 2                       | 1                |            | 1925              |            | 8              | 4                    | 2                        | 1             | 8             | 4                     | 2                       | 1                |           | 1825              |            | 8               | 4                     | 2                        | 1             |
|                    | Alarma en Zona Día                      | 8             | 4                      | 2                       | 1                |            | 1926              |            | 8              | 4                    | 2                        | 1             | 8             | 4                     | 2                       | 1                |           | 1826              |            | 8               | 4                     | 2                        | 1             |
| Ŷ                  | Alarma Telefono 1                       | 8             | 4                      | 2                       | 1                |            | 1927              |            | 8              | 4                    | 2                        | 1             | ð             | 4                     | 2                       | 1                |           | 1827              |            | ð               | 4                     | 2                        | 1             |
|                    | Rest. Alarma Telf 1                     | 0<br>8        | 4                      | 2                       | 1                |            | 1928              |            | 0<br>8         | 4                    | 2                        | 1             | 0<br>8        | 4                     | 2                       | 1                |           | 1828              |            | 0<br>8          | 4                     | 2                        | 1             |
|                    | Averia Telefono 1<br>Rost Avería Telf 1 | 8             | -                      | 2                       | 1                |            | 1929              |            | 8              | -                    | 2                        | 1             | 8             | -                     | 2                       | 1                |           | 1830              |            | 8               | 4                     | 2                        | 1             |
|                    | Alarma Teléfono 3                       | 8             | 4                      | 2                       | 1                |            | 1935              |            | 8              | 4                    | 2                        | 1             | 8             | 4                     | 2                       | 1                |           | 1835              |            | 8               | 4                     | 2                        | 1             |
|                    | Rest, Alarma Telf 3                     | 8             | 4                      | 2                       | 1                |            | 1936              |            | 8              | 4                    | 2                        | 1             | 8             | 4                     | 2                       | 1                |           | 1836              |            | 8               | 4                     | 2                        | 1             |
|                    | Avería Teléfono 3                       | 8             | 4                      | 2                       | 1                |            | 1937              |            | 8              | 4                    | 2                        | 1             | 8             | 4                     | 2                       | 1                |           | 1837              |            | 8               | 4                     | 2                        | 1             |
|                    | Rest. Avería Telf 3                     | 8             | 4                      | 2                       | 1                |            | 1938              |            | 8              | 4                    | 2                        | 1             | 8             | 4                     | 2                       | 1                |           | 1838              |            | 8               | 4                     | 2                        | 1             |
|                    | Sin Resistencia Fin Línea               | 8             | 4                      | 2                       | 1                |            | 1939              |            | 8              | 4                    | 2                        | 1             | 8             | 4                     | 2                       | 1                |           | 1839              |            | 8               | 4                     | 2                        | 1             |
|                    | Vigilancia Detector                     | 8             | 4                      | 2                       | 1                |            | 1940              |            | 8              | 4                    | 2                        | 1             | 8             | 4                     | 2                       | 1                |           | 1840              |            | 8               | 4                     | 2                        | 1             |
|                    | Avería en Abierto                       | 8             | 4                      | 2                       | 1                |            | 1941              |            | 8              | 4                    | 2                        | 1             | 8             | 4                     | 2                       | 1                |           | 1841              |            | 8               | 4                     | 2                        | 1             |
|                    | Avería en Cruce                         | 8             | 4                      | 2                       | 1                |            | 1942              |            | 8              | 4                    | 2                        | 1             | 8             | 4                     | 2                       | 1                |           | 1842              |            | 8               | 4                     | 2                        | 1             |
|                    | Avería en Abierto Noche                 | 8             | 4                      | 2                       | 1                |            | 1943              |            | 8              | 4                    | 2                        | 1             | 8             | 4                     | 2                       | 1                |           | 1843              |            | 8               | 4                     | 2                        | 1             |
| *                  | Zona Partición 1                        | 8             | 4                      | 2                       | 1                |            | 1944              |            | 8              | 4                    | 2                        | 1             | ð             | 4                     | 2                       | 1                |           | 1844              |            | ð               | 4                     | 2                        | 1             |
| **                 | Zona Partición 2                        | 0<br>8        | 4                      | 2                       | 1                |            | 1945              |            | 0<br>8         | 4                    | 2                        | 1             | 0             | 4                     | 2                       | 1                |           | 1040              |            | 0<br>8          | 4                     | 2                        | 1             |
|                    | Zona Partición 4                        | 8             | 4                      | 2                       | 1                |            | 1940              |            | 8              | 4                    | 2                        | 1             | 8             | 4                     | 2                       | 1                |           | 1847              |            | 8               | 4                     | 2                        | 1             |
|                    | Zona Partición 5                        | 8             | 4                      | 2                       | 1                |            | 1948              |            | 8              | 4                    | 2                        | 1             | 8             | 4                     | 2                       | 1                |           | 1848              |            | 8               | 4                     | 2                        | 1             |
|                    | Zona Partición 6                        | 8             | 4                      | 2                       | 1                |            | 1949              |            | 8              | 4                    | 2                        | 1             | 8             | 4                     | 2                       | 1                |           | 1849              |            | 8               | 4                     | 2                        | 1             |
|                    | Zona Partición 7                        | 8             | 4                      | 2                       | 1                |            | 1950              |            | 8              | 4                    | 2                        | 1             | 8             | 4                     | 2                       | 1                |           | 1850              |            | 8               | 4                     | 2                        | 1             |
|                    | Zona Partición 8                        | 8             | 4                      | 2                       | 1                |            | 1951              |            | 8              | 4                    | 2                        | 1             | 8             | 4                     | 2                       | 1                |           | 1851              |            | 8               | 4                     | 2                        | 1             |
|                    | Anular en Ronda Vigilancia              | 8             | 4                      | 2                       | 1                |            | 1953              |            | 8              | 4                    | 2                        | 1             | 8             | 4                     | 2                       | 1                |           | 1853              |            | 8               | 4                     | 2                        | 1             |
|                    | Grupo de Zonas 1                        | 8             | 4                      | 2                       | 1                |            | 1954              |            | 8              | 4                    | 2                        | 1             | 8             | 4                     | 2                       | 1                |           | 1854              |            | 8               | 4                     | 2                        | 1             |
|                    | Grupo de Zonas 2                        | 8             | 4                      | 2                       | 1                |            | 1955              |            | 8              | 4                    | 2                        | 1             | 8             | 4                     | 2                       | 1                |           | 1855              |            | 8               | 4                     | 2                        | 1             |
|                    | Grupo de Zonas 3                        | 8             | 4                      | 2                       | 1                |            | 1956              |            | 8              | 4                    | 2                        | 1             | 8             | 4                     | 2                       | 1                |           | 1856              |            | 8               | 4                     | 2                        | 1             |
|                    | Grupo de Zonas 4                        | 8             | 4                      | 2                       | 1                |            | 1957              |            | 8              | 4                    | 2                        | 1             | 8             | 4                     | 2                       | 1                |           | 1857              |            | 8               | 4                     | 2                        | 1             |
|                    | Grupo de Zonas 5                        | 8             | 4                      | 2                       | 1                |            | 1958              |            | 8              | 4                    | 2                        | 1             | ð<br>o        | 4                     | 2                       | 1                |           | 1858              |            | 8               | 4                     | 2                        | 1             |
|                    | Grupo de Zonas 6                        | 0             | 4                      | 2                       | 1                |            | 1959              |            | 0              | 4                    | 2                        | 1             | 0             | 4                     | 2                       | 1                |           | 1859              |            | 0               | 4                     | 2                        | 1             |
|                    | Grupo de Zonas 8                        | 8             | -                      | 2                       | 1                |            | 1960              |            | 8              | 4                    | 2                        | 1             | 8             | 4                     | 2                       | 1                |           | 1861              |            | 8               | 4                     | 2                        | 1             |
| ÷                  | Anulación Interior 1                    | 8             | 4                      | 2                       | 1                |            | 1962              |            | 8              | 4                    | 2                        | 1             | 8             | 4                     | 2                       | 1                |           | 1862              |            | 8               | 4                     | 2                        | 1             |
| •                  | Anulación Interior 2                    | 8             | 4                      | 2                       | 1                | 1          | 1963              |            | 8              | 4                    | 2                        | 1             | 8             | 4                     | 2                       | 1                |           | 1863              |            | 8               | 4                     | 2                        | 1             |
|                    | Sonido Teclado en Alarma                | 8             | 4                      | 2                       | 1                | 1          | 1964              |            | 8              | 4                    | 2                        | 1             | 8             | 4                     | 2                       | 1                | 1         | 1864              |            | 8               | 4                     | 2                        | 1             |
| *                  | Fuego (C)                               | 8             | 4                      | 2                       | 1                |            | 1975              |            | 8              | 4                    | 2                        | 1             | 8             | 4                     | 2                       | 1                |           | 1875              |            | 8               | 4                     | 2                        | 1             |
| ٠                  | Fuego Con Verificación (C)              | 8             | 4                      | 2                       | 1                |            | 1976              |            | 8              | 4                    | 2                        | 1             | 8             | 4                     | 2                       | 1                |           | 1876              |            | 8               | 4                     | 2                        | 1             |
|                    | Avisador (Chime) 2                      | 8             | 4                      | 2                       | 1                | Ļ          | 1986              | Ļ          | 8              | 4                    | 2                        | 1             | 8             | 4                     | 2                       | 1                | Ļ         | 1886              |            | 8               | 4                     | 2                        | 1             |
|                    | <b>†</b>                                | ▲             | <del></del>            |                         |                  | <b>≜</b>   |                   | <b>≜</b>   | ▲              |                      |                          | _ <b>_</b>    | ▲             | <del></del>           |                         | _ <b>_</b>       | •         |                   | <b>≜</b>   | ▲               | <u> </u>              |                          | _▲            |
|                    | <b>I</b> €₹ 1                           |               | جونا                   | °2                      | <b>n</b> :       | ফ^≀        | n:                | २२^л       |                | Ræ                   | <u>ک</u>                 |               |               | ाॐ                    | °2                      | <b>n</b> :       | ন<br>জন্য | <b>n</b> :        | २२^л       |                 | جوا                   | 2                        |               |
|                    |                                         |               | ₩.E                    | 2                       | ų.               | ્ર 4       | ¥۲<br>د           |            |                | ₩.E                  | ۷.                       | _             |               | ₩×3                   | <u>د</u>                | ų.               | ७ 4       | L.                | ∞ 4        |                 | ₩~B                   | <u>~</u>                 |               |

Vea Opciones de Zona en Pág. 54.

|    | OPCIONE                    | S      | DE                    | ZO                      | NA                | / ZC            | NA             | S 6      | 5-8                   | 0 (                     | LO             |        | LIZ                   | AC                      |                  | IES 2             | 002          | 2-21            | 86                     | )                        |               |
|----|----------------------------|--------|-----------------------|-------------------------|-------------------|-----------------|----------------|----------|-----------------------|-------------------------|----------------|--------|-----------------------|-------------------------|------------------|-------------------|--------------|-----------------|------------------------|--------------------------|---------------|
|    | OPCIONES DE ZONA           | VAL    | ZONA<br>ORES<br>(MARC | S 77-8<br>DAT(<br>QUE / | 80<br>O IZQ<br>″) | LOCALI<br>2102- | ZACION<br>2186 | VAL      | ZONA<br>ORES<br>(MARC | S 73-7<br>DATC<br>QUE 🖉 | 6<br>DER<br>°) | VAL    | ZONA<br>ORES<br>(MARC | S 69-7<br>DAT(<br>QUE / | 2<br>0 IZQ<br>°) | LOCALIZ<br>2002-2 | ACION<br>086 | Z<br>VALC<br>(I | ONAS<br>DRES  <br>MARQ | ) 65-68<br>DATO<br>!UE ≁ | }<br>DER<br>) |
|    |                            | ZN80   | ZN79                  | ZN78                    | ZN77              | L AD            | DR R           | ZN76     | ZN75                  | 5 ZN74                  | ZN73           | ZN72   | ZN71                  | ZN70                    | ZN69             | L ADD             | RR           | ZN68            | ZN67                   | ZN66                     | ZN65          |
| *  | Prioritaria                | ð      | 4                     | 2                       | 1                 | 21              | 02             | 8        | 4                     | 2                       | 1              | 8      | 4                     | 2                       | 1                | 200               | 2            | 8               | 4                      | 2                        | 1             |
|    | Prioritaria Anulable       | 8      | 4                     | 2                       | 1                 | 21              | 03             | 8        | 4                     | 2                       | 1              | 8      | 4                     | 2                       | 1                | 200               | 3            | 8               | 4                      | 2                        | 1             |
|    | Auto-Anulable              | 8      | 4                     | 2                       | 1                 | 21              | 14             | 8        | 4                     | 2                       | 1              | 8      | 4                     | 2                       | 1                | 200               | 4            | 8               | 4                      | 2                        | 1             |
| ** | Anulación Selectiva        | 8      | 4                     | 2                       | 1                 | 21              | 15             | 8        | 4                     | 2                       | 1              | 8      | 4                     | 2                       | 1                | 200               | 5            | 0               | 4                      | 2                        | 1             |
|    | Autoanulación Re-Entrada   | 8      | 4                     | 2                       | 1                 | 21              | 70             | 8        | 4                     | 2                       | 1              | 8      | 4                     | 2                       | 1                | 200               | 7            | 8               | 4                      | 2                        | 1             |
|    | Aviso Prealarma            | 8      | 4                     | 2                       | 1                 | 21              | )8             | 8        | 4                     | 2                       | 1              | 8      | 4                     | 2                       | 1                | 200               | 8            | 8               | 4                      | 2                        | 1             |
|    | Nunca Conectada            | 8      | 4                     | 2                       | 1                 | 21              | )9             | 8        | 4                     | 2                       | 1              | 8      | 4                     | 2                       | 1                | 200               | 9            | 8               | 4                      | 2                        | 1             |
|    | Zona 24 horas              | 8      | 4                     | 2                       | 1                 | 21              | 10             | 8        | 4                     | 2                       | 1              | 8      | 4                     | 2                       | 1                | 201               | 0            | 8               | 4                      | 2                        | 1             |
| *  | Salida Sirena Robo         | 8      | 4                     | 2                       | 1                 | 21              | 11             | 8        | 4                     | 2                       | 1              | 8      | 4                     | 2                       | 1                | 201               | 1            | 8               | 4                      | 2                        | 1             |
| *  | Salida Sirena Intermitente | 8      | 4                     | 2                       | 1                 | 21              | 12             | 8        | 4                     | 2                       | 1              | 8      | 4                     | 2                       | 1                | 202               | 0            | 8               | 4                      | 2                        | 1             |
|    | Salida Fuego (Conect. E9)  | 8      | 4                     | 2                       | 1                 | 21              | 21             | 8        | 4                     | 2                       | 1              | 8      | 4                     | 2                       | 1                | 201               | 3            | 8               | 4                      | 2                        | 1             |
|    | Relé Reset                 | 8      | 4                     | 2                       | 1                 | 21              | 14             | 8        | 4                     | 2                       | 1              | 8      | 4                     | 2                       | 1                | 202               | 0            | 8               | 4                      | 2                        | 1             |
|    | Relé Auxiliar              | 8      | 4                     | 2                       | 1                 | 21              | 21             | 8        | 4                     | 2                       | 1              | 8      | 4                     | 2                       | 1                | 201               | 5            | 8               | 4                      | 2                        | 1             |
| *  | Entrada/Salida 1           | 8      | 4                     | 2                       | 1                 | 21              | 16             | 8        | 4                     | 2                       | 1              | 8      | 4                     | 2                       | 1                | 202               | 0            | 8               | 4                      | 2                        | 1             |
|    | Entrada/Salida 2           | 8      | 4                     | 2                       | 1                 | 21              | 21             | 8        | 4                     | 2                       | 1              | 8      | 4                     | 2                       | 1                | 201               | 7            | 8               | 4                      | 2                        | 1             |
| *  | Seguidora Entrada/Salida   | 8      | 4                     | 2                       | 1                 | 21              | 18             | 8        | 4                     | 2                       | 1              | 8      | 4                     | 2                       | 1                | 202               | 0            | 8               | 4                      | 2                        | 1             |
| *  | Auto Reset                 | 0      | 4                     | 2                       | 1                 | 21              | 21             | •        | 4                     | 2                       | 1              | 0<br>0 | 4                     | 2                       | 1                | 201               | 9            | 8               | 4                      | 2                        | 1             |
| *  | Solo 3 Transmisiones       | 0      | 4                     | 2                       | 1                 | 21              | 20             | °        | 4                     | 2                       | 1              | 0<br>0 | 4                     | 2                       | 1                | 202               | 0            | 8               | 4                      | 2                        | 1             |
| *  | Avisador (Chime)           | 8      | 4                     | 2                       | 1                 | 21              | 21             | 8        | 4                     | 2                       | 1              | 0<br>8 | 4                     | 2                       | 1                | 202               | 1            | 8               | 4                      | 2                        | 1             |
|    | Retardo Aborto             | 8      | 4                     | 2                       | 1                 | 21              | 22             | 8        | 4                     | 2                       | 1              | 8      | 4                     | 2                       | 1                | 202               | 2            | 8               | 4                      | 2                        | 1             |
|    | Retardo Aliment. Inicial   | 8      | 4                     | 2                       | 1                 | 21              | 23             | 8        | 4                     | 2                       | 1              | 8      | 4                     | 2                       | 1                | 202               | 3            | 0<br>0          | 4                      | 2                        | 1             |
|    | Zona Día en Abierto        | 8      | 4                     | 2                       | 1                 | 21              | 24             | 8        | 4                     | 2                       | 1              | 8      | 4                     | 2                       | 1                | 202               | 4            | 8               | 4                      | 2                        | 1             |
|    | Alarma en Zona Día         | 8      | 4                     | 2                       | 1                 | 21              | 25             | 8        | 4                     | 2                       | 1              | 8      | 4                     | 2                       | 1                | 202               | 6            | 8               | -                      | 2                        | 1             |
| *  | Alarma Teléfono 1          | 8      | 4                     | 2                       | 1                 | 21              | 27             | 8        | 4                     | 2                       | 1              | 8      | 4                     | 2                       | 1                | 202               | 7            | 8               | 4                      | 2                        | 1             |
| •  | Rest. Alarma Telf 1        | 8      | 4                     | 2                       | 1                 | 21              | 28             | 8        | 4                     | 2                       | 1              | 8      | 4                     | 2                       | 1                | 202               | 8            | 8               | 4                      | 2                        | 1             |
|    | Avería Teléfono 1          | 8      | 4                     | 2                       | 1                 | 21              | 29             | 8        | 4                     | 2                       | 1              | 8      | 4                     | 2                       | 1                | 202               | 9            | 8               | 4                      | 2                        | 1             |
|    | Rest. Avería Telf 1        | 8      | 4                     | 2                       | 1                 | 21              | 30             | 8        | 4                     | 2                       | 1              | 8      | 4                     | 2                       | 1                | 203               | 0            | 8               | 4                      | 2                        | 1             |
|    | Alarma Teléfono 3          | 8      | 4                     | 2                       | 1                 | 21              | 35             | 8        | 4                     | 2                       | 1              | 8      | 4                     | 2                       | 1                | 203               | 5            | 8               | 4                      | 2                        | 1             |
|    | Rest. Alarma Telf 3        | 8      | 4                     | 2                       | 1                 | 21              | 36             | 8        | 4                     | 2                       | 1              | 8      | 4                     | 2                       | 1                | 203               | 6            | 8               | 4                      | 2                        | 1             |
|    | Avería Teléfono 3          | 8      | 4                     | 2                       | 1                 | 21              | 37             | 8        | 4                     | 2                       | 1              | 8      | 4                     | 2                       | 1                | 203               | 7            | 8               | 4                      | 2                        | 1             |
|    | Rest. Avería Telf 3        | 8      | 4                     | 2                       | 1                 | 21              | 38             | 8        | 4                     | 2                       | 1              | 8      | 4                     | 2                       | 1                | 203               | 8            | 8               | 4                      | 2                        | 1             |
|    | Sin Resistencia Fin Línea  | 8      | 4                     | 2                       | 1                 | 21              | 39             | 8        | 4                     | 2                       | 1              | 8      | 4                     | 2                       | 1                | 203               | 9            | 8               | 4                      | 2                        | 1             |
|    | Vigilancia Detector        | 8      | 4                     | 2                       | 1                 | 21              | 40             | 8        | 4                     | 2                       | 1              | 8      | 4                     | 2                       | 1                | 204               | 0            | 8               | 4                      | 2                        | 1             |
|    | Avería en Abierto          | 8      | 4                     | 2                       | 1                 | 21              | <b>\$1</b>     | 8        | 4                     | 2                       | 1              | 8      | 4                     | 2                       | 1                | 204               | 1            | 8               | 4                      | 2                        | 1             |
|    | Avería en Cruce            | 8      | 4                     | 2                       | 1                 | 21              | 12             | 8        | 4                     | 2                       | 1              | 8      | 4                     | 2                       | 1                | 204               | 2            | 8               | 4                      | 2                        | 1             |
|    | Avería en Abierto Noche    | 0      | 4                     | 2                       | 1                 | 21              | 13             | 0        | 4                     | 2                       | 1              | 0      | 4                     | 2                       | 1                | 204               | 3            | 8               | 4                      | 2                        | 1             |
| *  | Zona Partición 1           | 8      | 4                     | 2                       | 1                 | 21              | 14             | 8        | 4                     | 2                       | 1              | 8      | 4                     | 2                       | 1                | 204               | 4            | 8               | 4                      | 2                        | 1             |
| *  | Zona Particion 2           | 8      | -                     | 2                       | 1                 | 21              | 15             | 8        | 4                     | 2                       | 1              | 8      | -                     | 2                       | 1                | 204               | 5            | 8               | 4                      | 2                        | 1             |
|    | Zona Partición 3           | 8      | 4                     | 2                       | 1                 | 21              | 16             | 8        | 4                     | 2                       | 1              | 8      | 4                     | 2                       | 1                | 204               | 5            | 0               | 4                      | 2                        | 1             |
|    | Zona Partición 4           | 8      | 4                     | 2                       | 1                 | 21              | +/             | 8        | 4                     | 2                       | 1              | 8      | 4                     | 2                       | 1                | 204               | 0            | 0               | 4                      | 2                        | 1             |
|    | Zona Partición 6           | 8      | 4                     | 2                       | 1                 | 21              | +0<br>19       | 8        | 4                     | 2                       | 1              | 8      | 4                     | 2                       | 1                | 204               | 0<br>0       | 8               | 4                      | 2                        |               |
|    | Zona Partición 7           | 8      | 4                     | 2                       | 1                 | 21              | 50             | 8        | 4                     | 2                       | 1              | 8      | 4                     | 2                       | 1                | 204               | 0            | 8               | 4                      | 2                        | 1             |
|    | Zona Partición 8           | 8      | 4                     | 2                       | 1                 | 21              | 50             | 8        | 4                     | 2                       | 1              | 8      | 4                     | 2                       | 1                | 205               | 1            | 8               | 4                      | 2                        | 1             |
|    | Anular en Ronda Vigilancia | 8      | 4                     | 2                       | 1                 | 21              | 53             | 8        | 4                     | 2                       | 1              | 8      | 4                     | 2                       | 1                | 205               | 3            | 8               | 4                      | 2                        | 1             |
|    | Grupo de Zonas 1           | 8      | 4                     | 2                       | 1                 | 21              | 54             | 8        | 4                     | 2                       | 1              | 8      | 4                     | 2                       | 1                | 205               | 4            | 8               | 4                      | 2                        | 1             |
|    | Grupo de Zonas 2           | 8      | 4                     | 2                       | 1                 | 21              | 55             | 8        | 4                     | 2                       | 1              | 8      | 4                     | 2                       | 1                | 205               | 5            | 8               | 4                      | 2                        | 1             |
|    | Grupo de Zonas 3           | 8      | 4                     | 2                       | 1                 | 21              | 56             | 8        | 4                     | 2                       | 1              | 8      | 4                     | 2                       | 1                | 205               | 6            | 8               | 4                      | 2                        | 1             |
|    | Grupo de Zonas 4           | 8      | 4                     | 2                       | 1                 | 21              | 57             | 8        | 4                     | 2                       | 1              | 8      | 4                     | 2                       | 1                | 205               | 7            | 8               | 4                      | 2                        | 1             |
|    | Grupo de Zonas 5           | 8      | 4                     | 2                       | 1                 | 21              | 58             | 8        | 4                     | 2                       | 1              | 8      | 4                     | 2                       | 1                | 205               | 8            | 8               | 4                      | 2                        | 1             |
|    | Grupo de Zonas 6           | 8      | 4                     | 2                       | 1                 | 21              | 59             | 8        | 4                     | 2                       | 1              | 8      | 4                     | 2                       | 1                | 205               | 9            | 8               | 4                      | 2                        | 1             |
|    | Grupo de Zonas 7           | 8      | 4                     | 2                       | 1                 | 21              | 60             | 8        | 4                     | 2                       | 1              | 8      | 4                     | 2                       | 1                | 206               | 0            | 8               | 4                      | 2                        | 1             |
|    | Grupo de Zonas 8           | 8      | 4                     | 2                       |                   | 21              | 61             | 8        | 4                     | 2                       | 1              | 8      | 4                     | 2                       |                  | 206               | 1            | 8               | 4                      | 2                        | 1             |
| *  | Anulación Interior 1       | ð<br>o | 4                     | 2                       | 1                 | 21              | 62             | ×        | 4                     | 2                       | 1              | ŏ      | 4                     | 2                       | 1                | 206               | 2            | 8               | 4                      | 2                        | 1             |
|    | Anulación Interior 2       | ð<br>o | 4                     | 2                       | 1                 | 21              | 53             | 8        | 4                     | 2                       | 1              | ð<br>o | 4                     | 2                       | 1                | 206               | 3            | 8               | 4                      | 2                        | 1             |
|    | Sonido Teclado en Alarma   | 0      | 4                     | 2                       | 1                 | 21              | 64             | - °      | 4                     | 2                       | 4              | 0      | 4                     | 2                       | 4                | 206               | 4            | 8               | 4                      | 2                        |               |
| *  | Fuego (C)                  | 0<br>8 | 4                     | 2                       | 1                 | 21              | 75             | R R      | 4                     | 2                       | 1              | 8      | 4                     | 2                       | 1                | 207               | 5            | 8               | 4                      | 2                        | 1             |
| *  | Fuego Con Verificación (C) | 8      | 4                     | 2                       | 1                 | 21              | 16             | 8        | 4                     | 2                       | 1              | 8      | 4                     | 2                       | 1                | 207               | 6            | 8               | 4                      | 2                        |               |
|    |                            | ŗ      | I -                   |                         | <u> </u>          |                 | 10             | Ļ        |                       | -                       | · ·            | ,      | I                     |                         | <br>▲            | <u>_</u>          | <u>،</u>     |                 | 4                      | 4                        |               |
|    | Ť                          | ▲_     | Т                     |                         | _                 | Ť               | Ť              | <b>4</b> | T                     |                         | _              | ▲      |                       |                         | _                | Ť                 | Ť            | 4               | Т                      |                          | _             |
|    | 1231                       |        | ß                     | 2                       | ſ                 | <b>F</b> 3      | <b>1</b> 374   | Ļ        | R                     | 72                      |                |        | R                     | 72                      | ſ                | <b>B</b> 4        | <b>1</b> 374 |                 | 13                     | °2                       |               |
|    |                            |        | -                     |                         |                   |                 |                |          | -                     |                         |                |        |                       |                         |                  |                   |              |                 | -                      |                          |               |

Vea Opciones de Zona en Pág. 54.

|   | OPCIONE                                                                                                    | S          | DE    | ZO             | NA              | 12         | ZON              |                  | S 8        | 1-9   | 6 (I            | 100           |            | IZ   | AC             | ION               | IES             | 5 2 2             | 202        | -23       | 86)                    |                     |          |
|---|----------------------------------------------------------------------------------------------------|------------|-------|----------------|-----------------|------------|------------------|------------------|------------|-------|-----------------|---------------|------------|------|----------------|-------------------|-----------------|-------------------|------------|-----------|------------------------|---------------------|----------|
|   | OPCIONES DE ZONA                                                                                                    | VAL        | ZONAS | S 93-9<br>DATC | 6<br>D IZQ<br>P | LOC/<br>23 | ALIZA<br>802-238 | CION<br>86       | VAL        |       | 5 89-92<br>DATO | 2<br>DER<br>۹ | Z<br>VAL   |      | S 85-8<br>DAT( | i8<br>DIZQ<br>∕°∖ | LOC             | ALIZAC<br>202-228 | CION<br>86 | VAL<br>(I | ZONAS<br>ORES<br>MARQU | 81-84<br>DATO<br>JE | IZQ<br>) |
|   |                                                                                                    | (I<br>ZN96 | ZN95  | UE Ø           | )<br>ZN93       |            | ADDR             | D                | (I<br>ZN92 | ZN91  | JE Ø            | )<br>ZN89     | (N<br>ZN88 | ZN87 | UE 🌌<br>ZN86   | )<br>ZN85         | Ι               | ADDR              | D          | ZN84      | ZN83                   | ZN82                | ZN81     |
| * | Prioritaria                                                                                                    | 8          | 4     | 2              | 1               | -          | 2302             | _                | 8          | 4     | 2               | 1             | 8          | 4    | 2              | 1                 |                 | 2202              |            | 8         | 4                      | 2                   | 1        |
|   | Prioritaria Anulable                                                                                                    | 8          | 4     | 2              | 1               |            | 2303             |                  | 8          | 4     | 2               | 1             | 8          | 4    | 2              | 1                 |                 | 2203              |            | 8         | 4                      | 2                   | 1        |
|   | Auto-Anulable                                                                                                    | 8          | 4     | 2              | 1               |            | 2304             |                  | 8          | 4     | 2               | 1             | 8          | 4    | 2              | 1                 |                 | 2204              |            | 8         | 4                      | 2                   | 1        |
| ۰ | Anulación Selectiva                                                                                                    | 8          | 4     | 2              | 1               |            | 2305             |                  | 8          | 4     | 2               | 1             | 8          | 4    | 2              | 1                 |                 | 2205              |            | 8         | 4                      | 2                   | 1        |
|   | Conexion por Llave                                                                                                    | 8          | 4     | 2              | 1               |            | 2306             |                  | 8          | 4     | 2               | 1             | 8          | 4    | 2              | 1                 |                 | 2200              |            | 0<br>8    | 4                      | 2                   | 1        |
|   | Autoanulación Re-Entraua                                                                                                    | 0<br>8     | 4     | 2              | 1               |            | 2307             |                  | 0<br>8     | 4     | 2               | 1             | 0<br>8     | 4    | 2              | 1                 |                 | 2207              |            | 8         | 4                      | 2                   | 1        |
|   | Nunca Conectada                                                                                                    | 8          | 4     | 2              | 1               |            | 2309             |                  | 8          | 4     | 2               | 1             | 8          | 4    | 2              | 1                 |                 | 2209              |            | 8         | 4                      | 2                   | 1        |
|   | Zona 24 horas                                                                                                    | 8          | 4     | 2              | 1               |            | 2310             |                  | 8          | 4     | 2               | 1             | 8          | 4    | 2              | 1                 |                 | 2210              |            | 8         | 4                      | 2                   | 1        |
| ٠ | Salida Sirena Robo                                                                                                    | 8          | 4     | 2              | 1               |            | 2311             |                  | 8          | 4     | 2               | 1             | 8          | 4    | 2              | 1                 |                 | 2211              |            | 8         | 4                      | 2                   | 1        |
| * | Salida Sirena Intermitente                                                                                                    | 8          | 4     | 2              | 1               |            | 2312             |                  | 8          | 4     | 2               | 1             | 8          | 4    | 2              | 1                 |                 | 2222              |            | 8         | 4                      | 2                   | 1        |
|   | Salida Fuego (Conect. E9)                                                                                                    | 8          | 4     | 2              | 1               |            | 2323             |                  | 8          | 4     | 2               | 1             | 8          | 4    | 2              | 1                 |                 | 2213              |            | 8         | 4                      | 2                   | 1        |
|   | Relé Reset                                                                                                    | 8          | 4     | 2              | 1               |            | 2314             |                  | 8          | 4     | 2               | 1             | 8          | 4    | 2              | 1                 |                 | 2222              |            | 8         | 4                      | 2                   | 1        |
| * | Rele Auxiliar<br>Entrada/Salida 1                                                                                                    | 8<br>9     | 4     | 2              | 1               |            | 2323             |                  | 8          | 4     | 2               | 1             | ð          | 4    | 2              | 1                 |                 | 2215              |            | 0<br>8    | 4                      | 2                   | 1        |
| • | Entrada/Salida 1                                                                                                    | 8          | 4     | 2              | 1               |            | 2323             |                  | 8          | 4     | 2               | 1             | 8          | 4    | 2              | 1                 |                 | 2217              |            | 8         | 4                      | 2                   | 1        |
| * | Seguidora Entrada/Salida                                                                                                    | 8          | 4     | 2              | 1               |            | 2318             |                  | 8          | 4     | 2               | 1             | 8          | 4    | 2              | 1                 |                 | 2222              |            | 8         | 4                      | 2                   | 1        |
| ٠ | Auto Reset                                                                                                    | 8          | 4     | 2              | 1               |            | 2323             |                  | 8          | 4     | 2               | 1             | 8          | 4    | 2              | 1                 |                 | 2219              |            | 8         | 4                      | 2                   | 1        |
| ٠ | Solo 3 Transmisiones                                                                                                    | 8          | 4     | 2              | 1               |            | 2320             |                  | 8          | 4     | 2               | 1             | 8          | 4    | 2              | 1                 |                 | 2222              |            | 8         | 4                      | 2                   | 1        |
| * | Avisador (Chime)                                                                                                    | 8          | 4     | 2              | 1               |            | 2323             |                  | 8          | 4     | 2               | 1             | 8          | 4    | 2              | 1                 |                 | 2221              |            | 8         | 4                      | 2                   | 1        |
|   | Retardo Aborto                                                                                                    | 8          | 4     | 2              | 1               |            | 2322             |                  | 8          | 4     | 2               | 1             | 8          | 4    | 2              | 1                 |                 | 2222              |            | 8         | 4                      | 2                   | 1        |
|   | Retardo Aliment. Inicial                                                                                                    | 8          | 4     | 2              | 1               |            | 2323             |                  | 8          | 4     | 2               | 1             | 8          | 4    | 2              | 1                 |                 | 2223              |            | 8         | 4                      | 2                   | 1        |
|   | Zona Dia en Abierto                                                                                                    | 8          | 4     | 2              | 1               |            | 2324             |                  | 8          | 4     | 2               | 1             | 8          | 4    | 2              | 1                 |                 | 2224              |            | 0<br>8    | 4                      | 2                   | 1        |
|   | Alarma en Zona Día                                                                                                    | 8          | 4     | 2              | 1               |            | 2325             |                  | 8          | 4     | 2               | 1             | 8          | 4    | 2              | 1                 |                 | 2226              |            | 8         | 4                      | 2                   | 1        |
| * | Alarma Teléfono 1                                                                                                    | 8          | 4     | 2              | 1               |            | 2327             |                  | 8          | 4     | 2               | 1             | 8          | 4    | 2              | 1                 |                 | 2227              |            | 8         | 4                      | 2                   | 1        |
|   | Rest. Alarma Telf 1                                                                                                    | 8          | 4     | 2              | 1               |            | 2328             |                  | 8          | 4     | 2               | 1             | 8          | 4    | 2              | 1                 |                 | 2228              |            | 8         | 4                      | 2                   | 1        |
|   | Avería Teléfono 1                                                                                                    | 8          | 4     | 2              | 1               |            | 2329             |                  | 8          | 4     | 2               | 1             | 8          | 4    | 2              | 1                 |                 | 2229              |            | 8         | 4                      | 2                   | 1        |
|   | Rest. Avería Telf 1                                                                                                    | 8          | 4     | 2              | 1               |            | 2330             |                  | 8          | 4     | 2               | 1             | 8          | 4    | 2              | 1                 |                 | 2230              |            | 8         | 4                      | 2                   | 1        |
|   | Alarma Teléfono 3                                                                                                    | 8          | 4     | 2              | 1               |            | 2335             |                  | 8          | 4     | 2               | 1             | 8          | 4    | 2              | 1                 |                 | 2235              |            | 8         | 4                      | 2                   | 1        |
|   | Rest. Alarma Telf 3                                                                                                    | 8          | 4     | 2              | 1               |            | 2336             |                  | 8          | 4     | 2               | 1             | 8          | 4    | 2              | 1                 |                 | 2236              |            | 8         | 4                      | 2                   | 1        |
|   | Averia Teletono 3<br>Rest Avería Telf 3                                                                                                    | 8          | 4     | 2              | 1               |            | 2337             |                  | 8          | 4     | 2               | 1             | 8<br>8     | 4    | 2              | 1                 |                 | 2237              |            | 8         | 4                      | 2                   | 1        |
|   | Sin Resistencia Fin Línea                                                                                                    | 8          | 4     | 2              | 1               |            | 2339             |                  | 8          | 4     | 2               | 1             | 8          | 4    | 2              | 1                 |                 | 2239              |            | 8         | 4                      | 2                   | 1        |
|   | Vigilancia Detector                                                                                                    | 8          | 4     | 2              | 1               |            | 2340             |                  | 8          | 4     | 2               | 1             | 8          | 4    | 2              | 1                 |                 | 2240              |            | 8         | 4                      | 2                   | 1        |
|   | Avería en Abierto                                                                                                    | 8          | 4     | 2              | 1               |            | 2341             |                  | 8          | 4     | 2               | 1             | 8          | 4    | 2              | 1                 |                 | 2241              |            | 8         | 4                      | 2                   | 1        |
|   | Avería en Cruce                                                                                                    | 8          | 4     | 2              | 1               |            | 2342             |                  | 8          | 4     | 2               | 1             | 8          | 4    | 2              | 1                 |                 | 2242              |            | 8         | 4                      | 2                   | 1        |
| • | Avería en Abierto Noche                                                                                                    | 8          | 4     | 2              | 1               |            | 2343             |                  | 8          | 4     | 2               | 1             | 8          | 4    | 2              | 1                 |                 | 2243              |            | 8         | 4                      | 2                   | 1        |
| * | Zona Partición 1                                                                                                    | 8          | 4     | 2              | 1               |            | 2344             |                  | 8          | 4     | 2               | 1             | 8          | 4    | 2              | 1                 |                 | 2244              |            | 8         | 4                      | 2                   | 1        |
| v | Zona Partición 2                                                                                                    | 8          | 4     | 2              | 1               |            | 2345             |                  | 8<br>o     | 4     | 2               | 1             | ð<br>o     | 4    | 2              | 1                 |                 | 2245              |            | 0<br>8    | 4                      | 2                   | 1        |
|   | Zona Partición 4                                                                                                    | 8          | 4     | 2              | 1               |            | 2340             |                  | 8          | 4     | 2               | 1             | 8          | 4    | 2              | 1                 |                 | 2247              |            | 8         | 4                      | 2                   | 1        |
|   | Zona Partición 5                                                                                                    | 8          | 4     | 2              | 1               |            | 2348             |                  | 8          | 4     | 2               | 1             | 8          | 4    | 2              | 1                 |                 | 2248              |            | 8         | 4                      | 2                   | 1        |
|   | Zona Partición 6                                                                                                    | 8          | 4     | 2              | 1               |            | 2349             |                  | 8          | 4     | 2               | 1             | 8          | 4    | 2              | 1                 |                 | 2249              |            | 8         | 4                      | 2                   | 1        |
|   | Zona Partición 7                                                                                                    | 8          | 4     | 2              | 1               |            | 2350             |                  | 8          | 4     | 2               | 1             | 8          | 4    | 2              | 1                 |                 | 2250              |            | 8         | 4                      | 2                   | 1        |
|   | Zona Partición 8                                                                                                    | 8          | 4     | 2              | 1               |            | 2351             |                  | 8          | 4     | 2               | 1             | 8          | 4    | 2              | 1                 |                 | 2251              |            | 8         | 4                      | 2                   | 1        |
|   | Anular en Ronda Vigilancia                                                                                                    | 8          | 4     | 2              | 1               |            | 2353             |                  | 8          | 4     | 2               | 1             | 8          | 4    | 2              | 1                 |                 | 2253              |            | 8         | 4                      | 2                   | 1        |
|   | Grupo de Zonas 1                                                                                                    | 8          | 4     | 2              | 1               |            | 2354             |                  | 8          | 4     | 2               | 1             | 8          | 4    | 2              | 1                 |                 | 2254              |            | 8         | 4                      | 2                   | 1        |
|   | Grupo de Zonas 2<br>Grupo de Zonas 3                                                                                                    | 0<br>8     | 4     | 2              | 1               |            | 2355             |                  | 0<br>8     | 4     | 2               | 1             | 0<br>8     | 4    | 2              | 1                 |                 | 2255              |            | 8         | 4                      | 2                   | 1        |
|   | Grupo de Zonas 3                                                                                                    | 8          | 4     | 2              | 1               |            | 2357             |                  | 8          | 4     | 2               | 1             | 8          | 4    | 2              | 1                 |                 | 2257              |            | 8         | 4                      | 2                   | 1        |
|   | Grupo de Zonas 5                                                                                                    | 8          | 4     | 2              | 1               |            | 2358             |                  | 8          | 4     | 2               | 1             | 8          | 4    | 2              | 1                 |                 | 2258              |            | 8         | 4                      | 2                   | 1        |
|   | Grupo de Zonas 6                                                                                                    |            | 8     | 4              | 2               | 1          | 8                | 4                | 2          | 1     |                 | 2259          |            | 8    | 4              | 2                 | 1               |                   |            |           |                        |                     |          |
|   | Grupo de Zonas 7                                                                                                    | 8          | 4     | 2              | 1               |            | 2360             |                  | 8          | 4     | 2               | 1             | 8          | 4    | 2              | 1                 |                 | 2260              |            | 8         | 4                      | 2                   | 1        |
|   | Grupo de Zonas 8                                                                                                    | 8          | 4     | 2              | 1               |            | 2361             |                  | 8          | 4     | 2               | 1             | 8          | 4    | 2              | 1                 |                 | 2261              |            | 8         | 4                      | 2                   | 1        |
| * | Grupo de Zonas 8       8       4       2       1       2361       8       4       2       1       8       4       2       1         * Anulación Interior 1       8       4       2       1       8       4       2       1       8       4       2       1       2261       8       4       2       1                                                                                                    |            |       |                |                 |            |                  |                  |            |       |                 |               |            |      | 1              |                   |                 |                   |            |           |                        |                     |          |
|   | Anulación Interior 1         8         4         2         1         2362         8         4         2         1         8         4         2         1           Anulación Interior 2         8         4         2         1         8         4         2         1         8         4         2         1         2262         8         4         2         1           Anulación Interior 2         8         4         2         1         8         4         2         1         8         4         2         1         2263         8         4         2         1           Anulación Interior 2         8         4         2         1         8         4         2         1         2263         8         4         2         1           Anulación Interior 2         8         4         2         1         8         4         2         1         2263         8         4         2         1 |            |       |                |                 |            |                  |                  |            |       |                 |               |            |      | 1              |                   |                 |                   |            |           |                        |                     |          |
| * | Fuego (C)                                                                                                    | 0<br>8     | 4     | 2              | 1               |            | 2304<br>2375     |                  | 0<br>8     | 4     | 2               | 1             | 0<br>8     | 4    | 2              | 1                 |                 | 2275              |            | 8         | 4                      | 2                   | 1        |
| * | Fuego Con Verificación (C)                                                                                                    | 8          | 4     | 2              | 1               |            | 2376             |                  | 8          | 4     | 2               | 1             | 8          | 4    | 2              | 1                 |                 | 2276              |            | 8         | 4                      | 2                   | 1        |
|   | Avisador (Chime) 2                                                                                                    | 8          | 4     | 2              | 1               | 1          | 2386             |                  | 8          | 4     | 2               | 1             | 8          | 4    | 2              | 1                 |                 | 2286              |            | 8         | 4                      | 2                   | 1        |
|   | . <u>,</u> ,                                                                                                    | <b>A</b>   | ·     | ·              |                 | •          | •                | •                | <b>A</b>   |       |                 |               |            |      |                |                   | 4               |                   | 4          | <b>A</b>  |                        |                     |          |
|   |                                                                                                    |            |       | ~              | -               | <b>I</b>   | -                | <b>ا</b><br>جې د |            |       | <u> </u>        |               |            |      |                |                   | <b>ا</b><br>• ح |                   | ، حر       |           |                        |                     |          |
|   | KT1                                                                                                    |            | L'à   | 2              | 0               | ধ্ৰ 4      | 0                | ¥74              | _          |       | 2               |               | _          | ₩3   | 2              | 0<br>-            | ട് 4            | I.                | ട് 4       |           | K\$T2                  |                     |          |
|   |                                                                                                    |            |       |                |                 |            | Vea              | ı On             | ocior      | nes d | ie Zo           | ona e         | en Pa      | ágin | a 54           | L                 |                 |                   |            |           |                        |                     |          |

## **OPCIONES DE ZONA / ZONAS 1-96 (LOCALIZACIONES 1200-2386)**

1. Seleccione: la opción de zona deseada.

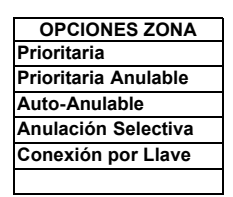

2. Habilite la opción deseada para cada zona dibujando un círculo alrededor del dato binario correspondiente

3. **Busque:** en esta tabla el dato a introducir.

4. Introduzca el dato en la localización (dígitos Izquierdo i Derecho)

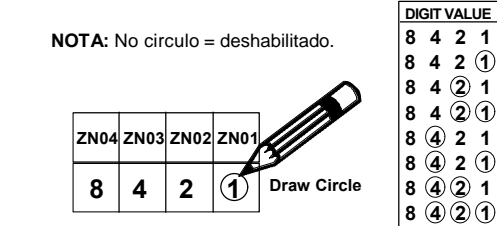

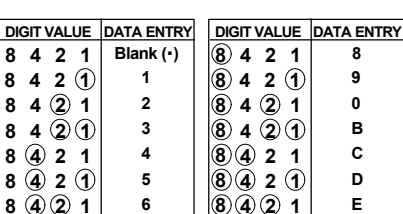

8421

F

7

 LOCALIZACION

 I
 LOCAL
 D

 nada (•)
 1200
 1

NOTA: Las casillas de datos binarios que

están en negro es por que las opciones no están disponibles.

**NOTA:** Vea un ejemplo de Programación Directa en página 19.

NOTAS: (A) 50ms y 20 ms Respuesta de Lazo solo están disponibles en las zonas 1-8.

(B) Detectores de humo de 2 hilos solo puede ser en Zonas 1-8.

(C) Si se selecciona Zona Fuego con Verificación, se debe seleccionar también Zona Fuego.

DEFECTO: Las opciones indicadas se activan automáticamente en la Programación Fácil.

Prioritaria, Anulación Selectiva, Salida Sirena, Auto Reset, Tres Transmisiones, Zona Partición 1 y Zona Partición 2 se habilita en las zonas introducidas en
Introducidas en
Nota: Vea "Número de Zonas y Teclados por Partición]

"PART 1 # ZONAS = 08" y "PART 2 # ZONAS = 00".

Nota: Vea "Número de Zonas y Teclados por Partición en el Modo Menú de Programación Fácil.

- 🌮 Alarma Teléfono 1 se habilita para las zonas si se responde [YES] en la opción "REPORTAR TODAS ZONAS A CRA? Y/N".
- Entrada/Salida 1 y Avisador (Chime) se habilita en los números de zona introducidos en "SALIDA / ENTRADA ZONAS".
- Seguidora Salida/Entrada y Anulación Interior se habilita en los números de zona introducidos en "ZONAS INTERIOR".
- Fuego, Salida Alarma Pulsante y Fuego Verificble se habilita para los números de zona introducidos en "ZONAS FUEGO".
- Zona Fuego 2 Hilos se habilita para los números de zona introducidos en "ZONAS FUEGO 2 HILOS".

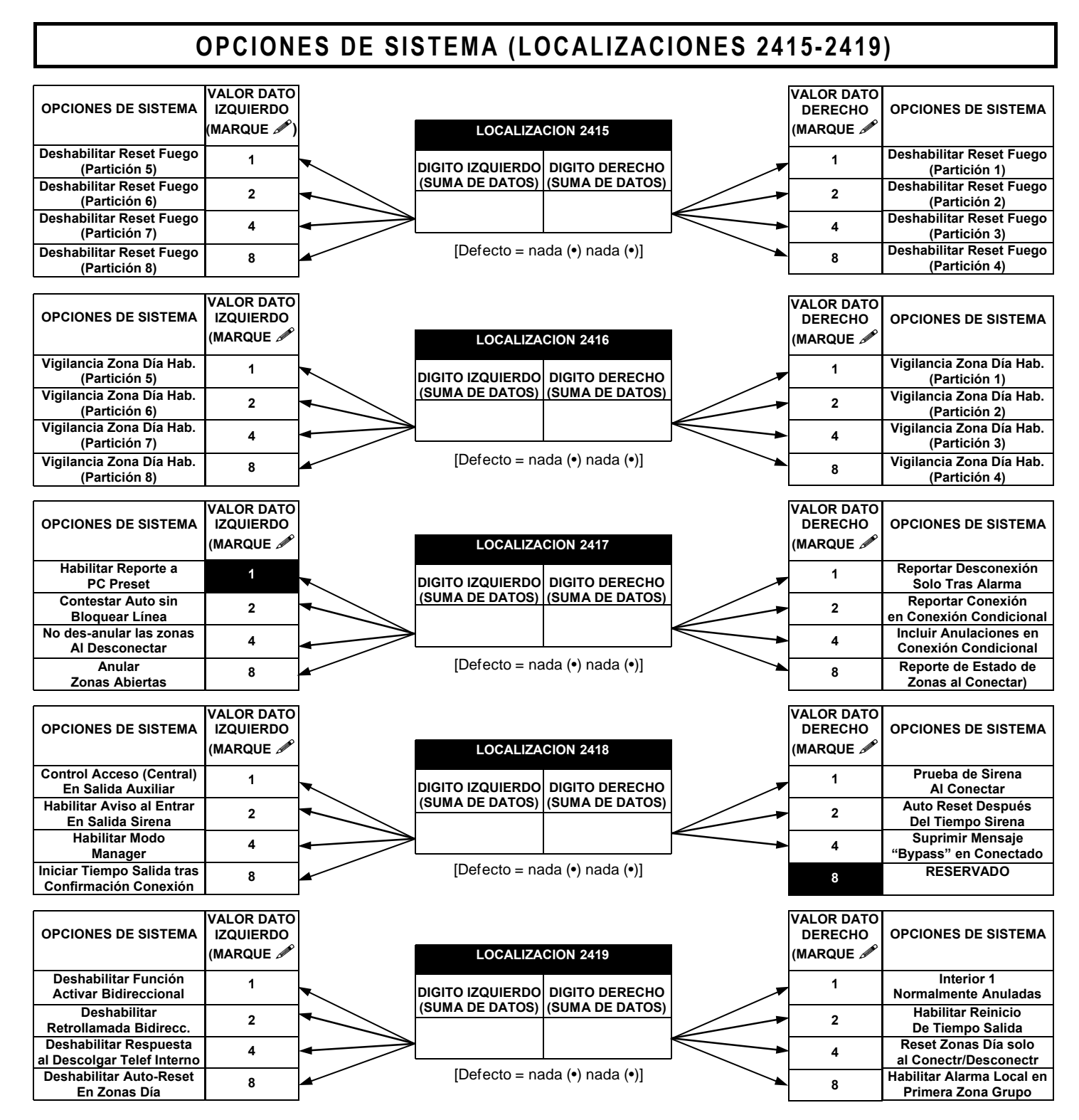

1. Seleccione la opción deseada marcando 🎤 el valor de cada casilla.

IST 2. Sume los valores marcados (ej.: 15=1+2+4+8) de las opciones seleccionadas.

🕼 3. Introdúzcalo en la localización (dígitos Izquierdo y Derecho).

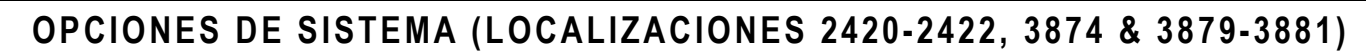

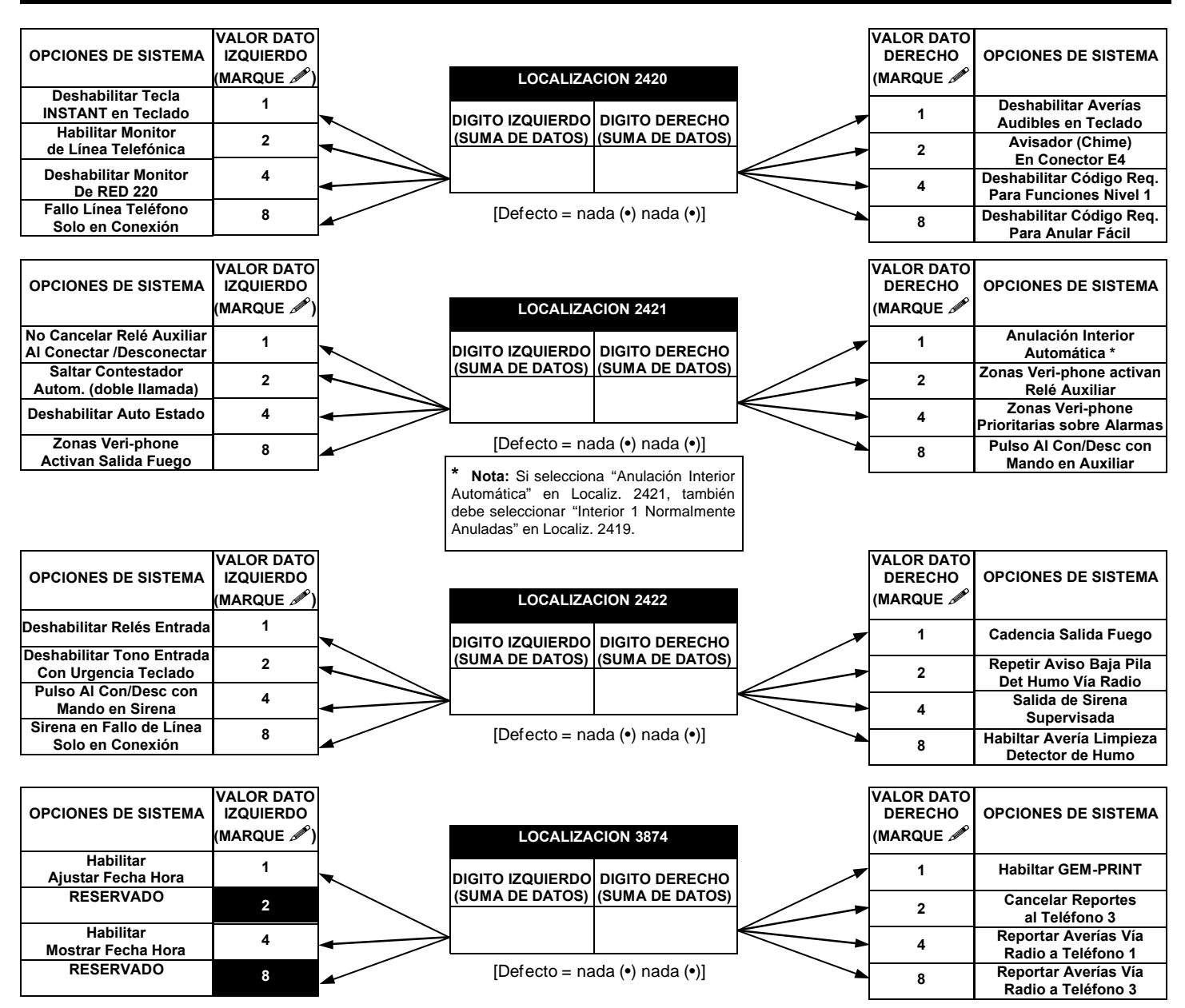

III Seleccione la opción deseada marcando el valor de cada casilla.

IST 2. Sume los valores marcados (ej.: 15=1+2+4+8) de las opciones seleccionadas.

🕼 3. Introdúzcalo en la localización (dígitos Izquierdo y Derecho).

NOTA: Si la casilla Valor Dato está en negro, la opción no está disponible.

| CODIGOS REPORTE       | LOCALIZ  | ZACION 38 | 379-3881 |
|-----------------------|----------|-----------|----------|
| VIA RADIO ESPECIAL    | IZQ      | LOCAL     | DER      |
| Baja Pila Vía Radio   | nada (•) | 3879      |          |
| Supervisión Vía Radio | nada (•) | 3880      |          |
| Sabotaje Vía Radio    | nada (•) | 3881      |          |

[Defecto = nada (•) nada (•)] en Loc. 3879-3881]

# OPCIONES DE SISTEMA (LOCALIZACIONES 3882-3901, 3903-3905 & 4084)

| D. ("               |      |      |      |      |      | LO   | CALIZ |      | 3882 | -3901 ( | DIGIT | OS DE | RECH | OS 1-2 | 20)  |      |      |      |      |      |
|---------------------|------|------|------|------|------|------|-------|------|------|---------|-------|-------|------|--------|------|------|------|------|------|------|
| Pretijo para Marcar | 3882 | 3883 | 3884 | 3885 | 3886 | 3887 | 3888  | 3889 | 3890 | 3891    | 3892  | 3893  | 3894 | 3895   | 3896 | 3897 | 3898 | 3899 | 3900 | 3901 |
| (Digitoss 1-20)     | D    | D    | D    | D    | D    | D    | D     | D    | D    | D       | D     | D     | D    | D      | D    | D    | D    | D    | D    | D    |
|                     |      |      |      |      |      |      |       |      |      |         |       |       |      |        |      |      |      |      |      |      |

|                | LOCAL | IZ 3903 |
|----------------|-------|---------|
| Buscapersonas  | IZQ   | DER     |
| nº de Reenvios |       |         |
| 1er Mensaje    |       |         |

[Defecto = nada (•) nada (•)]

|                 | LOCAL | IZ 3904 |
|-----------------|-------|---------|
| Buscapersonas   | IZQ   | DER     |
| Max. Por Sesion |       |         |
|                 |       |         |

[Defecto = nada (•) nada (•)]

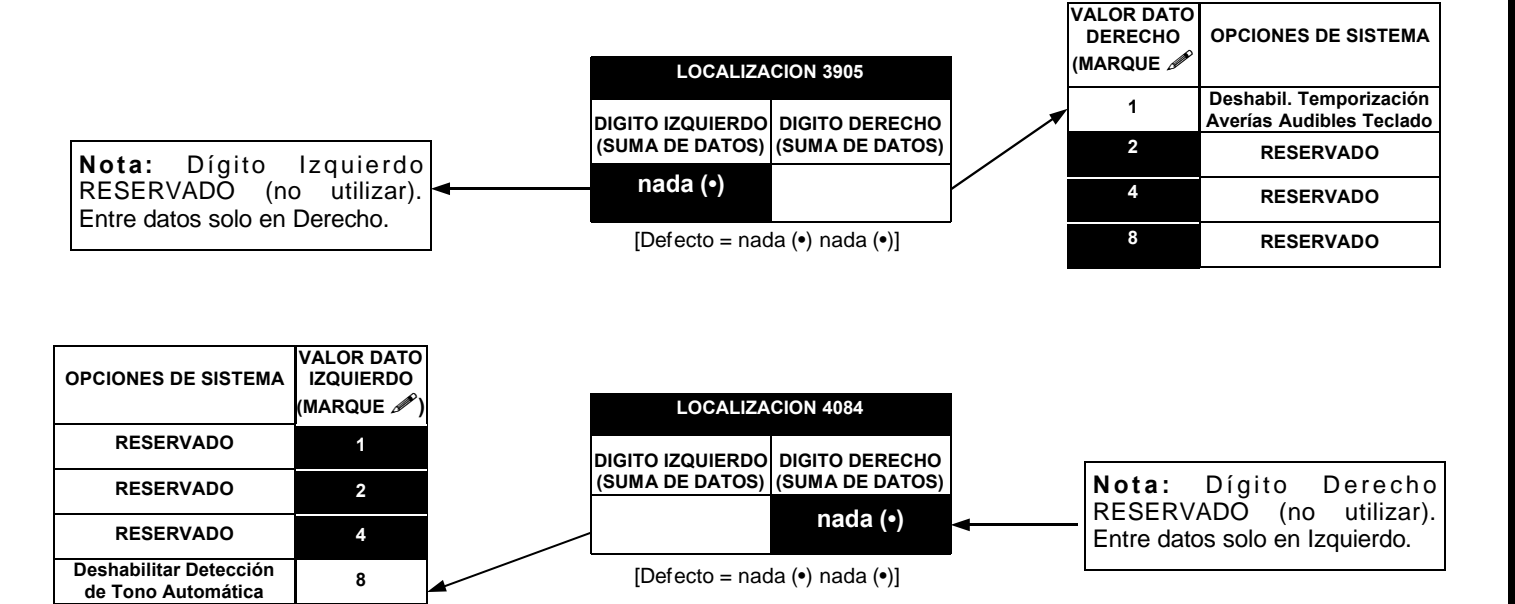

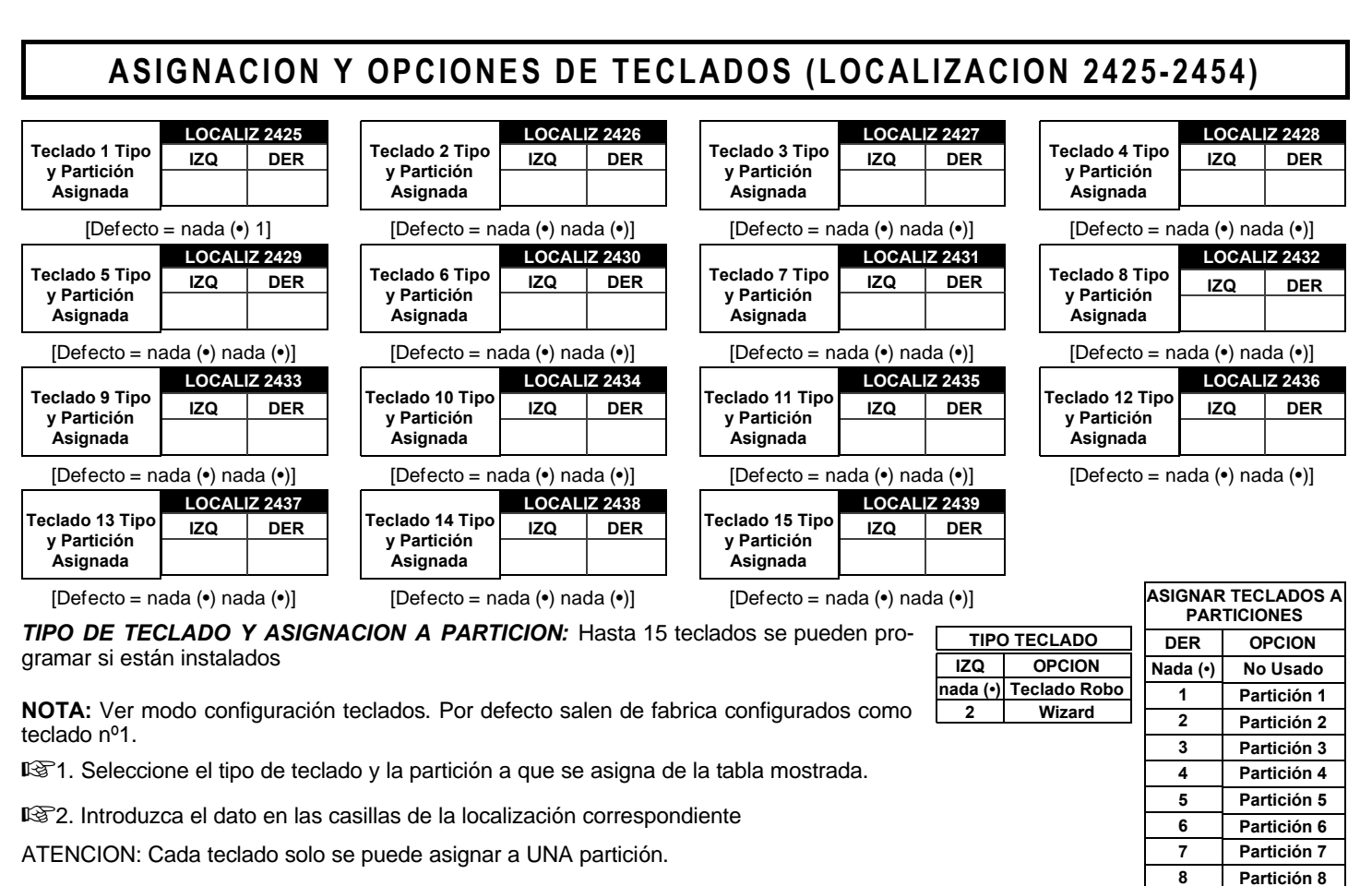

|              | (              | OPCIONES I        | DE TECLADO         | D        | LC  | OCALIZACI | ON  |                          | OPCIONES DE         | TECLADO            |                  |
|--------------|----------------|-------------------|--------------------|----------|-----|-----------|-----|--------------------------|---------------------|--------------------|------------------|
| TECLADO<br>№ | VALC           | DRES DATO         | IZQ (MARQL         | JE 🖍)    |     | 2440-2454 | ļ   | VALC                     | RES DATO DE         | ER (MARQUE         | £)               |
|              | PUNTO<br>RONDA | ACCESO<br>CENTRAL | CONEXION<br>RAPIDA | COACCION | IZQ | LOCAL     | DER | Solo Control<br>Acceso * | PANICO TE-<br>CLADO | AUXILIO<br>TECLADO | FUEGO<br>TECLADO |
| 1            | 8              | 4                 | 2                  | 1        |     | 2440      |     | 8                        | 4                   | 2                  | 1                |
| 2            | 8              | 4                 | 2                  | 1        |     | 2441      |     | 8                        | 4                   | 2                  | 1                |
| 3            | 8              | 4                 | 2                  | 1        |     | 2442      |     | 8                        | 4                   | 2                  | 1                |
| 4            | 8              | 4                 | 2                  | 1        |     | 2443      |     | 8                        | 4                   | 2                  | 1                |
| 5            | 8              | 4                 | 2                  | 1        |     | 2444      |     | 8                        | 4                   | 2                  | 1                |
| 6            | 8              | 4                 | 2                  | 1        |     | 2445      |     | 8                        | 4                   | 2                  | 1                |
| 7            | 8              | 4                 | 2                  | 1        |     | 2446      |     | 8                        | 4                   | 2                  | 1                |
| 8            | 8              | 4                 | 2                  | 1        |     | 2447      |     | 8                        | 4                   | 2                  | 1                |
| 9            | 8              | 4                 | 2                  | 1        |     | 2448      |     | 8                        | 4                   | 2                  | 1                |
| 10           | 8              | 4                 | 2                  | 1        |     | 2449      |     | 8                        | 4                   | 2                  | 1                |
| 11           | 8              | 4                 | 2                  | 1        |     | 2450      |     | 8                        | 4                   | 2                  | 1                |
| 12           | 8              | 4                 | 2                  | 1        |     | 2451      |     | 8                        | 4                   | 2                  | 1                |
| 13           | 8              | 4                 | 2                  | 1        |     | 2452      |     | 8                        | 4                   | 2                  | 1                |
| 14           | 8              | 4                 | 2                  | 1        |     | 2453      |     | 8                        | 4                   | 2                  | 1                |
| 15           | 8              | 4                 | 2                  | 1        |     | 2454      |     | 8                        | 4                   | 2                  | 1                |

[Defecto = nada (•) siete (7) para localización 2440]

OPCIONES TECLADO: Seleccione las opciones para cada uno de los hasta 15 teclados.

\* Nota: Solo Control de Acceso (no puede Conectar / Desconectar).

1. Seleccione la opción deseada marcando sel valor de cada casilla.

12 2. Sume los valores marcados (ej.: 15=1+2+4+8) de las opciones seleccionadas.

3. Introdúzcalo en la localización (dígitos Izquierdo y Derecho).

# OPCIONES PARTICION / USUARIO (LOCALIZACION 2500-2595)

|           | PA<br>VAL | RTICI         |         | 5-8<br>0 IZQ | LOC       |                 |            | PA<br>VALC     |         | ONES<br>DATO | 1-4<br>DER |              |                                           | PA<br>VAL | RTICI            |          | 5-8<br>0 IZQ | LOC  |              | ION             | PAI<br>VALC |             | ONES<br>DATO | 1-4<br>DER |
|-----------|-----------|---------------|---------|--------------|-----------|-----------------|------------|----------------|---------|--------------|------------|--------------|-------------------------------------------|-----------|------------------|----------|--------------|------|--------------|-----------------|-------------|-------------|--------------|------------|
| Nº.       |           |               |         | ')<br>  ==   | 2:        | 500-254         | +/         | (              | MARG    |              | )          |              | Nº.                                       |           |                  |          | r)<br>  ==   | 2:   | 048-259      | 5               | ()          | MARC        |              | )          |
| 1         | P8<br>8   | P7<br>4       | P6<br>2 | P5<br>1      | IZ        | ADDR<br>2500    | DE         | P4<br>8        | P3<br>4 | P2<br>2      | P1<br>1    |              | 49                                        | P8<br>8   | P7<br>4          | P6<br>2  | P5<br>1      | IZ   | ADDR<br>2548 | DE              | P4<br>8     | P3<br>4     | P2<br>2      | P1<br>1    |
| 2         | 8         | 4             | 2       | 1            |           | 2501            |            | 8              | 4       | 2            | 1          |              | 50                                        | 8         | 4                | 2        | 1            |      | 2549         |                 | 8           | 4           | 2            | 1          |
| 3         | 8         | 4             | 2       | 1            |           | 2502            |            | 8              | 4       | 2            | 1          |              | 51                                        | 8         | 4                | 2        | 1            |      | 2550         |                 | 8           | 4           | 2            | 1          |
| 4         | 8         | 4             | 2       | 1            |           | 2503            |            | 8              | 4       | 2            | 1          |              | 52                                        | 8         | 4                | 2        | 1            |      | 2551         |                 | 8           | 4           | 2            | 1          |
| 5         | 8         | 4             | 2       | 1            |           | 2504            |            | 8              | 4       | 2            | 1          |              | 53                                        | 8         | 4                | 2        | 1            |      | 2552         |                 | 8           | 4           | 2            | 1          |
| 0<br>7    | 0<br>8    | 4             | 2       | 1            |           | 2505            |            | 0<br>8         | 4       | 2            | 1          |              | 55                                        | 0<br>8    | 4                | 2        | 1            |      | 2553         |                 | 0<br>8      | 4           | 2            | 1          |
| 8         | 8         | 4             | 2       | 1            |           | 2507            |            | 8              | 4       | 2            | 1          |              | 56                                        | 8         | 4                | 2        | 1            |      | 2555         |                 | 8           | 4           | 2            | 1          |
| 9         | 8         | 4             | 2       | 1            |           | 2508            |            | 8              | 4       | 2            | 1          |              | 57                                        | 8         | 4                | 2        | 1            |      | 2556         |                 | 8           | 4           | 2            | 1          |
| 10        | 8         | 4             | 2       | 1            |           | 2509            |            | 8              | 4       | 2            | 1          |              | 58                                        | 8         | 4                | 2        | 1            |      | 2557         |                 | 8           | 4           | 2            | 1          |
| 11        | 8         | 4             | 2       | 1            |           | 2510            |            | 8              | 4       | 2            | 1          |              | 59                                        | 8         | 4                | 2        | 1            |      | 2558         |                 | 8           | 4           | 2            | 1          |
| 12        | 0<br>8    | 4             | 2       | 1            |           | 2511            |            | 0<br>8         | 4       | 2            | 1          |              | 61                                        | 0<br>8    | 4                | 2        | 1            |      | 2559         |                 | 0<br>8      | 4           | 2            | 1          |
| 14        | 8         | 4             | 2       | 1            |           | 2513            |            | 8              | 4       | 2            | 1          |              | 62                                        | 8         | 4                | 2        | 1            |      | 2561         |                 | 8           | 4           | 2            | 1          |
| 15        | 8         | 4             | 2       | 1            |           | 2514            |            | 8              | 4       | 2            | 1          |              | 63                                        | 8         | 4                | 2        | 1            |      | 2562         |                 | 8           | 4           | 2            | 1          |
| 16        | 8         | 4             | 2       | 1            |           | 2515            |            | 8              | 4       | 2            | 1          |              | 64                                        | 8         | 4                | 2        | 1            |      | 2563         |                 | 8           | 4           | 2            | 1          |
| 17        | 8         | 4             | 2       | 1            |           | 2516            |            | 8              | 4       | 2            | 1          |              | 65                                        | 8         | 4                | 2        | 1            |      | 2564         |                 | 8           | 4           | 2            | 1          |
| 18        | 8<br>8    | 4             | 2       | 1            |           | 2517            |            | 8<br>8         | 4       | 2            | 1          |              | 66<br>67                                  | 8<br>8    | 4                | 2        | 1            |      | 2565         |                 | 8           | 4           | 2            | 1          |
| 20        | 8         | 4             | 2       | 1            |           | 2519            |            | 8              | 4       | 2            | 1          |              | 68                                        | 8         | 4                | 2        | 1            |      | 2567         |                 | 8           | 4           | 2            | 1          |
| 21        | 8         | 4             | 2       | 1            |           | 2520            |            | 8              | 4       | 2            | 1          |              | 69                                        | 8         | 4                | 2        | 1            |      | 2568         |                 | 8           | 4           | 2            | 1          |
| 22        | 8         | 4             | 2       | 1            |           | 2521            |            | 8              | 4       | 2            | 1          |              | 70                                        | 8         | 4                | 2        | 1            |      | 2569         |                 | 8           | 4           | 2            | 1          |
| 23        | 8         | 4             | 2       | 1            |           | 2522            |            | 8              | 4       | 2            | 1          |              | 71                                        | 8         | 4                | 2        | 1            |      | 2570         |                 | 8           | 4           | 2            | 1          |
| 24        | 8         | 4             | 2       | 1            |           | 2523            |            | 8              | 4       | 2            | 1          |              | 72                                        | 8         | 4                | 2        | 1            |      | 2571         |                 | 8           | 4           | 2            | 1          |
| 25        | 0<br>8    | 4             | 2       | 1            |           | 2524            |            | 0<br>8         | 4       | 2            | 1          |              | 73                                        | 0<br>8    | 4                | 2        | 1            |      | 2572         |                 | 0<br>8      | 4           | 2            | 1          |
| 27        | 8         | 4             | 2       | 1            |           | 2526            |            | 8              | 4       | 2            | 1          |              | 75                                        | 8         | 4                | 2        | 1            |      | 2574         |                 | 8           | 4           | 2            | 1          |
| 28        | 8         | 4             | 2       | 1            |           | 2527            |            | 8              | 4       | 2            | 1          |              | 76                                        | 8         | 4                | 2        | 1            |      | 2575         |                 | 8           | 4           | 2            | 1          |
| 29        | 8         | 4             | 2       | 1            |           | 2528            |            | 8              | 4       | 2            | 1          |              | 77                                        | 8         | 4                | 2        | 1            |      | 2576         |                 | 8           | 4           | 2            | 1          |
| 30        | 8         | 4             | 2       | 1            |           | 2529            |            | 8              | 4       | 2            | 1          |              | 78                                        | 8         | 4                | 2        | 1            |      | 2577         |                 | 8           | 4           | 2            | 1          |
| 31        | 8         | 4             | 2       | 1            |           | 2530            |            | 8              | 4       | 2            | 1          |              | 79<br>80                                  | 8         | 4                | 2        | 1            |      | 2578         |                 | 8           | 4           | 2            | 1          |
| 33        | 8         | 4             | 2       | 1            |           | 2532            |            | 8              | 4       | 2            | 1          |              | 81                                        | 8         | 4                | 2        | 1            |      | 2580         |                 | 8           | 4           | 2            | 1          |
| 34        | 8         | 4             | 2       | 1            |           | 2533            |            | 8              | 4       | 2            | 1          |              | 82                                        | 8         | 4                | 2        | 1            |      | 2581         |                 | 8           | 4           | 2            | 1          |
| 35        | 8         | 4             | 2       | 1            |           | 2534            |            | 8              | 4       | 2            | 1          |              | 83                                        | 8         | 4                | 2        | 1            |      | 2582         |                 | 8           | 4           | 2            | 1          |
| 36        | 8         | 4             | 2       | 1            |           | 2535            |            | 8              | 4       | 2            | 1          |              | 84                                        | 8         | 4                | 2        | 1            |      | 2583         |                 | 8           | 4           | 2            | 1          |
| 37        | 8<br>8    | 4             | 2       | 1            |           | 2530            |            | 8<br>8         | 4       | 2            | 1          |              | 85                                        | 8         | 4                | 2        | 1            |      | 2584         |                 | 8<br>8      | 4           | 2            | 1          |
| 39        | 8         | 4             | 2       | 1            |           | 2538            |            | 8              | 4       | 2            | 1          |              | 87                                        | 8         | 4                | 2        | 1            |      | 2586         |                 | 8           | 4           | 2            | 1          |
| 40        | 8         | 4             | 2       | 1            |           | 2539            |            | 8              | 4       | 2            | 1          |              | 88                                        | 8         | 4                | 2        | 1            |      | 2587         |                 | 8           | 4           | 2            | 1          |
| 41        | 8         | 4             | 2       | 1            |           | 2540            |            | 8              | 4       | 2            | 1          |              | 89                                        | 8         | 4                | 2        | 1            |      | 2588         |                 | 8           | 4           | 2            | 1          |
| 42        | 8         | 4             | 2       | 1            |           | 2541            |            | 8              | 4       | 2            | 1          |              | 90                                        | 8         | 4                | 2        | 1            |      | 2589         |                 | 8           | 4           | 2            | 1          |
| 43        | 8         | 4             | 2       | 1            |           | 2542            |            | 8              | 4       | 2            | 1          |              | 91                                        | 8         | 4                | 2        | 1            |      | 2590         |                 | 8<br>8      | 4           | 2            | 1          |
| 45        | 8         | 4             | 2       | 1            |           | 2544            |            | 8              | 4       | 2            | 1          |              | 93                                        | 8         | 4                | 2        | 1            |      | 2592         |                 | 8           | 4           | 2            | 1          |
| 46        | 8         | 4             | 2       | 1            |           | 2545            |            | 8              | 4       | 2            | 1          |              | 94                                        | 8         | 4                | 2        | 1            |      | 2593         |                 | 8           | 4           | 2            | 1          |
| 47        | 8         | 4             | 2       | 1            |           | 2546            |            | 8              | 4       | 2            | 1          |              | 95                                        | 8         | 4                | 2        | 1            |      | 2594         |                 | 8           | 4           | 2            | 1          |
| 48        | 8         | 4             | 2       |              |           | 2547            |            | 8              | 4       | 2            |            |              | 96                                        | 8         | 4                | 2        | 1            |      | 2595         | _               | 8           | 4           | 2            |            |
| Ť         | 4         |               |         |              | <b>₽</b>  |                 | Ť          | •              | Т       |              |            |              | Ť                                         | 4         |                  |          |              | T.   |              | Ť               | •           |             |              |            |
| 嗲1        |           | R             | ۶2      | í            | BT 4      | [               | <b>F</b> 4 |                | R       | 2            |            |              | <b>B</b> 1                                |           | R                | ٢2       | I            | IF 4 | D            | <del>3</del> 74 |             | ß           | 2            |            |
|           |           |               |         |              |           |                 | [De        | fecto          | = nad   | la (•) i     | nada       | (•) p        | oara localizad                            | iones     | \$ 2500          | )-259    | 5]           |      |              |                 |             |             |              |            |
|           |           |               |         |              |           |                 | -          |                |         |              |            |              |                                           |           |                  |          | -            |      |              |                 |             |             |              |            |
| R 1 Salar | cion      |               | ∿ do    | - <b>n</b> 3 | 82        | Hahil           | ito I      | ae n           | articic | noc          |            | I            | 🖙 3. Busai                                | ue ei     | n la i           | tabla    |              | Ľ.   | द्वि4 F      | ntre            | date        | <b>n</b> en | la lor       | aliza-     |
|           | locoa     | e ei i<br>ido | v ue    | ~~~          | ≥∠.<br>na | naun<br>ara car | 12 119     | as p<br>Luario | hacie   | ando         |            |              | el dato                                   | aint      | roduc            | ir       |              |      | <br>         | Dere            | cha e       | Izaui       | erda)        | Junzu      |
| 0300110 0 | 10300     | uu.           |         |              | un        | n circ          | ulo        |                | alrede  | edor         | DIG        |              |                                           |           |                  |          |              | 2Y   | 0.0          |                 | 0.1.0. 0    | 94          | 0.00)        |            |
| USUARIO   | )         |               |         |              | de        | el va           | lor        | bina           | rio     | que          | 8          | 4 2          | 2 1 Blank (•)                             | 8         | ) 4 2            | 1        | 8            | -    |              |                 |             |             |              | 1          |
| Nº.       | _         |               |         |              | le        | corres          | spono      | de             |         |              | 8          | 4 2          | 2 ① 1                                     | 8         | ) 4 2            | 1        | 9            |      | L            | ZQ              | LOC         |             | DER          | _          |
| 1         | 4         |               |         | NC           | TA: N     | No mar          | cado       | =              |         | ~            | 8          | 4 🤅          | 2)1 2                                     | 8         | 42               | 1        | 0            |      | nae          | aa (•)          | 250         | U           | 1            | L          |
| 2         | _         |               |         | de           | snabil    | itado.          |            |                |         |              | 8          | 4 (2<br>2    |                                           | 8         | ) 4 (2)          | 1        | B            |      |              |                 |             |             |              |            |
| 3         | -         |               |         |              | P4        | P3              | P2         | P1             |         | *            | 8<br>8     | 4) 2<br>2) 3 | 2 1 4 7 7 7 7 7 7 7 7 7 7 7 7 7 7 7 7 7 7 | Ø         | )(4) 2<br>)(4) 2 |          | D            |      |              |                 |             |             |              |            |
| 4         | -         |               |         |              |           |                 | +          | A?             | ¥       |              | 8          | <u> </u>     | 2 1 6                                     | 8         | 42               | <b>ĭ</b> | Е            |      |              |                 |             |             |              |            |
| 5         |           |               |         |              | 8         | 4               | 2          | 1) 1           | Jraw C  | ircle        | 8          | <b>4</b>     | 21 7                                      | 8         | )áž              | 1        | F            |      |              |                 |             |             |              |            |

NAPCO Security Systems

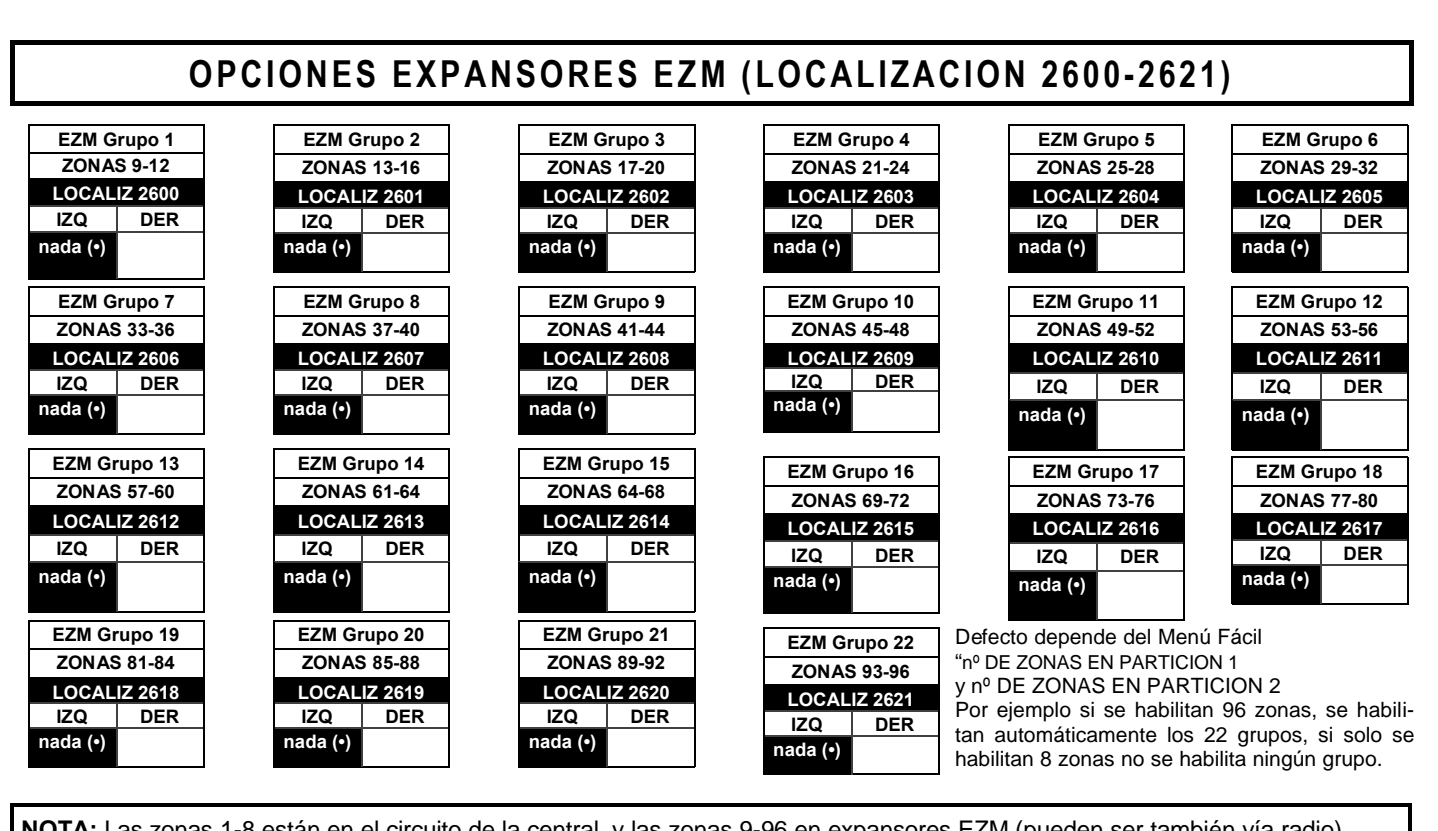

| EZM            | OPCIONES GRUPO EZM: Hasta 22 Grupos de 4 Zonas pueden ser programados dependiendo del número |
|----------------|----------------------------------------------------------------------------------------------|
|                | de zonas utilizadas y de que móduos EZM hay conectados. Cada Grupo representa 4 zonas.       |
| OPTION         | 🕼 1. Seleccione el tipo de EZM de la tabla mostrada.                                         |
|                |                                                                                              |
| NO USADO       | Iterative construction de la localización correspondiente.                                   |
| presente)      | NOTA: Las casillas sombreadas indican que la opción no está disponible.                      |
| 4-Zonas<br>EZM |                                                                                              |
|                | ZM<br>OPTION<br>lo Usado<br>(No EZM<br>presente)<br>4-Zonas<br>EZM                           |

|              | С              | ONTR                   | OL SA                 | LIDA               | PRO | GRAM              | ABLE       | DE E            | ZM                     |                      |                 |
|--------------|----------------|------------------------|-----------------------|--------------------|-----|-------------------|------------|-----------------|------------------------|----------------------|-----------------|
| GRUPO<br>Nº. | PA<br>VAL<br>( | RTICIO<br>ORES<br>MARC | ONES<br>DATC<br>QUE / | 5-8<br>D IZQ<br>°) | LOC | ALIZA(<br>622-263 | CION<br>32 | PA<br>VALC<br>( | RTICIO<br>DRES<br>MARQ | DNES<br>DATO<br>UE 🖋 | 1-4<br>DER<br>) |
|              | P8             | P7                     | P6                    | P5                 | IZ  | LOC               | DE         | P4              | P3                     | P2                   | P1              |
| 1            | 8              | 4                      | 2                     | 1                  |     | 2622              |            | 8               | 4                      | 2                    | 1               |
| 2            | 8              | 4                      | 2                     | 1                  |     | 2623              |            | 8               | 4                      | 2                    | 1               |
| 3            | 8              | 4                      | 2                     | 1                  |     | 2624              |            | 8               | 4                      | 2                    | 1               |
| 4            | 8              | 4                      | 2                     | 1                  |     | 2625              |            | 8               | 4                      | 2                    | 1               |
| 5            | 8              | 4                      | 2                     | 1                  |     | 2626              |            | 8               | 4                      | 2                    | 1               |
| 6            | 8              | 4                      | 2                     | 1                  |     | 2627              |            | 8               | 4                      | 2                    | 1               |
| 7            | 8              | 4                      | 2                     | 1                  |     | 2628              |            | 8               | 4                      | 2                    | 1               |
| 8            | 8              | 4                      | 2                     | 1                  |     | 2629              |            | 8               | 4                      | 2                    | 1               |
| 9            | 8              | 4                      | 2                     | 1                  |     | 2630              |            | 8               | 4                      | 2                    | 1               |
| 10           | 8              | 4                      | 2                     | 1                  |     | 2631              |            | 8               | 4                      | 2                    | 1               |
| 11           | 8              | 4                      | 2                     | 1                  |     | 2632              |            | 8               | 4                      | 2                    | 1               |
|              |                |                        |                       |                    |     | [Dof              | octo .     | - nod           | $2(\mathbf{a})$        | ada (                |                 |

|             | С              | ONTR                  | OL SA               | LIDA               | PRO | GRAM              | ABLE       | DEE              | ZM                     |                      |                  |
|-------------|----------------|-----------------------|---------------------|--------------------|-----|-------------------|------------|------------------|------------------------|----------------------|------------------|
| GRUPO<br>№. | PA<br>VAL<br>( | RTICI<br>ORES<br>MARC | ONES<br>DATC<br>QUE | 5-8<br>0 IZQ<br>°) | LOC | ALIZA(<br>633-264 | CION<br>43 | PAI<br>VALC<br>( | RTICIO<br>DRES<br>MARC | DNES<br>DATO<br>UE 🖋 | 1-4<br>DER<br>') |
|             | P8             | P7                    | P6                  | P5                 | IZ  | LOC               | DE         | P4               | P3                     | P2                   | P1               |
| 12          | 8              | 4                     | 2                   | 1                  |     | 2633              |            | 8                | 4                      | 2                    | 1                |
| 13          | 8              | 4                     | 2                   | 1                  |     | 2634              |            | 8                | 4                      | 2                    | 1                |
| 14          | 8              | 4                     | 2                   | 1                  |     | 2635              |            | 8                | 4                      | 2                    | 1                |
| 15          | 8              | 4                     | 2                   | 1                  |     | 2636              |            | 8                | 4                      | 2                    | 1                |
| 16          | 8              | 4                     | 2                   | 1                  |     | 2637              |            | 8                | 4                      | 2                    | 1                |
| 17          | 8              | 4                     | 2                   | 1                  |     | 2638              |            | 8                | 4                      | 2                    | 1                |
| 18          | 8              | 4                     | 2                   | 1                  |     | 2639              |            | 8                | 4                      | 2                    | 1                |
| 19          | 8              | 4                     | 2                   | 1                  |     | 2640              |            | 8                | 4                      | 2                    | 1                |
| 20          | 8              | 4                     | 2                   | 1                  |     | 2641              |            | 8                | 4                      | 2                    | 1                |
| 21          | 8              | 4                     | 2                   | 1                  |     | 2642              |            | 8                | 4                      | 2                    | 1                |
| 22          | 8              | 4                     | 2                   | 1                  |     | 2643              |            | 8                | 4                      | 2                    | 1                |

Defecto = nada (•) nada (•) para localizaciones 2622-2643]

**CONTROL SALIDA PROGRAMABLE EZM:** Seleccione para cada grupo de zonas, la partición o particiones que al conectarse, activaran la salida PGM del correspondiente módulo EZM Cada grupo corresponde a 4 zonas, si se utilizan EZM de 8 zonas solo se tendrá en cuenta el primer grupo de 4 zonas, pero ocupa DOS grupos de zonas. **NOTA:** La PGM entrega negativo (MASA) cuando se activa al conectarse <u>cualquiera</u> de las particiones seleccionadas para cada PGM de EZM.

ISP1. Seleccione el número de grupo deseado.

12. *Habilite* las opciones para cada grupo haciendo un circulo *A* alrededor del valor binario que le corresponde.

**NOTA:** No círculo = opción deshabilitada.

🖾 3. Introduzca los datos en las casillas derecha e izquierda de la localización correspondiente.

## **OPCIONES CONEXIÓN PARTICIONES (LOCALIZACION 2650-2657)**

|                          |                 | PA                     | RTICI                 | ONES             | PRIC      | RITAR            | IAS        |                 |                           |                       |                  |
|--------------------------|-----------------|------------------------|-----------------------|------------------|-----------|------------------|------------|-----------------|---------------------------|-----------------------|------------------|
| PARTICION<br>PRIORITARIA | PA<br>VAI<br>(N | RTICI<br>LOR D<br>MARQ | ONES<br>ATO I<br>UE ⁄ | 5-8<br>DER<br>°) | LOC<br>20 | ALIZA(<br>650-26 | CION<br>57 | PA<br>VAI<br>(N | RTICIO<br>_OR D<br>//ARQI | DNES<br>ATO I<br>JE 🎤 | 1-4<br>DER<br>°) |
| SOBRE                    | P8              | P7                     | P6                    | P5               | I         | LOC              | D          | P4              | P3                        | P2                    | P1               |
| PARTICION 1              | 8               | 4                      | 2                     | 1                |           | 2650             |            | 8               | 4                         | 2                     | 1                |
| PARTICION 2              | 8               | 4                      | 2                     | 1                |           | 2651             |            | 8               | 4                         | 2                     | 1                |
| PARTICION 3              | 8               | 4                      | 2                     | 1                |           | 2652             |            | 8               | 4                         | 2                     | 1                |
| PARTICION 4              | 8               | 4                      | 2                     | 1                |           | 2653             |            | 8               | 4                         | 2                     | 1                |
| PARTICION 5              | 8               | 4                      | 2                     | 1                |           | 2654             |            | 8               | 4                         | 2                     | 1                |
| PARTICION 6              | 8               | 4                      | 2                     | 1                |           | 2655             |            | 8               | 4                         | 2                     | 1                |
| PARTICION 7              | 8               | 4                      | 2                     | 1                |           | 2656             |            | 8               | 4                         | 2                     | 1                |
| PARTICION 8              | 8               | 4                      | 2                     | 1                |           | 2657             |            | 8               | 4                         | 2                     | 1                |

[Defecto = nada (•) nada (•) para localizaciones 2650-2657]

### CONEXIÓN PARTICION PRIORITARIA:

- 1. Seleccione la partición a programar deseada.
- 1322. Habilite la opción de prioridad en las particiones deseadas marcando el valor correspondiente ».

NOTA: No marcado = característica deshabilitada.

🖙 3. Introduzca el dato en los correspondientes dígitos izquierdo y derecho de las localizaciones indicadas.

NOTA: Las casillas sombreadas muestran la opción no disponible.

#### **MEMORIA CONTROL ACCESOS (LOCALIZACION 3184)** DATO IZQ DATO DER **REGISTRO CONTROL REGISTRO CONTROL** MARQUE MARQUE ACCESO ACCESO LOCALIZACION 3184 Teclado 5 1 1 Teclado 1 DIGITO IZQ (SUMA DIGITO DER (SUMA DE LOS VALORES) DE LOS VALORES) Teclado 6 2 2 Teclado 2 Teclado 7 4 4 Teclado 3 Teclado 8 [Defecto = nada (•) nada (•)] 8 8 Teclado 4

**REGISTRO CONTROL ACCESOS:** Habilitar la memorización en el buffer de eventos los accesos (abrepuertas) en teclados. I Seleccione la opción deseada marcando el valor correspondiente *P* Para cada dígito (izquierdo y derecho).

IS 2. Sume los valores (ej: 15=1+2+4+8) de las opciones seleccionadas.

133. Introduzca el dato en los correspondientes dígitos izquierdo y derecho

# **OPCIONES CONTROL SALIDAS PARTICIONES (LOCALIZACION 2700-2739)**

|                      | DE | SCON                    | IECTA | R PA | RTIC | ION 1 D | ESC  | ONEC | TA SA  | LIDA   | EN   | DE     | SCON  | IECTA | R PAI | RTIC | ION 2 D | ESC  | ONEC | TA SA  | LIDA  | EN  |
|----------------------|----|-------------------------|-------|------|------|---------|------|------|--------|--------|------|--------|-------|-------|-------|------|---------|------|------|--------|-------|-----|
|                      | PA | RTICI                   | ONES  | 5-8  |      |         |      | PA   | RTICIO | ONES   | 1-4  | PA     | RTICI | ONES  | 5-8   |      |         |      | PA   | RTICIO | ONES  | 1-4 |
|                      | VA | LOR                     | DATO  | IZQ  | LOC  | ALIZAC  | CION | VAI  | OR D   | ΑΤΟ Ε  | DER  | VA     | LOR   | ΟΤΑΟ  | IZQ   | LOC  | ALIZAC  | CION | VAL  | OR D   | ΑΤΟ Γ | )ER |
| (APAGADA)            | (1 | (MARQUE )<br>B P7 P6 P5 |       |      | 2    | 700-273 | 32   | (N   | IARQ   | JE 🖋   | ິ)   | (1     | IARQ  | UE 🖉  | ົ)    | 2    | 701-273 | 3    | (1   | IARQI  | JE 🖋  | ັ)  |
| . ,                  | P8 | P7                      | P6    | P5   | I    | ADDR    | D    | P4   | P3     | P2     | P1   | P8     | P7    | P6    | P5    | L    | ADDR    | R    | P4   | P3     | P2    | P1  |
| Salida Robo          | 8  | 4                       | 2     | 1    |      | 2700    |      | 8    | 4      | 2      | ᠿ    | 8      | 4     | 2     | 1     |      | 2701    |      | 8    | 4      | 2     | 1   |
| Salida Robo Pulsante | 8  | 4                       | 2     | 1    |      | 2708    |      | 8    | 4      | 2      | 1    | 8      | 4     | 2     | 1     |      | 2709    |      | 8    | 4      | 2     | 1   |
| Salida Fuego         | 8  | 4                       | 2     | 1    |      | 2716    |      | 8    | 4      | 2      | 1    | 8      | 4     | 2     | 1     |      | 2717    |      | 8    | 4      | 2     | 1   |
| Relé Reset           | 8  | 4                       | 2     | 1    |      | 2724    |      | 8    | 4      | 2      | 1    | 8      | 4     | 2     | 1     |      | 2725    |      | 8    | 4      | 2     | 1   |
| Relé Auxiliar        | 8  | 4                       | 2     | 1    |      | 2732    |      | 8    | 4      | 2      | 1    | 8      | 4     | 2     | 1     |      | 2733    |      | 8    | 4      | 2     | 1   |
|                      |    |                         |       |      |      |         |      |      | [Defe  | ecto = | 2700 | (•1) 2 | 2708  | (•1)] |       |      |         |      |      |        |       |     |

|                      | DE | SCON  | IECTA | R PA | RTICI | ION 3 D | ESC  | ONEC | TA SA  | LIDA  | EN  | DE | SCON  | IECTA | R PA | RTIC | ION 4 D | ESC  | ONEC | TA SA  | LIDA  | EN         |
|----------------------|----|-------|-------|------|-------|---------|------|------|--------|-------|-----|----|-------|-------|------|------|---------|------|------|--------|-------|------------|
|                      | PA | RTICI | ONES  | 5-8  |       |         |      | PA   | RTICIO | ONES  | 1-4 | PA | RTICI | ONES  | 5-8  |      |         |      | PA   | RTICIO | ONES  | 1-4        |
|                      | VA | LOR   | OATO  | IZQ  | LOC   |         | CION | VAI  | OR D   | ATO D | DER | VA | LOR   | ΟΤΑΟ  | IZQ  | LOC  | ALIZA   | CION | VAI  | OR D   | ATO D | )ER        |
| (APAGADA)            | (1 | IARQ  | UE 🕖  | ິ)   | 2     | 702-27  | 34   | (N   | IARQ   | UE 🖋  | ົ)  | (N | IARQ  | UE 🖉  | ້)   | 2    | 703-273 | 35   | (1   | IARQI  | JE 🖋  | <b>^</b> ) |
|                      | P8 | P7    | P6    | P5   | L     | ADDR    | R    | P4   | P3     | P2    | P1  | P8 | P7    | P6    | P5   | L    | ADDR    | R    | P4   | P3     | P2    | P1         |
| Salida Robo          | 8  | 4     | 2     | 1    |       | 2702    |      | 8    | 4      | 2     | 1   | 8  | 4     | 2     | 1    |      | 2703    |      | 8    | 4      | 2     | 1          |
| Salida Robo Pulsante | 8  | 4     | 2     | 1    |       | 2710    |      | 8    | 4      | 2     | 1   | 8  | 4     | 2     | 1    |      | 2711    |      | 8    | 4      | 2     | 1          |
| Salida Fuego         | 8  | 4     | 2     | 1    |       | 2718    |      | 8    | 4      | 2     | 1   | 8  | 4     | 2     | 1    |      | 2719    |      | 8    | 4      | 2     | 1          |
| Relé Reset           | 8  | 4     | 2     | 1    |       | 2726    |      | 8    | 4      | 2     | 1   | 8  | 4     | 2     | 1    |      | 2727    |      | 8    | 4      | 2     | 1          |
| Relé Auxiliar        | 8  | 4     | 2     | 1    |       | 2734    |      | 8    | 4      | 2     | 1   | 8  | 4     | 2     | 1    |      | 2735    |      | 8    | 4      | 2     | 1          |

[Defecto = nada (•) nada (•) para localización 2706-2739]

|                                | DE             | SCON                   | IECTA                | R PA            | RTIC     | ON 5 D            | ESC        | ONEC            | TA SA                    | LIDA                  | EN              | DE             | SCON                   | IECTA                | R PA            | RTIC     | ON 6 D            | ESC        | ONEC            | TA SA                     | LIDA                  | EN               |
|--------------------------------|----------------|------------------------|----------------------|-----------------|----------|-------------------|------------|-----------------|--------------------------|-----------------------|-----------------|----------------|------------------------|----------------------|-----------------|----------|-------------------|------------|-----------------|---------------------------|-----------------------|------------------|
| SALIDA SILENCIADA<br>(APAGADA) | PA<br>VA<br>(N | RTICI<br>LOR I<br>IARQ | ONES<br>DATO<br>UE 🅖 | 5-8<br>IZQ<br>) | LOC<br>2 | ALIZA(<br>704-273 | CION<br>36 | PA<br>VAI<br>(N | RTICIO<br>LOR D<br>MARQI | ONES<br>ATO E<br>UE 🎢 | 1-4<br>)ER<br>) | PA<br>VA<br>(N | RTICI<br>LOR I<br>MARQ | ONES<br>DATO<br>UE 🅖 | 5-8<br>IZQ<br>) | LOC<br>2 | ALIZA(<br>705-273 | CION<br>87 | PA<br>VAI<br>(N | RTICIO<br>_OR D<br>//ARQI | DNES<br>ATO E<br>JE 🎢 | 1-4<br>)ER<br>°) |
|                                | P8             | P7                     | P6                   | P5              | L        | ADDR              | R          | P4              | P3                       | P2                    | P1              | P8             | P7                     | P6                   | P5              | L        | ADDR              | R          | P4              | P3                        | P2                    | P1               |
| Salida Robo                    | 8              | 4                      | 2                    | 1               |          | 2704              |            | 8               | 4                        | 2                     | 1               | 8              | 4                      | 2                    | 1               |          | 2705              |            | 8               | 4                         | 2                     | 1                |
| Salida Robo Pulsante           | 8              | 4                      | 2                    | 1               |          | 2712              |            | 8               | 4                        | 2                     | 1               | 8              | 4                      | 2                    | 1               |          | 2713              |            | 8               | 4                         | 2                     | 1                |
| Salida Fuego                   | 8              | 4                      | 2                    | 1               |          | 2720              |            | 8               | 4                        | 2                     | 1               | 8              | 4                      | 2                    | 1               |          | 2721              |            | 8               | 4                         | 2                     | 1                |
| Relé Reset                     | 8              | 4                      | 2                    | 1               |          | 2728              |            | 8               | 4                        | 2                     | 1               | 8              | 4                      | 2                    | 1               |          | 2729              |            | 8               | 4                         | 2                     | 1                |
| Relé Auxiliar                  | 8              | 4                      | 2                    | 1               |          | 2736              |            | 8               | 4                        | 2                     | 1               | 8              | 4                      | 2                    | 1               |          | 2737              |            | 8               | 4                         | 2                     | 1                |
|                                |                |                        |                      |                 |          | [Defe             | ecto -     | - nada          | . (•) n:                 | ada (•                | ) nara          | local          | lizació                | ón 27                | 16-27           | 391      |                   |            |                 |                           | -                     |                  |

|                                | DE             | SCON                   | IECTA                | R PA                         | RTIC     | ION 7 D           | ESC        | ONEC            | TA SA                     | LIDA                  | EN               | DE             | SCON                   | IECTA                | R PA            | RTIC     | ON 8 D            | ESC        | ONEC            | TA SA                    | LIDA                  | EN              |
|--------------------------------|----------------|------------------------|----------------------|------------------------------|----------|-------------------|------------|-----------------|---------------------------|-----------------------|------------------|----------------|------------------------|----------------------|-----------------|----------|-------------------|------------|-----------------|--------------------------|-----------------------|-----------------|
| SALIDA SILENCIADA<br>(APAGADA) | PA<br>VA<br>(I | RTICI<br>LOR I<br>MARQ | ONES<br>DATO<br>UE 🌽 | 5-8<br>IZQ<br><sup>9</sup> ) | LOC<br>2 | ALIZA(<br>706-273 | CION<br>38 | PA<br>VAI<br>(N | RTICIO<br>_OR D<br>//ARQI | ONES<br>ATO I<br>UE 🎢 | 1-4<br>DER<br>°) | PA<br>VA<br>(N | RTICI<br>LOR I<br>MARQ | ONES<br>DATO<br>UE 🎤 | 5-8<br>IZQ<br>) | LOC<br>2 | ALIZA(<br>707-273 | CION<br>39 | PA<br>VAI<br>(N | RTICIO<br>.OR D<br>MARQI | DNES<br>ATO E<br>JE 🎢 | 1-4<br>DER<br>) |
|                                | P8             | P7                     | P6                   | P5                           | L        | ADDR              | R          | P4              | P3                        | P2                    | P1               | P8             | P7                     | P6                   | P5              | L        | ADDR              | R          | P4              | P3                       | P2                    | P1              |
| Salida Robo                    | 8              | 4                      | 2                    | 1                            |          | 2706              |            | 8               | 4                         | 2                     | 1                | 8              | 4                      | 2                    | 1               |          | 2707              |            | 8               | 4                        | 2                     | 1               |
| Salida Robo Pulsante           | 8              | 4                      | 2                    | 1                            |          | 2714              |            | 8               | 4                         | 2                     | 1                | 8              | 4                      | 2                    | 1               |          | 2715              |            | 8               | 4                        | 2                     | 1               |
| Salida Fuego                   | 8              | 4                      | 2                    | 1                            |          | 2722              |            | 8               | 4                         | 2                     | 1                | 8              | 4                      | 2                    | 1               |          | 2723              |            | 8               | 4                        | 2                     | 1               |
| Relé Reset                     | 8              | 4                      | 2                    | 1                            |          | 2730              |            | 8               | 4                         | 2                     | 1                | 8              | 4                      | 2                    | 1               |          | 2731              |            | 8               | 4                        | 2                     | 1               |
| Relé Auxiliar                  | 8              | 4                      | 2                    | 1                            |          | 2738              |            | 8               | 4                         | 2                     | 1                | 8              | 4                      | 2                    | 1               |          | 2739              |            | 8               | 4                        | 2                     | 1               |

[Defecto = nada (•) nada (•) para localización 2706-2739]

SALIDAS DE PARTICION QUE SE DESCONECTAN AL DESCONECTAR PARTICION: Seleccione para cada una de las 5 salidas por Partición, las que se desconectarán al desconectar que Partición.

🖙 1. Seleccione la opción deseada marcando 🖋 el valor de cada casilla.

1322. Sume los valores marcados (ej.: 15=1+2+4+8) de las opciones seleccionadas.

13. Introdúzcalo en la localización (dígitos Izquierdo y Derecho).

## **RECEPTORES VR Y TIEMPOS DE SUPERVISION** (LOCALIZACION 3776 Y 3760-

|                           | LOCAL        | Z 3776     | ENTRE    |                  |
|---------------------------|--------------|------------|----------|------------------|
| N <sup>a</sup> Receptores | IZQ          | DER        | DATO     | N° de RECEPTORES |
| via radio                 | nada (•)     |            | DER      |                  |
|                           |              |            | nada (•) | Ninguno          |
| El dato de fábric         | a depende    | de la pro- | 1        | 1                |
| gramacion en m            | ienu facil d | de los via | 2        | 2                |

radios

| DATO     | Nº de RECEPTORES |
|----------|------------------|
| DER      |                  |
| nada (•) | Ninguno          |
| 1        | 1                |
| 2        | 2                |
| 3        | 3                |
| 4        | 4                |

| SUPERVISION VIA<br>RADIO TIEMPO | TIPO DE<br>TRANSMISOR | LO  | CALIZACI<br>3760-3767 | ON  |
|---------------------------------|-----------------------|-----|-----------------------|-----|
|                                 |                       | IZQ | LOCAL                 | DER |
| Empieza por 0                   | Contactos, 2 Pt.      |     | 3760                  |     |
| Empieza por 1                   | Contactos, 2 Pt.      |     | 3761                  |     |
| Empieza por 2                   | Contactos, 2 Pt.      |     | 3762                  |     |
| Empieza por 3                   | Contactos, 2 Pt.      |     | 3763                  |     |
| Empieza por 4                   | Contactos, 4 Pt.      |     | 3764                  |     |
| Empieza por 5                   | Infrarrojo            |     | 3765                  |     |
| Empieza por 6                   | Infrarrojo            |     | 3766                  |     |
| Empieza por 7                   | Detector de Humo      |     | 3767                  |     |

[Defecto= nada(•) nada(•) en localizaciones 3760-3767]

| SUPERVISION VR TIEMPOS |           |           | SUPERVISION VR TIEMPOS |          |                 |  |
|------------------------|-----------|-----------|------------------------|----------|-----------------|--|
| ENTRE                  | DATO      | PETAPDO   | ENTRE DATO             |          |                 |  |
| IZQ                    | DER       | RETARDO   | IZQ                    | DER      | RETARDO         |  |
| nada (•)               | blank (•) | 0 min.    | 2                      | 6        | 1140 min.       |  |
| nada (•)               | 1         | 30 min.   | 2                      | 7        | 1170 min.       |  |
| nada (•)               | 2         | 60 min.   | 2                      | 8        | 1200 min.       |  |
| nada (•)               | 3         | 90 min.   | 2                      | 9        | 1230 min.       |  |
| nada (•)               | 4         | 120 min.  | 2                      | 0        | 1260 min.       |  |
| nada (•)               | 5         | 150 min.  | 2                      | В        | 1290 min.       |  |
| nada (•)               | 6         | 180 min.  | 2                      | С        | 1320 min.       |  |
| nada (•)               | 7         | 210 min.  | 2                      | D        | 1350 min.       |  |
| nada (•)               | 8         | 240 min.  | 2                      | E        | 1380 min.       |  |
| nada (•)               | 9         | 270 min.  | 2                      | F        | 1410 min.       |  |
| nada (•)               | 0         | 300 min.  | 3                      | nada (•) | 1440 min.       |  |
| nada (•)               | В         | 330 min.  | 3                      | 1        | 1470 min.       |  |
| nada (•)               | С         | 360 min.  | 3                      | 2        | 1500 min.       |  |
| nada (•)               | D         | 390 min.  | 3                      | 3        | 1530 min.       |  |
| nada (•)               | E         | 420 min.  | 3                      | 4        | 1560 min.       |  |
| nada (•)               | F         | 450 min.  | 3                      | 5        | 1590 min.       |  |
| 1                      | nada (•)  | 480 min.  | 3                      | 6        | 1620 min.       |  |
| 1                      | 1         | 510 min.  | 3                      | 7        | 1650 min.       |  |
| 1                      | 2         | 540 min.  | 3                      | 8        | 1680 min.       |  |
| 1                      | 3         | 570 min.  | 3                      | 9        | 1710 min.       |  |
| 1                      | 4         | 600 min.  | 3                      | 0        | 1740 min.       |  |
| 1                      | 5         | 630 min.  | 3                      | В        | 1770 min.       |  |
| 1                      | 6         | 660 min.  | 3                      | С        | 1800 min.       |  |
| 1                      | 7         | 690 min.  | 3                      | D        | 1830 min.       |  |
| 1                      | 8         | 720 min.  | 3                      | Е        | 1860 min.       |  |
| 1                      | 9         | 750 min.  | 3                      | F        | 1890 min.       |  |
| 1                      | 0         | 780 min.  | 4                      | nada (•) | 1920 min.       |  |
| 1                      | В         | 810 min.  | 4                      | 1        | 1950 min.       |  |
| 1                      | С         | 840 min.  | 4                      | 2        | 1980 min.       |  |
| 1                      | D         | 870 min.  | 4                      | 3        | 2010 min.       |  |
| 1                      | E         | 900 min.  | 4                      | 4        | 2040 min.       |  |
| 1                      | F         | 930 min.  | 4                      | 5        | 2070 min.       |  |
| 2                      | nada (•)  | 960 min.  | 4                      | 6        | 2100 min.       |  |
| 2                      | 1         | 990 min.  |                        |          |                 |  |
| 2                      | 2         | 1020 min. | V                      | •        | •               |  |
| 2                      | 3         | 1050 min. | -                      | F        | 7650 min. = 127 |  |
| 2                      | 4         | 1080 min. | F                      | F        | Hr., 30 min.    |  |
| 2                      | 5         | 1110 min. |                        |          |                 |  |

**RECEPTORES VIA RADIO:** Se pueden programar hasta 4 receptores. NOTA: Esto añade al sistema la capacidad de ser vía radio, puede controlar hasta 96 zonas.

1. Seleccione el número de receptores de la tabla mostrada al lado.

III 2. Introdúzcalo en el dígito derecho de la localización mostrada (el dígito izquierdo no se utiliza).

| SUPERVISION VIA | TIPO DE<br>TRANSMISOR | LOCALIZACION<br>3768-3775 |       |     |  |
|-----------------|-----------------------|---------------------------|-------|-----|--|
|                 |                       | IZQ                       | LOCAL | DER |  |
| Empieza por 8   | Detector de Humo      |                           | 3768  |     |  |
| Empieza por 9   | Pulsador Keyfob       |                           | 3769  |     |  |
| Empieza por A   | Doble Tecnología      |                           | 3770  |     |  |
| Empieza por B   | Pulsador Keyfob       |                           | 3771  |     |  |
| Empieza por C   | Contactos, 4 Pt.      |                           | 3772  |     |  |
| Empieza por D   | Infrarrojo            |                           | 3773  |     |  |
| Empieza por E   | Detector de Humo      |                           | 3774  |     |  |
| Empieza por F   | Rotura Cristal        |                           | 3775  |     |  |

[Defecto= nada(•) nada(•) en localizaciones 3768-3775]

TIEMPOS DE SUPERVISION VIA RADIO: El tiempo de supervisión vía radio puede ser programado para cada uno de los tipos de transmisores utilizados. Lo transmisores envian una señal cada vez que se activan, cuando no hay actividad, envian una señal de supervisión aproximadamente cada hora. Si el receptor no recibe una señal de alguno de los dos tipos durante el tiempo especificado de supervisión, se mostrará el mensaje "FALLO SUPER-VISION VIA RADIO" en el teclado.

Il Seleccione el retardo de la tabla adjunta. Los tiempos se incrementan en intervalos de 30 minutos. Entradas válidas de 03 a FF, 90 minutos a 7650 min (127 hr, 30 min).

ATENCION: Los tiempos pueden variar +/-30 minutos. No utilice los datos 0 - 2 (casillas sombreadas).

122. Introduzca el dato seleccionado en las casillas correspondientes (dígitos izquierdo y derecho).

III 3. Para un retardo no listado, siga las siguientes instrucciones:

- A. Escoja el retardo deseado (intervalos de 30 min.),
- ej: 3000 min. (50 Horas)
- B. Divídalo por 30, ej: 3000/30 = 100
- C. Divida este dato por 16

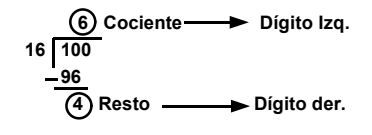

NOTA: Estos tiempos se aplican solamente a los detectores con supervisión (vea Transmisores Vía Radio en Modo Menú Programación Fácil).

# **OPCIONES RESTAURAR PROGRAMACION (LOCALIZACION 4091-4093)**

| 4091 XX             | Borrar Programa de Instalador                                                                                                    |
|---------------------|----------------------------------------------------------------------------------------------------|
| Teclado GEM-RP1CAe2 | Esta opción borra la programación del instalador, borra las opciones programadas pero mantiene los calendarios y las descripciones de zonas.                                                                   |
| 4091 XX             | Acceda a la localización 4091, y pulse la tecla 🛒. Los datos se eliminan.                                                                                                    |
| Teclado GEM-RP2ASe2 | Pulse la tecla [RESET] para salir de programación<br>NOTA: Entre en el menú de programación fácil y re-programe el sistema<br>de nuevo.                                                                        |
| 4093 XX             | Arranque en Frío (Borrar programación completa)                                                                                                    |
| Teclado GEM-RP1CAe2 | Esta opción borra completamente toda la programación dejando la central como si fuera una central nueva.                                                                                                    |
| 4093 XX             | Acceda a la localización 4093, y pulse la tecla 💭. Los datos se eliminan.                                                                                                    |
| Teclado GEM-RP2ASe2 | <ul> <li>Pulse la tecla [RESET] para salir de programación</li> <li>NOTA: Algunas opciones como calendarios, idioma del teclado, etc. Solo se pueden programar con el programa bidireccional Napco.</li> </ul> |

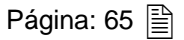

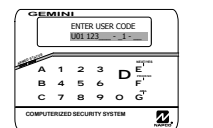

# **MODO PROGRAMACION USUARIO**

## **INFORMACION PRELIMINAR**

El modo de programación de usuario está descrito ampliamente en el manual de teclado.

🕼 Solo el teclado nº 1 puede ser utilizado para programar, por lo cual este teclado debe estar asignado a alguna partición.

Re El modo programación no es accesible cuando el comunicador está transmitiendo (excepto durante los tres primeros minutos de conectar alimentación) ni mientras alguna partición está conectada.

🕼 Después de introducir cada código o dato, pulse la tecla 👘 : los cambios no se efectuarán si no se pulsa esta tecla.

🖾 Si el teclado está en modo programación y no se realiza ninguna actividad en 4 minutos, el teclado dará un aviso audible.

Pulse la tecla **RESET** para silenciar el teclado y salir de programación de usuario.

NOTA: Para facilitar la programación, se recomienda usar un GEM-RP1CAe2 como teclado 1 (nuevo viene como teclado 1.)

Utilice la tecla Eucron para alternar el display manualmente en el teclado GEM-RP2ASe2 al final de cada línea de programación.

# ACCEDER AL MODO PROGRAMACION DE USUARIO

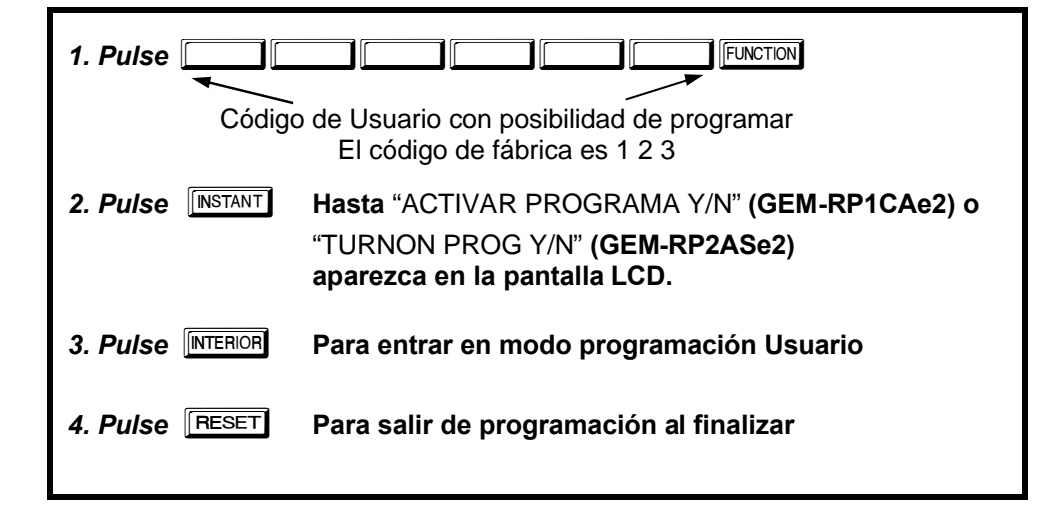

## CODIGOS USUARIOS

| NTRE CODIGO USUAR<br>U01 123                                                                                                    | Pa                                     |
|----------------------------------------------------------------------------------------------------|----------------------------------------|
| Teclados GEM-RP1CAe2 (Entrada directa)                                                                                                    | Us<br>1. [                             |
| lasta 96 Códigos de Usuario se pueden<br>rogramar <b>NOTA:</b> En este modo solo se<br>ude programar el código, Las opciones,<br>iveles y particiones se deben programar<br>n el modo instalador (vea página 9). | 2.  <br>Us<br>cor<br>3.  <br>(1-<br>Co |
| SUse la tecla FUNCTION para colocar el cursor debajo del número de Usuario.                                                                                                    | 4. I<br>Gu                             |

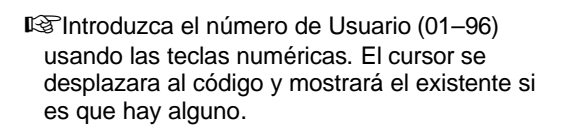

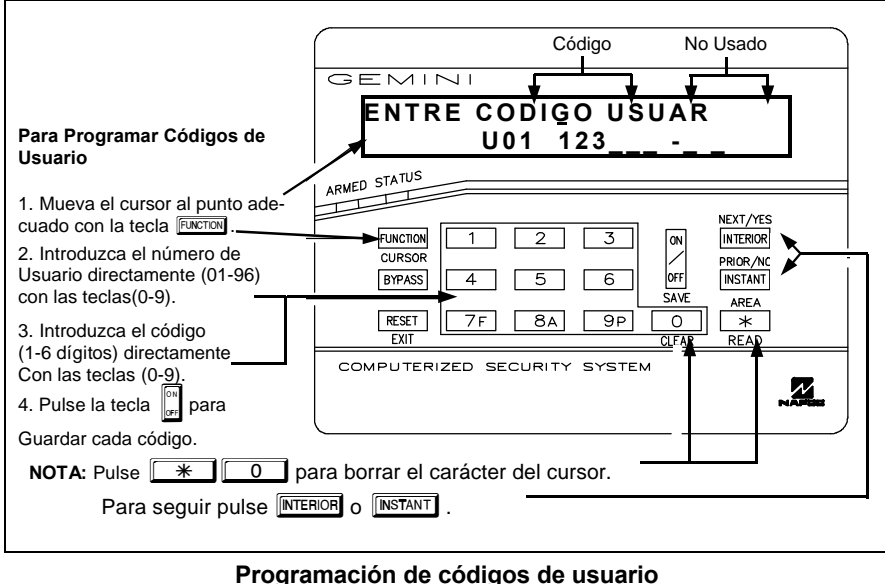

Introduzca el nuevo código de usuario usando las teclas (0-9). Si se muestra un antiguo código, escriba sobre el. Para borrar el dígito del cursor, pulse <u>\*</u> <u>0</u>.

Pulse la tecla para guardar el código en la memoria.

Repita este procedimiento para cada usuario. Para proceder a la programación de nombres de zonas, pulse NEXT ([ITERIOR]).

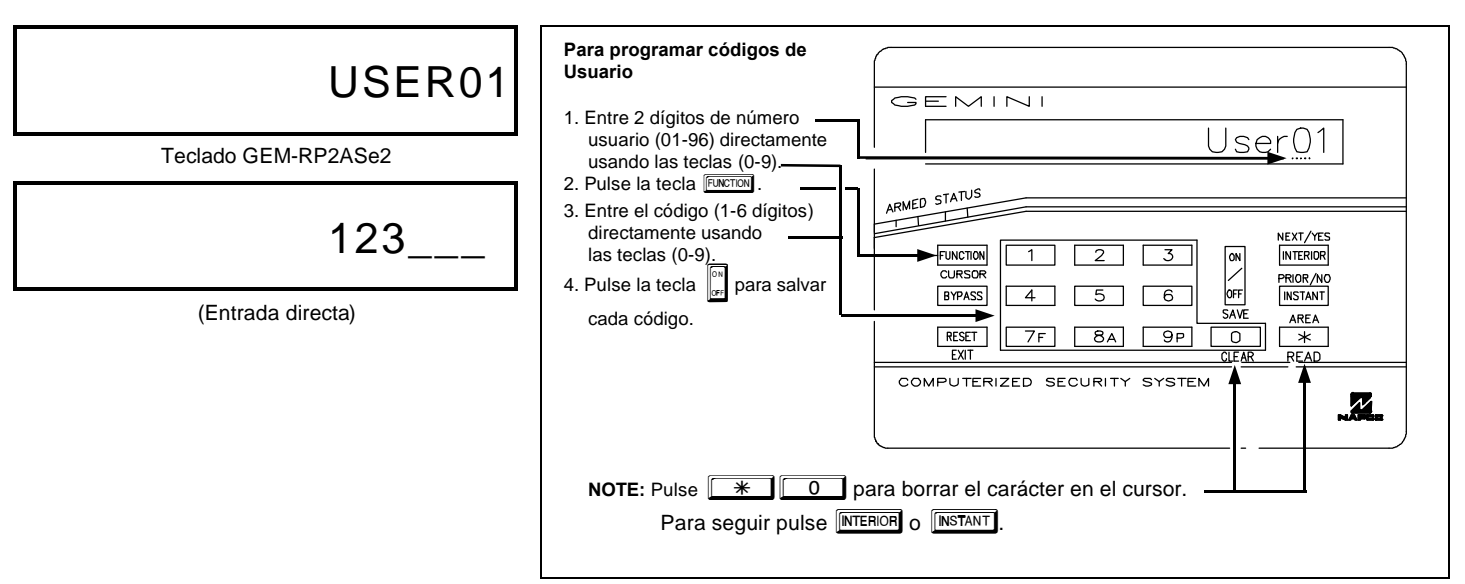

Programación Códigos Usuario (GEM-RP2ASe2)

## **DESCRIPCIONES DE ZONAS (SOLO TECLADOS GEM-RP1CAE2)**

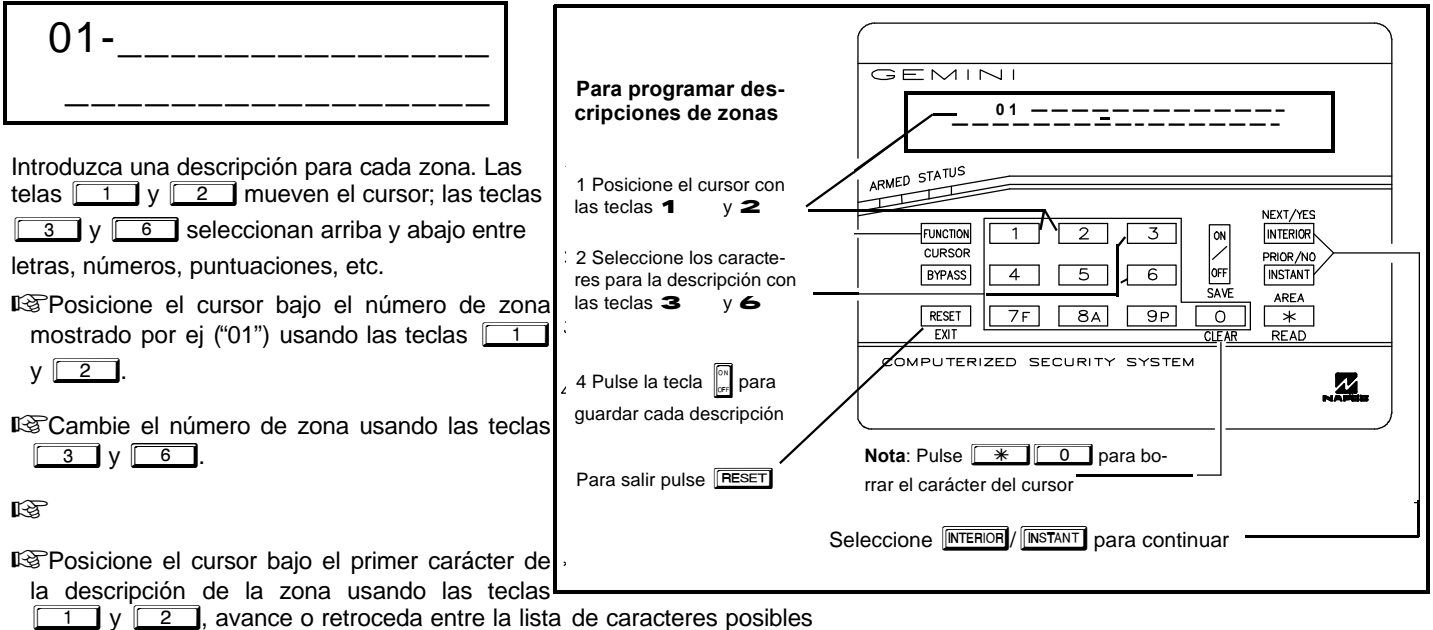

mediante las teclas 3 y 6, vuelva a desplazar el cursor y seleccione otro carácter y así hasta completar la descripción.

Pulse la tecla para guardar y avance a la siguiente zona siguiendo estos pasos desde el principio repitiendolos hasta completar las descripciones de todas las zonas.

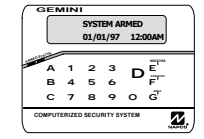

# MODO CONFIGURACION DE TECLADOS

Esta sección está enfocada a la configuración de los teclados GEM-RP1CAe2, GEM-RP2ASe2 y GEM-RP3DGTL. Si se utiliza más de un teclado en la instalación, sólo el Teclado No. 1 se puede utilizar para programar.

## INSTALACION DEL TECLADO

Tres tipos de teclados pueden ser utilizados con la central GEM-P9600: el GEM-RP1CAe2, el GEM-RP2ASe2 y el GEM-RP3DGTL. Cada uno debe ser asignado a un número de dirección y deben ser dados de alta en la programación de la central. Como mínimo se debe utilizar un teclado.

**GEM-RP1CAe2** - Es un teclado alfanumérico con display LCD de dos líneas, que incluye un expansor EZM de 4 zonas y salida PGM. Se recomienda utilizar un GEM-RP1CAe2 como teclado nº1.

GEM-RP2ASe2 - Es un teclado alfanumérico con display LCD en idioma Inglés fijo de una sola línea.

NOTA: Debido al poco espacio, los mensajes están abreviados y se muestran desplazándose automáticamente.

GEM-RP3DGTL - Es un teclado Digital numérico que combina 2 displays de 7 segmentos con luces indicadoras de estado.

## CONFIGURANDO LOS TECLADOS

Un total de 15 teclados pueden ser conectados a la central. Los teclados GEM-RP1CAe2, GEM-RP2ASe2 y GEM-RP3DGTL pueden combinarse con la única limitación de que los únicos que se pueden direccionar como 8-15 es el modelo GEM-RP1CAe2.

## Configuración del teclado GEM-RP1CAe2

Cada teclado GEM-RP1CAe2 puede ser configurado para (a) Sonido al pulsar teclas; (b) Sonido de entrada; (c) Dirección del teclado; (d) número de compatibilidad; (e) Dirección de expansor EZM; y (f) respuesta de zona. *Para entrar en el modo configuración del teclado GEM-RP1CAe2:* 

1. Desplace el puente JP5 (localizado en la esquina superior derecha del circuito de la central desde los pines 1-2 (arriba) hasta los pines 2-3 (abajo). **NOTA:** Ver en el esquema de conexionado.

2. Después de unos 15 segundos, el display mostrará "XX FUERA DE SISTEMA", donde XX indica la dirección del teclado.

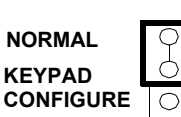

3. Pulse <u>1</u><u>1</u><u>1</u><u>2</u><u>3</u><u>FUNCTION</u> y proceda como sigue. (Repita este procedimiento en todos los teclados GEM-RP!CAe2)

# ZUMBADOR TECLADO ON

## Sonido al Pulsar teclas

Una vez entramos en configuración de teclado, veremos en la pantalla el mensaje "ZUMBADOR TECLADO ON", indicando que cada vez que pulsemos una tecla sonará un bip en el teclado, para desactivar esta opción, pulsar la tecla

alterna el sonido al pulsar teclas de ON a OFF).

Pulse la tecla FUNCTION para continuar o pulse la tecla RESET para salir.

# SONIDO ENTRADA ON

## Sonido de Entrada

Para deshabilitar el zumbador del teclado durante el tiempo de entrada, pulse la tecla 🔐 (la tecla 🔐 alterna el sonido de entrada de ON a OFF)

Pulse la tecla FUNCTION para continuar o pulse la tecla RESET para salir.

## DIRECCION TECLADO

## Dirección del teclado

Si se instala más de un teclado, cada uno debe asignarse a una única dirección de teclado (es decir que dos teclados no pueden tener el mismo número):

Contraction of the second second seco

Sólo el teclado No. 1 puede utilizarse para programar.

### Para asignar el número de teclado proceda como sigue:

1. Introduzca el número de teclado 01 - 15, despúes pulse la tecla para confirmar. Si el número es válido se oirá un bip corto, si el número no es válido se oirá un bip largo de rechazo.

2. Pulse la tecla **FUNCTION** para continuar o pulse la tecla **RESET** para salir.

01

# NUEVO NUMERO COMPAT 0000

### Número de compatibilidad

El número de compatibilidad es un número de cuatro dígitos que programado en la central y en cada teclado GEM-RP1CAe2, dedica el teclado exclusivamente a esta central, es decir que un teclado sin el número de compatibilidad correcto, no funcionará con esa central y un teclado sacado

de una instalación con número de compatibilidad no funcionará en otra que no tenga el mismo número. **Nota:** (1) Si se asignan números de compatibilidad grabarlos y almacenarlos en lugar seguro. (2) Los teclados GEM-RP2ASe2 y GEM-RP3DGTL funcionan independientemente del número de compatibilidad.

Cuando se cambia el número de compatibilidad, es imprescindible conocer el existente para programar uno nuevo. **Nota:** Si ni la central ni el teclado utilizan el número de compatibilidad, mantener los dos con el número por defecto "0000" (esto mantiene la compatibilidad).

Para programar un número de compatibilidad, pulsar la tecla ENCTEN hasta ver el mensaje "NUEVO NUMERO COMPAT 0000". Introduzca los 4 dígitos del número de compatibilidad programado en la central. **Nota:** Si el teclado había sido programado previamente con un número de compatibilidadIf diferente de "0000", el display mostrará "ANTERIOR NU-MERO COMPAT XXXX". Introduzca el número existente antes de cambiarlo. Pulse la tecla ENCTEN para continuar o pulse la tecla ENCTEN para salir.

### Dirección Expansor EZM

El expansor EZM interno del teclado, puede utilizarse para obtener 4 zonas adicionales cableadas. Pueden ser utilizadas solas o en conjunción con otros expansores de zonas o teclados con expansor de zonas. Para ello deben ser asignados a una única dirección (o grupo de 4 zonas) a fin de

que la central identifique que zonas representan cada expansor (expansor 01 zonas 9 a 12, expansor 02 zonas 13 a 16, etc.) Si no se utiliza el expansor, programarlo como dirección "00". Pulsar la tecla mostrar el mensaje

"DIRECCION EZM 00". Introduzca el número deseado para el expansor a habilitar y pulse la tecla 🔐 para confirmarlo.

Pulse la tecla FUNCTION para continuar o pulse la tecla RESET para salir.

00

## Respuesta de Zona

La velocidad de respuesta de lazo normal en las zonas de los expansores de los teclados es de 750mS, si se precisa esta velocidad puede ser reducida a 50mS como sigue.

1. En la siguiente lista, envuelva en un círculo los números entre paréntesis asociados a las zonas que quiera cambiar de velocidad:

Zona 1=(1); Zona 2=(2); Zona 3=(4); Zona 4=(8)

2. Sume los números de los círculos.

3. En el teclado introduzca el número de 2 dígitos "01" a "15" en el display y pulse la tecla

*Ejemplo.* Cambiar las zonas 2, 3 y 4 a respuesta de 50mS.

- 1. Los números a marcar para las zonas 2, 3 y 4 son (2), (4) y (8).
- 2. Hacemos la suma: 2 + 4 + 8 = 14.
- 3. Introducimos "14" en el teclado y pulsamos la tecla

Pulsamos la tecla FUNCTION para continuar o la tecla RESET para salir.

## PROGRAM CONTROL MENSAJE

## Programar Mensaje de Control

El mensaje mostrado como control de acceso en este teclado es inicialmente "\*\*ENTRE AHORA\*\*" este mensaje puede ser cambiado por uno de los

de la lista adjunta introduciendo el número adecuado y pulsando la tecla para confirmarlo.

0

Pulse la tecla A para continuar (vuelve a mostrar todos los pasos para modificaciones) o pulse la tecla <a href="#">RESET</a> para salir.

El teclado al salir de modo configuración mostrará "01 FUERA DE SISTEMA". Entonces vuelva a colocar le puente JP5 entre los pines 1-2 (dos superiores).

| MARQUE | MENSAJE                     |
|--------|-----------------------------|
| 0      | "**ENTRE AHORA**" (inicial) |
| 1      | "CONTROL PUERTA"            |
| 2      | "CONTROL VERJA"             |
| 3      | "CONTROL LUZ"               |
| 4      | "CONTROL #1"                |
| 5      | "CONTROL #2"                |
| 6      | "CONTROL #3"                |

## Configuración de los teclados GEM-RP2ASe2 y GEM-RP3DGTL

Hasta 7 teclados GEM-RP2ASe2 y/o GEM-RP3DGTL pueden ser conectados a la central (Teclados 1 a 7). Cada uno de ellos debe ser configurado con su dirección de teclado, además el teclado se puede configurar para deshabilitar (a) la iluminación de las teclas; (b) la iluminación del display, y (c) el sonido de entrada. Estos teclados se configuran mediante la selección adecuada de los puentes. Ver la etiqueta que llevan en el cartón aislante del circuito, la disposición de los puentes y las posibilidades de ajuste.

| TECLADO | PUENTE NUMERO |    |    |                 |  |  |
|---------|---------------|----|----|-----------------|--|--|
| NUMERO  | 1             | 2  | 3  | PARK            |  |  |
| 1       | SI o NO       | NO | NO |                 |  |  |
| 2       | NO            | SI | NO |                 |  |  |
| 3       | SI            | SI | NO | Guarde aquí los |  |  |
| 4       | NO            | NO | SI | <b>P </b>       |  |  |
| 5       | SI            | NO | SI |                 |  |  |
| 6       | NO            | SI | SI |                 |  |  |
| 7       | SI            | SI | SI |                 |  |  |

### DIRECCIONES DE TECLADO

Si se instala más de un teclado:

Cada uno debe ser asignado a una única dirección (Dos teclados no pueden tener la misma dirección).

It Cost eclados deben ser numerados consecutivamente (no se permite el salto de direcciones).

Sólo el teclado No. 1 puede ser utilizado para programar. (además para facilitar la programación, recomendamos que se utilice un teclado GEM-RP1CAe2 como teclado No.1)

Asigne la dirección del teclado seleccionando los puentes J1-3 de acuerdo con la tabla de la izquierda.

\***Nota:** (1) Los teclados salen de fábrica sin ningún puente colocado lo que los configura como teclado 1. (2) Sólo un teclado en el sistema puede ser configurado como 1. De otra forma no funciona.

### ILUMINACION TECLAS

Corte el puente A para deshabilitar la iluminación de las teclas y ahorrar 11mA de consumo.

### ILUMINACION DEL DISPLAY

Corte el puente B para deshabilitar la iluminación del display.

### DESHABILITAR EL ZUMBADOR

Corte el puente C para deshabilitar el zumbador del teclado. (No deshabilitarlo en aplicaciones UL.)

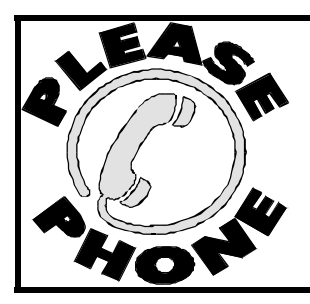

NAPCO Security Systems, Inc.

333 Bayview Avenue, Amityville, New York 11701 For Sales and Repairs, call toll free: (800) 645-9445 For direct line to Technical Service, call toll free: (800) 645-9440 Internet: http://www.napcosecurity.com

# **MODOS PROGRAMACION TECLADOS**

### Nota:

- I. Las funciones que no están activas, no programadas o que no son aplicables al nivel de autorización se suprimen y no se muestran.
- IS 2. Debido al espacio, los mensajes en el GEM-RP2ASe2 están abreviados.
- IST S. El modo función, utiliza un filtro en tiempo real. Muchas funciones no son mostradas si no existe condición para ello. Por ejemplo, "MOSTRAR ZONAS ABIERTAS" no se ve si no hay zonas abiertas para mostrar.

### **MODO FUNCION**

| 1                                                                                                    | FUNCION                         | NIVEL <sup>(A)</sup> | A                                                                                                    |                                           |                  |
|----------------------------------------------------------------------------------------------------|---------------------------------|----------------------|----------------------------------------------------------------------------------------------------|-------------------------------------------|------------------|
| Pulse tecla                                                                                                    | MOSTRAR ZONAS ABIERTAS          | 1                    |                                                                                                    | Atrás energia a co e er arrar             | F NO             |
|                                                                                                    | MOSTRAR ZONAS ANULADAS          | 1                    |                                                                                                    | Salir 78 an 99 0 *                        | 1                |
|                                                                                                    | MOSTRAR ZONAS DIRECTORIO        | 1                    |                                                                                                    |                                           |                  |
|                                                                                                    | ACTIVAR PRUEBA SIRENA           | 1                    |                                                                                                    |                                           |                  |
|                                                                                                    | MOSTRAR NUMEROS TELEFONO        | 1                    |                                                                                                    |                                           |                  |
|                                                                                                    | MOSTRAR AVERIAS DEL SISTEMA     | 1                    |                                                                                                    |                                           |                  |
|                                                                                                    | MOSTRAR ALARMAS DE FUEGO        | 1                    |                                                                                                    |                                           |                  |
|                                                                                                    | MOSTRAR AVERIAS DE FUEGO        | 1                    |                                                                                                    |                                           |                  |
|                                                                                                    | MOSTRAR CALENDAR CONEC/DEDESCON | 3                    |                                                                                                    |                                           |                  |
|                                                                                                    | ACTIVAR VISTA GENERAL           | 3 <sup>(B)</sup>     |                                                                                                    |                                           |                  |
|                                                                                                    | ACTIVAR AVISADOR                | 1                    |                                                                                                    |                                           |                  |
|                                                                                                    | ACTIVAR RELOJ                   | 2                    |                                                                                                    |                                           |                  |
|                                                                                                    | ACTIVAR RONDA VIGILANCIA        | 2                    |                                                                                                    | FUNCION                                   | (4)              |
|                                                                                                    | RESET AVERIAS DEL SISTEMA       | 3                    |                                                                                                    | FUNCION                                   | NIVEL (~)        |
|                                                                                                    | RESET MENSAJE SENSOR            | 3                    | ┢                                                                                                    | ACTIVAR PRUEBA COMUNICADOR                | 3                |
|                                                                                                    | INICIAR TIEMPO DE SALIDA        | 1                    | 1     MOSTRAR MEMORIA DE ALARMAS (L       (C)     MOSTRAR MEMORIA TOTAL (D)       (C)     MOSTRAR MEMOR ALRMAS FUEGO (D) | 3                                         |                  |
|                                                                                                    | ACTIVAR BUSQUEDA DE FALLOS      | (C)                  |                                                                                                    | MOSTRAR MEMORIA TOTAL <sup>(D)</sup>      | 3                |
|                                                                                                    | ACTIVAR LOCALIZAR               | (C)                  |                                                                                                    | MOSTRAR MEMOR ALRMAS FUEGO <sup>(D)</sup> | 3                |
|                                                                                                    | BUSCAR EXPANSOR EZM             | <u>(C)</u>           |                                                                                                    | MOSTRAR MEMOR CONEX/DESCON (D)            | 3                |
|                                                                                                    |                                 |                      |                                                                                                    | MOSTRAR MEMORIA SISTEMA <sup>(D)</sup>    | 3                |
|                                                                                                    |                                 |                      |                                                                                                    | CONECTAR EN 1—4 HORAS                     | 2                |
|                                                                                                    | MODO PROGRAMACION               |                      |                                                                                                    | MOSTRAR HORAIO AUTOCONEXIÓN               | 3                |
|                                                                                                    |                                 |                      |                                                                                                    | ACTIVAR PROGRAMACION                      | 3 <sup>(B)</sup> |
|                                                                                                    |                                 |                      |                                                                                                    | ACTIVAR RESPOBNDE BIDIRECCIONA            | 3                |
|                                                                                                    |                                 |                      |                                                                                                    | MOSTRAR POTENCIA TRANSMISORES             | 3                |
| <sup>(A)</sup> Nivel mínimo requerido para acceder a la función <sup>(B)</sup> Código de nivel 3 con opción apropiada |                                 |                      |                                                                                                    | CONTROL DE RELES                          | 1                |

- <sup>(C)</sup> Requiere código de Instalador
- <sup>(D)</sup> No disponible en teclados GEM-RP2ASe2
- <sup>(E)</sup> Únicamente en configuración inicial, desaparece después

### **MODO INSTALADOR**

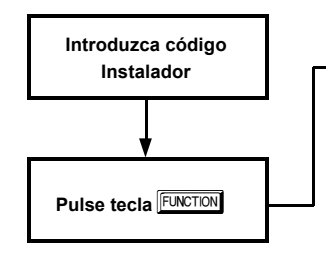

|                                                                                                    | FUNCION                               | NIVEL <sup>(A)</sup> | Comandos Teclado                              |                  |
|----------------------------------------------------------------------------------------------------|---------------------------------------|----------------------|-----------------------------------------------|------------------|
| Introduzca código                                                                                                    | MOSTRAR ZONAS ABIERTAS                | 1                    | Adelante                                      | SI               |
|                                                                                                    | MOSTRAR ZONAS ANULADAS                | 1                    | Atrás armás a co ar or ar                     | NO               |
| <u> </u>                                                                                                    | MOSTRAR ZONAS DIRECTORIO              | 1                    | Salir TF BA PF 0                              | à                |
| Pulse tecla                                                                                                    | ACTIVAR PRUEBA SIRENA                 | 1                    |                                               |                  |
|                                                                                                    | MOSTRAR NUMEROS TELEFONO              | 1                    |                                               |                  |
|                                                                                                    | MOSTRAR AVERIAS DEL SISTEMA           | 1                    |                                               |                  |
|                                                                                                    | MOSTRAR ALARMAS DE FUEGO              |                      |                                               |                  |
|                                                                                                    | MOSTRAR AVERIAS DE FUEGO              | 1                    |                                               |                  |
|                                                                                                    | MOSTRAR CALENDAR CONEC/ 3<br>DEDESCON |                      |                                               |                  |
|                                                                                                    | ACTIVAR VISTA GENERAL                 | 3 <sup>(B)</sup>     |                                               |                  |
|                                                                                                    | ACTIVAR AVISADOR                      | 1                    |                                               |                  |
|                                                                                                    | ACTIVAR RELOJ                         | 2                    |                                               |                  |
|                                                                                                    | ACTIVAR RONDA VIGILANCIA              | 2<br>3<br>3          | FUNCION                                       | NIVEL (A)        |
|                                                                                                    | RESET AVERIAS DEL SISTEMA             |                      | ACTIVAR PRUEBA COMUNICADOR                    | 3                |
|                                                                                                    | RESET MENSAJE SENSOR                  |                      | MOSTRAR MEMORIA DE ALARMAS                    | 3                |
|                                                                                                    | INICIAR TIEMPO DE SALIDA              | 1                    |                                               |                  |
|                                                                                                    | ACTIVAR BUSQUEDA DE FALLOS            | (C)                  | MOSTRAR MEMORIA TOTAL <sup>(D)</sup>          | 3                |
|                                                                                                    | ACTIVAR LOCALIZAR                     | (C) —                | MOSTRAR MEMOR ALRMAS FUE-                     | 3                |
|                                                                                                    | BUSCAR EXPANSOR EZM                   | (C)                  | MOSTRAR MEMOR CONEX/<br>DESCON <sup>(D)</sup> | 3                |
|                                                                                                    |                                       |                      | MOSTRAR MEMORIA SISTEMA <sup>(D)</sup>        | 3                |
|                                                                                                    |                                       |                      | CONECTAR EN 1—4 HORAS                         | 2                |
| MODO PROGRAMACION<br>FACIL MENU                                                                                                    |                                       |                      | MOSTRAR HORAIO AUTOCO-                        | 3                |
|                                                                                                    |                                       |                      | ACTIVAR PROGRAMACION                          | 3 <sup>(B)</sup> |
|                                                                                                    |                                       |                      | ACTIVAR RESPOBNDE BIDIREC-                    | 3                |
| <ul> <li><sup>(A)</sup> Nivel mínimo requerido para acceder a la función</li> <li><sup>(B)</sup> Código de nivel 3 con opción apropiada</li> </ul> |                                       |                      | MOSTRAR POTENCIA TRANSMISO-                   | 3                |
| <ul> <li><sup>(C)</sup> Requiere código de Instalador</li> <li><sup>(D)</sup> No disponible en teclados GEM-RP2ASe2</li> </ul>                     |                                       |                      | CONTROL DE RELES                              | 1                |
| (E) Únicamente en configuració                                                                                                    | ón inicial, desaparece después        |                      |                                               |                  |

### MODO PROGRAMACION FACIL MENU

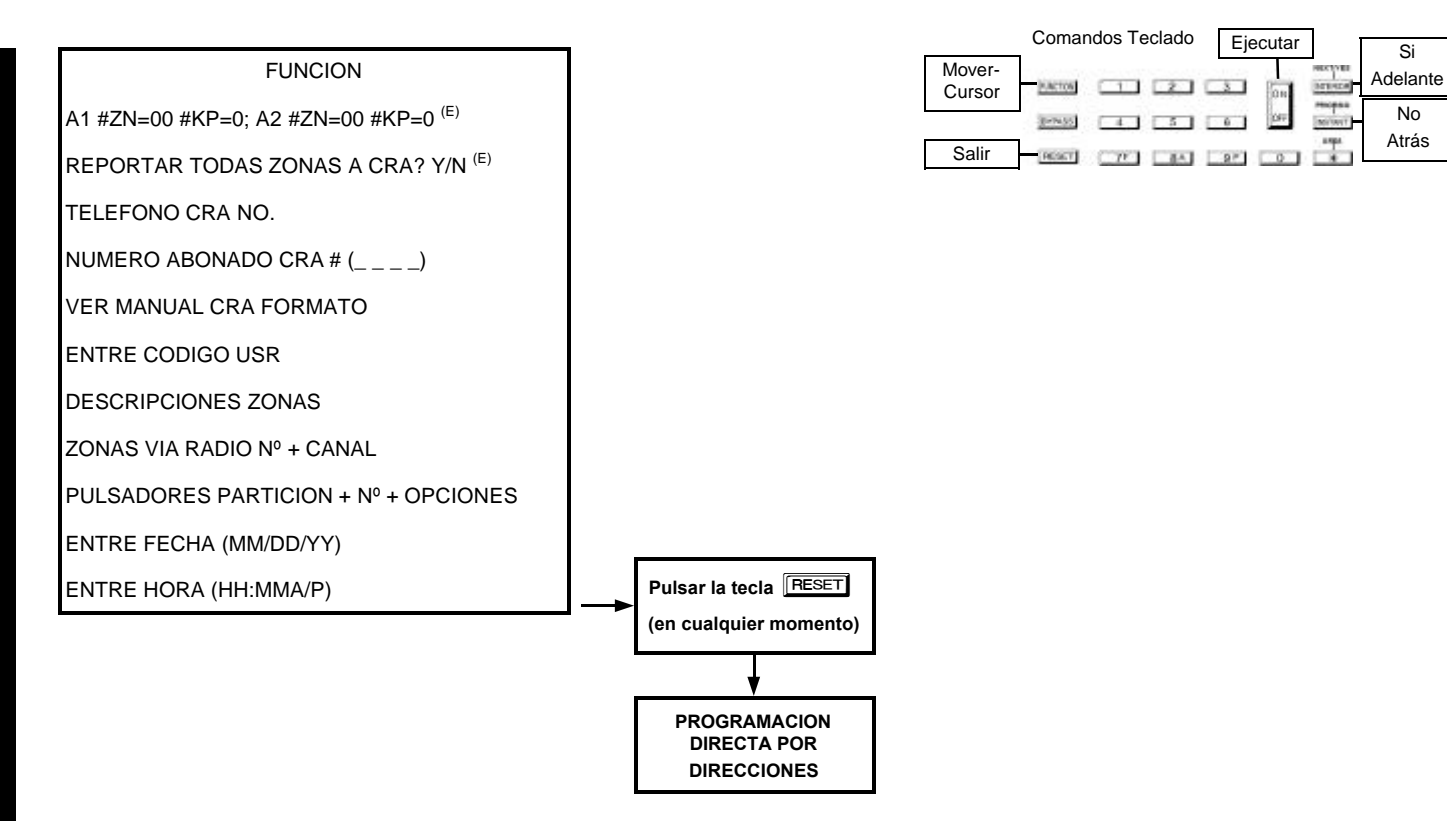

<sup>(A)</sup> Nivel mínimo requerido para acceder a la función

- <sup>(B)</sup> Código de nivel 3 con opción apropiada
- (C) Requiere código de Instalador
- <sup>(D)</sup> No disponible en teclados GEM-RP2ASe2
- (E) Únicamente en configuración inicial, desaparece después
## MODO USUARIO

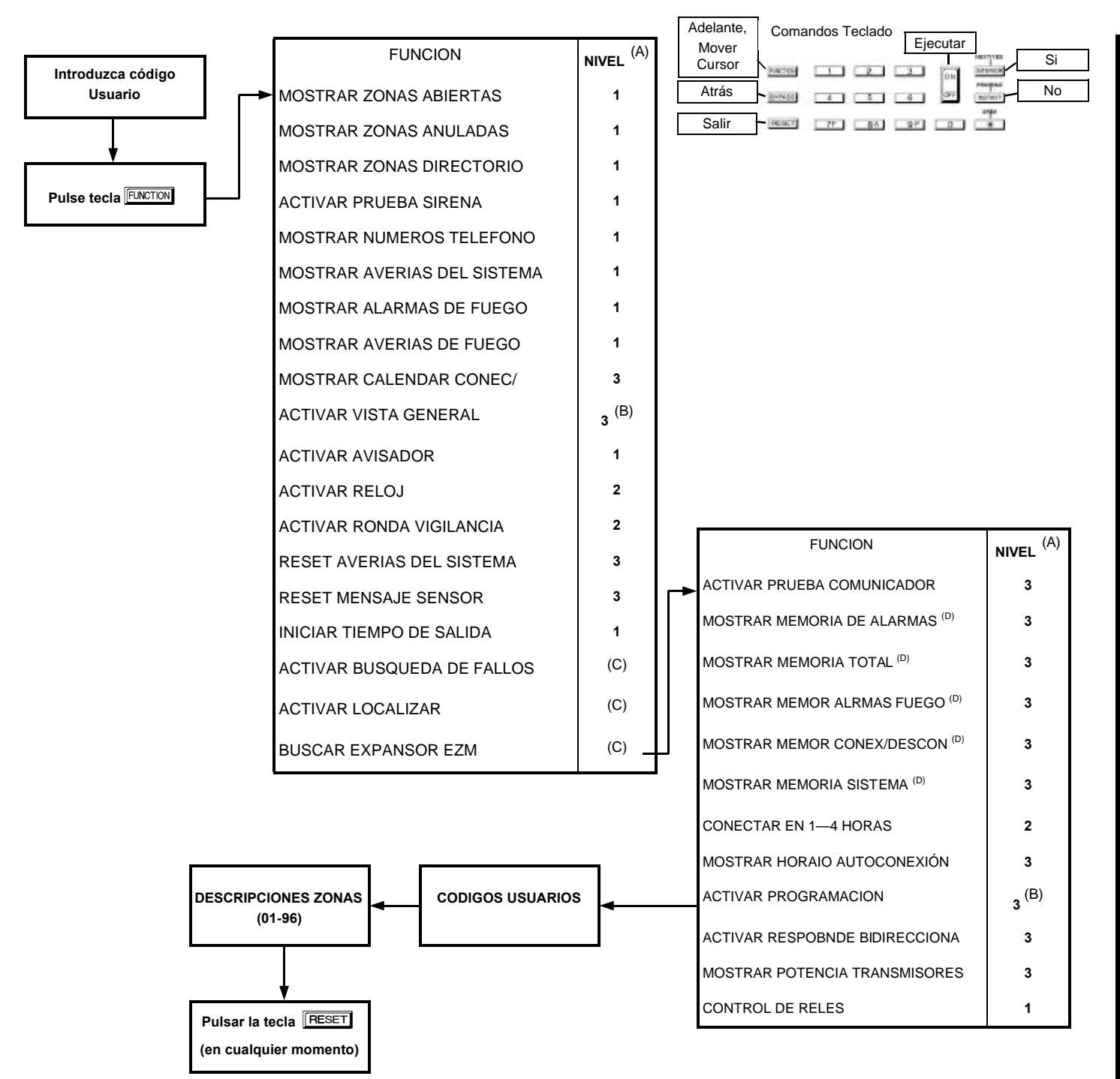

(A) Nivel mínimo requerido para acceder a la función

(B) Código de nivel 3 con opción apropiada

(C) Requiere código de Instalador

<sup>(D)</sup> No disponible en teclados GEM-RP2ASe2

## MODO CONFIGURACION TECLADO

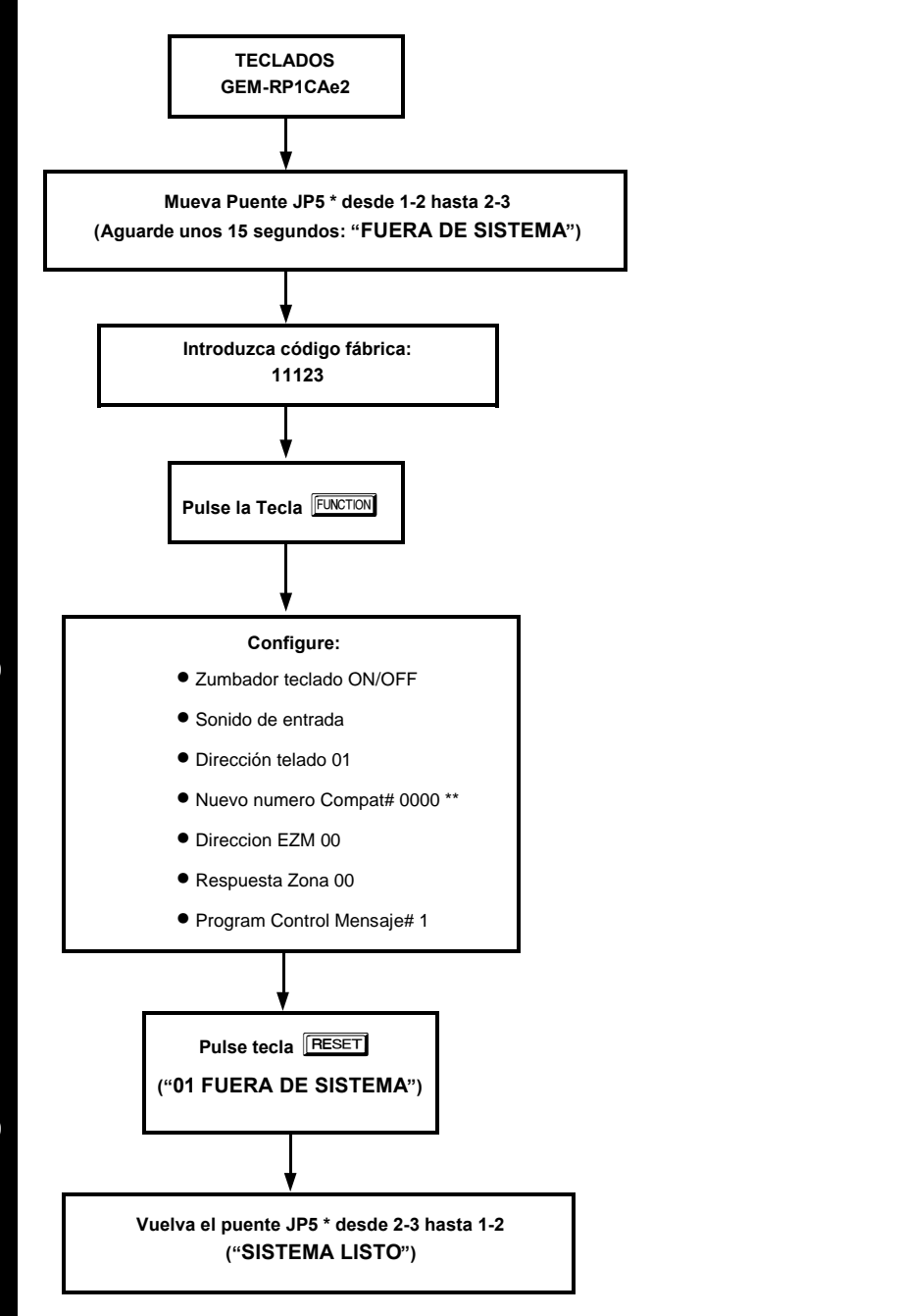

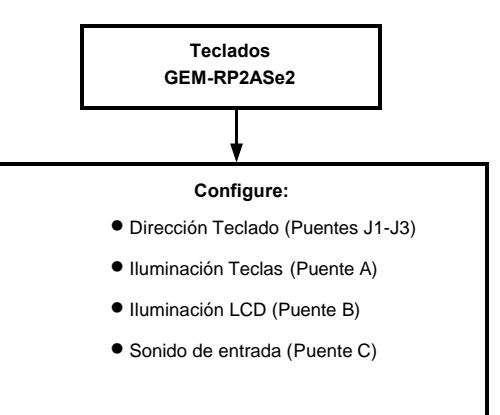

\* JP5 Se encuentra en la esquina superior derecha del circuito de la central.

\*\* Si existe un número de compatibilidad programado diferente de "0000" se muestra, "ANTERIOR NUMERO COMPAT# XXXX".

## INDICE DE OPCIONES DE PROGRAMACION

| 1400Hz Saludo/Despedida                                   | Directa    |                         | PAGINA Nº       |
|-----------------------------------------------------------|------------|-------------------------|-----------------|
| 2200Hz Saludo/Despedida                                   | Directa    | 0526,0551 & 0576        | 37              |
| 2300112 Saludo/Despedida<br>3/1 Restauraciones Extendidas | Directa    | 0526,0551 & 0576        | 31              |
| Access Central                                            | Directa    | 2440-2454               | 58              |
| Active Relé Auxiliar (Zona)                               | Directa    | 1215 1315 1/15 & 1515   | 18 - 53         |
| Activa Salida Robo (Zona)                                 | Directa    |                         | 48 - 53         |
| Alarma en Zona Día                                        | Directa    | 1226 1326 1426 & 1526   | 40 - 53         |
| Alarma Zona a Teléfono 1                                  | Directa    | 1220, 1320 1420 & 1320  | 40 - 53         |
| Alarma Zona a Telefono 3                                  | Directa    | 1227, 1327, 1427 & 1327 | 40 - 53         |
| Apulación Interior (Zonas)                                | Directa    | 1262 1362 1462 2362     | 40 - 53         |
| Anulación Interior Automática                             | Directa    | 2/21                    | 40-55           |
| Anulación Selectiva (Zona)                                | Directa    |                         | <u> 18 - 53</u> |
| Anular Zonas Abiertas                                     | Directa    | 2/17                    | 40-55           |
|                                                           | Directa    | 4093                    | 64              |
| Asignación Teclados a Partición                           | Directa    | 2425-2439               | 58              |
| Auto Anulable (Zona)                                      | Directa    | 1204 1304 1404 & 1504   | 48 - 53         |
| Auto Anulable (2018)                                      | Directa    | 1207, 1307, 1407 & 1507 | 48 - 53         |
| Auxilio Teclado                                           | Directa    | 2440-2454               | 58              |
| Avería en Abierto (Zonas)                                 | Directa    | 1241 1341 1441 2341     | 48 - 53         |
| Avería en Abierto Noche (Zonas)                           | Directa    | 1243 1343 1443 2343     | 48 - 53         |
| Avería en Cruce (Zonas)                                   | Directa    | 1243, 1343, 1443,, 2343 | 48 - 53         |
| Avería Telf 1 (Zonas)                                     | Directa    | 1229 1329 1429 2320     | 48 - 53         |
| Avería Telf 3 (Zonas)                                     | Directa    | 1223, 1323, 1423,, 2323 | 48 - 53         |
| Aviso Conexión Mando Salida Auxiliar                      | Directa    | 2421                    |                 |
| Aviso Prealarma (Zonas)                                   | Directa    |                         | 48 - 53         |
| Borrar Programación Instalador                            | Directa    | 4091                    | 64              |
| Cadencia Salida Euero                                     | Directa    | 2422                    | 56              |
| Cancelar Próximo Test en cada Reporte                     | Directa    | 1027                    | 41              |
| Central Receptora 1 Abonado                               | Menú Fácil | N/A                     | 7               |
| Central Receptora 1 Abonado (Alarmas)                     | Directa    | 0682-0713               | 39              |
| Central Receptora 1 Abonado (Conex/Descon)                | Directa    | 0650-0681               | 39              |
| Central Receptora 1 Abonado (Sistema)                     | Directa    | 0714-0717               | 39              |
| Central Receptora 1 Formato                               | Menú Fácil | N/A                     | 8               |
| Central Receptora 1 Formato                               | Directa    | 525                     | 37              |
| Central Receptora 1 Número Teléf                          | Directa    | 0527-0546               | 38              |
| Central Receptora 1 Opciones                              | Directa    | 526                     | 37              |
| Central Receptora 1 Teléfono                              | Menú Fácil | N/A                     | 7               |
| Central Receptora 2 Abonado (Alarmas)                     | Directa    | 0752-0783               | 39              |
| Central Receptora 2 Abonado (Conex/Descon)                | Directa    | 0720-0751               | 39              |
| Central Receptora 2 Abonado (Sistema)                     | Directa    | 0784-0787               | 39              |
| Central Receptora 2 Formato                               | Directa    | 550                     | 37              |
| Central Receptora 2 Número Teléf                          | Directa    | 0552-0571               | 38              |
| Central Receptora 2 Opciones                              | Directa    | 551                     | 37              |
| Central Receptora 3 Abonado (Alarmas)                     | Directa    | 0822-0853               | 40              |
| Central Receptora 3 Abonado (Conex/Descon)                | Directa    | 0790-0821               | 40              |
| Central Receptora 3 Abonado (Sistema)                     | Directa    | 0854-0857               | 40              |
| Central Receptora 3 Formato                               | Directa    | 575                     | 37              |
| Central Receptora 3 Número Teléf                          | Directa    | 0577-0596               | 38              |
| Central Receptora 3 Opciones                              | Directa    | 576                     | 37              |
| Central Receptora Opciones Reporte                        | Directa    | 1027                    | 41              |
| Central Receptora Reporte Usuarios                        | Directa    | 1030-1081               | 43              |
| Chime (Zona)                                              | Directa    | 1221, 1321, 1421 & 1521 | 48 - 53         |
| Chime Duración                                            | Directa    | 2407                    | 35              |
| Chime en conector E4                                      | Directa    | 2420                    | 56              |
| Coacción (Opción Teclado)                                 | Directa    | 2440-2454               | 58              |
| Código Acceso Central                                     | Directa    | 0490-0492               | 36              |
| Código Conexión Condicional                               | Directa    | 865                     | 40              |
| Código de Coacción                                        | Directa    | 495                     | 36              |
| Código de Reporte Cancelación                             | Directa    | 859                     | 40              |
| Código Reporte Auxilio Teclado                            | Directa    | 903                     | 41              |
| Código Reporte Avería                                     | Directa    | 861                     | 40              |
| Código Reporte Avería Receptor                            | Directa    | 895                     | 41              |
| Código Reporte Avería VR                                  | Directa    | 897                     | 41              |
| Código Reporte Baja Batería Central                       | Directa    | 874                     | 41              |
| Código Reporte Baja Pila VR                               | Directa    | 3879                    | 56              |

| OPCIONES DE PROGRAMACION                          | MODO PROGRAMA | LOCALIZACION            | PAGINA N° |
|---------------------------------------------------|---------------|-------------------------|-----------|
| Código Reporte Cambio Programa                    | Directa       | 894                     | 41        |
| Código Reporte Coacción                           | Directa       | 900                     | 41        |
| Código Reporte Conexión                           | Directa       | 864                     | 40        |
| Código Reporte Desconexión                        | Directa       | 866                     | 40        |
| Código Reporte Desconexión Tras Alarma            | Directa       | 867                     | 40        |
| Código Reporte Fallo BUS                          | Directa       | 872                     | 41        |
| Código Reporte Fallo Conexión                     | Directa       | 868                     | 40        |
| Código Reporte Fallo de Red                       | Directa       | 875                     | 41        |
| Código Reporte Fallo Desconexión                  | Directa       | 869                     | 40        |
| Código Reporte Fallo Memoria                      | Directa       | 873                     | 41        |
| Código Reporte Fuego Teclado                      | Directa       | 902                     | 41        |
| Código Reporte Mensaie Servicio                   | Directa       | 893                     | 41        |
| Código Reporte Pánico Teclado                     | Directa       | 901                     | 41        |
| Código Reporte Prueba Comunicador                 | Directa       | 890                     | 41        |
| Código Reporte Sabotaje                           | Directa       | 904                     | 41        |
| Código Reporte Sabotaje                           | Directa       | 896                     | 41        |
| Código Reporte Sabotaje Zona VR                   | Directa       | 3881                    | 56        |
| Código Reporte Supervisión VR                     | Directa       | 3880                    | 56        |
| Código Reporte Tast Pariodica                     | Directa       | 970                     | 41        |
| Código Reporte Vigilancia Sancar                  | Directa       | 070                     | 41        |
|                                                   | Directa       | 0//                     | 41        |
| Codigo Restauración Alarma                        | Directa       | 860                     | 40        |
| Codigo Seguridad Bidireccional                    | Directa       | 0645-0647               | 38        |
| Codigo Seguridad Instalador                       | Directa       | 0500-0502               | 36        |
| Código Supervisión Sirena                         | Directa       | 871                     | 41        |
| Códigos Reporte Zonas - Zonas 1 a 96              | Directa       | 0910-1005               | 42        |
| Conexión Fácil                                    | Directa       | 2440-2454               | 58        |
| Conexión por Llave                                | Directa       | 1206, 1306, 1406,, 2306 | 48 - 53   |
| Contestar Auto sin Bloquear Línea                 | Directa       | 2417                    | 55        |
| Control Acceso (Central) Salida Auxiliar          | Directa       | 2418                    | 55        |
| Desactivar Salidas al Desconectar Partición       | Directa       | 2700-2733               | 62        |
| Descripciones de Zonas                            | Menú Fácil    | N/A                     | 12        |
| Deshabilitar Auto Estado                          | Directa       | 2421                    | 56        |
| Deshabilitar Auto Reset en Zona Día               | Directa       | 2419                    | 55        |
| Deshabilitar Averías Audibles en Teclado          | Directa       | 2420                    | 56        |
| Deshabilitar Código Req. Para Anular              | Directa       | 2420                    | 56        |
| Deshabilitar Código Req. Para Funciones Nivel 1   | Directa       | 2420                    | 56        |
| Deshabilitar Detección de Tono                    | Directa       | 4084                    | 57        |
| Deshabilitar Función Activar Bidireccional        | Directa       | 2419                    | 55        |
| Deshabilitar Reportes Conexión Partición          | Directa       | 1025                    | 41        |
| Deshabilitar Reportes Desconexión Partición       | Directa       | 1024                    | 41        |
| Deshabilitar Reset Fuego (Partición 1)            | Directa       | 2415                    | 55        |
| Deshabilitar Reset Fuego (Partición 2)            | Directa       | 2415                    | 55        |
| Deshabilitar Respuesta al Descolgar Telef Interno | Directa       | 2419                    | 55        |
| Deshabilitar Retrollamada                         | Directa       | 2419                    | 55        |
| Deshabilitar Tecla INSTANT en Teclado             | Directa       | 2420                    | 56        |
| Deshabilitar Tono Entrada Con Urgencia Teclado    | Directa       | 2422                    | 56        |
| Desihabilitar Espera para Saludo                  | Directa       | 1027                    | 41        |
| Desihabilitar Espera para Silencio                | Directa       | 1027                    | 41        |
| Dígitos Sobrantes Formato Buscapersonas (1er)     | Directa       | 520                     | 37        |
| Dígitos Sobrantes Formato Buscapersonas (2do)     | Directa       | 521                     | 37        |
| Dueración Salida Robo                             | Directa       | 2403                    | 36        |
| Duración Acceso en Salida Auxiliar                | Directa       | 2402                    | 35        |
| Duración Salida Auxiliar                          | Directa       | 2402                    | 36        |
| Duración Salida Fuero                             | Directa       | 2405                    | 36        |
| Duración Salida Reset                             | Directa       | 2400                    | 36        |
| Duración Salida Robo Pulsanto                     | Directa       | 2400                    | 36        |
|                                                   | Μορύ Εόοί     | 2404<br>N/A             | 11        |
| Entrada/Salida 1 (Zapas)                          |               | IN/A                    | 10 50     |
| Entrada/Salida 1 (20103)                          | Directa       | 1210, 1310, 1410 & 1310 | 40 - 03   |
| Entraud/Sallua 2 (20185)                          | Directa       | 1217, 1317, 1417 & 1517 | 40-23     |
| Expansores EZIVI Opciones                         | Directa       | 2600-2621               | 60        |

| OPCIONES DE PROGRAMACION                         | MODO PROGRAMA | LOCALIZACION            | PAGINA N°     |
|--------------------------------------------------|---------------|-------------------------|---------------|
| Expansores EZM Reporte Sabotaje                  | Directa       | 876                     | 41            |
| Expansores EZM Salida PGM                        | Directa       | 2622-2643               | 60            |
| Fallo Línea Teléfono                             | Directa       | 880                     | 41            |
| Fallo Línea Teléfono Solo en Conexión            | Directa       | 2420                    | 56            |
| Fuego (Zonas)                                    | Directa       | 1275, 1375, 1475,, 2375 | 48 - 53       |
| Fuego Teclado                                    | Directa       | 2440-2454               | 58            |
| Fuego Verificado (Zonas)                         | Directa       | 1276, 1376, 1476,, 2376 | 48 - 53       |
| Grupo de Zonas 1 (Zonas)                         | Directa       | 1254, 1354, 1454,, 2354 | 48 - 53       |
| Grupo de Zonas 2 (Zonas)                         | Directa       | 1255, 1355, 1455,, 2355 | 48 - 53       |
| Habilitar Aviso al Entrar en Salida Sirena       | Directa       | 2418                    | 55            |
| Habilitar Modo Mánager                           | Directa       | 2418                    | 55            |
| Habilitar Monitor de Línea Telefónica            | Directa       | 2420                    | 56            |
| Habilitar Reinicio de Tiempo Salida              | Directa       | 2419                    | 55            |
| Habilitar Reportes a PC Preset                   | Directa       | 2417                    | 55            |
| Habilitar Usuarios por Particion                 | Directa       | 2500-2595               | 59            |
| Habiltar Averia Limpieza Detector de Humo        | Directa       | 2422                    | 56            |
| Incluir Anulaciones en Conexion Condicional      | Directa       | 2417                    | 55            |
| Inicial Tiempo Salida tras Confirmación Conexión | Directa       | 2418                    | 55            |
| Merecia per Tanca con Recorde de Dulcos          | Directa       | 2419                    | 33            |
| Na Cancolar Poló Auxiliar al Canco/Doscon        | Directa       | 2421                    | 41<br>56      |
| No dos apular las zonas al Desconoctar           | Directa       | 2421                    | 55            |
|                                                  | Directa       | 1022                    | 20            |
| N'ID Autodescarga                                | Directa       | 1023                    | 30            |
| Numero de Recentores VR                          | Directa       | 3776                    | 63            |
| Número de Zona en Formato de Pulsos              | Directa       | 0526 0551 & 0576        | 37            |
| Número de Zonas y Teclados por Partición         | Menú Fácil    | N/A                     | 67            |
| Nunca Conectada (Zonas)                          | Directa       | 1209 1309 1409 2309     | 48 - 53       |
| Opciones de Zonas - Zonas 1 a 96                 | Directa       | 1200-2376               | 48 - 53       |
| Opciones Reporte Avería Global                   | Directa       | 1082-1116               | 45            |
| Opciones Reporte Averias Sistema (Partición)     | Directa       | 1120-1137               | 46 & 47       |
| Opciones Teclado                                 | Directa       | 2440-2454               | 58            |
| Pánico Teclado                                   | Directa       | 2440-2454               | 58            |
| Paridad (Sum Check)                              | Directa       | 0526,0551 & 0576        | 37            |
| Particiones Prioritarias                         | Directa       | 2650-2657               | 61            |
| Poner Fecha                                      | Menú Fácil    | N/A                     | 12            |
| Poner Hora                                       | Menú Fácil    | N/A                     | 13            |
| Prefijo Marcado Teléfono                         | Directa       | 3882 - 3901             | 57            |
| Prioritaria (Zonas)                              | Directa       | 1202, 1302, 1402,, 2302 | 48 - 53       |
| Prioritaria Anulable (Zonas)                     | Directa       | 1203, 1303, 1403,, 2303 | 48 - 53       |
| Programar Códigos Usuario                        | Menú Fácil    | N/A                     | 9             |
| PROGRAMMING OPTION                               | PROGRAM MODE  | ADDRESS LOCATION        | PAGE NUMBER   |
| Prueba de Sirena al Conectar                     | Directa       | 2418                    | 55            |
| Pulsadores Key Fob                               | Menú Fácil    | N/A                     | 12            |
| Pulso Al Con/Desc con Mando en Auxiliar          | Directa       | 2421                    | 56            |
| Pulso Al Con/Desc con Mando en Sirena            | Directa       | 2422                    | 56            |
| Registro Control Acceso                          | Directa       | 3184                    | 61            |
| Repetir Aviso Baja Pila Det Humo Via Radio       | Directa       | 2422                    | 56            |
| Reportar Conex. Solo Con Zonas Anuladas          | Directa       | 2417                    | 55            |
| Reporte a Receptora o Alarma Local               |               | N/A                     | 6             |
| Reporte Desegenerión Solo Tros Alermo            | Directa       | 2417                    | 55            |
| Reporte Desconexion Solo Tras Alarma             | Directa       |                         | 00<br>19 52   |
| Reset Automático al Finalizar Tiempo Sirena      | Directa       | 2418                    | 40 - 33<br>55 |
| Reset Zona Día Solo al Conect/Descon             | Directa       | 2419                    | 55            |
| Respaldo en Teléfono 2                           | Directa       | 1027                    | 41            |
| Respuesta Lazo 20ms                              | Directa       | 1201                    | 48 - 53       |
| Respuesta Lazo 50ms                              | Directa       | 1200                    | 48 - 53       |
| Rest, Avería Telf 1 (Zonas)                      | Directa       | 1230, 1330, 1430,       | 48 - 53       |
| Rest. Avería Telf 3 (Zonas)                      | Directa       | 1238, 1338, 1438, 2338  | 48 - 53       |
| Restauración Avería                              | Directa       | 862                     | 40            |
| Restauración Zona a Telef 1                      | Directa       | 1228, 1328, 1428 & 1528 | 48 - 53       |
| Restauración Zona a Telef 3                      | Directa       | 1236, 1336, 1436 & 1536 | 48 - 53       |
| Retardo Aborto                                   | Directa       | 2406                    | 35            |
| Retardo Aborto por zona                          | Directa       | 1222, 1322, 1422 & 1522 | 48 - 53       |
| Retardo Aliment. Inicial (Zonas)                 | Directa       | 1223, 1323, 1423,, 2323 | 48 - 53       |
| Retardo Conexión Desconexión Auto                | Directa       | 4083                    | 36            |

| OPCIONES DE PROGRAMACION                    | MODO PROGRAMA | LOCALIZACION            | PAGINA N° |
|---------------------------------------------|---------------|-------------------------|-----------|
| Retardo Entrada 1                           | Directa       | 1                       | 35        |
| Retardo Entrada 2                           | Directa       | 2                       | 35        |
| Retardo Fallo Línea Telef                   | Directa       | 2414                    | 35        |
| Retardo Reporte Fallo Red                   | Directa       | 2408                    | 35        |
| Retardo Salida                              | Directa       | 0                       | 35        |
| Ruta de Entrada (Zonas)                     | Directa       | 1218, 1318, 1418,, 2318 | 48 - 53   |
| Salida Alarma Supervisada                   | Directa       | 2422                    | 56        |
| Salida Fuego (Con E9)                       | Directa       | 1213, 1313, 1413,, 2313 | 48 - 53   |
| Salida Reset (Zona)                         | Directa       | 1214, 1314, 1414,, 2314 | 48 - 53   |
| Salida Robo Pulsante (Zonas)                | Directa       | 1212, 1312, 1412,, 2312 | 48 - 53   |
| Saltar Contestador Autom. (doble llamada)   | Directa       | 2421                    | 56        |
| Saludo Para Telemetría Local                | Directa       | 1027                    | 41        |
| Selección Nº Retrollamada                   | Directa       | 1022                    | 38        |
| Sin Resistencia Fin Línea (Zonas)           | Directa       | 1239, 1339, 1439,, 2339 | 48 - 53   |
| Sirena en Fallo de Línea Solo en Conexión   | Directa       | 2422                    | 56        |
| Solo 3 Transmisiones (Zona)                 | Directa       | 1220, 1320, 1420,, 2320 | 48 - 53   |
| Solo Control Acceso                         | Directa       | 2440-2454               | 58        |
| Solo Dígito Simple                          | Directa       | 0526,0551 & 0576        | 37        |
| Solo Marcaje por Tonos                      | Directa       | 1027                    | 41        |
| Sonido Teclado en Alarma                    | Directa       | 1264, 1364, 1464,, 2364 | 48 - 53   |
| Suprimir Mensaje "Bypass" en Conectado      | Directa       | 2418                    | 55        |
| Teléfono Retrollamada 1                     | Directa       | 0600-0619               | 38        |
| Teléfono Retrollamada 2                     | Directa       | 0625-0644               | 38        |
| Tiempo Reporte Cancelar                     | Directa       | 4082                    | 36        |
| Tiempos Supervisión VR                      | Directa       | 3760-3775               | 63        |
| Usar "402" Código Conex/Desconex            | Directa       | 1027                    | 41        |
| Vigilancia Sensor (Tiempo)                  | Directa       | 4088                    | 35        |
| Vigilancia Sensor (Zona)                    | Directa       | 1240, 1340, 1440,, 2340 | 48 - 53   |
| Vigilancia Zona Día Hab. (Partición 1)      | Directa       | 2416                    | 55        |
| Vigilancia Zona Día Hab. (Partición 2)      | Directa       | 2416                    | 55        |
| Zona 24 horas                               | Directa       | 1210, 1310, 1410 & 1510 | 48 - 53   |
| Zona Día en Abierto                         | Directa       | 1224, 1324, 1424 & 1524 | 48 - 53   |
| Zona Día en Cruce                           | Directa       | 1225, 1325, 1425 & 1525 | 48 - 53   |
| Zona en Partición 1 (Zonas)                 | Directa       | 1244, 1344, 1444,, 2344 | 48 - 53   |
| Zona en Partición 2 (Zonas)                 | Directa       | 1245, 1345, 1445,, 2345 | 48 - 53   |
| Zona Fuego a 2 Hilos                        | Directa       | 1252                    | 48        |
| Zonas Veri-phone activan Relé Auxiliar      | Directa       | 2421                    | 56        |
| Zonas Veri-phone Prioritarias sobre Alarmas | Directa       | 2421                    | 56        |
| Zonas Veri-phoneActivan Salida Fuego        | Directa       | 2421                    | 56        |

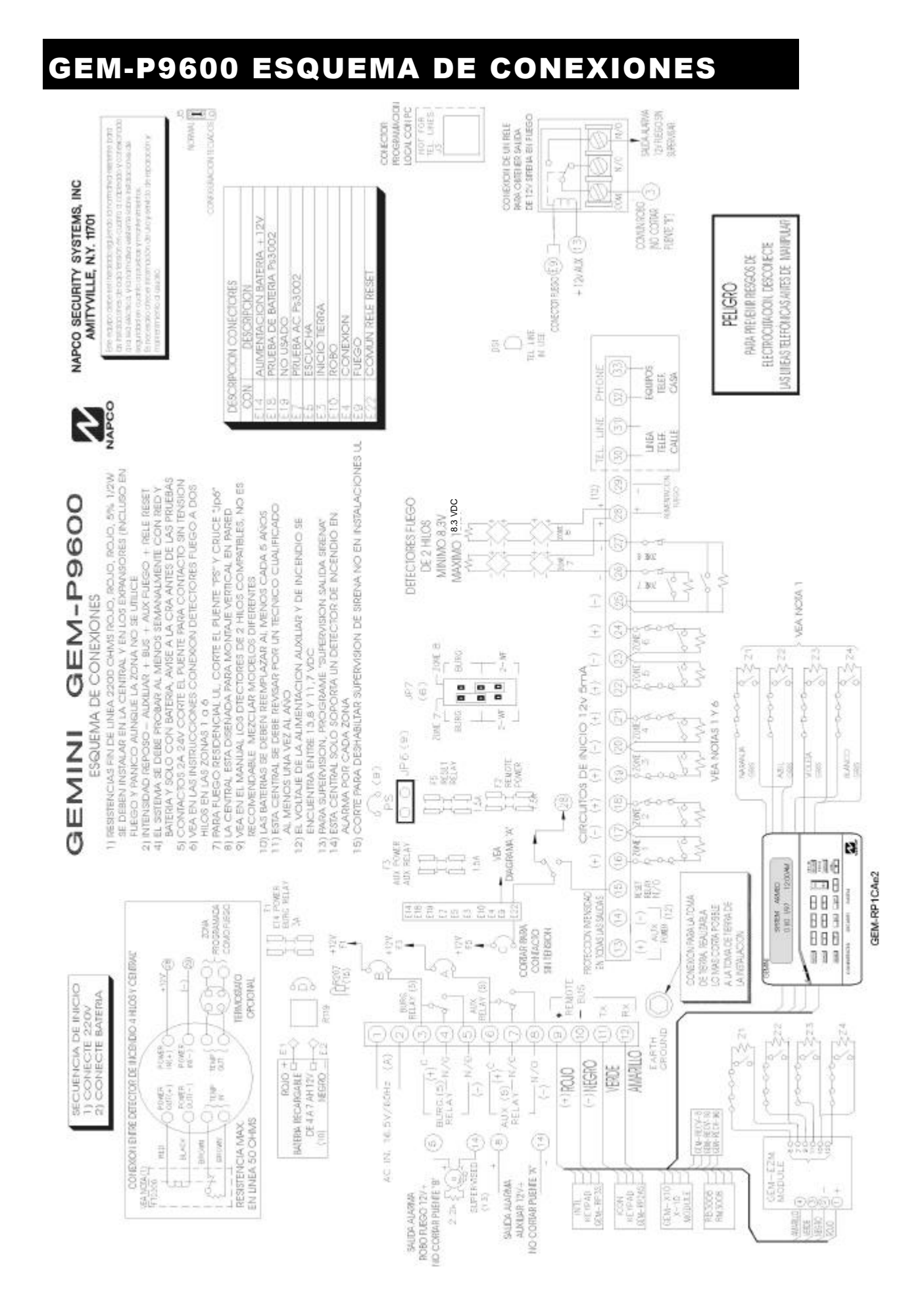

## GARANTIA LIMITADA NAPCO

NAPCO SECURITY SYSTEMS, INC. (NAPCO) warrants its products to be free from manufacturing defects in materials and workmanship for *thirty-six months* following the date of manufacture. NAPCO will, within said period, at its option, repair or replace any product failing to operate correctly without charge to the original purchaser or user.

This warranty shall not apply to any equipment, or any part thereof, which has been repaired by others, improperly installed, improperly used, abused, altered, damaged, subjected to acts of God, or on which any serial numbers have been altered, defaced or removed. Seller will not be responsible for any dismantling or reinstallation charges.

THERE ARE NO WARRANTIES, EXPRESS OR IMPLIED. WHICH EXTEND BEYOND THE DESCRIPTION ON THE FACE HEREOF. THERE IS NO IMPLIED EXPRESS OR WARRANTY OF MERCHANTABILITY OR A WARRANTY OF FITNESS FOR A PARTICULAR PURPOSE. ADDITIONALLY, THIS WARRANTY IS IN LIEU OF ALL OTHER OBLIGATIONS OR LIABILITIES ON THE PART OF NAPCO.

Any action for breach of warranty, including but not limited to any implied warranty of merchantability, must be brought within the six months following the end of the warranty period.

IN NO CASE SHALL NAPCO BE LIABLE TO ANYONE FOR ANY CONSEQUENTIAL OR INCIDENTAL DAMAGES FOR BREACH OF THIS OR ANY OTHER WARRANTY, EXPRESS OR IMPLIED, EVEN IF THE LOSS OR DAMAGE IS CAUSED BY THE SELLER'S OWN NEGLIGENCE OR FAULT.

In case of defect, contact the security professional who installed and maintains your security system. In order to exercise the warranty, the product must be returned by the security professional, shipping costs prepaid and insured to NAPCO. After repair or replacement, NAPCO assumes the cost of returning products under warranty. NAPCO shall have no obligation under this warranty, or otherwise, if the product has been repaired by others, improperly installed, improperly used, abused, altered, damaged, subjected to accident, nuisance, flood, fire or acts of God, or on which any serial numbers have been altered, defaced or removed, NAPCO will not be responsible for any dismantling, reassembly or reinstallation charges.

This warranty contains the entire warranty. It is the sole warranty and any prior agreements or representations, whether oral or written, are either merged herein or are expressly cancelled. NAPCO neither assumes, nor authorizes any other person purporting to act on its behalf to modify, to change, or to assume for it, any other warranty or liability concerning its products.

In no event shall NAPCO be liable for an amount in excess of NAPCO's original selling price of the product, for any loss or damage, whether direct, indirect, incidental, consequential, or otherwise arising out of any failure of the product. Seller's warranty, as hereinabove set forth, shall not be enlarged, diminished or affected by and no obligation or liability shall arise or grow out of Seller's rendering of technical advice or service in connection with Buyer's order of the goods furnished hereunder.

NAPCO RECOMMENDS THAT THE ENTIRE SYSTEM BE COMPLETELY TESTED WEEKLY.

Warning: Despite frequent testing, and due to, but not limited to, any or all of the following; criminal tampering, electrical or communications disruption, it is possible for the system to fail to perform as expected. NAPCO does not represent that the product/system may not be compromised or circumvented; or that the product or system will prevent any personal injury or property loss by burglary, robbery, fire or otherwise; nor that the product or system will in all cases provide adequate warning or protection. A properly installed and maintained alarm may only reduce risk of burglary, robbery, fire or otherwise but it is not insurance or a guarantee that these events will not occur. CONSEQUENTLY. SELLER SHALL HAVE NO LIABILITY FOR ANY PERSONAL INJURY, PROPERTY DAMAGE, OR OTHER LOSS BASED ON A CLAIM THE PRODUCT FAILED TO GIVE WARNING. Therefore, the installer should in turn advise the consumer to take any and all precautions for his or her safety including, but not limited to, fleeing the premises and calling police or fire department, in order to mitigate the possibilities of harm and/or damage.

NAPCO is not an insurer of either the property or safety of the user's family or employees, and limits its liability for any loss or damage including incidental or consequential damages to NAPCO's original selling price of the product regardless of the cause of such loss or damage.

Some states do not allow limitations on how long an implied warranty lasts or do not allow the exclusion or limitation of incidental or consequential damages, or differentiate in their treatment of limitations of liability for ordinary or gross negligence, so the above limitations or exclusions may not apply to you. This Warranty gives you specific legal rights and you may also have other rights which vary from state to state.